# Montage-/installationsanvisning Assembly/Installation instruction Monterings-/installasjonsveiledning

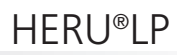

ÖSTBERG 🎴

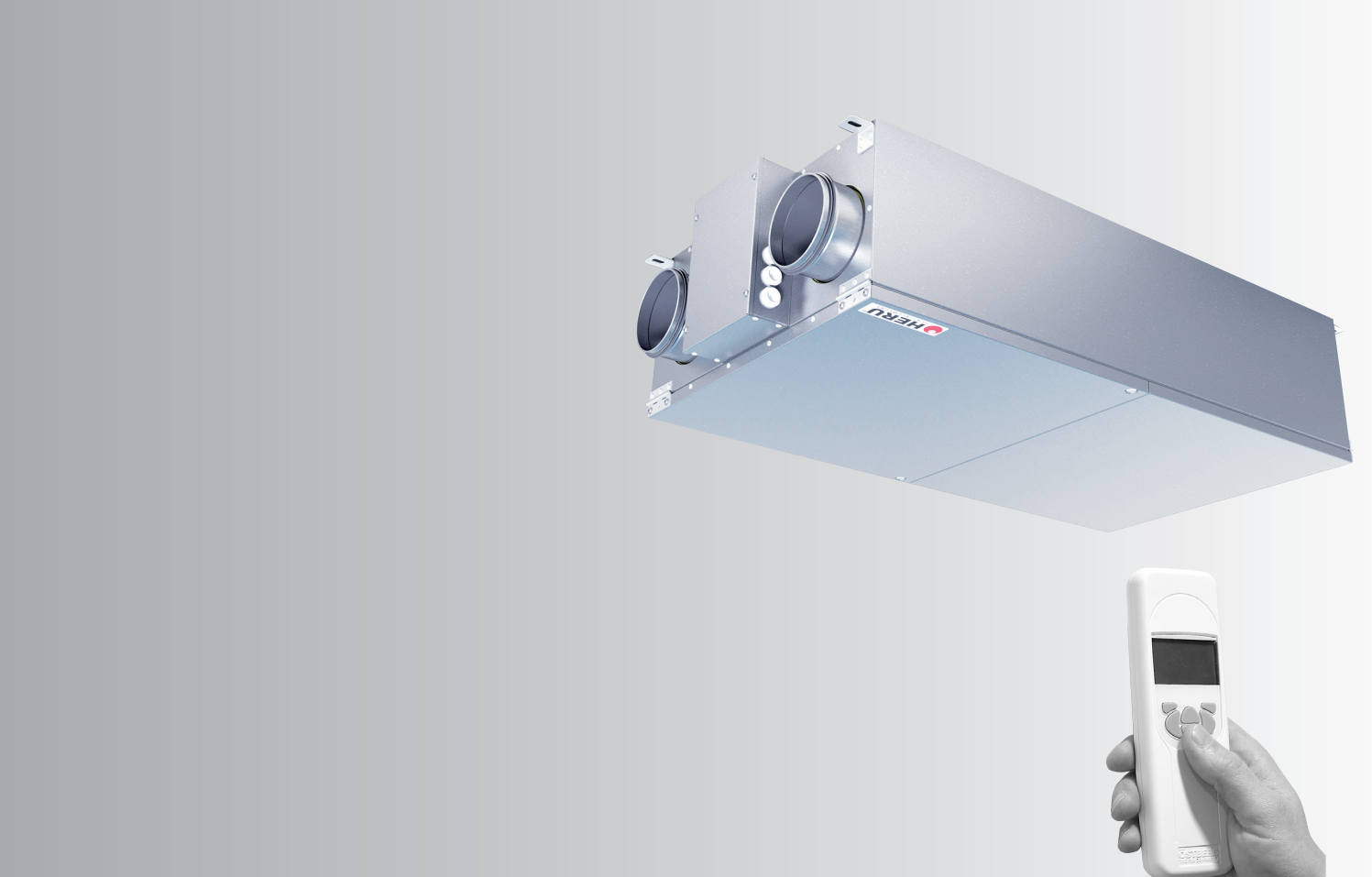

SVENSK VERSION/ ENGLISH VERSION/ NORSK VERSJON

## GARANTI

Garantitid gäller enligt köpeavtal räknat från inköpsdagen

#### GARANTIINNEHÅLL

Garantin omfattar under garantitiden uppkomna fel, vilka anmälts till återförsäljaren, eller konstaterats av H. Östberg AB (garantigivaren) eller garantigivarens företrädare och som avser konstruktions-, tillverknings- eller materialfel samt följdfel som uppkommit på själva produkten. De ovan nämnda felen åtgärdas så att produkten görs funktionsduglig.

#### ALLMÄNNA GARANTIBEGRÄNSNINGAR

Garantigivarens ansvar är begränsat enligt dessa gar-antivillkor och garantin täcker inte egendomseller personskador. Muntliga löften utöver detta garanti-avtal är inte bindande för garantigivaren.

#### GARANTIBEGRÄNSNINGAR

Denna garanti ges under förutsättning att produkten används på normalt sätt eller under jämförbara omständigheter för avsett ändamål och att anvisningarna för användning följts.

Garantin omfattar inte fel som orsakats av:

- Transport av produkten.
- Vårdslös användning eller överbelastning av produkten.
- Att användaren inte följer anvisningar rörande montering, användning, underhåll och skötsel.
- Felaktig installation eller felaktig placering av produkten.
- Omständigheter som inte beror på garantigivaren, t.ex. för stora spänningsvariationer, åsknedslag, brand och andra olycksfall.
- Reparationer, underhåll eller konstruktionsändringar som gjorts av icke auktoriserad part.
- Garantin omfattar inte heller ur funktionssynpunkt betydelselösa fel, t.ex. repor på ytan.
- Delar som genom hantering eller normalt slitage är utsatta för större felrisk än normalt, t.ex. lampor, glas-, porslins-, pappers- och plastdelar samt filter och säkringar omfattas inte av garantin.
- Garantin omfattar inte inställningar, information om användning, skötsel, service eller rengöring som normalt beskrivs i anvisningarna för användning eller arbeten som orsakas av att användaren underlåtit att beakta varnings- eller installationsanvisningar, eller utredning av sådant.
- Garantgivaren ansvarar enbart för funktionen om

godkända tillbehör används.

- Garantin omfattar inte fel på produkten som orsakats av tillbehör/utrustning av annat fabrikat.

Aggregatets aktuella inställningar ska nertecknas i installations-/montageanvisningen vid installation för att undvika kostnader vid eventuella fel. Garantigivaren står inte för kostnader som t.ex. injusteringskostnad vid byte av fläktar och styrkort i aggregatet.

## SERVICEVILLKOR UNDER GARANTITIDEN

I de fall då servicepartner används, debiteras inte kunden för arbete, utbytta delar, nödvändiga transporter eller resekostnader för reparationer som faller inom garantin.

Detta förutsätter dock att:

- Garantigivaren och servicepartnern i förväg kommit överens om lämpliga åtgärder.
- De defekta delarna överlämnas till servicepartnern för vidarebefordran till garantigivaren.
- Reparationen påbörjas och arbetet utförs under normal arbetstid. För brådskande reparationer eller reparationer som utförs utanför normal arbetstid, har servicepartnern rätt att debitera extra kostnader. Om felen kan orsaka risk för hälsa eller avsevärda ekonomiska skador repareras dock felen omedelbart utan extra debitering.
- Man kan använda servicebil eller allmänna trafikmedel som går enligt tidtabell (som allmänna trafikmedel betraktas inte båtar, flygplan eller snöfordon).

#### ÅTGÄRDER NÄR FEL UPPTÄCKS

När ett fel upptäcks ska kunden anmäla detta till återförsäljaren. Ange vilken produkt det gäller (artikelnummer och tillverkningsdatum (år och vecka) finns angivet på produktetiketten) och beskriv felet så noggrant som möjligt och hur felet har uppstått. En förutsättning för att garantireparation ska göras är att kunden kan visa att garantin är giltig genom uppvisande av inköpskvitto. Efter att garantitiden har gått ut är garantianspråk som inte gjorts skriftligen före garantitidens utgång ogiltiga.

I övrigt enligt våra försäljningsvillkor.

## **SVENSKA**

## INNEHÅLL

| GARANTI                                    | 2     |
|--------------------------------------------|-------|
| AGGREGATBESKRIVNING                        | 4     |
| INSTALLATION OCH SÄKERHET                  | 5     |
| "NYTTJANDE" "SÄKERHET" "MONTAGE"           | 5     |
| "INKOPPLING AV MODBUS TILL EXTERN STYR-    |       |
| UTRUSTNING" "PLACERING" "FRITT UTRYMME"    | 6     |
| "PRINCIPSKISSER PLACERING"                 | 6     |
| "MONTAGEANVISNINGAR"                       | 7     |
| UPPSTART                                   | . 8-9 |
| REGLERSCHEMAN                              | 10    |
| REGLERFUNKTIONER                           | 11    |
| MENYHANTERING                              | 12    |
| VISNINGSLÄGEN 1-4                          | 13    |
| HUVUDMENY                                  | 14    |
| MENY "FLÄKTHASTIGHET"                      | 14    |
| MENY "TEMPERATUR"                          | 14    |
| MENY "FORCERING"                           | . 14  |
| MENY "TRYCKKOMPENSERING"                   | 15    |
| MENY "VECKOUR"                             | 15    |
| MENY "//FNT ΡΔ/Δ/"                         | 16    |
| MENY "I ARM"                               | 16    |
| ΜΕΝΥ "INSTÄLLNINGAR"                       | 17    |
| MENY "SERVICEMENY" 1                       | 8-27  |
|                                            | 12    |
|                                            | 10    |
|                                            | 10    |
|                                            | 19    |
|                                            | 20    |
| "I A DAA"                                  | 20    |
| LARIVI                                     |       |
|                                            |       |
|                                            | 22    |
|                                            |       |
|                                            |       |
| "SOMINARKYLA" "FRYSSKYDD" "FLODESRIKTNING" | 25    |
| "SENSOR KALIBRERING" "LADDA/SPARA"         | 26    |
| "VERSION INFO"                             |       |
|                                            | 27    |
| BYTE FRAN EC- TILL AC-LAGE                 | 2/    |
|                                            | 2/    |
| SERVICE                                    | 8-29  |
|                                            |       |
| RESERVDELSFORTECKNING                      | 30    |
| FELSOKNING.                                | 31    |
| FELSOKNINGSSCHEMA 3                        | 2-33  |
| EGNA INSTALLNINGAR.                        | 34    |
|                                            | -     |

| <b>SVENSKA</b> |
|----------------|
| ENGLISH        |
| NORSKA         |

### **SIDOR 2-35**

PAGES 36-69 SIDER 72-111

## SVENSKA/ENGLISH/NORSKA

## TEKNISK INFO/TECHNICAL INFO/ TEKNISK INFO

| MÅTTSKISSER/ DIMENSIONS/ DIMENSJONER | 107 |
|--------------------------------------|-----|
| TEKNISKA/ TECHNICAL/ TEKNISK DATA    | 108 |
| LJUDDATA/ SOUND DATA/ LYDDATA        | 109 |

107-111

Denna Montage-/installationsanvisning omfattar följande produkter:

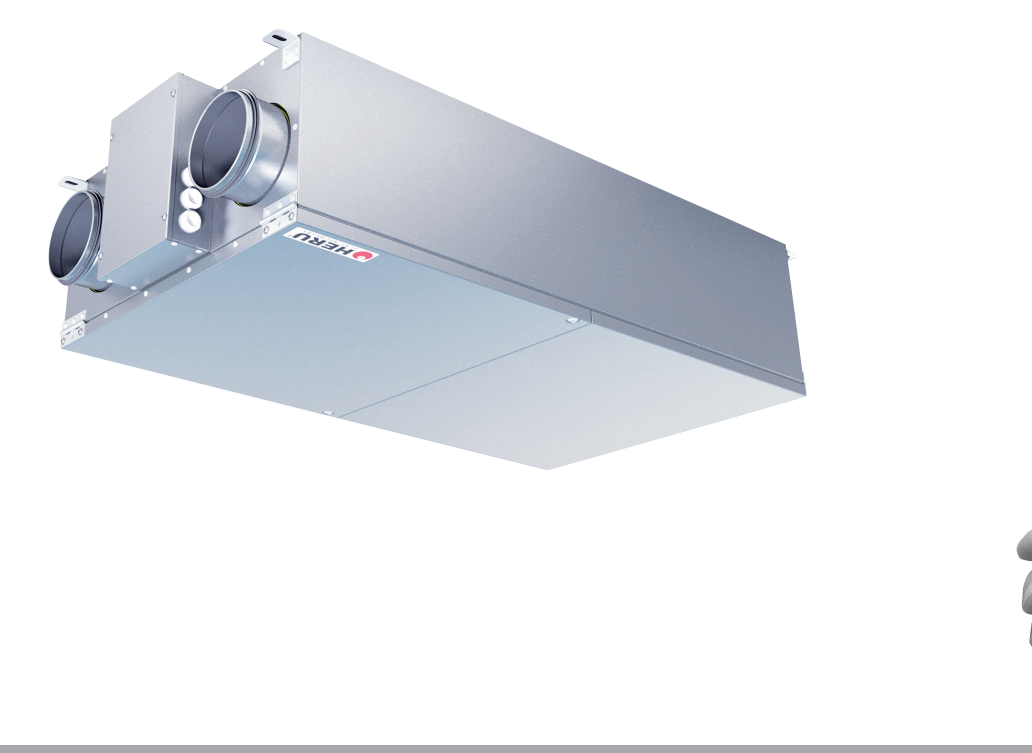

## AGGREGATBESKRIVNING

- Energiåtervinningsaggregatet HERU<sup>®</sup>LP finns med EC-motor. De är konstruerade för till- och frånluftsventilation med kyl- och värmeåtervinning.
- HERU<sup>®</sup>LP kan användas i villor, kontor, lägenheter m.m där stora krav ställs på:
  - hög temperaturverkningsgrad
  - låg energiförbrukning
  - låg ljudnivå
  - hög driftsäkerhet

#### • HERU®LP

- har en roterande värmeväxlare, av icke hygroskopisk typ och tillverkad av aluminium, placerad centralt i aggregatet.

- har radialfläktar med F-hjul och underhållsfria ytterrotormotorer som är anslutna med snabbkontakter och är lätta att ta ur för rengöring.

-har inbyggd styrning för värme/kyla.

-kan vara försedd med inbyggd elektrisk eftervärmare.

- levereras med filter klass ePM1 60% som standard.

- har en trådlös manöverenhet för drift och övervakning.

- har möjlighet till Modbus-kommunikation via RS485.

- har aggregathölje av dubbel galvaniserad stålplåt med mellanliggande isolering.

- HERU<sup>®</sup>LP placeras i varmt utrymme och är avsedd främst för undertaksmontage.
- HERU<sup>®</sup>LP är fjärrstyrd via en trådlös manöverenhet. Manöverenhetens räckvidd är ca 50 meter. Vid speciella förhållanden (tjocka betongvalv med kraftig armering) kan den antenn som normalt är placerad bredvid aggregatet flyttas till en plats närmare manöverenheten.

Manöverenheten används för att ställa in samtliga parametrar för reglerfunktionerna, manöverenheten ger också information om aggregatets aktuella status.

• Alla HERU<sup>®</sup>LP är försedda med stickkontakt.

## **INSTALLATION OCH SÄKERHET**

#### NYTTJANDE

• För att uppnå ett så angenämt inomhusklimat som möjligt samt för att undvika fuktskador i fastigheten ska bostaden ha en kontinuerlig och tillräcklig luftväxling. Aggregatet skall köras kontinuerligt och endast stoppas vid service.

Luftflödet styrs via olika inställningar i fjärrkontrollen:

Borta – Reducerat luftflöde, kan användas när ingen befinner sig i bostaden.

Normal – Detta justeras in av installatör och ska ej ändras av användaren.

Forcering – Ett högre luftflöde än normal, valbart medium/max. Bör användas om belastningen på bostaden är högre än vad standardläge är injusterat för, t.ex. vid matlagning, bastu, dusch och torkning av tvätt.

Rekommendationer vid torkning av tvätt: På grund av det höga fuktinnehållet bör en torktumlare av frånluftstyp eller ett torkskåp inte anslutas till systemet. Vi rekommenderar en kondenserande torktumlare utan kanalanslutning.

- Vid installation av HERU®ska hänsyn tas till gällande myndighetskrav och rekommendationer gällande placering, åtkomlighet, kanalisolering etc.
- HERU<sup>®</sup> är tillgängligt för brukaren, enligt IEC 60335-2-40, att själv utföra den service och underhåll som här i denna bruksanvisning beskrives. Före allt sådant arbete skall dock aggregatet ovillkorligen göras strömlöst.

Förbehåll från detta enligt IEC 60335-2-7.12 "Denna produkt är inte ämnad för användning av personer (inklusive barn) med nedsatt fysisk, sensorisk eller mental förmåga, eller bristande erfarenhet och kunskap, om de ej övervakas eller instrueras angående produktens användning av en person ansvarig för deras säkerhet."

"Barn skall hållas under uppsikt för att försäkra att de inte leker med produkten."

- HERU<sup>®</sup> ska förvaras i skyddad och i torr miljö vid lagerhållning innan installation.
- Dimensionerat luftflöde bör inte överstiga 75% av aggregatets maxkapacitet.
- Kontrollera med jämna tidsintervall att tilluft och frånluft fungerar.
- För att undvika kondensbildning i aggregatet under den kalla årstiden, bör ej aggreatet stå stilla under en längre period. Vid installation i varma fuktiga utrymmen såsom badrum och tvättstuga m.m. kan kondens uppstå på utsidan av aggregatet vid låga utetemperaturer. Om aggregatet installeras under den kalla årstiden och ej körs igång direkt bör kanalerna pluggas igen för att undvika kondensutfällning.

#### SÄKERHET

- Beakta att HERU® och fläkthusen kan ha vassa hörn och kanter.
- Beakta aggregatets vikt vid montering. Viktuppgifter finns på sidan 72.
- Bryt strömmen före underhållsarbete. Om det uppstår behov av utbyte eller kompletteringar av elektriska komponenter (t.ex att sladdstället skadas), ska dessa arbeten av säkerhetsskäl utföras av behörig person.
- •HERU<sup>®</sup> innehåller roterande delar som kan orsaka allvarlig skada vid kontakt. Därför måste aggregatet vara kanalanslutet och locket stängt med skruvarna åtdragna innan aggregatet startas.
- Den elektriska eftervärmaren kan fortfarande vara varm efter att spänningen brutits vid service, underhålls- och reparationsarbeten.
- Uppmärksamma att anslutningskabeln inte skadas vid montering och installation.
- HERU<sup>®</sup> ska förses med Jordfelsbrytare.
- All elektrisk installation ska utföras av behörig elektriker.
- Ingrepp på aggregatet och dess kringutrustning får endast utföras av behörig elektriker/installatör. Beakta att roterande, heta och elektriska delar kan orsaka allvarliga skada vid kontakt.
- Iakta försiktighet vid öppning av serviceluckor för underhållsarbete. Serviceluckan faller ner när sista skruven avlägsnas.

#### **MONTAGE HERU® LP**

- HERU<sup>®</sup>LP ska monteras enligt montageanvisningar på sidan 7.
- Fäst i undertak med fästelement anpassade efter takets konstruktion och beskaffenhet.
- Anslutning till kanal bör ske med montageklammer eller dukstos med omgivande isolering.
- Tilluftskanal och frånluftskanal ska värmeisoleras om de placeras i kallt utrymme. Tilluftskanalen bör även kondensisoleras vid montage i varmt utrymme vid låga inblåsningstemperaturer.
- Uteluftskanalen och avluftkanalen bör alltid kondensisoleras.
- Kanalerna ska isoleras ända fram till aggregatets hölje.
- Kanalgivaren GT7 ska monteras inuti tilluftskana len och antennen monteras upp på lämplig plats bredvid aggregatet (ej mot plåt).
- Ljuddämpare projekteras med hjälp av ljuddata och ställda ljudkrav.
- Tänk på att imkanaler inte skall anslutas till aggregatet.

#### INKOPPLING AV MODBUS TILL EXTERN STYRUTRUSTNING

Styrkortet i aggregatet är försett med ett 3-poligt RS485 gränssnitt och är lokaliserad på ena av styrkortets kortändar. Terminalen är uppmärkt med A,B och 0.

Tre ledare ska användas vid inkoppling, två för den binära datasignalen på terminalerna A och B samt en ledare på signalreferensteminalen märkt 0.

Om ingen ledare är monterad på plint 0 mellan styrsystemet och aggregatet riskeras att en spänningspotential råder mellan aggregatet och den externa styrutrustningen, som kan resultera i att aggregatets styrkort och/eller den externa styrutrustningen tar skada. Dataprotokollet som används över RS485 är Modbus RTU. Den externa styrutrustningen måste stödja det dataprotokollet för att kunna kommunicera med aggregatet.

Styrkortet är hårdvarumässigt förberett för Modbus, men funktionen finns inte aktiv som standard. Den kan aktiveras i efterhand med modbuskompatibel fjärrkontroll som då synkroniseras med aggregatet och möjliggör aktivering av modbusfunktionerna.

För mer info om inställning av Modbus via fjärrkontroll, se stycket: Meny "Servicemeny" och Modbus på sidan 24.

#### PRINCIPSKISS FÖR HERU®LP PLACERAT I VARMT UTRYMME

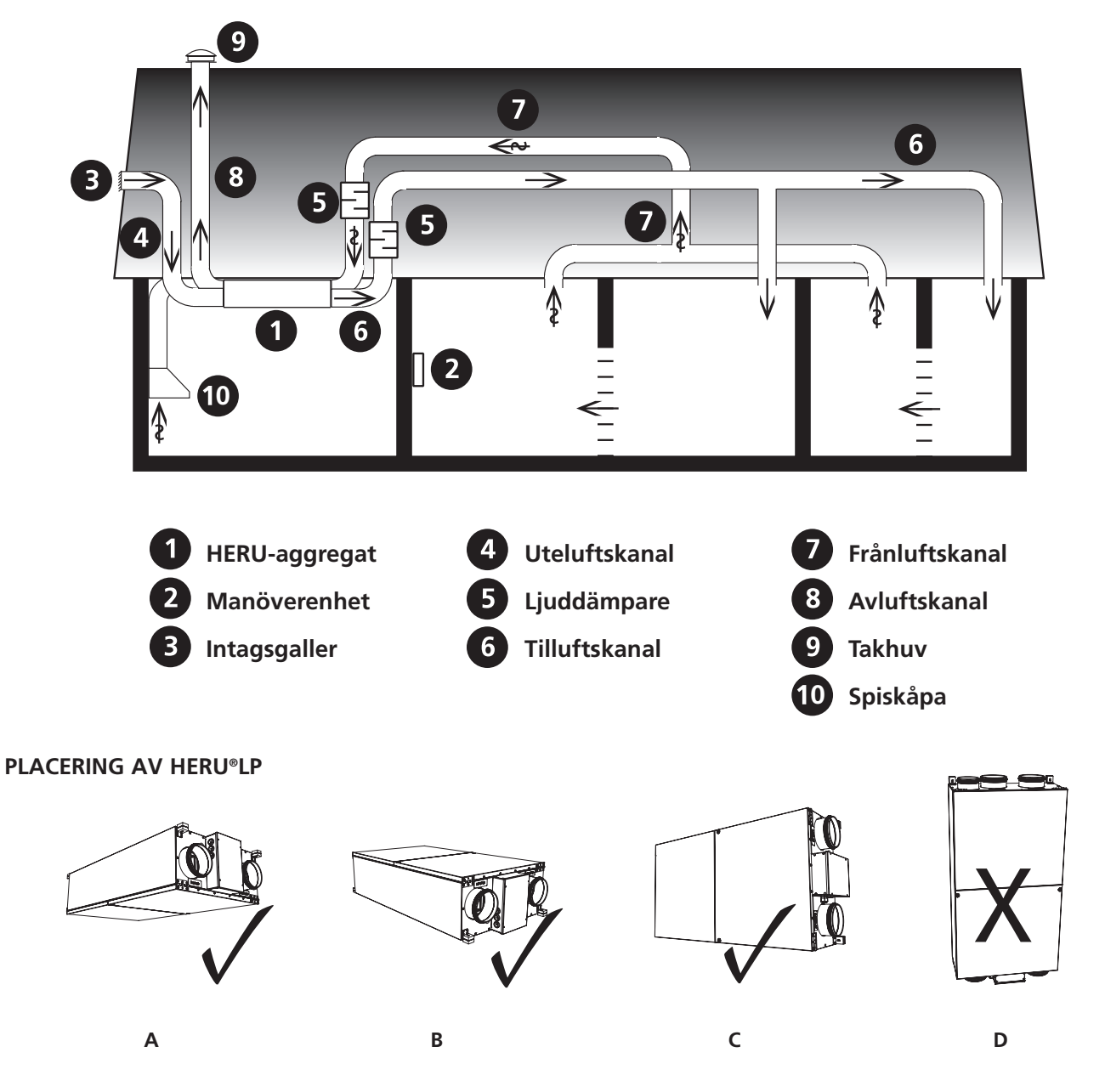

HERU<sup>®</sup> LP placeras enligt bild **A-C**.

Hänsyn ska alltid tas till åtkomligheten för service och översyn.

### MONTAGEANVISNING FÖR HERU®LP

Montera aggregatet i avsedda vinklar. Takskruvar medföljer ej. Se till att det finns fritt serviceutrymme på minst 500 mm framför luckorna samt minst 300 mm framför elcentralen

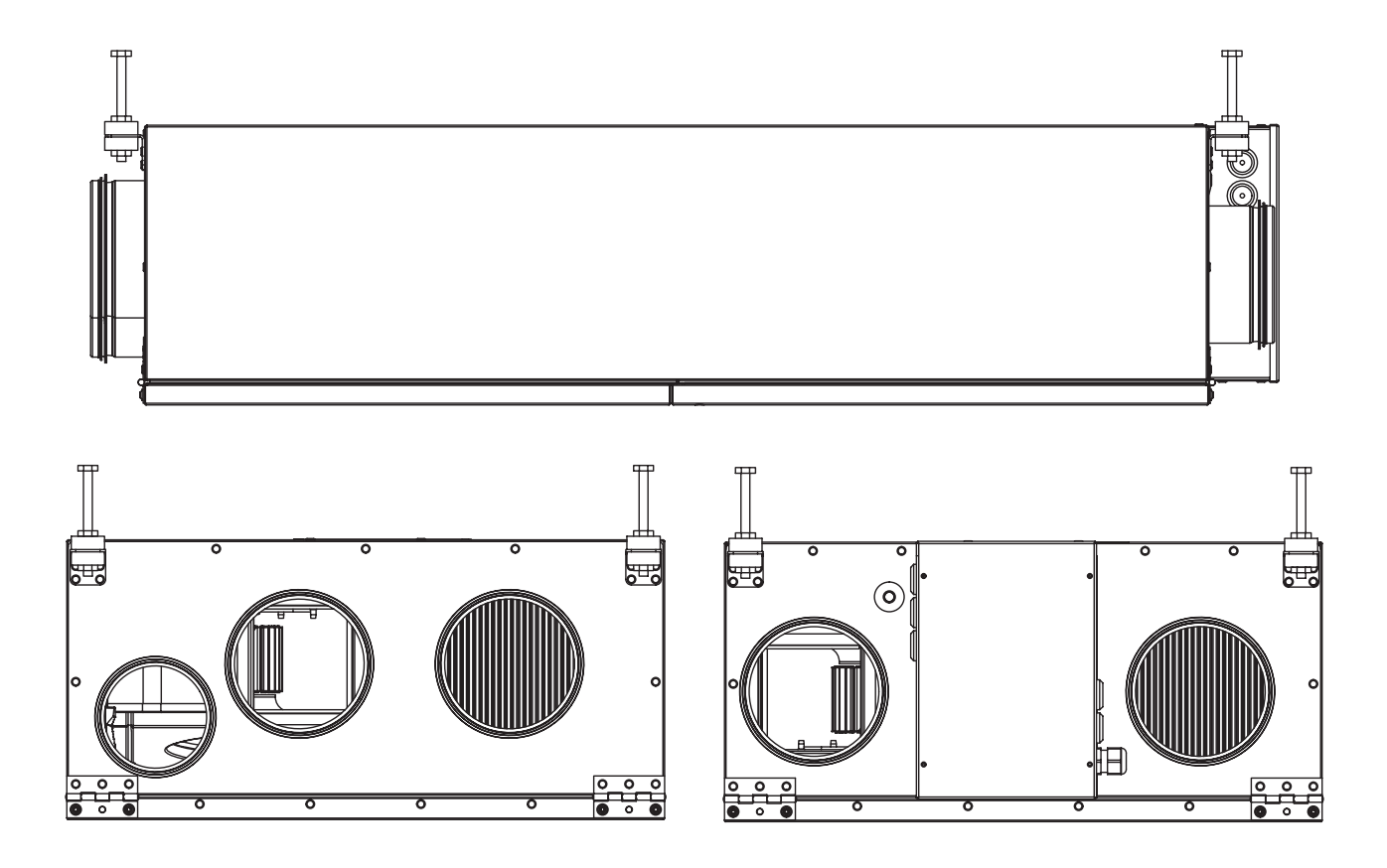

## UPPSTART

## **OBS! Viktig information före uppstart!**

Läs noggrant igenom bruksanvisningen före uppstart.

- OBS! Temperaturgivare GT7 ska alltid monteras inuti tilluftskanalen. Se vidare sidan 10. GT7 är ansluten på reläkortet.
- Antennen ska monteras utanför aggregatet. Antennen för HERU® levereras ansluten.
   OBS! Antennen får ej monteras på metallisk yta. Inte heller med metallföremål runt omkring. Det förhindrar antennen att ta emot signal, vilket leder till en reducering av räckvidd och funktion. Montering av antenn ska ske så centralt som möjligt. På så sätt erhålls en bra signalstyrka i hela huset. Förlängningssladd finns att beställa vid behov som tillbehör.
- Montera batterierna (3 st AA, alkaliska 1,5 V rekommenderas) i den trådlösa manöverenheten som ligger i aggregatet vid leverans.
- HERU<sup>®</sup> startar automatiskt (med några minuters fördröjning) när strömmen slås på, alternativt via fjärrkontrollen. Vid eventuellt strömavbrott, kontrollera alltid att aggregatet startar upp.
- HERU<sup>\*</sup> LP levereras i höger- eller vänsterutförande med eller utan anslutning till spiskåpa.
   Se bilder på nästa sida.

- Viktigt vid injustering av flöde: Gå in under Servicemenyn (lösenord 1199), välj "EC-motorsetup". Detta inaktiverar funktioner som exempelvis Forcering och Sommarkyla under injusteringstiden. Fläktarna går på standardhastighet. Se sidan 19.
- Alla HERU® kan ha inbyggd elektrisk eftervärmare. Välj eftervärmare Av/På enl. anvisning på sidan 23.
- Ställ in temperaturen enligt anvisning på sidan 14.
- Spara inställningarna enligt anvisning på sidan 26.
- OBS! Aggregatet får absolut inte köras utan filter.

## UPPSTART

#### HÖGERUTFÖRANDE:

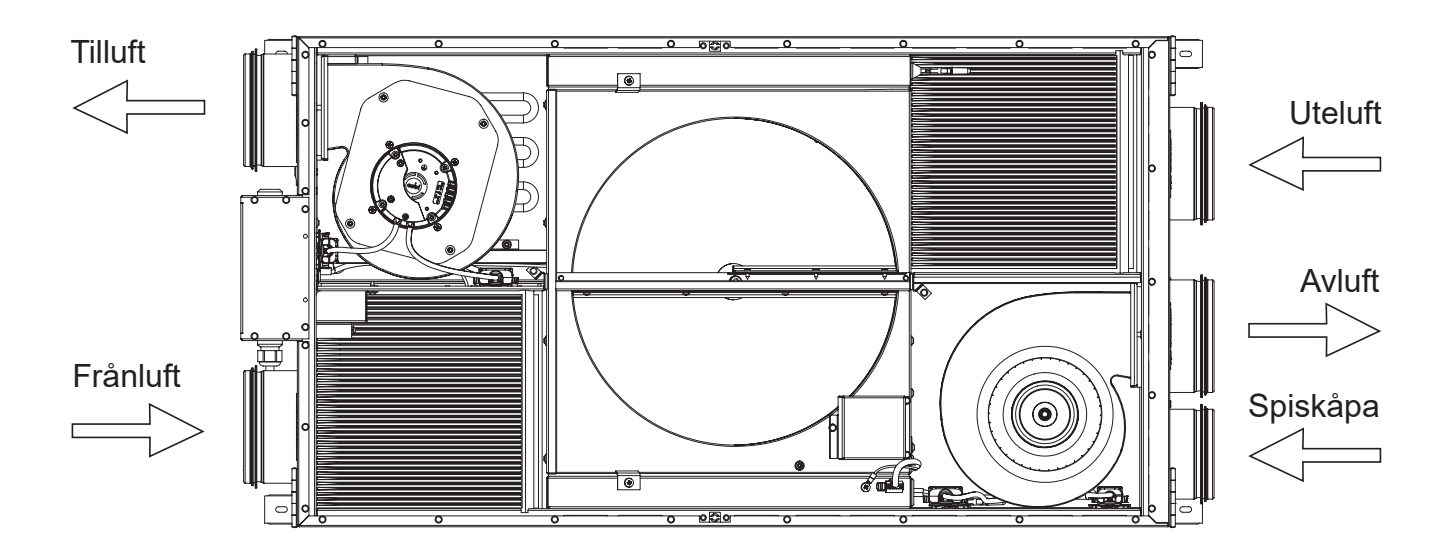

### VÄNSTERUTFÖRANDE:

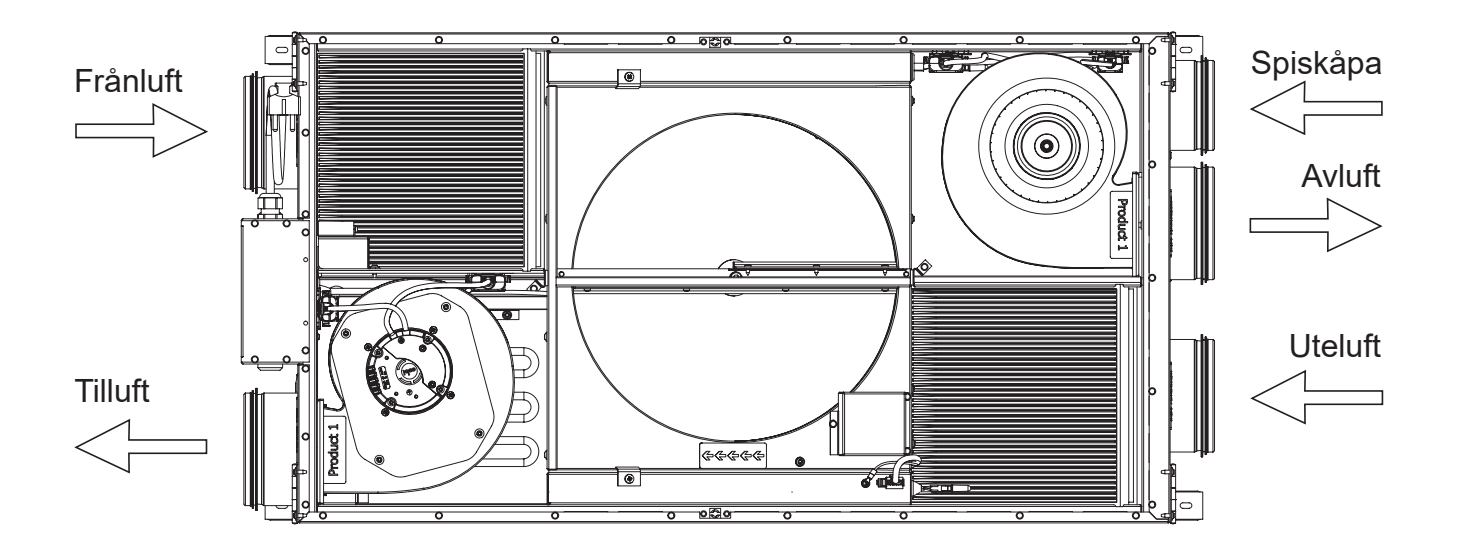

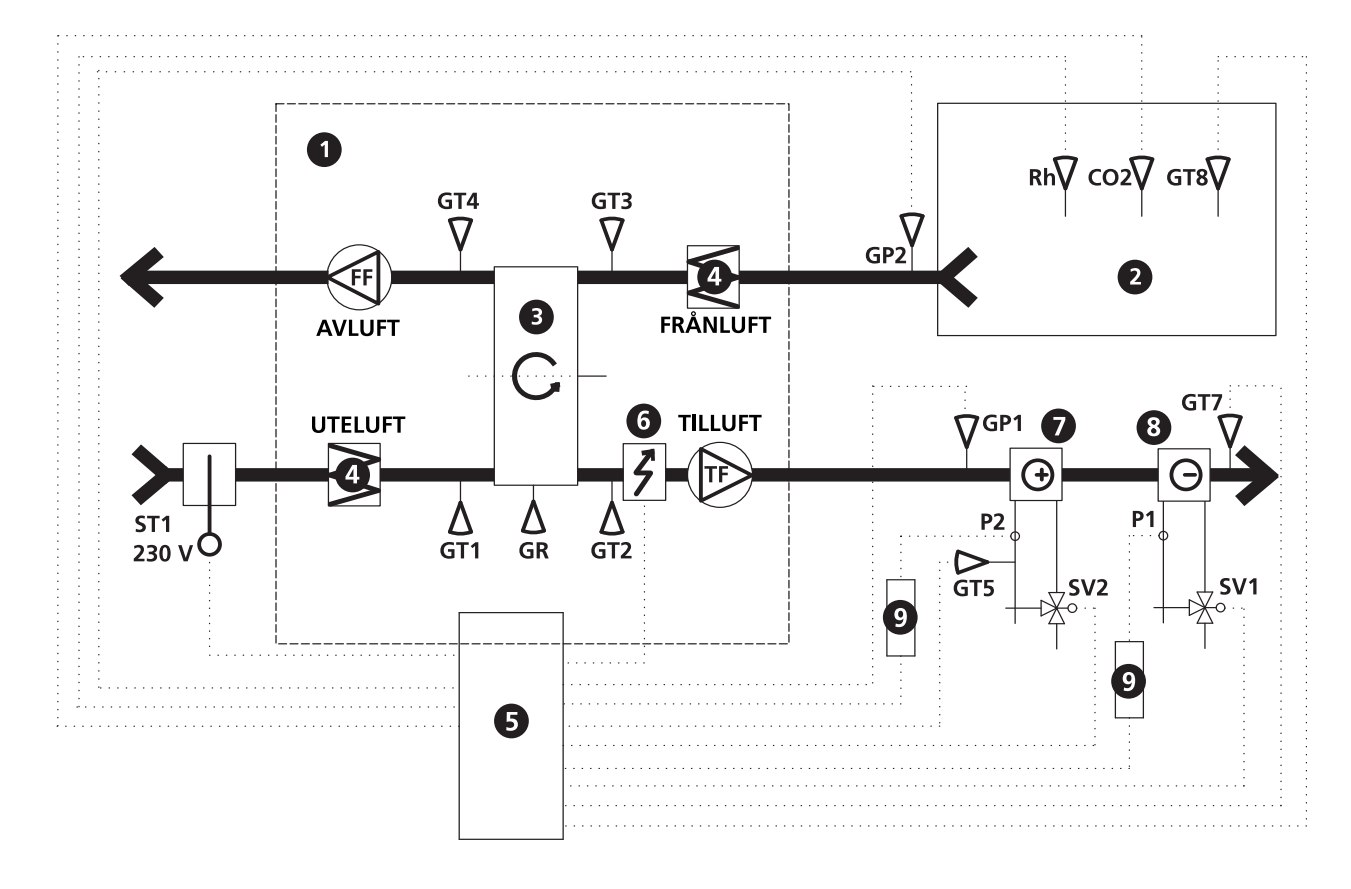

- HERU-aggregat 1 2 Rum З Roterande värmeväxlare 4 Filter 6 Reglercentral 6 Elbatteri 0 Värmevattenbatteri 8 Kylvattenbatteri 9 Relä
- ST1 Spjällmotor med fjäderretur
- GP1 Tryckgivare tilluft
- GP2 Tryckgivare frånluft
- **GR** Rotorvakt
- GT1 Intern temp.givare uteluft
- GT2 Intern temp.givare tilluft
- GT3 Intern temp.givare frånluft
- GT4 Intern temp.givare avluft
- GT5 Frysskyddsgivare
- GT7 Temp.givare tilluft (min/max)

- GT8 Temp.givare rumsluft
- Rh Rumsgivare fukt
- CO2 Rumsgivare koldioxid
- SV1 Ventilställdon kyla
- SV2 Ventilställdon värme
- TF Tilluftsfläkt
- FF Frånluftsfläkt
- P1 Cirkulationspump värmevatten
- P2 Cirkulationspump kylvatten

## REGLERFUNKTIONER

#### TEMPERATURREGLERING

Temperaturen kan regleras som konstant tillluftsreglering eller rumsreglering/frånluftsreglering.

Vid konstant tilluftsreglering erhålles en konstant inblåsningstemperatur.

Vid rumsreglering placeras en givare i rummet, då erhålls en konstant rumstemperatur.

Frånluftsreglering fungerar på liknande sätt men med den skillnaden att temperaturen mäts på aggregatets frånluftssida.

Temperaturen kan regleras i 5 steg:

- 1. Kylåtervinning
- 2. Kylåtervinning/sommarkyla: Den roterande värmeväxlaren startar om frånluftstemperaturen är lägre än utetemperaturen.
- 3. Utetemperatur = önskad temperatur: När utetemperaturen är lika som önskad inblåsningstemperatur står rotorn stilla.
- 4. Värmeåtervinning: Den roterande värmeväxlaren startar för att återvinna den varmare inomhustemperaturen.
- 5. Värmeåtervinning + värme: I klimatzoner där den roterande värmeväxlaren trots en god verkningsgrad ej räcker till för att ge den önskade tilluftstemperaturen kan styrenheten reglera den ibyggda, elektriska eftervärmaren.

#### FLÄKTKAPACITET

Via manöverenheten kan man manuellt styra fläkthastigheten samt även forcera luftflödet under angiven tidslängd. En specialfunktion är att man också kan tryckkompensera vid tändning av brasa i braskamin eller öppen spis (frånluftsfläkten går ner på en lägre hastighet under en begränsad tid).

Luftflödet (fläkthastigheten) kan ändras via veckour där man programmerar in tidpunkter för när aggregatet skall växla mellan en fläkthastighet till en annan (t.ex. hemma/borta-läge samt Standby). Fläkthastigheten kan också styras via koldioxidgivare ( $CO_2$ ) och fuktgivare (RH) då aggregatet ger ett högre luftflöde då angivet max gränsvärde överskridits.

"Sommarkyla" är en funktion där man drar nytta av den svala utomhustemperaturen och kyler av inomhusluften. Fläkthastigheten forceras då förhållandet mellan utetemperaturen och frånluftstemperaturen är inom de programmerade kriterierna. (Rotor stoppad).

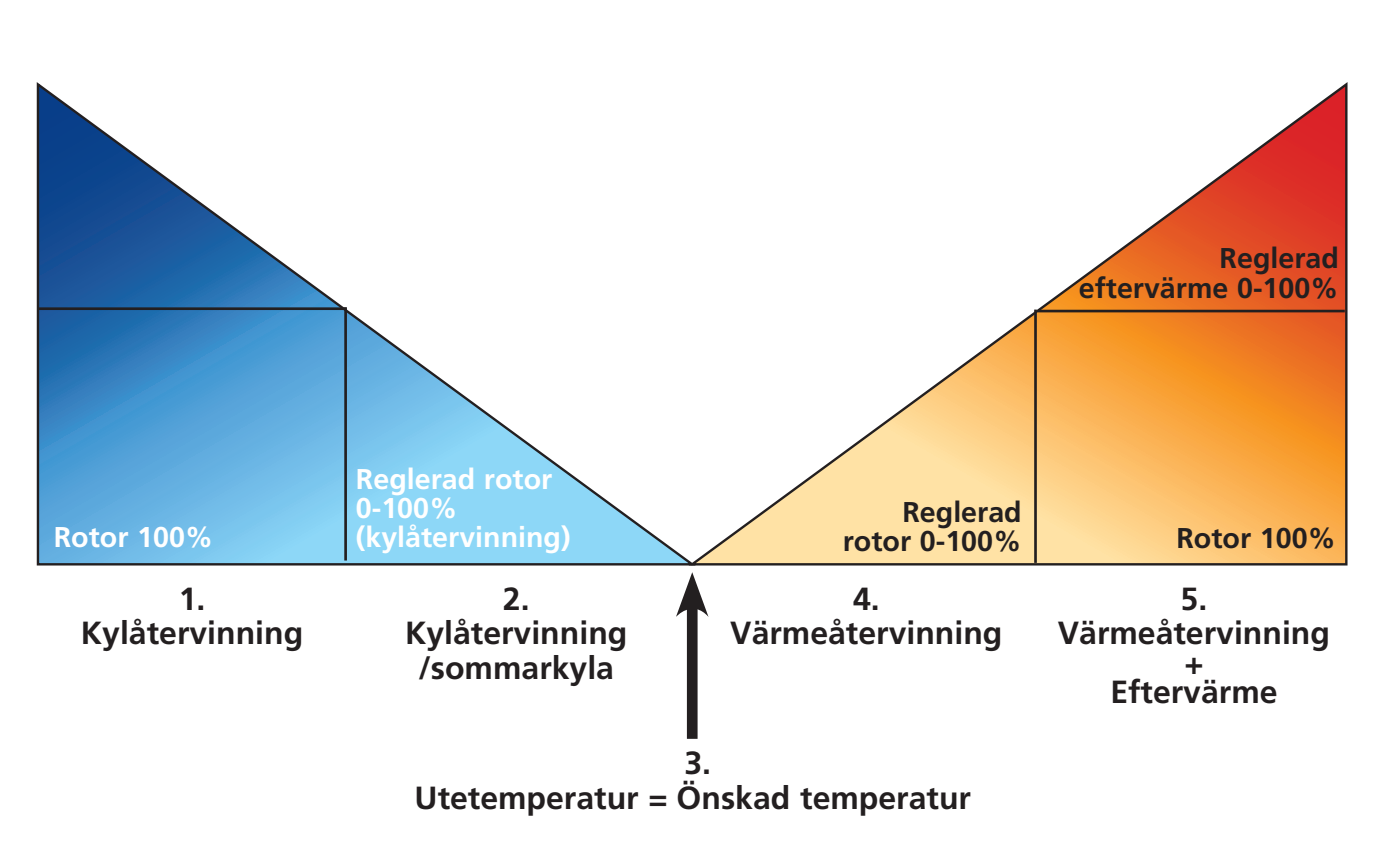

## MENYHANTERING

Information om aggregatets aktuella status såsom temperaturer, fläkthastighet, temperaturverkningsgrad på rotorn vid drift, värme- resp. kylbehov visas i **VISNINGSLÄGE 1, 2, 3** och **4**. Dessa menyer är normalt inte upptända av batteribesparande syfte utan tänds efter första knapptryckning och släcks efter ca 2 minuter då den ej varit i bruk. Manöverenheten återgår automatiskt till **VISNINGSLÄGE 1** efter en minut då man har varit inne i andra underliggande menyer.

OBS! Vid inställning av nya värden bör en fördröjning med ca 15 sekunder tas i beaktande.

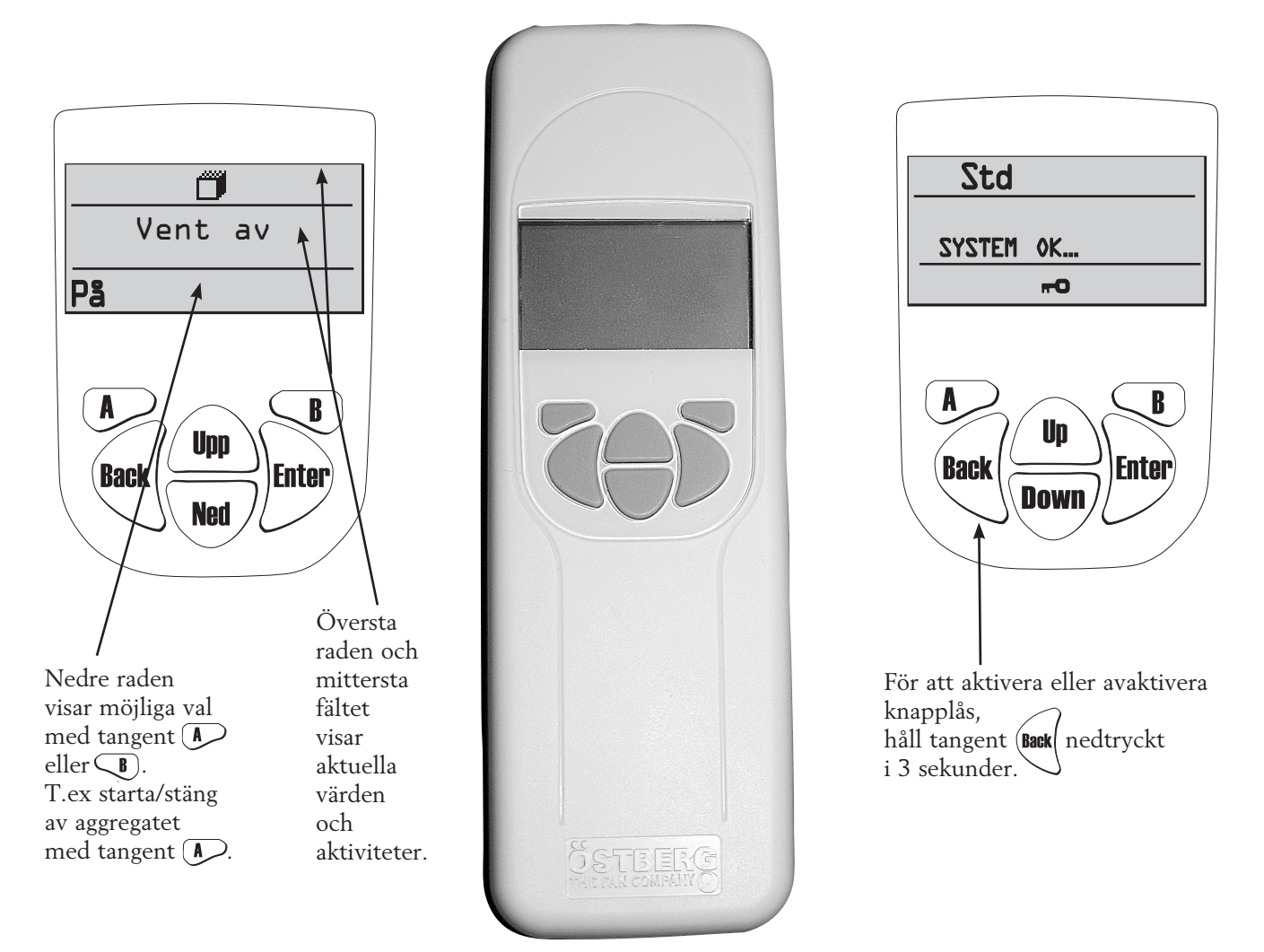

#### Visningsläge 1 visar larm och Visningsläge 2 visar typ av larm.

|                       | $\backslash$ |  |                |       |   |      |     |
|-----------------------|--------------|--|----------------|-------|---|------|-----|
| Std                   | 7            |  | Δf             | ilter | • |      |     |
|                       | Δ            |  | ÷Ū             | 10°C  |   | 21°C | Ð ( |
| <br>ᠿ⁰₀ <sub>FF</sub> | •            |  | <u>.</u><br>₽% | FF    | • |      |     |

#### VISNINGSLÄGE 1

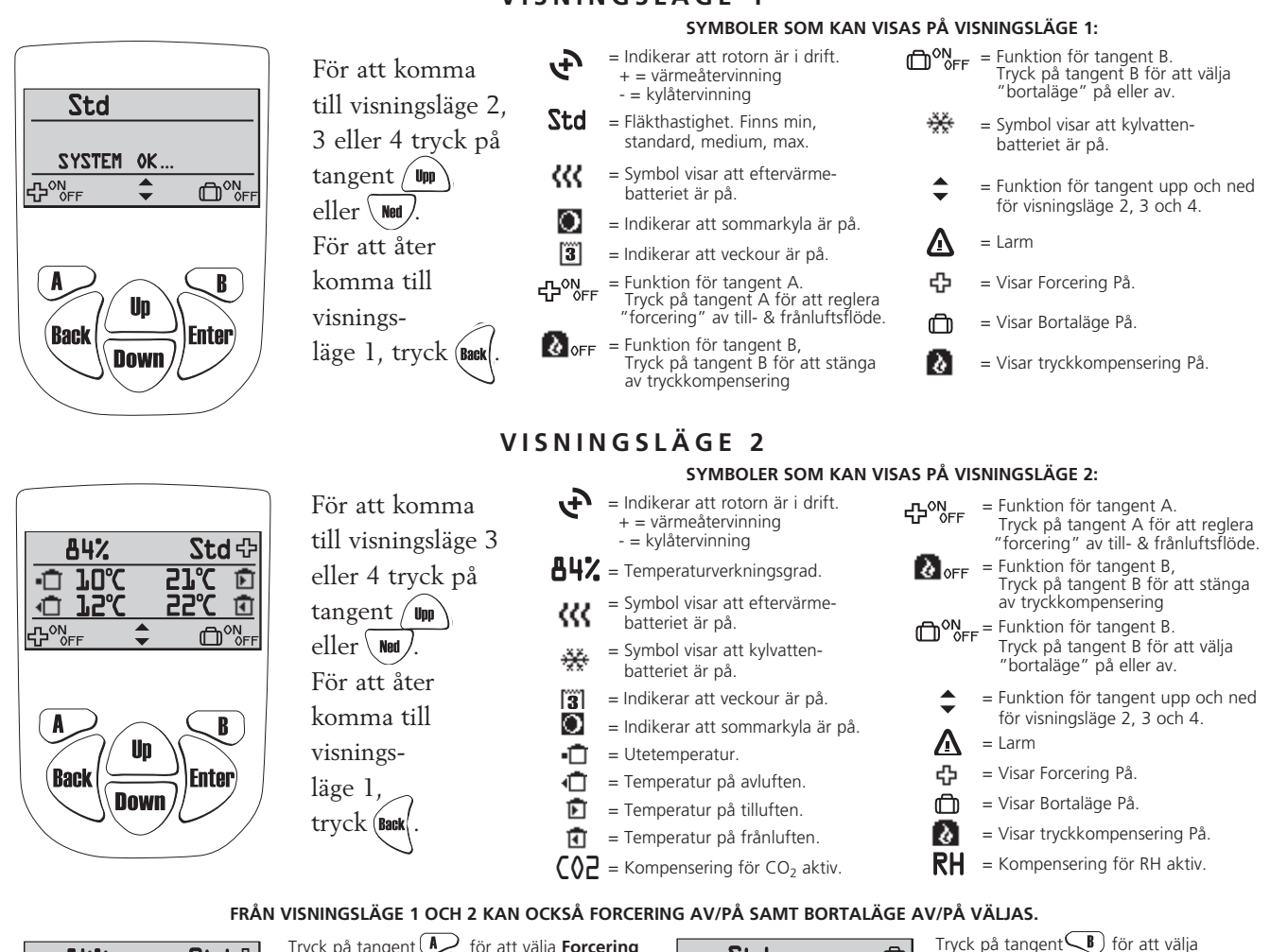

 84%
 Std ⊕

 •□
 10°C
 21°C
 □

 •□
 12°C
 22°C
 □

 •□
 12°C
 22°C
 □

 •□
 12°C
 22°C
 □

Tryck på tangent för att välja Forcering av/på för till och frånluftsflödet under bestämd tid (inställning av tid och fläkthastighet under forceringen görs i Servicemenyn "Forcering" sidan 20). När "plus" + visas uppe i displayens högra hörn är forcering på.

| Std                      |    | Ô |
|--------------------------|----|---|
| System                   | 0K |   |
| -<br>C <sup>ON</sup> ₀FF | •  |   |

Tryck på tangent **B** för att välja **Bortaläge av/på**. När "resväska" (D) visas uppe i displayens högra hörn är bortaläge aktiverat,

dvs. fläktarna går ner på minhastighet

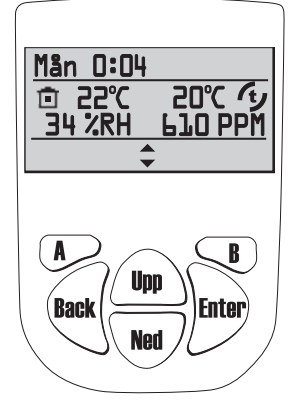

| V                     | ISNINGS  | LÄGE 3                           |                                                                     |
|-----------------------|----------|----------------------------------|---------------------------------------------------------------------|
| För att komma         |          | SYMBOLER SOM KAN VISA            | S PÅ VISNINGSLÄGE 3:                                                |
| till visningsläge 2   | Mån 0:04 | = Visar veckodag och klockslag.  | <b>20°C</b> <i>i</i> = Tilluftstemperatur efter rotor i aggregatet. |
| eller 4 tryck på      | 0        | = Indikerar att sommarkyla är på | . 🚖 = Funktion för tangent upp och ned                              |
| tangent 🖤             | 3        | = Indikerar att veckour är på.   | för visningsläge 2, 3 och 4.                                        |
| eller Ned             | -        | = Innetemperatur.                | = Visar Forcering På                                                |
| chici .               |          | Givare placerad i rum.           | 🚺 = Visar tryckkompensering På.                                     |
| För att åter          | 34 %RH   | = Relativa luftfuktigheten       | <b>CO2</b> = Kompensering för CO <sub>2</sub> aktiv.                |
| komma till            | אממחרז   | – Koldiovidnivån i PPM           | <b>RH</b> = Kompensering för RH aktiv.                              |
| visnings-             |          | (part per miljon).               |                                                                     |
| läge 1, tryck (Back). |          |                                  |                                                                     |

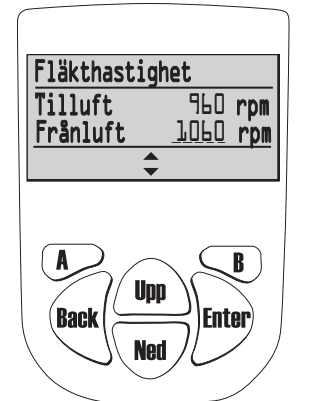

För att komma till visningsläge 2 eller 3 tryck på tangent Upp eller Ned. För att åter komma till visningsläge 1,tryck (Back.

#### SYMBOLER SOM KAN VISAS PÅ VISNINGSLÄGE 4:

Visar fläkthastighet på frånluft/tilluft i varv per minut (rpm). Vid Konstant tryckreglering visas procent av maxfart, fläktarnas varvtal, samt aktuellt värde från tryckgivare.

VISNINGSLÄGE 4 (endast HERU<sup>®</sup>EC)

## "HUVUDMENY"

För att komma vidare i menyhanteringen från Visningsläge och in i Huvudmenyn tryck

I Huvudmenyn används för att markera önskad meny, sedan görs valet med

I undermenyn är sedan tillvägagångssättet detsamma. För att återkomma till föregående sida tryck på

## MENY "FLÄKTHASTIGHET" (ANVÄNDS EJ)

I denna meny väljs önskad fläkthastighet. 4 hastigheter kan väljas: Min, Standard, Medium och Max. Normal drift ska ske i standardsläge.

Upp Tryck Enter) för att komma vidare från huvudmenyn. Tryck Enter igen och sedan för att välja önskad fläkthastighet. Bekräfta med Enter) Huvudmeny Fläkthastighet Fläkthastighet (\$\$Fläkthastighet) Upp Standard (<del>†</del> Standard Enter Enter Enter Temperaptur Ned Forcering

För HERU<sup>®</sup>EC gäller standardhastighet/läge vid normal drift. Utfört val överstyrs om veckoursfunktionen är aktiverad.

## MENY "TEMPERATUR"

I denna meny väljs önskad temperatur (tillufts-, frånlufts- eller rumstemperatur) beroende på vilken typ av reglering som har valts, se sidan 24.

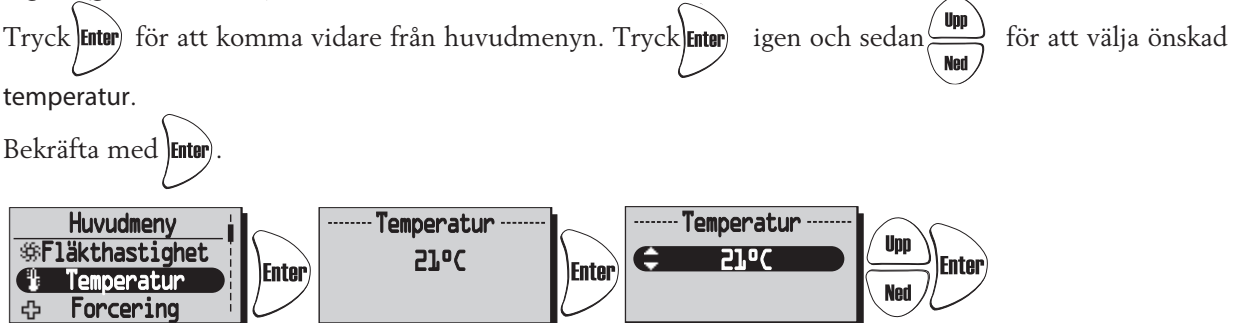

Utfört val överstyrs om veckoursfunktionen är aktiverad.

#### **MENY "FORCERING"**

I denna meny väljs forcering På/Av. Tiden är fabriksinställd på 30 min. och fläkthastigheten på Medium. För inställning av fläkthastighet och tid se sidan 20.

Forcering aktiveras/avaktiveras (Av/På) med tangent  $\fbox{}$  .

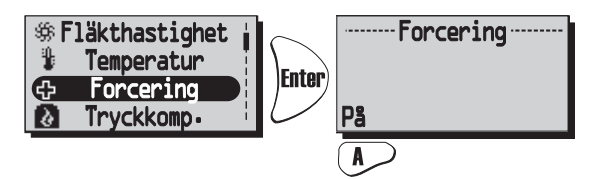

Forceringsfunktionen kan även aktiveras med extern strömställare med dubbeltryck (slutande kontakt). Se kopplingsschema sidan 76-77.

## MENY "TRYCKKOMPENSERING"

Tryckkompensering är en specialfunktion vid tändning av t.ex. braskamin eller öppen spis Frånluften går då ner på en lägre hastighet under vald tid.

I denna meny väljs tryckkompensering På/Av. Tiden är fabriksinställd på 15 min. För inställing av tid se sidan 20.

Tryckkompensering aktiveras/avaktiveras (Av/På) med tangent  $\blacktriangleright$  .

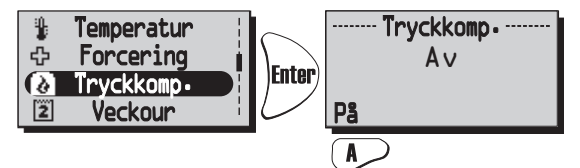

När Tryckkompenseringen är aktiverad kommer Bortaläge i Visningsläge 1 och 2, ändras till **Tryckkompensering**. Du kan då stänga av tryckkompenseringen direkt från visningsläget genom att trycka på

## MENY "VECKOUR"

Under normal drift går aggregatet med den fläkthastighet som valts under meny "Fläkthastighet" och den temperatur som angetts i meny "Temperatur". Avsteg från dessa inprogrammerade värden som önskas återkomma periodiskt göres i denna meny. T.ex. om man vill ha ett lägre flöde/temperatur under dagtid då ingen är hemma finns möjlighet att programmera in detta.

Veckour. Om stopptid är lika med/mindre än starttiden kommer programmet att avslutas nästföljande dag.

Tryck (Enter) för att komma vidare från huvudmenyn.

 $\begin{array}{c} \text{Tryck} \quad \text{igen och sedan} \quad \overbrace{\text{Norl}}^{\text{upp}} \quad \text{för att välja Av eller På av veckouret. Bekräfta med} \quad \overbrace{\text{Enter}}^{\text{upp}} \quad \text{för att välja Av eller På av veckouret. Bekräfta med} \quad \overbrace{\text{Enter}}^{\text{upp}} \quad \overbrace{\text{Norl}}^{\text{upp}} \quad \overbrace{\text{Norl}}^{\text{upp}} \quad \overbrace{\text{för att välja Av eller På av veckouret. Bekräfta med} \quad \overbrace{\text{Enter}}^{\text{upp}} \quad \overbrace{\text{för att välja Av eller På av veckouret. Bekräfta med} \quad \overbrace{\text{Enter}}^{\text{upp}} \quad \overbrace{\text{för att välja Av eller På av veckouret. Bekräfta med} \quad \overbrace{\text{enter}}^{\text{upp}} \quad \overbrace{\text{för att välja Av eller På av veckouret. Bekräfta med} \quad \overbrace{\text{enter}}^{\text{upp}} \quad \overbrace{\text{för att välja Av eller På av veckouret. Bekräfta med} \quad \overbrace{\text{enter}}^{\text{upp}} \quad \overbrace{\text{för att välja Av eller På av veckouret. Bekräfta med} \quad \overbrace{\text{enter}}^{\text{upp}} \quad \overbrace{\text{för att välja Av eller På av veckouret. Bekräfta med} \quad \overbrace{\text{enter}}^{\text{upp}} \quad \overbrace{\text{enter}}^{\text{upp}} \quad \overbrace{\text$ 

Tryck Ned / för val/inställning av önskat program. 5 program finns för programmering av fläkthastighet

och temperatur. Tryck

Tryck **Enter** för att komma vidare till val av veckodag, starttid, stopptid, fläkthastighet och temperatur.

Använd (Im) tagenterna för inställningar av veckodag, tid, fläkthastighet (Min, Standard, Medium, Max, Standby\*) och temperatur (15°C-30°C).

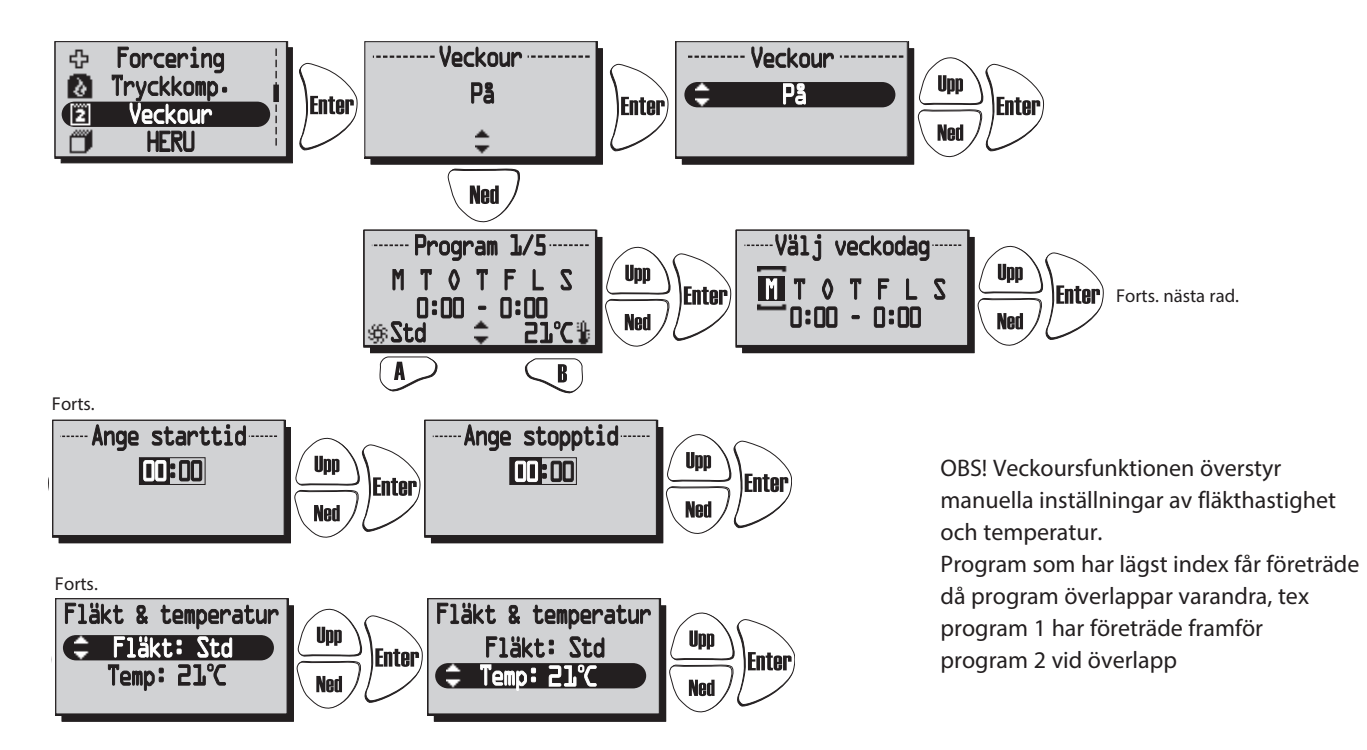

\*Standby-läge får endast användas om ett motoriserat spjäll sitter monterat på avluft och uteluft kanal, detta för att skydda mot fuktbildning inuti aggregatet. Spjällen ska anslutas mot styrkort "Duct valve".

## MENY "VENT PÅ/AV"

Ger möjlighet att stänga av aggregatet via manöverenheten.

OBS! Vid service och underhåll skall aggregatet göras strömlöst via stickkontakt/säkerhetsbrytare.

Tryck Enter) för att komma vidare från huvudmenyn. Tryck 🔊 för att välja Av/På av aggregatet.

När "På" visas mitt i displayen är aggregatet på. När "Av" visas mitt i displayen är aggregatet av.

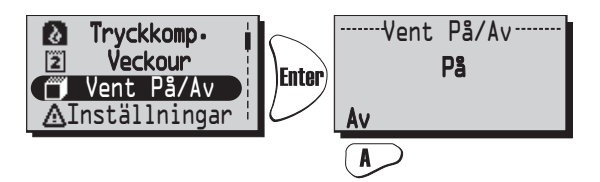

För att undvika kondensbildning i aggregatet under den kalla årstiden bör ej aggregatet stå stilla under en längre period.

## MENY "LARM" (Visas endast om ett larm är aktivt)

I denna meny visas för vad aggregatet larmar. Visningsläge 1 visar larm och Visningsläge 2 visar typ av larm.

| Std                 |          | <b>△</b> Filte                 | r           |
|---------------------|----------|--------------------------------|-------------|
|                     | ⊿        |                                | 21%         |
| G <sup>ON</sup> oFF | <b>+</b> | G <sup>o</sup> N <sub>FF</sub> | <b>\$</b> ( |

#### Larm visas för:

- "Brandlarm" "Givare ej ansluten" "Givare kortsluten" "Överhettning" "Frysskydd" "Tilluftstemp låg"
- "Rotortemp låg" "Rotor stopp" "Filter" "Filter timer" "Tilluft motor larm" "Frånluft motor larm"

Tryck för att komma vidare från huvudmenyn för att se status.

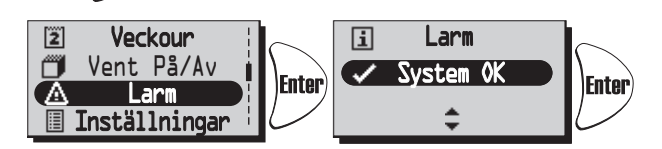

Vid larm kommer en dialogruta för larm att visas i huvudmenyn samt att displayen blinkar. "Se larm" visas samt möjlighet till kvittering ges.

Tryck ( ) för att se orsak i undermeny. Kontrollera larmorsak och åtgärda.

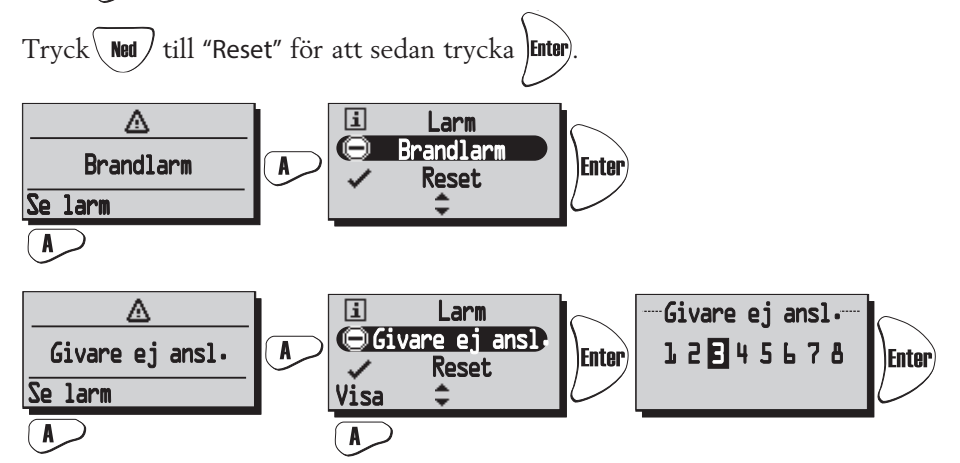

Visar aktuellt larm. Vid "Givare ej ansluten" och "Givare kortsluten" kan man via "Visa" se vilken givare GT 1-8 som larmar. Se reglerschema på sidan 10.

För att gå tillbaka tryck Back

Vid larm för filtertimer kan larmet kvitteras med reset. Påminnelse om att byta filter kommer med sju dagars mellanrum. För att starta om timern se "Servicemeny Larm" sidan 21.

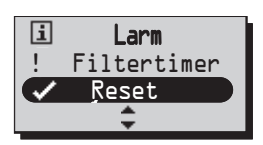

## MENY "INSTÄLLNINGAR"

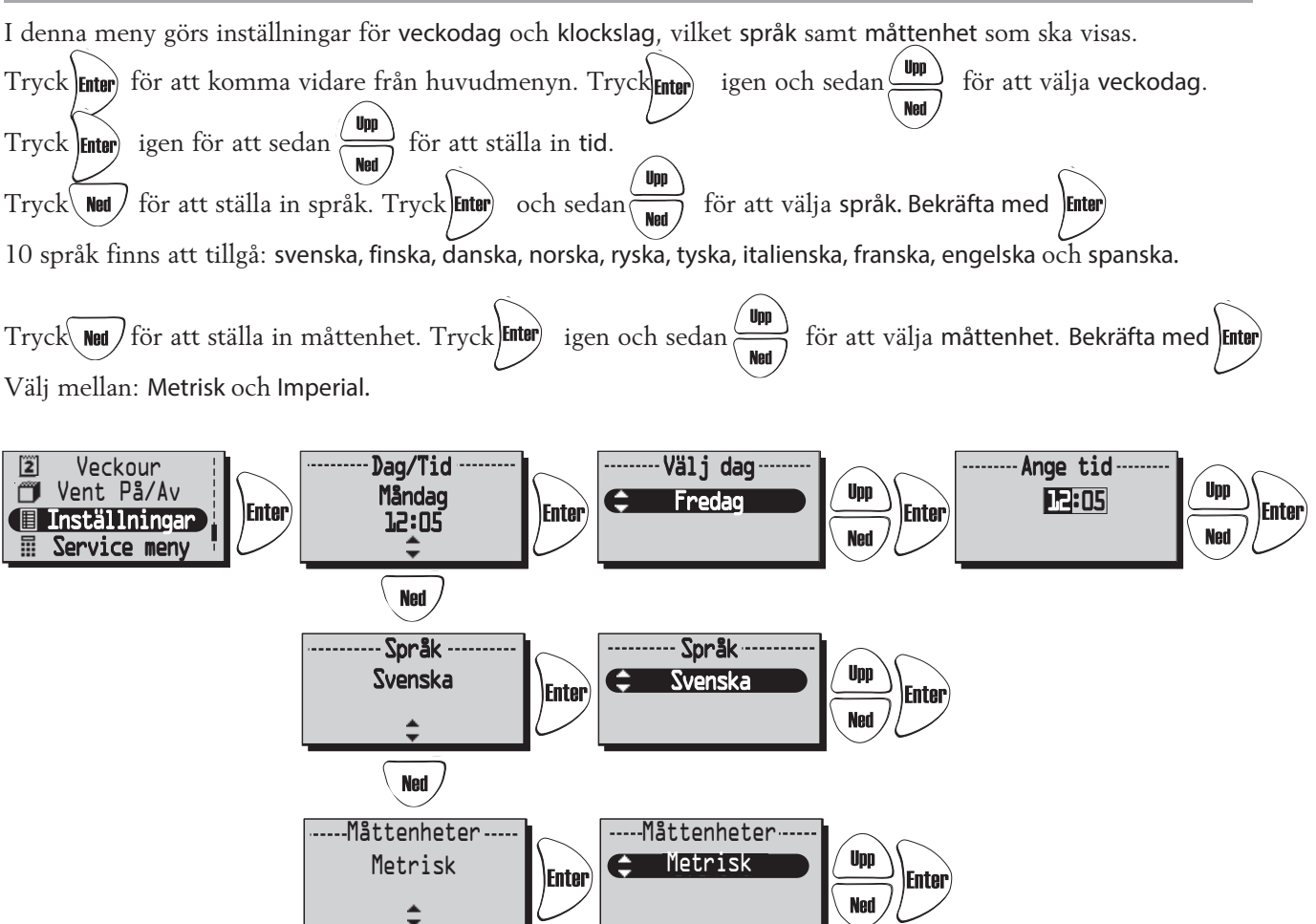

## **MENY "SERVICEMENY"**

I denna meny göres inställningar som kräver lösenord för åtkomst. Lösenordet är 1199 och går ej att ändra.

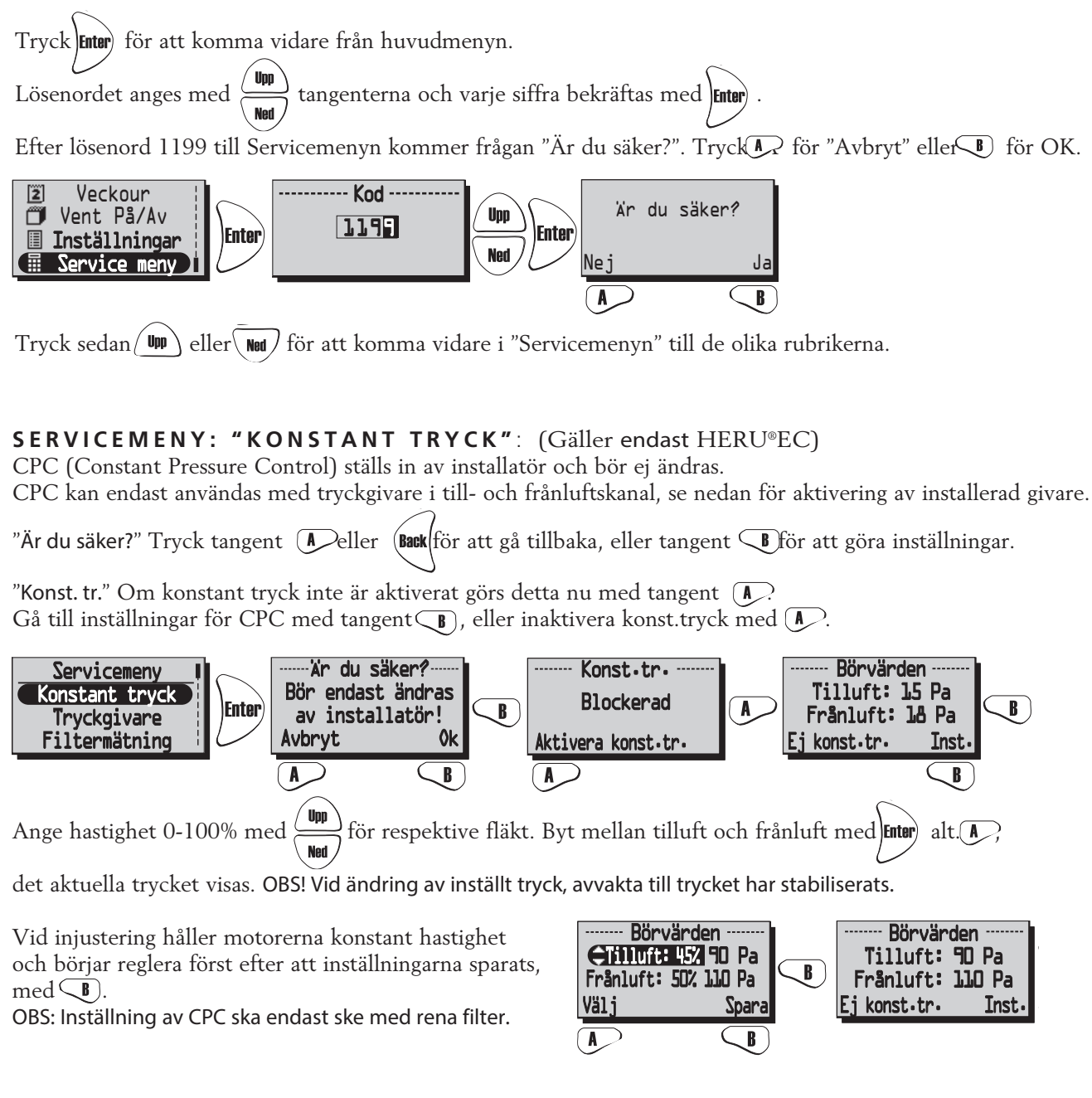

#### SERVICEMENY: "TRYCKGIVARE":

HERU<sup>•</sup>EC: Om tryckgivare finns installerade kan kompatibelt mätområde på tryckgivare anges; -50/+50 Pa; 0/100 Pa; 0/150 Pa; 0/300 Pa; 0/500 Pa; 0/1000 Pa; 0/1600 Pa och 0/2500 Pa. Givare med samma mätområde måste installeras på tilluft- resp. frånluftssida. Signal från tryckgivare ska vara 0-10 V DC.

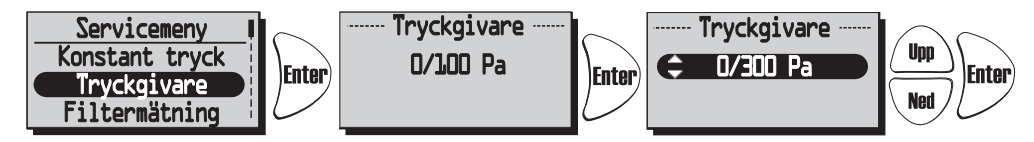

Om filtervakter är installerade kan dessa aktiveras i denna meny. Om man anger "Ingen" inaktiveras filtermätning automatiskt.

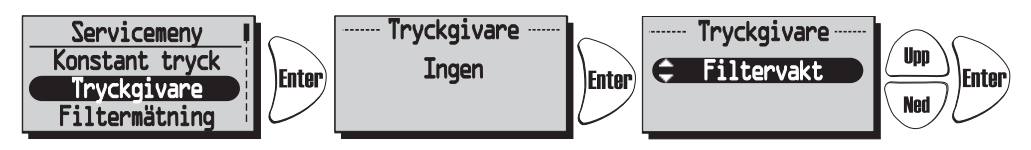

Tryckgivare kan ej användas för HERU®AC. Filtervakt kan användas för både HERU®EC och HERU®AC.

#### SERVICEMENY: "FILTERMÄTNING":

<u>Filtermätning HERU EC utan CPC</u>: Filtermätning blir aktiv när typ "Filtervakt" är vald i meny "Tryckgivare". Om filtervakter är installerade och aktiverade väljs dag och tidpunkt då aggregatet forcerar för att mäta tryckfallet över tilluftsfilter GP1 och frånluftsfilter GP2.

<u>HERU'EC med CPC</u>: Filtermätning blir aktiv om analog tryckgivare är vald och CPC aktiverad samt referensvärden är inställda och sparade. Larm visas när referensvärdet plus hastighetsökning överskridits. I detta fall 15% för att hålla konstant tryck i kanal. Det är möjligt att välja 5-50% hastighetsökning eller "off" för att inaktivera.

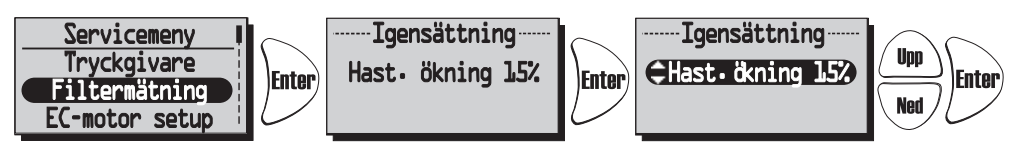

HERU<sup>\*</sup>AC (används ej): Om filtervakter är installerade och aktiverade väljs dag och tidpunkt då aggregatet forcerar för att mäta tryckfallet över tilluftsfilter GP1 och frånluftsfilter GP2.

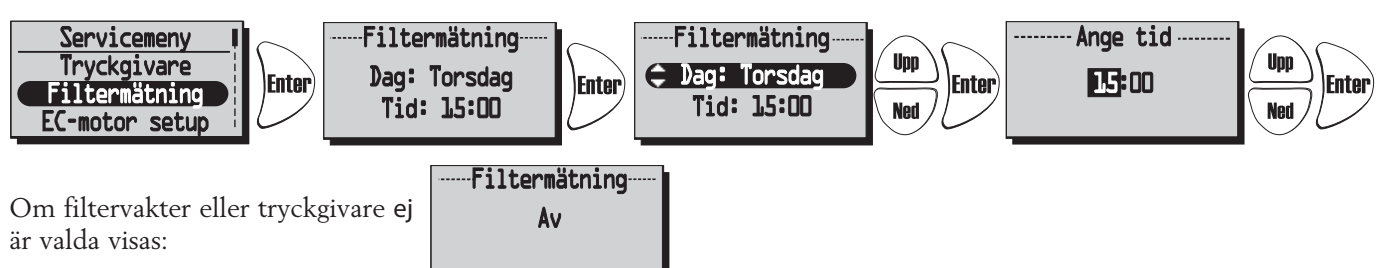

#### **SERVICEMENY: "EC-MOTOR SETUP":** (Gäller endast HERU®EC)

Inställning av fläkthastigheterna för EC-motorer. Ingen CPC. Relationen mellan till- och frånluft behålls även på de övriga hastigheterna. Förhållandet mellan till- och frånluft justeras endast i standardläge.

CPC (konstant tryckreglering) inaktiverad.

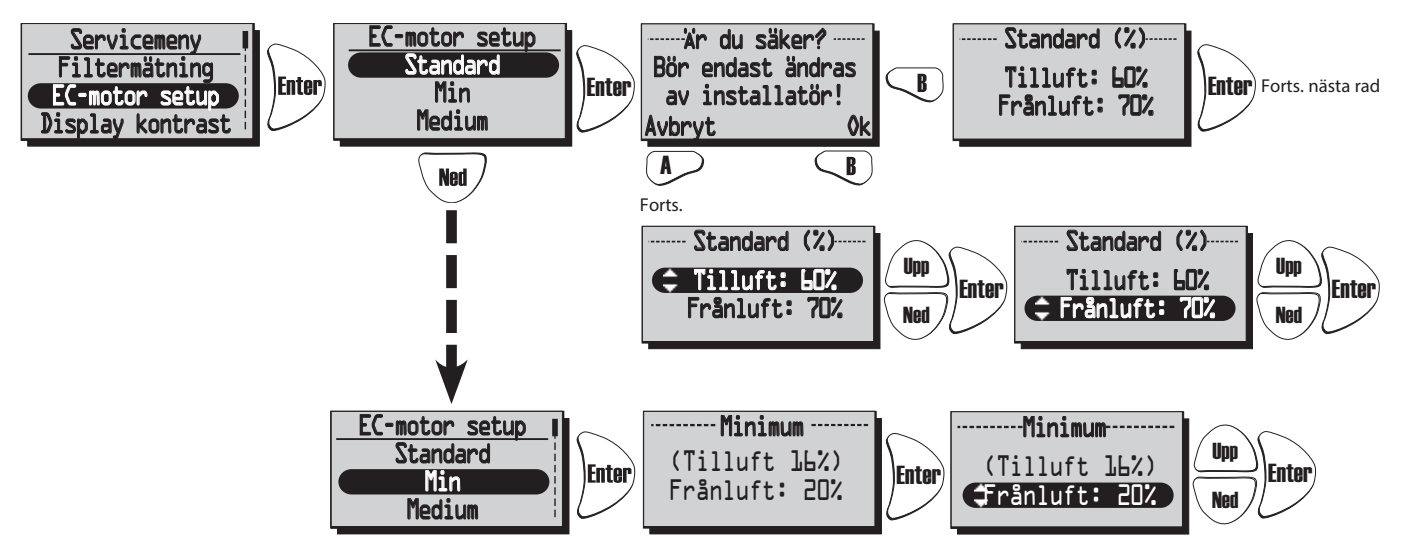

Med CPC aktivt visas inställt värde (aktuellt värde). För att ändra inställt värde välj "Till Konstant tryck". Se "Konstant tryck" sidan 18.

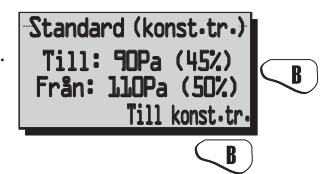

#### **SERVICEMENY: "AC-MOTOR SETUP":** (används ej)

Vid injustering av aggregat sätts hastigheten till standard och funktioner som kan påverka fläkthastigheten, såsom Bortaläge och Forcering inaktiveras.

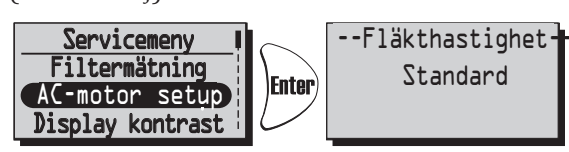

#### SERVICEMENY: "DISPLAY KONTRAST":

Inställning av displayens kontrast. Kontrasten kan ställas in mellan 0-63.

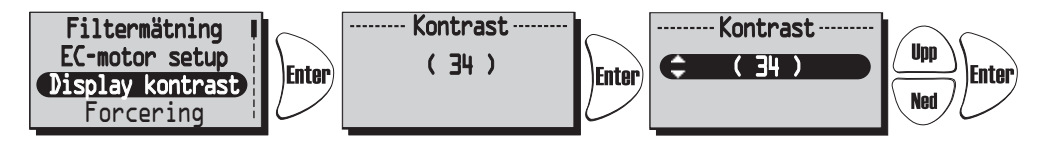

#### SERVICEMENY: "FORCERING":

Inställning av tid och fläkthastighet för forcering. Forcering betyder att man under en begränsad tid ökar luftflödet, som kan vara bra vid t.ex större sammankomster. Denna forcering kan sedan aktiveras från Visningsläge 1 och 2 samt under meny "Forcering" i Huvudmenyn.

Tryck Enter för att komma vidare från Servicemenyn. Tryck Enter igen och sedan för att välja önskat

forceringsvillkor (10-240 min. med 10 min. intervall). Tryck Tryck för att bekräfta och komma vidare till fläkt-

hastighet. Välj önskad fläkthastighet med  $\frac{(Upp)}{(Ned)}$  (medium eller max) och bekräfta med [Enter]

Forcering aktiveras/avaktiveras (Av/På) med tangent (A) .

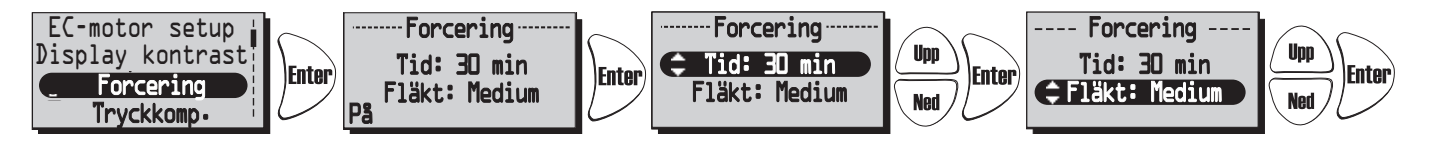

#### SERVICEMENY: "TRYCKKOMPENSERING":

Inställning av tid för tryckkompensering. Tryckkompensering är en specialfunktion vid t.ex eldning av brasa i öppen spis eller braskamin. Frånluftsfläkten går då ner på en lägre hastighet under vald tid.

```
Tryck Enter för att komma vidare från Servicemenyn. Tryck Enter igen och sedan
```

för att välja önskad tidslängd (5-60 min.).

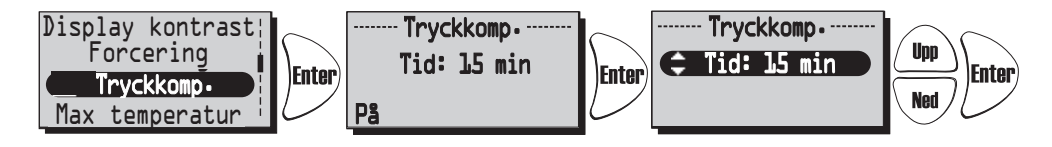

#### SERVICEMENY: "MAX TEMPERATUR":

Inställning av Max temperatur. Detta ger en max temperatur på elvärmare, tilluftsgräns samt temperatur i veckour. Frabriksinställning är 30°C. Möjligt att ändra max temperatur till 40°C.

Tryck Enter för att komma vidare från Servicemenyn. Tryck Enter igen och sedan

för att välja önskad Max temperatur (15-40°C).

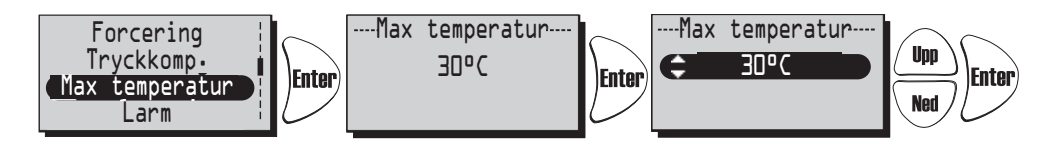

#### SERVICEMENY: "LARM":

I denna meny ställs larmgränser in för Filtertimer, Låg temperatur och inställning för Brandsensor, Automatisk reset och Alarm indikation till alarm port.

"Filtertimer" kan ställas på "Av" t.o.m "6-12 månader" och genererar filterlarm då det är dags att byta filter. Filtertimer kan inte användas i kombination med annan filtermätning, se sidan 19.

Filterbyte rekommenderas minst en gång per år.

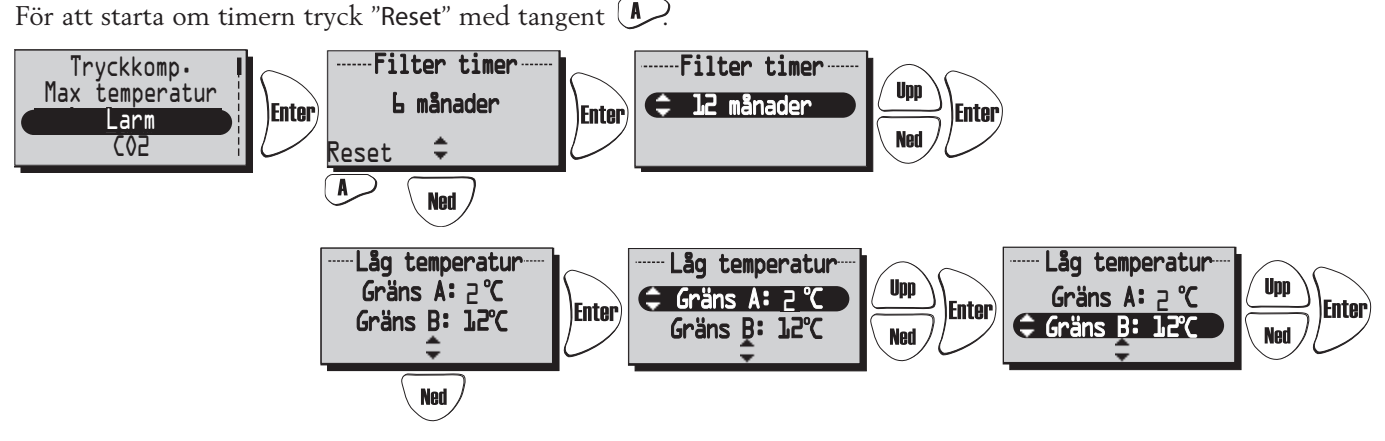

Inställning av larm för "Låg temperatur".

Gräns A: (+2 till +10 °C, måste vara lägre än "Gräns B").

Larm för låg rotortemperatur visas i displayen då temperaturen efter rotorn understiger inställt värde. Normalt behövs ingen åtgärd. Om "rotorlarm" uppstår samtidigt som "låg rotortemperatur" stoppas aggregatet. Gräns B: Tilluftsflödet minskas en hastighet då temperaturen i tilluftskanalen (GT7) understiger inställt värde, varvid temperaturverkningsgraden ökar (temperatur kan ändras från +5 till +12°C men måste vara högre än "Gräns A"). Om aggregatet går på Min. hastighet ökar frånluften ett steg.

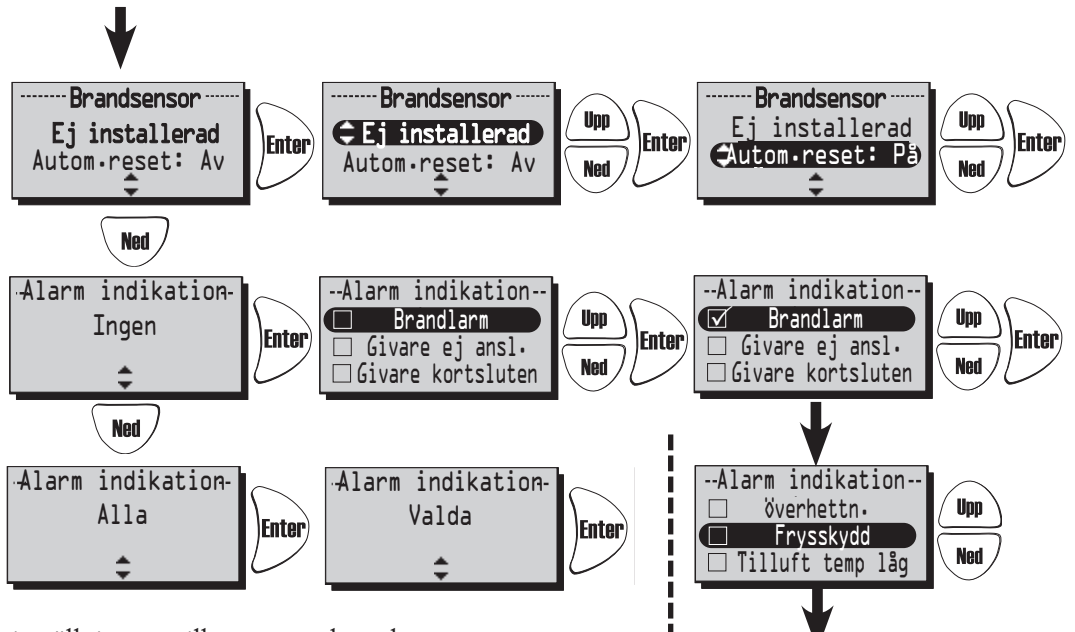

I meny "**Brandsensor**" görs inställning av vilken typ av brandsensor som är installerad.

Välj typ "normalt öppen" NO eller "normalt stängd" NC beroende på typ av brandvarnare.

"Automatisk reset" ger möjlighet till automatisk återstart av aggregatet efter att brandlarm är återställt till normalt tillstånd (NO, NC).

I menyn Larm indikation kan man associera alarm till alarmporten på styrkortet (NO,NC).

Väljs alla så indikeras detta med "Alla". Väljs endast en eller flera så indikeras detta med "Valda".

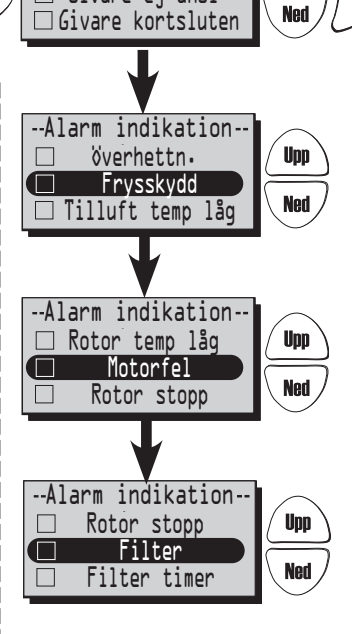

#### SERVICEMENY: "CO2": Koldioxidnivån i PPM (part per million)

I denna meny kan inställningar göras för reglering med CO2-givare installerad.

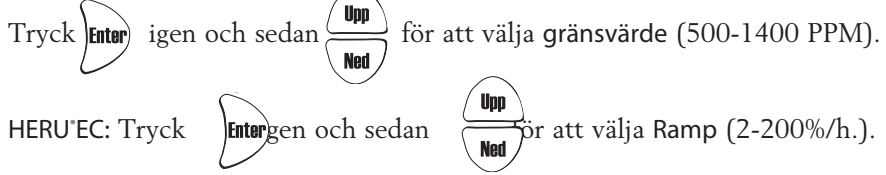

Vid nivåer över gränsvärdet ökar fläktarna enligt inställt värde efter "Ramp". I nedanstående exempel kommer fläktarnas hastighet att öka med 10% per timme då luftens koldioxidhalt överstiger 900 PPM.

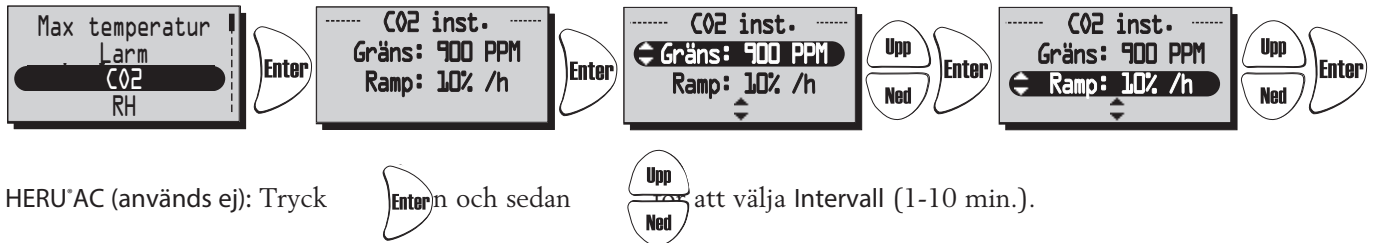

Med ett intervall av inställt antal minuter, kontrolleras om inställt gränsvärde överskrids. Om gränsvärdet överskrids ökas fläkthastigheten med ett steg.

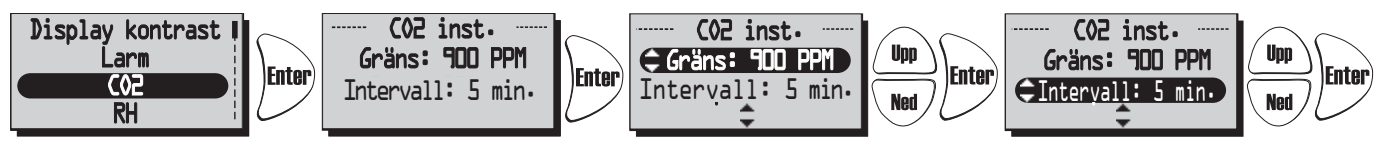

Aktuellt värde på CO2 kan sedan ses i huvudmenyn visningsläge sid 3, se sidan 13.

#### SERVICEMENY: "RH" Relativ luftfuktighet i procent

I denna meny kan inställningar göras för reglering med RH-givare installerad.

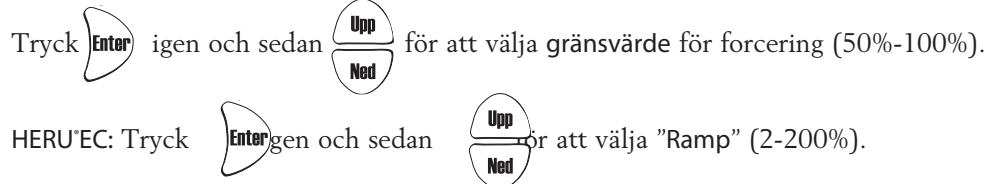

Vid nivåer över gränsvärdet ökar fläktarna enligt inställt värde efter "Ramp". I nedanstående exempel kommer fläktarnas hastighet att öka med 10% per timme då luftens relativa fuktighet överstiger 70%.

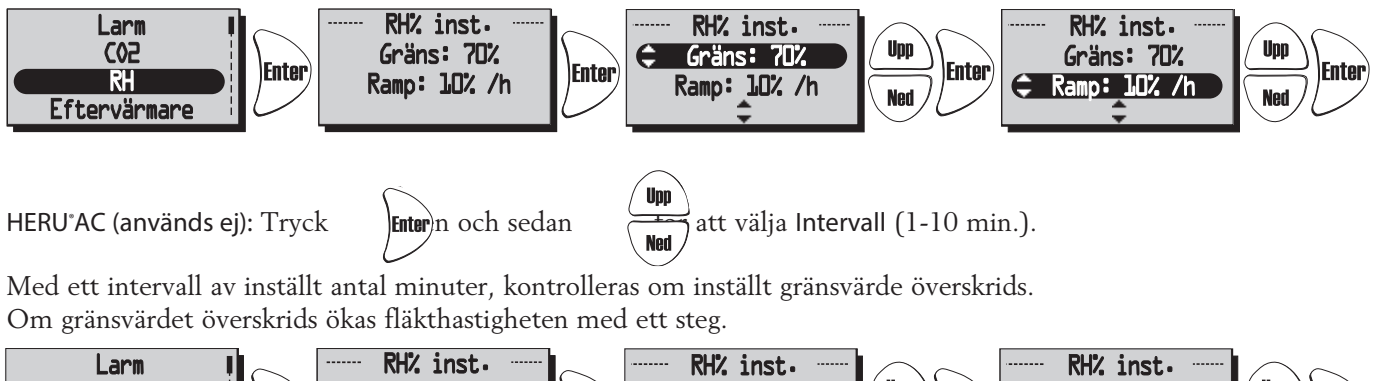

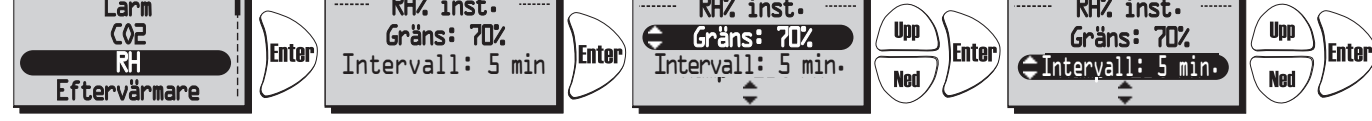

Aktuellt värde på RH kan sedan ses i huvudmenyn Visningsläge sid 3, se sidan 13.

#### SERVICEMENY: "EFTERVÄRMARE"

I denna meny väljs vilken typ av eftervärmare som ska aktiveras.

Om "Afterblow" är aktiverat och om elvärmaren varit aktiv så fortsätter tilluftsfläkten att gå i minst två minuter efter att elvärmaren stängts av.

Om vattenbatteri används måste frysskyddsgivare (GT5) installeras, och spjällställdon med fjäderretur ST1 monteras i uteluftskanal. GT7 ska monteras efter eftervärmare.

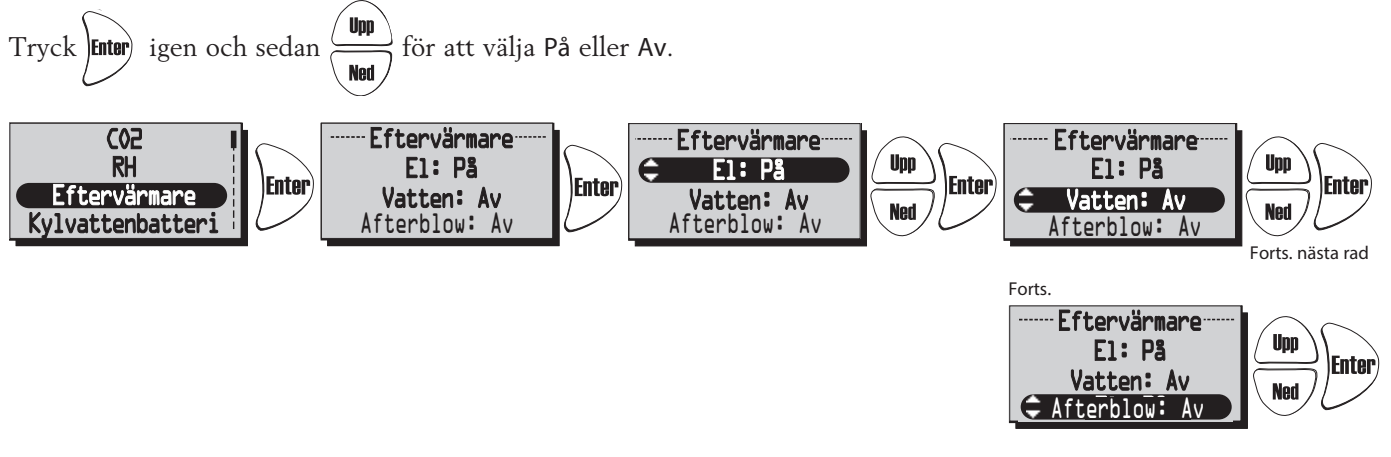

**SERVICEMENY: "KYLVATTENBATTERI"** (används ej) I denna meny kan kylvattenbatteri aktiveras om sådant är installerat.

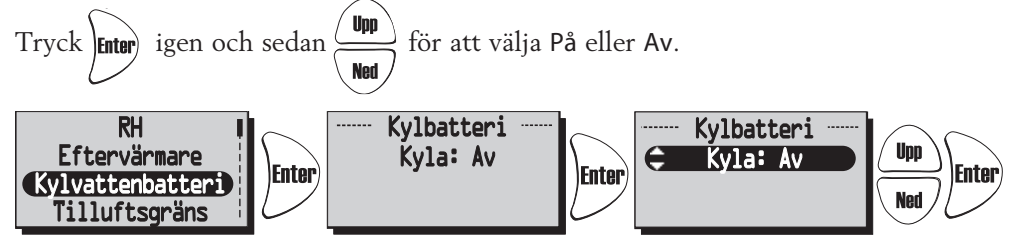

#### SERVICEMENY: "TILLUFTGRÄNS"

I denna meny sätts övre och undre gränsvärde för inblåsningstemperaturen vid rums eller frånluftsreglering.

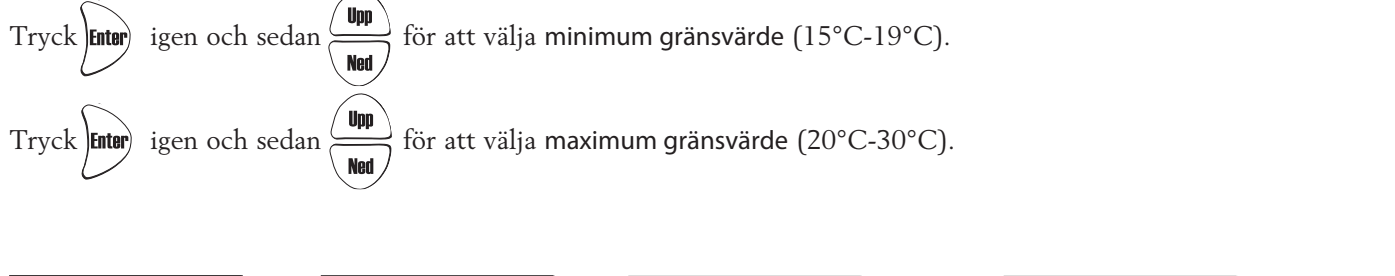

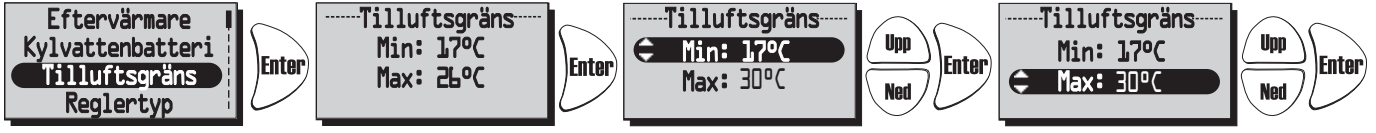

#### SERVICEMENY: "REGLERTYP"

3 olika regleringstyper kan användas.

- Vid Konstant tilluftsreglering placeras temperaturgivare (GT7) i tilluftskanalen, då erhålles en konstant inblåsningstemperatur.
- Vid Rumsreglering placeras en givare (GT8) i rummet samt en givare (GT7) i tilluftskanalen
- (min/max-begränsning), då erhålles en konstant rumstemperatur (lämpligt då kylvattenbatteri är monterat). • Frånluftsreglering fungerar på liknande sätt som rumsreglering men med den skillnaden att temperaturen

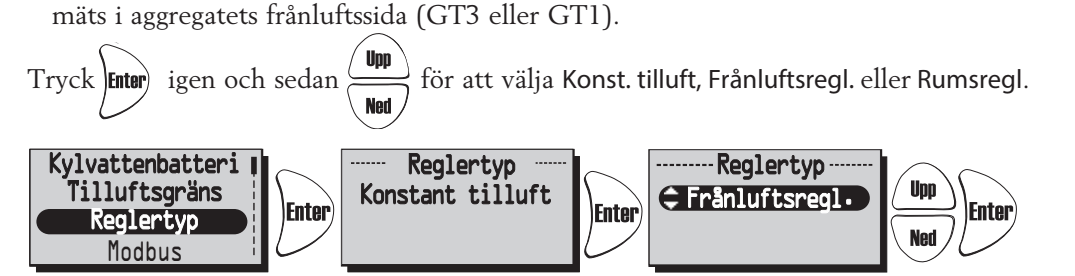

#### SERVICEMENY: "MODBUS"

Meny "Modbus" visas endast i version + fjärrkontroll.

Version + fjärrkontroll aktiverar modbusporten på styrkortet och möjligheten att kommunicera via RS485. Till detta behövs komplett modbusregister som laddas ned från www.ostberg.com.

ID samt baud rate måste stämma överens med inställningarna i clienten.

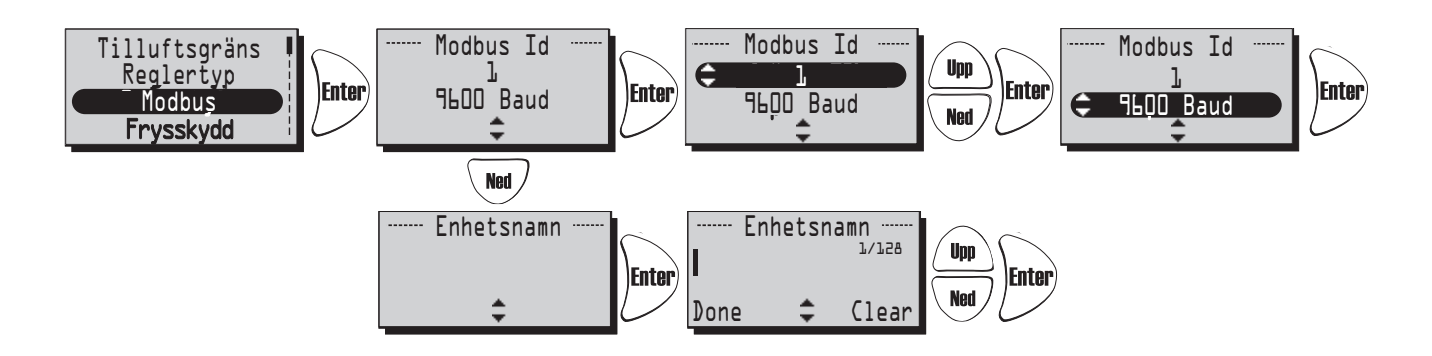

#### SERVICEMENY: "SOMMARKYLA"

Om "Sommarkyla" "På" är valt, aktiveras Sommarkyla då frånluftens temperatur är högre än "Frånluft hög" (19°C-26°C) och uteluften är kallare än "Frånluften - 'InUtDiff' (1°C-10°C skillnad mellan temperaturen ute och frånluften)".

Sommarkyla avaktiveras då frånluftens temperatur är lägre än "Frånluft låg" (18°C-24°C) eller när uteluften är varmare än "Frånluften - 'InUtDiff + 1,0°C' ".

Om" Sommarkyla" är aktiverad, är vattenkylning inaktiverad.

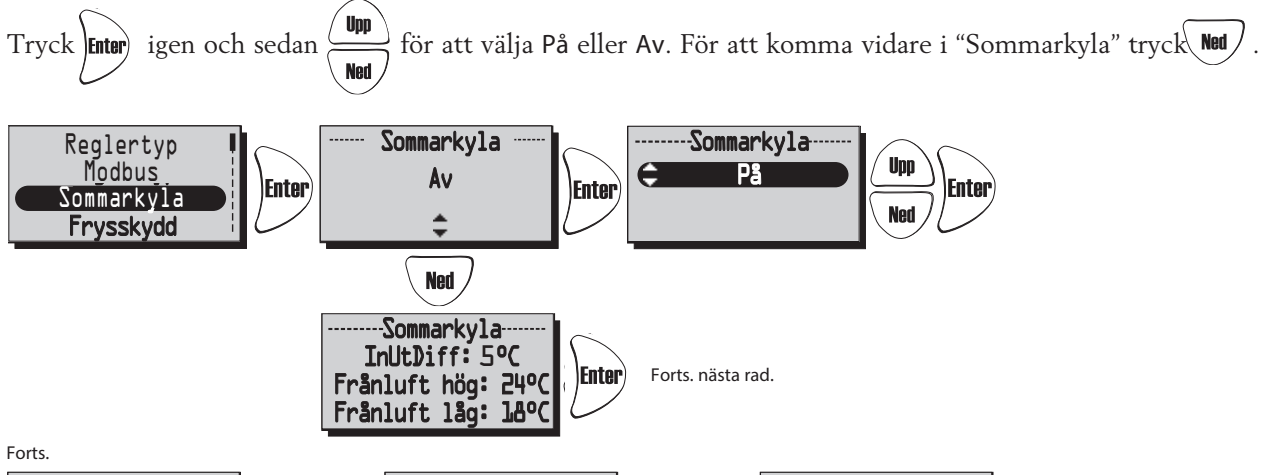

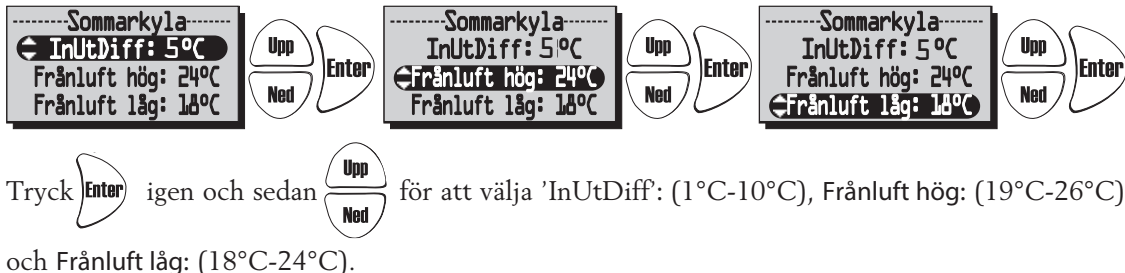

#### SERVICEMENY: "FRYSSKYDD": (används ej)

Inställning av gränsvärde när frysskyddsgivare är installerad.

Givaren (GT5) placeras på returledningen från vattenbatteriet.

Vid 3°C högre än inställt värde öppnas ventilen helt. Om temperaturen fortsätter att sjunka ned till inställt värde stängs aggregatet av men ventilen fortsätter vara öppen och pumputgången förblir aktiv.

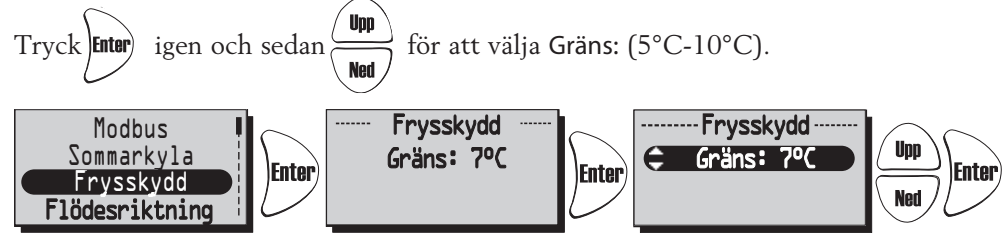

#### SERVICEMENY: "FLÖDESRIKTNING":

Ställ in om tilluft och frånluft är ansluten på höger eller vänster sida. Till- och frånluft måste anslutas på samma sida av aggregatet.

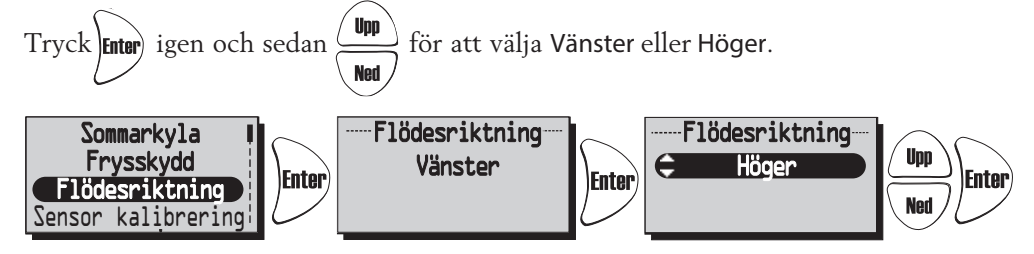

#### SERVICEMENY: "SENSOR KALIBRERING":

Inställning för kalibrering av temperatursenorerna via ett offsetvärde på +-10°C. Alla temperatursensorer kommer att justeras efter detta värde. Ej möjligt att kalibrera enskild givare.

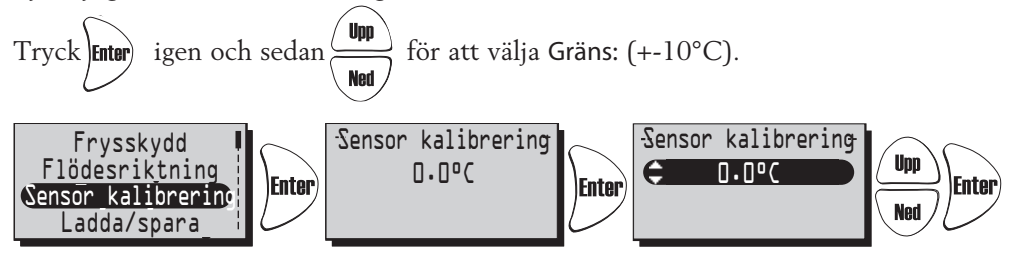

#### SERVICEMENY: "LADDA / SPARA":

"Ladda/Spara" ger installatören möjlighet att spara värdena från Servicemenyn efter installationen, alt. ladda tidigare sparade värden.

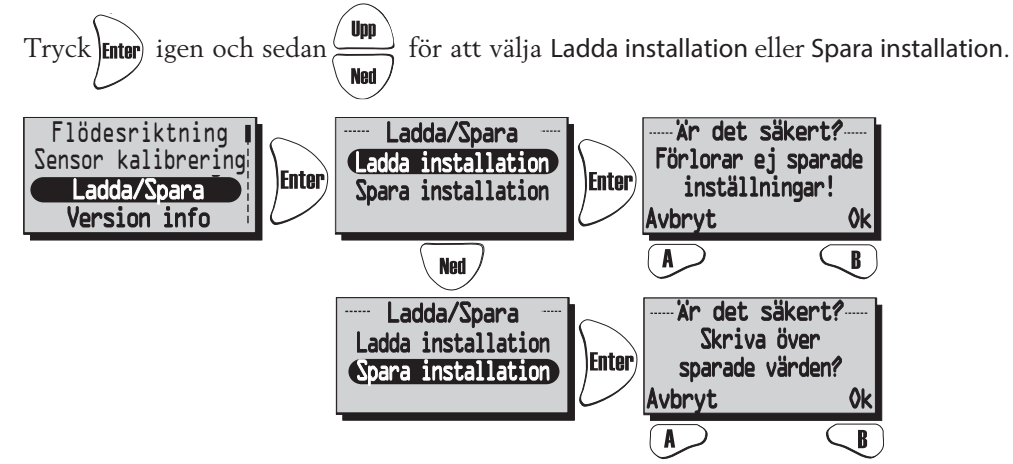

Efter att man "laddat" eller "sparat" kan det ta en minut innan aggregatet återskapat anslutning till fjärrkontrollen och rätt data visas.

#### **SERVICEMENY: "VERSION INFO":**

Visar programvaruversionen för aggregatet (Heru) och fjärrkontrollen (RC).

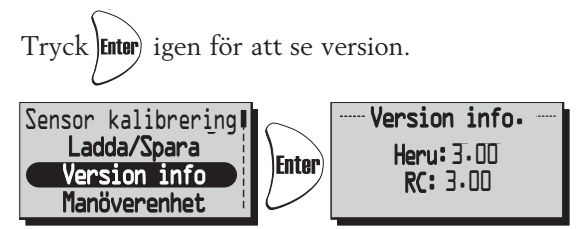

#### SERVICEMENY: "MANÖVERENHET":

I denna meny söker manöverenheten den frekvens som reglerenheten på aggregatet använder. Denna procedur måste användas t.ex. då en ny manöverenhet anförskaffats.

#### Ansluta ny manöverenhet:

Tryck start med tangent  $\bigcirc$  i meny "Manöverenhet" och använd ett gem eller liknande för att komma åt resetknappen på baksidan av antennen.

Inom några sekunder kommer man tillbaka till "Servicemeny" och manöverenheten är ansluten.

Tryck Back för att återvända till Visningsläge.

Om man istället för "Servicemeny" hamnar i meny "Manöverenhet" har anslutningen misslyckats. Försök ytterligare en gång. (Om manöverenheten har varit använd med ett aggregat tidigare står det "Synkronisera" istället för "Start").

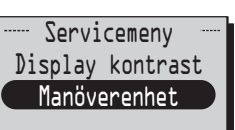

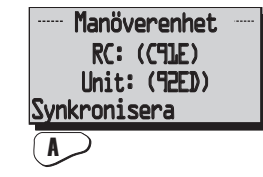

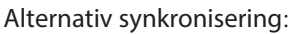

Bryt strömmen till aggregatet. Tryck in resetknappen på styrkortet (liten fyrkantig knapp) ca 1sec. Använd fjärrkontrollen och gå in på servicemeny (kod 1199) och gå sedan till manöverenhet. Tryck på synkonisera. Fjärrkontrollen visar då texten "v.g. vänta..." Slå då på strömmen till aggregatet. Inom några sekunder kommer man tillbaka till "Servicemeny" och manöverenheten är ansluten (se bild ovan). Om man istället för "Servicemeny" hamnar i meny "Manöverenhet" har anslutningen misslyckats (se bild ovan). Försök ytterligare en gång.

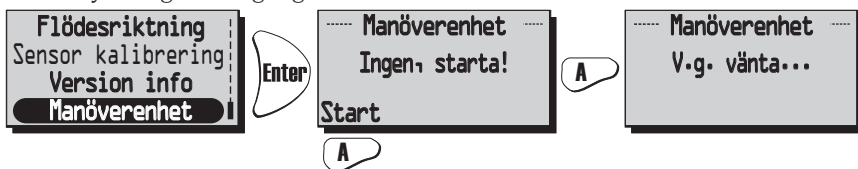

## BYTE FRÅN EC- TILL AC-LÄGE VID STYRKORTSBYTE

Alla nya HERU<sup>®</sup> styrkit levereras inställda för EC-fläktar som standard. Om ditt HERU<sup>®</sup>aggregat är utrustat med AC-fläktar så måste standardinställningarna ändras innan aggregatet kommer att fungera korrekt. Kom ihåg att skriva ned procentsatserna under Service meny 1199, EC motor setup, Standard, min, medium, max, innan byte av styrkort.

Följande instruktioner kräver att fjärrkontrollen är synkad med det nya styrkortet (se ovan).

Från Visningsläge 1, tryck **Enter** för att komma till huvudmenyn. Bläddra \ Not / och välj Servicemeny. Ange kod 1991 och acceptera med Enter/alj läge AC Motor och bekräfta med Välj meny AC/EC Motor och acceptera med Enter Aggregatet kommer nu att stängas av och invänta uppstart från användaren. Efter startup sekvensen så kommer aggregatet att övergå i normaldrift. Veckour ----- Kod ------Fabriksinställning ---- AC-/EC-Motor 2 🗇 Vent På/Av Aggregat info e. <u>AC Motor</u> 1991 Enter Enter Enter Enter 🔳 Inställningar AC-/EC Motor EC Motor min/max <u>(III Service meny</u>

## ÖVRIGA FUNKTIONER

- Motionskörning rotor. Rotorn går tre minuter dagligen kl. 12.03, om rotorn inte gått de senaste 24 timmarna.
- Motionskörning radiatorventiler och cirkulationspump.

En gång per vecka (måndagar kl. 12.09) körs ett underhållsprogram för att konditionera ventiler och pumpar.

## SERVICE HERU® LP

#### **RENGÖRING/FILTERBYTE**

- Bryt alltid strömmen och säkerställ att den ej kan kopplas in.
- Öppna locket genom att skruva ur de två skruvarna (skruvmejsel PH2).
- Filterbyte ska göras regelbundet. Vi rekommenderar minst l gång/år. Filtren ska aldrig rengöras med trycklufteller dammsugas. Filtren (1) tas ur genom att de dras rakt ut.

Vid byte av filter är det också lämpligt att kontrollera om fläktarna är nedsmutsade.

• Fläkten tas ur efter att man har dragit isär snabbkontakterna och lossat skruven (2). Sedan är det bara att dra fläkten (3) rakt ut ur aggregatet. OBS! beakta att fläktarna ramlar ner när skruven lossas om aggregatet är takmonterat. Skruva loss motorplattan från fläkthuset (de yttre skruvarna) och lyft ur motor med fläkthjul. Fläkthus och fläkthjul torkas vid behov rent med en fuktig trasa.

OBS! Akta balanseringsvikter på fläkthjulet. Vid behov torkas aggregathuset och rotorpaketet rent invändigt.

Rotorpaketet (4) tas ur genom att koppla isär snabbkontakten för rotormotorn, skruva sedanur de tre skruvarna (5) och dra sedan ur hela paketet. OBS! beakta att rotorpaketet kan falla ner när skruvarna lossas om aggregatet är takmonterat.

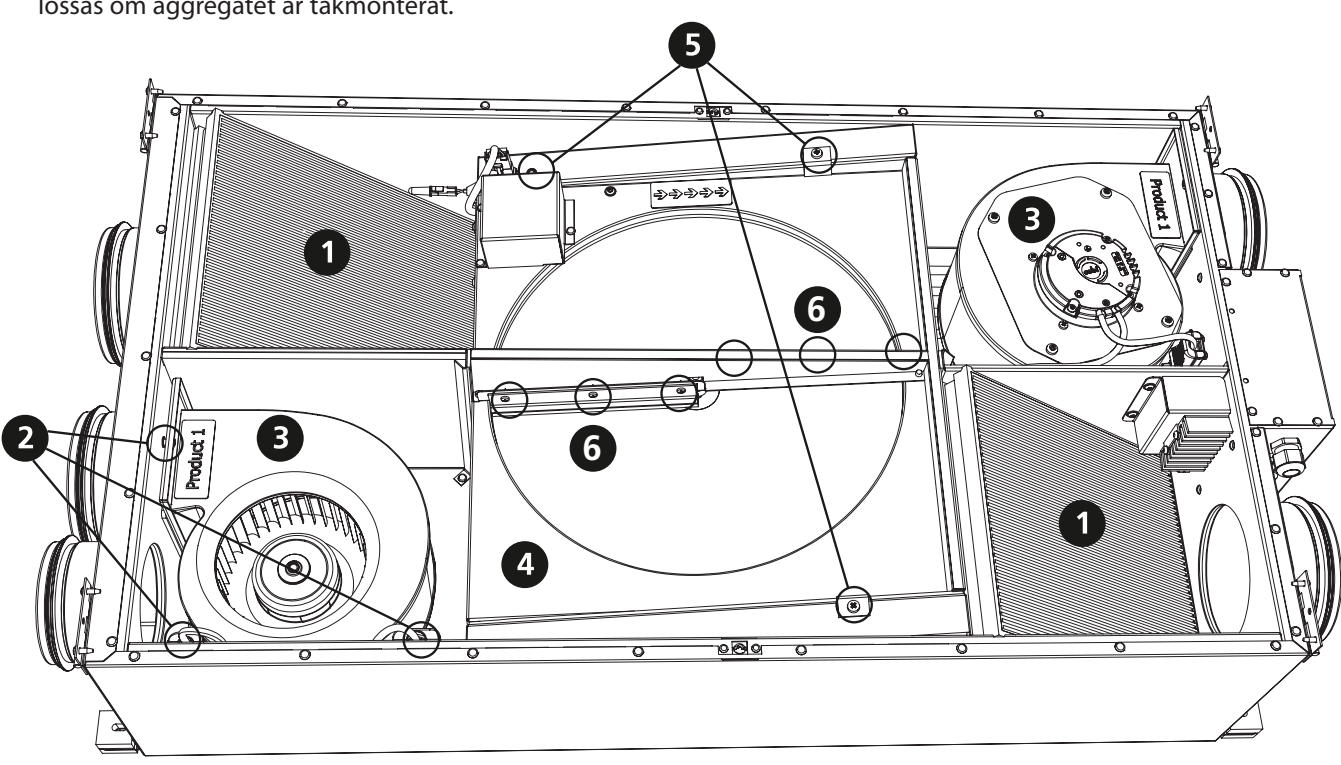

#### BYTE AV BORSTLISTER

Montera ur rotorpaketet enligt punkt (4) och (5). Skruva loss borstlisterna (6) på den ena sidan av rotorn (en lång och en kort borstlist). Montera dit de nya borstlisterna, vänd runt rotorpaketet och gör sedan lika på andra sidan av rotorn.

#### **BYTE AV ELVÄRMARE**

Montera ur tilluftsfläkten enligt punkt (2) och (3). Skruva loss de tre skruvarna (12) som håller fast värmarpaketet. Vänd upp värmarpaketet (13). Koppla loss snabbkontakterna på elementets stift och lossa de två muttrarna på elementet (14), sätt dit det nya element och montera tillbaks delarna i omvänd ordning.

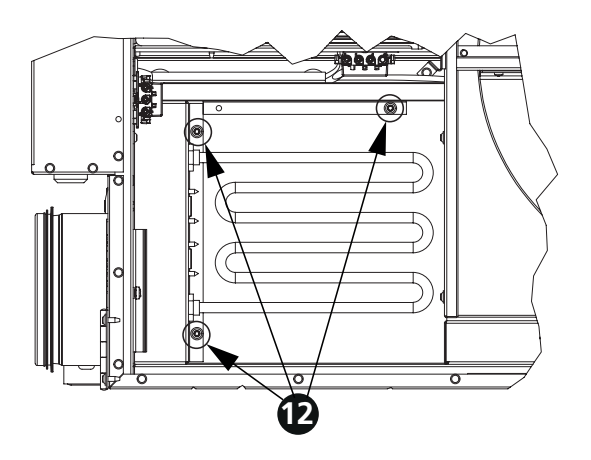

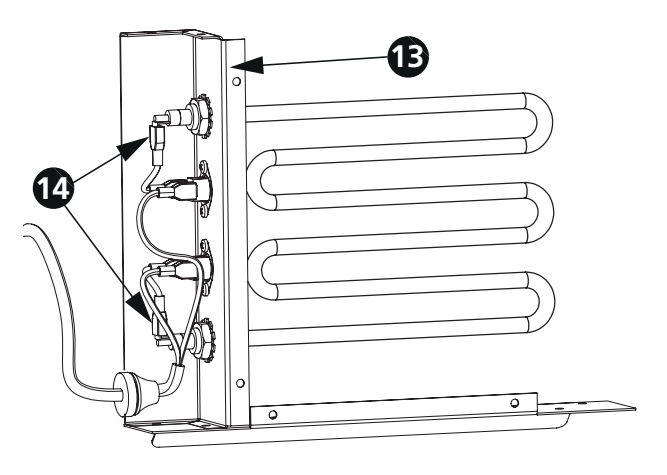

| TILLBEHÖR (Funktion garanteras endast med tillbehör från H. Östbergs sortiment) |      |
|---------------------------------------------------------------------------------|------|
| järrkontroll                                                                    | )454 |
| järrkontroll+ Modbus                                                            | )554 |
| tyrkort                                                                         | )453 |
| analgivare (GT8 och GT7)                                                        | )286 |
| umsgivare (GT8)                                                                 | )310 |
| CO2 Rumsgivare                                                                  | )302 |
| H Rumsgivare                                                                    | )301 |
| ryckgivare                                                                      | )111 |
| .ntenn                                                                          | )552 |
| örlängningskabel till antenn                                                    | )011 |
| pjällställdon med fjäderretur                                                   | )488 |
| ombidon Ø 160 mm, svart                                                         | )101 |
| ombidon Ø 160 mm, vit                                                           | )102 |

## RESERVDELSFÖRTECKNING

| Rotormotor komplett, HERU®LP.6010915Filterkit ePM1 50%, HERU®LP6000275 |
|------------------------------------------------------------------------|
| Element, 900 W, HERU®LP                                                |
| Servicekit tätning, HERU®LP                                            |
| Drivrem, HERU®LP                                                       |
| Fläktpaket Frånluft HERU®90 LP Höger                                   |
| Fläktpaket Tilluft HERU®90 LP Höger                                    |
| Fläktpaket Frånluft HERU®90 LP Vänster                                 |
| Fläktpaket Tilluft HERU®90 LP Vänster                                  |
| Fläktpaket Frånluft HERU®50 LP Höger                                   |
| Fläktpaket Tilluft HERU®50 LP Höger                                    |
| Fläktpaket Frånluft HERU®50 LP Vänster                                 |
| Fläktpaket Tilluft HERU®50 LP Vänster                                  |

Kontakta din installatör/återförsäljare för beställning.

#### FELSÖKNING Åtgärd Typ av fel Kontrollera... Byt ut tre st AA-batterier. Inget syns i diplayen. ...Batterierna. Kommer inte in i menyerna, ... Om knapplås är aktiverat. Avaktivera, håll vänsterknapp (Back nedtryckt i 3 sekunder. tangenter låsta. "V.g vänta" visas i menyn. Avvakta i 15 minuter. Om meddelandet fortfarande blinkar kontrollera nedanstående: ...Att aggregatet har ström. Kontrollera säkring, jordfelsbrytare samt inkoppling. ..Så antennen EJ ligger nära plåt eller är placerad Flytta antennen. så att aggregatet avskärmar signalen. ...Att manöverenheten är synkroniserad med Se sid 27. aggregatet. Aggregatet startar inte. Kontrollera säkring, jordfelsbrytare samt inkoppling. ...Att aggregatet har ström. ...Att HERU<sup>®</sup> är vald i läge på. Se sid 16. ...Att aggregatet är rätt inkopplat. Se sid 76-77. Se sid 8. Tänk på att aggregatet har några minuters fördröjning vid uppstart. ...Övriga larm. Se nedan. Aggregatet har stannat. ...Att aggregatet har ström. Kontrollera säkring samt säkerhetsbrytare. ..Om larm löst ut Kontrollera varför det larmar (se nedan), åtgärda felet. När orsakande fel är åtgärdat återställ larm. Efter återställning kontrollera att rotorn roterar och fläktarna snurrar. ...Att rätt flödesriktning är valt. Se sid 25. Vid uppstart visar manöver-Ange flödesriktning. Se sid 25. ...Att aggregatet är installerat som höger-/ enheten helt fel temperaturer vänsterutförande. alt. larmar för för låg temp. Filtermätning går ej att aktivera. ...Att tryckgivare är installerade. Aktivera givare. Se sidan 18. Övriga larm: ...Om filtren är smutsiga. Bvt filter. Filter. ...Om inställd tid för filtermätning är uppnådd.. Byt filter. Givare ej ansluten. Anslutning på reläkort. Om felet kvarstår, ...Vilken givare som larmar, se sid 16. byt ut trasiga givare. ...Menyn för val av eftervärmare och reglertyp. Ställ in rätt eftervärmare och reglertyp. Se sid 23-24. Givare kortsluten. ...Vilken givare som larmar, se sidan 16. Anslutning på reläkort. Om felet kvarstår, byt ut trasiga givare. Byt ut trasig rotor, rotormotor, rotorgivare eller drivrem. ...Funktion på rotor, rotormotor samt rotorgivare Rotorstopp. och att drivremmen till rotor är hel? Överhettning ...Om överhettningsskyddet på elvärmaren har Återställ det manuella överhettningsskyddet löst ut. OBS! Aggregatet ska vara strömlöst. och kvittera larmet. Tillufttemperatur låg ...Att filtren inte är smutsiga. Bvt filter. ...Om drivremmen till rotorn slirar. Byt drivrem. ...Att eftervärmaren fungerar. Säkerställ funktion på eftervärmaren före uppstart. ...Att rätt flödesriktning är vald. Se sid 25 ...Att filtren inte är smutsiga. Rotortemperatur låg. Byt filter. ...Om drivremmen till rotorn slirar. Byt drivrem. Brandlarm ...Varför rökdetektorn har löst ut. Säkerställ funktion före uppstart. ...Att rätt typ av detektor är vald. Välj rätt detektortyp. Frysskydd. ...Att tillräckligt med värme finns till värmevatten-Säkerställ funktion på värmevattenbatteriet före uppstart. batteriet. ...Att ventilställdon öppnar som det ska. Säkerställ funktion på ventilställdon före uppstart. Prova att starta om aggregatet. Säkerställ funktion och byt ut defekt fläkt före uppstart. Säkerställ funktion före uppstart. ...Matning till fläktarna och snabbkontakterna. ...Att fläkthjul ej är blockerat Motorfel Tilluft eller frånluft saknas. ... Uteluftsintag. Gör rent intagsgaller vid försmutsning. ...Till- och frånluftsfiltren Byt filter. För hög verkningsgrad. ... Uteluftsintag. Gör rent intagsgaller vid försmutsning. ...Till- och frånluftsfiltren Byt filter. Låg verkningsgrad. ...Om filter är smutsiga. Byt filter. ...Om det är låg temperatur på frånluft. Se över installation. Problem vid injustering av ...Att funktionen för sommarkyla är ställt i läge av. Se sid 25. luftflöde.

Om inget av ovanstående hjälper för att få igång/tillrättalägga felet, kontakta din installatör/återförsäljare.

...Att eftervärmare **el** är aktiverat i Servicemenyn.

...Att elbatteriet är rätt inkopplat.

Elbatteriet blir inte varmt.

Se sid 76

Se sid 23

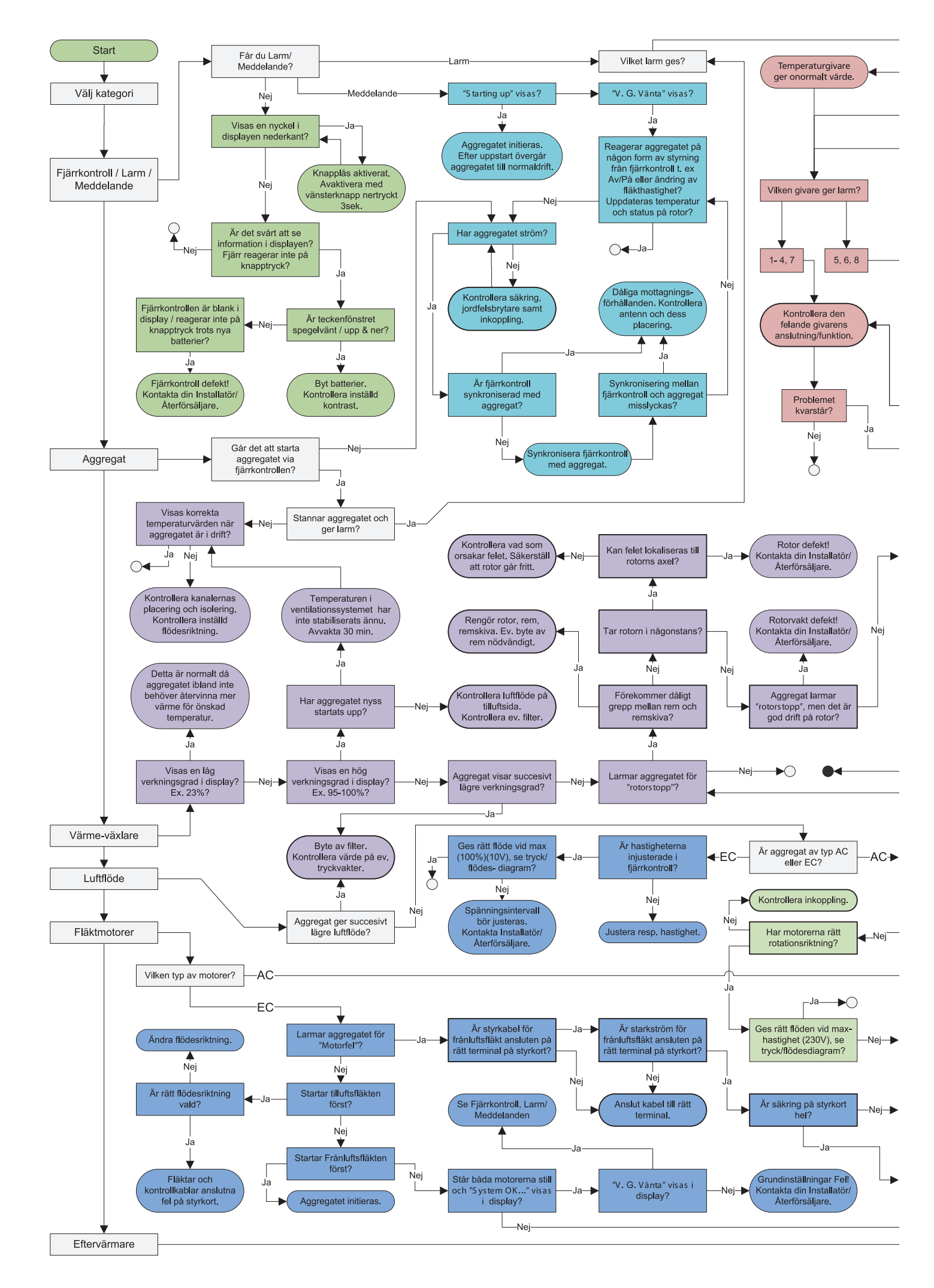

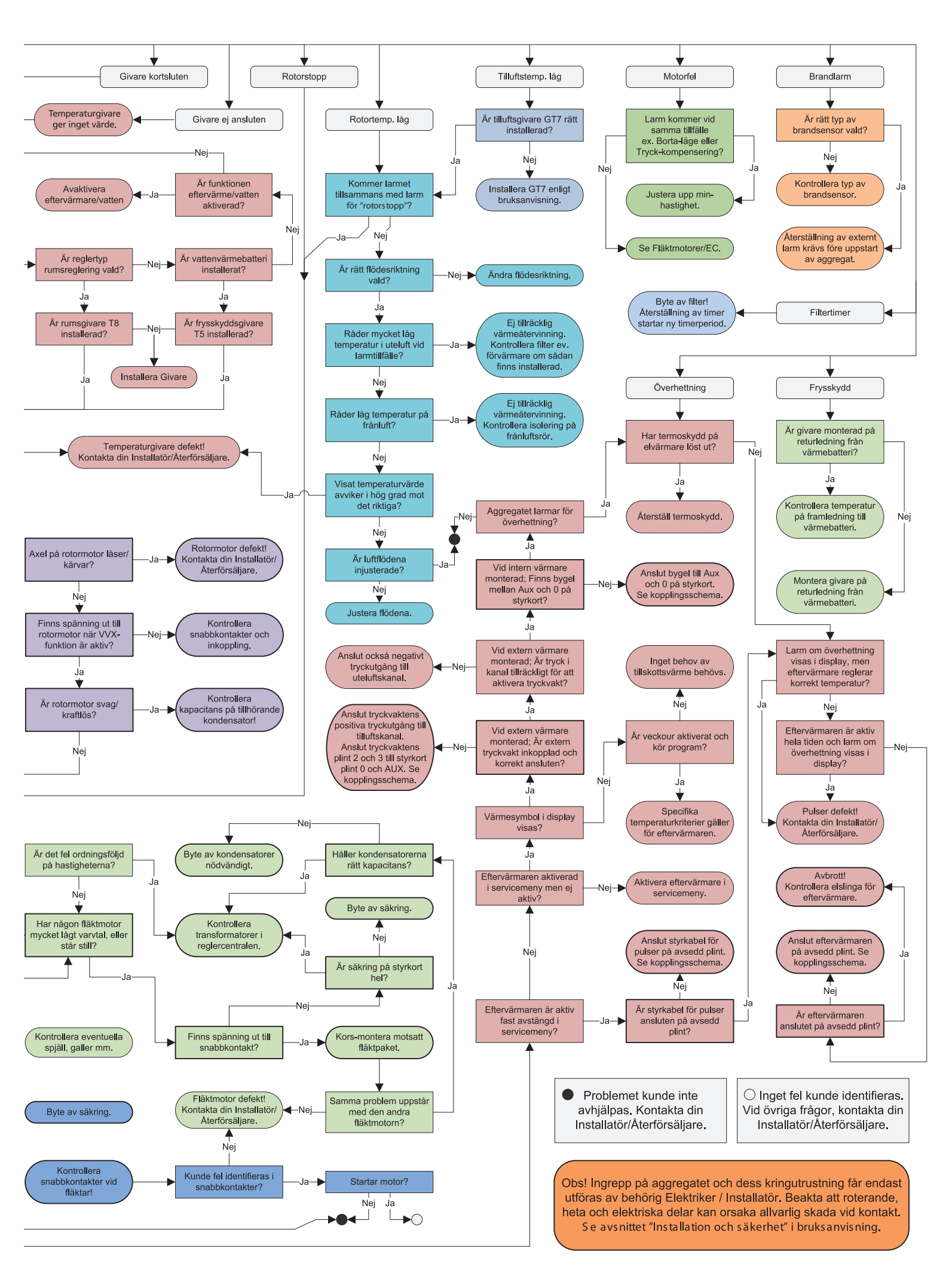

## EGNA INSTÄLLNINGAR EC

| Huvudmeny<br>#Fläkthastighet<br>Temperatur<br>Tryckkomp.                                      | <b>Temperatur:</b><br>(15°C-30°C)<br>Fabriksinställning: 20°C                                                                                                  | Display kontrast<br>Larm<br>CO2<br>RH                            | Gräns:<br>(500-1400 PPM) Fabriksinställning: 900 PPM<br>Intervall:<br>(2-200%/h) Fabriksinställning: 50%/h.                 |
|-----------------------------------------------------------------------------------------------|----------------------------------------------------------------------------------------------------|------------------------------------------------------------------|----------------------------------------------------------------------------------------------------|
| <ul> <li>✤ Temperatur</li> <li>↔ Forcering</li> <li>♠ Tryckkomp</li> <li>☑ Veckour</li> </ul> | (5-60 min.)<br>Fabriksinställning: 15 min.                                                                                                    | Larm<br>CO2<br>RH<br>Eftervärmare                                | Gräns:<br>(50%-100%) Fabriksinställning: 70%.<br>Intervall:<br>(2-200%/h) Fabriksinställning: 10%/h.                        |
| Servicemeny<br>Konstant tryck<br>Tryckgivare<br>Filtermätning                                 | Givare:<br>(Ingen, SW, -50/+50, 0/100 Pa)<br>Fabriksinställning: Ingen.                                                                                        | CO2<br>RH<br>Eftervärmare<br>Kylvattenbatteri                    | E1:<br>(På/Av) Fabriksinställning: Av.<br>Vatten:<br>(På/Av) Fabriksinställning: Av.<br>Afterblow:                          |
| Servicemeny<br>Tryckgivare<br>Filtermätning<br>EC-motor setup                                 | Filtermätning:<br>(Av/Datum) Fabriksinställning: Av.                                                                                                    | RH<br>Eftervärmare<br>(Kylvattenbatteri)<br>Tilluftsgräns        | (På/Av) Fabriksinställning: Av.<br><b>Kyla:</b><br>(På/Av) Fabriksinställning: Av.                                          |
| Servicemeny<br>Filtermätning<br>EC-motor setup<br>Display kontrast                            | Fläkthastighet:<br>Standard tilluft:                                                                                                    | Eftervärmare<br>Kylvattenbatteri<br>Tilluftsgräns<br>Reglertyp   | Min:<br>(15°C-19°C) Fabriksinställning: 17°C.<br>Max:<br>(20°C-30°C) Fabriksinställning: 26°C.                              |
| <pre>% Fläkthastighet % Temperatur % Forcering % Tryckkomp.</pre>                             | Tid:<br>(10-240 min.) Fabriksinställning: 30 min.<br>Fläkt:<br>(medium eller max) Fabriksinställning: Med.                                                     | Kylvattenbatteri I<br>Tilluftsgräns<br>Reglertyp<br>Sommarkyla   | <b>Reglertyp:</b><br>(Konstant Tillufts-/Frånlufts-/Rumsreglering:)<br>Fabriksinställning: Konst. tilluft.                  |
| Forcering<br>Tryckkomp.<br>Max temperatur<br>Larm                                             | Max temperatur:<br>Fabriksinställning: 30°C.                                                                                                    | Tilluftsgräns<br>Reglertyp<br>Sommarkyla<br>Frysskydd            | InUtDiff:<br>(1°C-10°C) Fabriksinställning: 3°C.<br>Frånluft hög:<br>(19°C-26°C) Fabriksinställning: 24°C.<br>Frånluft lån: |
| Tryckkomp<br>Max temperatur<br>Larm<br>CO2                                                    | Filter timer:<br>Fabriksinställning: 6 månader<br>Låg temp Gräns A:<br>Fabriksinställning: 2°C<br>Låg temp Gräns B:<br>Fabriksinställning: 9°C<br>Brandsensor: | Reglertyp<br>Sommarkyla<br>Frysskydd<br>Flödesriktning           | (18°C-24°C) Fabriksinställning: 18°C.<br><b>Gräns:</b><br>(5°C-10°C)<br>Fabriksinställning: 7°C.                            |
|                                                                                               | Fabriksinställning: Ej installerad<br>Autom.reset:<br>Fabriksinställning: Av<br>Alarm indikation:<br>Fabriksinställning: Ingen                                 | Sommarkyla<br>Frysskydd<br>Flödesriktning<br>Sensor kalibrering  | Flödesriktning:<br>(Höger/Vänster)<br>Fabriksinställning: Höger.                                                            |
| Tilluftsgräns<br>Reglertyp<br>Modbus<br>Frysskydd                                             | Modbus Id:<br>Fabriksinställning: 1<br>Baud:<br>Fabriksinställning: 9600<br>Enhetsnamn:                                                                        | Frysskydd<br>Flödesriktning<br>Sensor kalibrering<br>Ladda/spara | Offset:<br>Fabriksinställning: 0°C                                                                                          |

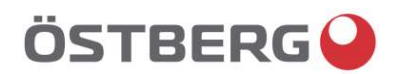

## EU-FÖRSÄKRAN OM ÖVERENSSTÄMMELSE

Vi intygar härmed att våra produkter uppfyller kraven i nedan angivna EU-direktiv och harmoniserande standarder och förordningar.

Tillverkare: H. ÖSTBERG AB Industrigatan 2 774 35 Avesta Tel nr 0226 - 860 00 Fax nr 0226 - 860 05 <u>http://www.ostberg.com</u> info@ostberg.com Org. nr 556301-2201

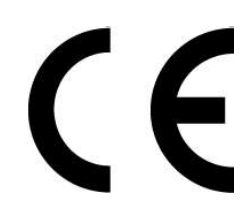

Produkter:Dubbelriktad ventilationsenhet RVU: HERU® 95 T EC, HERU® 100 T EC, HERU® 160 T EC,<br/>HERU® 200 T EC, HERU® 300 T EC, HERU® 100 S EC, HERU® 160 S EC, HERU® 200 S EC<br/>HERU® 300 S EC, HERU® 70 K EC, HERU® 50 LP EC, HERU® 90 LP EC, HERU® 180 S EC 2,<br/>HERU® 250 T EC, HERU® 130 S EC, HERU® 250 S EC<br/>Dubbelriktad ventilationsenhet NRVU: HERU® 400 T EC, HERU® 600 T EC, HERU® 800 T EC,<br/>HERU®, 1200 T EC, HERU® 400 S EC, HERU® 600 S EC, HERU® 800 S EC,<br/>HERU® 1200 S EC, HERU® Select

Denna EU-Försäkran gäller produkter inklusive våra tillbehör för montering och installation endast om installation har skett i enlighet med bifogad installationsanvisning samt att produkten ej har modifierats.

#### Radioutrustningsdirektivet (RED) 2014/53/EU

Harmoniserade standarder:

- EN 300 220-2:2018 V3.1.1
- EN 303 446-1:2019 (EN 55014-1:2017, A11, EN 55014-2:2015, EN IEC 61000-3-2:2019, EN 61000-3-3:2013, A1)
- EN 301 489-3:2019

#### Maskindirektivet (MD) 2006/42/EG

Harmoniserande standarder:

- EN ISO 12100:2010
- EN ISO 13857:2019
- EN 60204-1:2018
- EN 60335-1:2012, AC 1, A 13 R1, A 11, A 12, A 13, A 1, A 14, A2, A15
- EN 60335-2-40:2003, A13, A2, A12, A1, A11, C1, C2
- EN 60335-2-30:2010, A11, A1, A12

#### Ekodesigndirektivet 2009/125/EG

#### Harmoniserande förordningar:

• 1253/2014 Krav på ekodesign för ventilationsenheter

• 1254/2014 Energimärkning av ventilationsenheter för bostäder Standarder:

• RVU: SS-EN 13141-7:2021 eller NRVU: SS-EN 13053:2019

#### **RoHS-Direktivet 2011/65/EU**

Harmoniserande standarder:

• EN IEC 63000:2018

Mikael Östberg ( Product Manager

Avesta 2022-04-25

This document is digitally signed.

## WARRANTY

Warranty period valid according to purchase contract calculated from date of purchase.

#### SCOPE OF WARRANTY

This warranty covers faults occurring during the warranty period, which have been notified to the dealer or verified by H. Östberg (warrantor) or a representative of the warrantor, and which concern design, manufacturing or material defects and consequential damages occurring on the product itself. The abovementioned faults will be rectified so that the product is made operational.

#### **GENERAL WARRANTY LIMITATIONS**

The warrantor's responsibility is limited in accordance with these warranty terms and the warranty does not cover property damage or personal injury. Verbal promises made in addition to this warranty agreement are not binding for the warrantor.

#### WARRANTY LIMITATIONS

This warranty applies on condition that the product is used in a normal fashion or under comparable circumstances for its intended purpose and that the instructions for use are followed.

This warranty does not cover faults caused by:

- Transport of the product.
- Careless use or overstraining of the product.
- Failure on the part of the user to follow instructions concerning installation, use, maintenance, care and handling.
- Incorrect installation or incorrect positioning of the product.
- Conditions that are not due to the warrantor, e.g. excessive voltage variations, lightning, fire and other accidents.
- Repair, maintenance or design changes made by an unauthorized party.
- Faults that do not impact operation, e.g. surface scratches.
- Parts that through handling or normal wear are exposed to greater than average hazard, e.g. lamps, glass, ceramic, paper and plastic parts, and filters and fuses are not covered by the warranty.

- Settings; information on use, care, handling, service or cleaning that are customarily described in the instructions for use; or works caused by the user neglecting to observe warning or installation instructions; or investigation of such are not covered by the warranty.
- The warrantor is responsible only for the operation if approved accessories are used.
- The warranty does not cover product failures caused by accessories/equipment from other manufacturers.

The unit's current settings must be noted in the installation/mounting instructions at installation to avoid costs in the event of fault. The warrantor is not liable for costs such as adjustment costs related to the replacement of fans and control boards in the unit.

#### SERVICE TERMS DURING THE WARRANTY PERIOD

According to your agreement with your local distributor.

#### RECTIFICATION MEASURES WHEN A FAULT IS DETECTED

When a fault is detected, the customer must notify this to the dealer. Specify what product this applies to (part number and manufacture date – year and week – are listed on the product label), and describe the fault and how it occurred as accurately as possible. For a warranty repair to be performed, the customer must prove that the warranty is valid by presenting the receipt of purchase. After the warranty period has expired, warranty claims that have not been made in writing before the expiration of the warranty period will not be valid.

In all other respects according to our conditions of sale.
### ENGLISH

CONTENTS

| WARRANTY                                  | 36       |
|-------------------------------------------|----------|
| UNIT DESCRIPTION                          | 38       |
| INSTALLATION AND SECURITY                 | 39       |
| "USE" "SECURITY" "MOUNTING"               | 39       |
| "CONNECTING THE MODBUS TO EXTERNAL CONT   | rol      |
| "PLACING" "FREE SPACE"                    | 40       |
| "SCHEMATIC DIAGRAMS FOR PLACING"          | 40       |
| "ASSEMBLY INSTRUCTIONS"                   | 41       |
| STARTING UP THE UNIT                      | . 42-43  |
| CONTROL DIAGRAMS                          | 44       |
| REGULATION FUNCTIONS                      | 45       |
| OPERATING THE CONTROL UNIT.               |          |
| VIEW MODES 1-4                            |          |
|                                           | 48       |
| "FAN SPEED" MENU                          | 48       |
| "TEMPERATURE" MENU                        | 48       |
| "BOOST" MENU                              | 40       |
| "OVERPRESSURE" MENU                       | 0+<br>۸۵ |
| "WEEK TIMER" MENU                         | 44<br>۱۵ |
|                                           | 50 50    |
|                                           |          |
|                                           |          |
|                                           | 52 61    |
|                                           | 52-01    |
|                                           |          |
|                                           | 52       |
|                                           |          |
|                                           | E /      |
| "ALADA"                                   |          |
| ALANIVI                                   |          |
|                                           |          |
|                                           |          |
|                                           | 58       |
| SUMIMER COULING FREEZE PROTECTION         | 50       |
|                                           | 59       |
| "SENSOR CALIBRATION" "LOAD/SAVE SETTINGS" | 60       |
|                                           | 60       |
|                                           | 61       |
|                                           |          |
|                                           |          |
|                                           | . 62-63  |
|                                           | 64       |
|                                           |          |
|                                           |          |
|                                           | . 66-67  |
|                                           | 68       |
|                                           |          |
| GB DECLARATION.                           | 70       |
| SVENSKA/ENGLISH/NORSKA                    |          |

| <b>SVENSKA</b> |
|----------------|
| ENGLISH        |
| NORSKA         |

SIDOR 2-35 PAGES 36-70 SIDER 72-111

## 107-111

| MÅTTSKISSER/ DIMENSIONS/ DIMENSJONER 10 | 7 |
|-----------------------------------------|---|
| TEKNISKA/ TECHNICAL/ TEKNISK DATA10     | B |
| LJUDDATA/ SOUND DATA/ LYDDATA10         | 9 |

TEKNISK INFO/TECHNICAL INFO/ TEKNISK INFO

 This "Assembly/Installation instruction" contains following products:

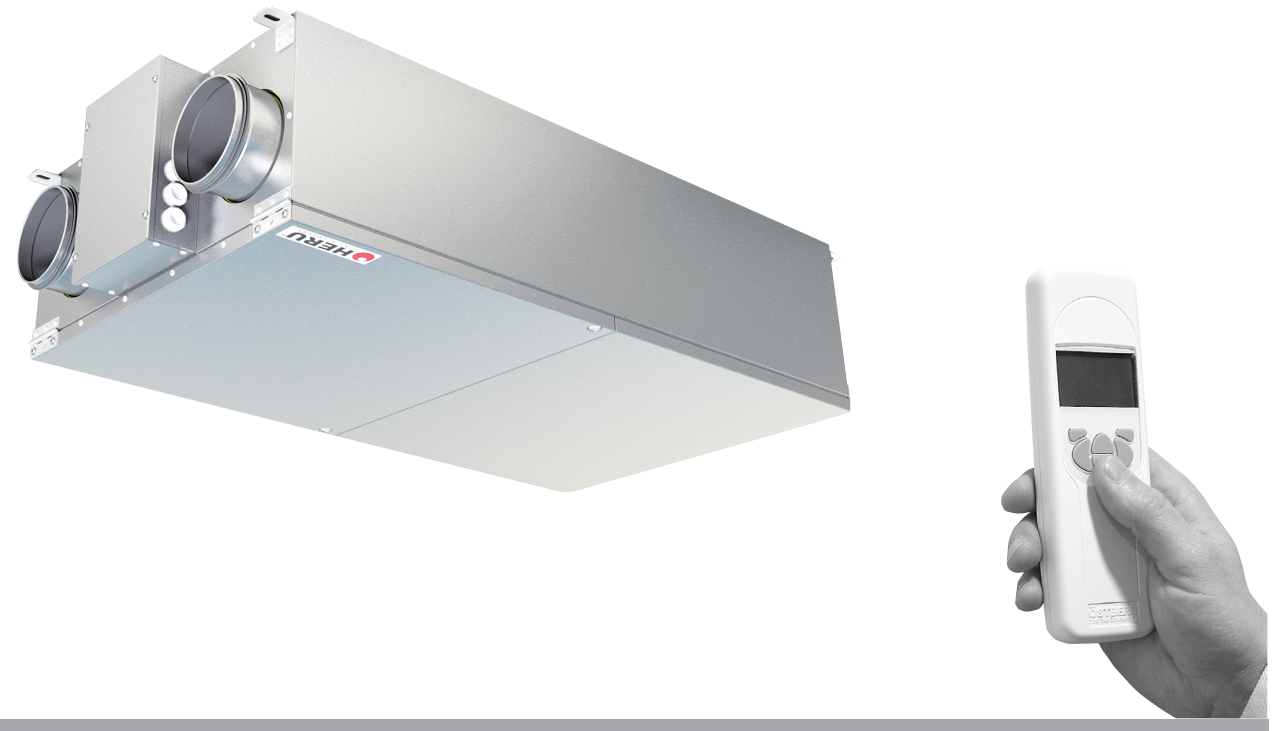

## UNIT DESCRIPTION

- The energy recovery unit HERU®LP is available with EC motors. They are designed for supply (supply/fresh) and exhaust (exhaust/extract) air ventilation combined with heat and cool recovery.
- HERU<sup>®</sup>LP can be used in homes, offices, apartments etc. where there is a need for:
  - -high temperature efficiency
  - -energy saving
  - -low sound levels
  - -safe operation
  - -high reability

#### • HERU®LP;

- has a rotating heat exchanger, of non-hygroscopic type and is manufactured from aluminium, placed centrally in the unit.

- has backwardcurved centrifugal fans with maintenance free external rotor motors, which are connected with quick switches, and are easily to remove for cleaning.

- has built-in control for heating/cooling.
- can be fitted with a built-in electric heater.
- has as standard, panel filter ePM1 60%.

- has a wireless remote controller for operating and monitoring the unit.

- is prepared for Modbus communication via RS485.

- has a double skinned galvanized sheet steel casing with intermediate insulation.

- The HERU<sup>®</sup>LP is mouted in a warm space and is designed mainly for ceiling installation.
- HERU® LP is operated via a wireless remote controller which can operate and to preset the required parameters as well as monitor the unit's status. The operating range is approximately 50 meters. The antenna which is placed next to the unit can have the range reduced if there are heavy reinforcing bars in the concrete structure and it should then be moved either to a position where the signal is not shielded or nearer to the controller.
- All HERU<sup>®</sup>LP units are equipped with a wall plug.

### **INSTALLATION AND SECURITY**

#### USE

• To achieve as comfortable indoor climate as possible and to avoid moisture damage to the property, the house needs a continuous and adequate ventilation. The unit must run continuously and only be stopped for maintenance.

The air flow is controlled by settings in the wireless control unit:

Away – Reduced airflow, can be used when no one is at home.

Normal – This is adjusted by the installer and should not be changed by the user.

Boost – A higher air flow than normal, selectable medium/max. Should be used when there is a need for a higher air flow than the default mode is adjusted for, such when cooking, drying laundry, shower and sauna.

Recommendations for drying laundry: Because of the high moisture content, an exhaust air tumbler or a drying cabinet should not be connected to the system. We recommend a condensing tumbler without duct connection.

- When installing HERU<sup>®</sup> consideration must be given to any approval authority requirements and recommendations concerning siting, accessibility, electrical connections, etc.
- The HERU<sup>®</sup> unit is accessible for the user, according to IEC 60335-2-40, to by themselves do the service and maintenance, according to this Directions for use. But before this work the unit must be currentless.

With reservation according to IEC 60335-2-7.12 "This appliance is not intended for use by persons (including children) with reduced physical, sensory or metal capabilities, or lack of experience and knowledge, unless they have been given supervision or instruction concerning use of the appliance by a person responsible for their safety."

"Children should be supervised to ensure that they do not play with the appliance."

- The HERU<sup>®</sup> unit should be storage in a sheltered and dry place before installation.
- Dimensioned air flow should not exceed 75% of the unit's maximum capacity.
- Check at regular intervals that supply air and exhaust air works.
- To avoid condensation in the unit during the cold season, the unit should not be turned off for a longer period. When installed in warm moisturre environment as e.g. bathroom and utilityroom condense may appear on the outside of the unit at low outside temperatures. If the unit is installed during the cold season and not start running direct, ducts should be plugged to prevent condensation.

#### SECURITY

- Attention, look out for sharp edges and corners on the HERU $^{\circ}$  unit and fans.
- Consider the weight of the unit. See page 72.
- Before maintenance work the HERU<sup>®</sup> unit must be currentless. If there is a need of changing or complement any electrical components, it should be done by a qualified person.
- The HERU<sup>®</sup> unit includes rotating parts that could cause serious danger on the occasion of contact. This is why the unit must be duct connected and the lid closed with the screws tightened, before starting up the unit.
- After the current is cut for service and maintenance the electric heater may still be warm.
- Make sure that the access cable is not damage when mounting and installation.
- Earth fault breaker must be connected to HERU®
- Any electrical connections must be made by a qualified electrician.
- Any action on the unit and its peripherals must be made by a qualified electrician/installer.
- Keep in mind that rotating, warm and electrical components can cause serious damage.
- Please be careful when opening the service lid. The service lid will fall down when the last screw is removed.

#### **MOUNTING THE HERU®LP**

- The HERU<sup>®</sup>LP should be installed according to the assembly instruction on page 41.
- Mount to the ceiling with fasteners appropriate for the ceiling's construction and condition.
- The unit should be mounted on an insulated wall.
- Use duct clamp or flange with encompassing insulation when connecting to duct.
- If the supply and the extract air ducts are installed in a cold space they should be insulated. To prevent condensation the supply air duct should also be insulated if installed in warm space at low supply air temperatures.
- The fresh air and exhaust air duct should always be condense insulated.
- The ducts should be insulated all the way towards the unit.
- The duct sensor GT7 should be mounted in the supply air duct, and the antenna on a suitably position beside the unit (not against metal).
- Acoustic silencer should be planned with the help of sound data and required sound levels.
- Consider that ducts from kitchen hood will not be mounted to the unit.

#### CONNECTING THE MODBUS TO EXTERNAL CONTROL EQUIPMENT

The control board of the unit is equipped with a 3-pole RS485 interface and is located on one short end of the control board. The terminal is marked with 'A', 'B' and '0'.

Three conductors are used to connect; two of the binary data signal at the terminals 'A' and 'B', and one conductor at the terminal for signal reference marked '0'.

If no conductor is connected on terminal '0' between the control system and the unit, there is a risk for a voltage potential between the unit and the external control equipment, which can result that the unit's control board and/or the external control equipment is damage. The data protocol Modbus RTU is used for RS485. The external control equipment must support that data protocol to commucate with the unit.

The hardware of the control board is prepared for Modbus, but the feature is not enabled by default. It can be activated with the Modbus compatible remote control and then synchronized with the unit which enables activation of the Modbus features.

For more information about configuring the Modbus via the remote control, see chapter: Menu "Service Menu" and Modbus on page 58.

#### SCHEMATIC DIAGRAM FOR HERU®LP PLACED IN A WARM SPACE

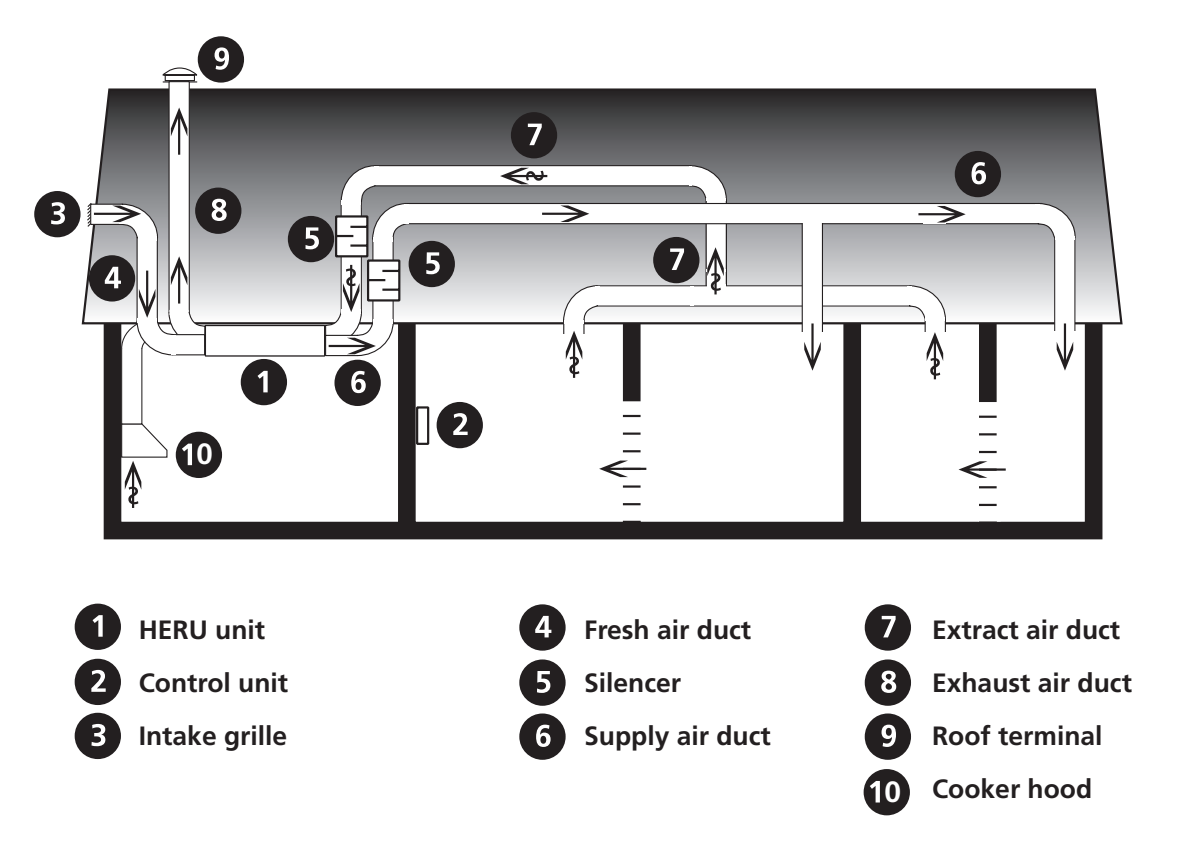

#### PLACING THE HERU®LP UNIT

Allowances must be made to access the unit tor servicing or maintenance.

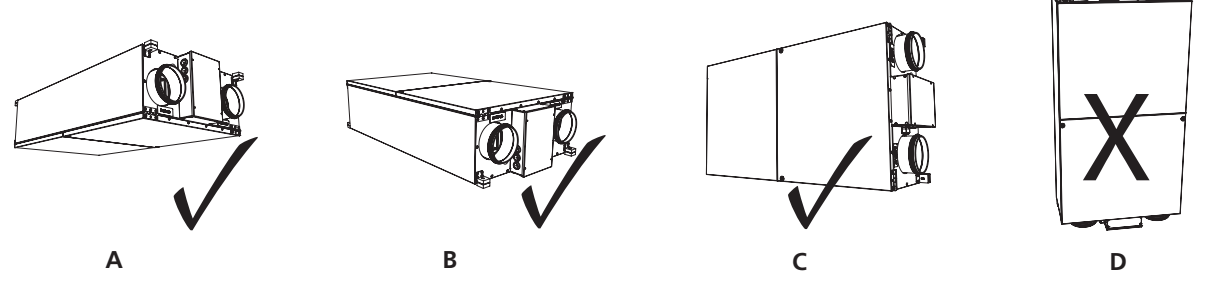

The HERU<sup>®</sup>LP should be installed according to pictures **A-C**. Allowances must be made to access the unit for servicing or maintenance.

#### ASSEMBLY INSTRUCTION FOR HERU®LP

Mount the unit in the intended brackets.

The unit is not supplied with ceiling screws.

Ensure that there are free servicespace of at least 500 mm in front of the lids and at least 300 mm in front of the electrical box.

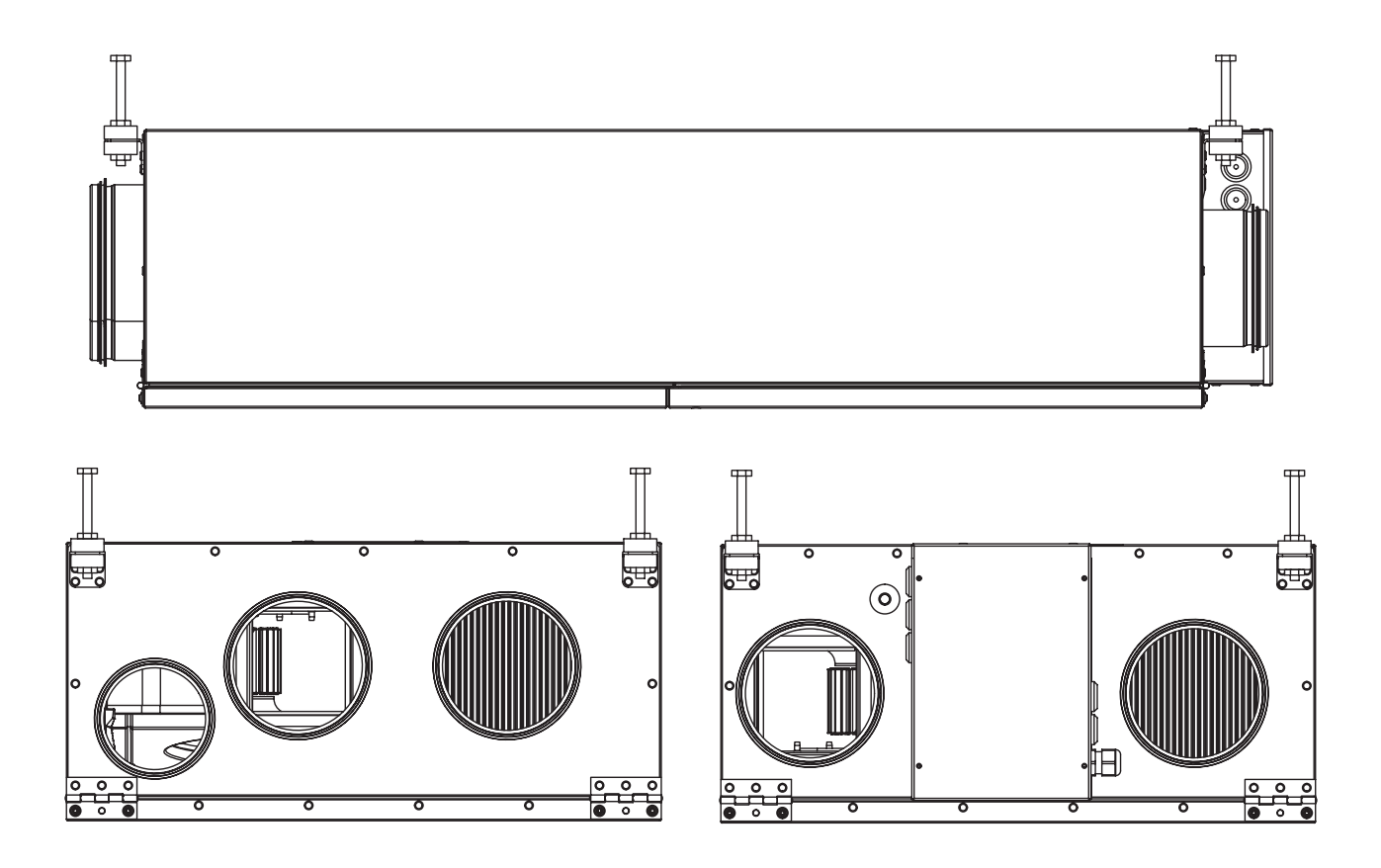

## **STARTING UP THE UNIT**

#### **NB!** Important information before starting!

Carefully read through the manual before starting up the unit.

- NB! Always mount the temperature sensor GT7 in the supply air duct. See page 44. GT7 is connected at the relay card.
- The antenna should be mounted outside the unit. The antenna for HERU® is delivered connected. NB! The antenna should <u>not</u> be mounted against any metal area or metal items as this will shield the signal.

The antenna should be mounted as central as possible. This to achieve the best signal all over the house. If needed an extension cord is available as an accessorie.

- Install the 3 AA batteries in the wireless control unit that are placed inside the HERU® when delivered.
- HERU® starts automatically (with a few minutes delay) when the power is switched on, or alternative with the wireless control unit. At power outage, always check so the unit is starting up again.
- HERU<sup>\*</sup> LP is supplied for right- and lefthanding application with or without connection for cooker hood. See pictures on next page.

- Important when adjusting the flow: Go to Service Menu (password 1199), choose "EC-motor setup". This disable functions such as Summer cooling or Boost during flow adjustment. The fan speed is standard. See page 53.
- All HERU<sup>®</sup> can be fitted with a built-in electric heater. Choose heater "On/Off" according to the instruction on page 57.
- Set the temperature according to the instruction on page 48.
- Save settings according to the instruction on page 60.
- NB! The unit must not be operating without filter.

## STARTING UP THE UNIT

**RIGHT HANDING APPLICATION:** 

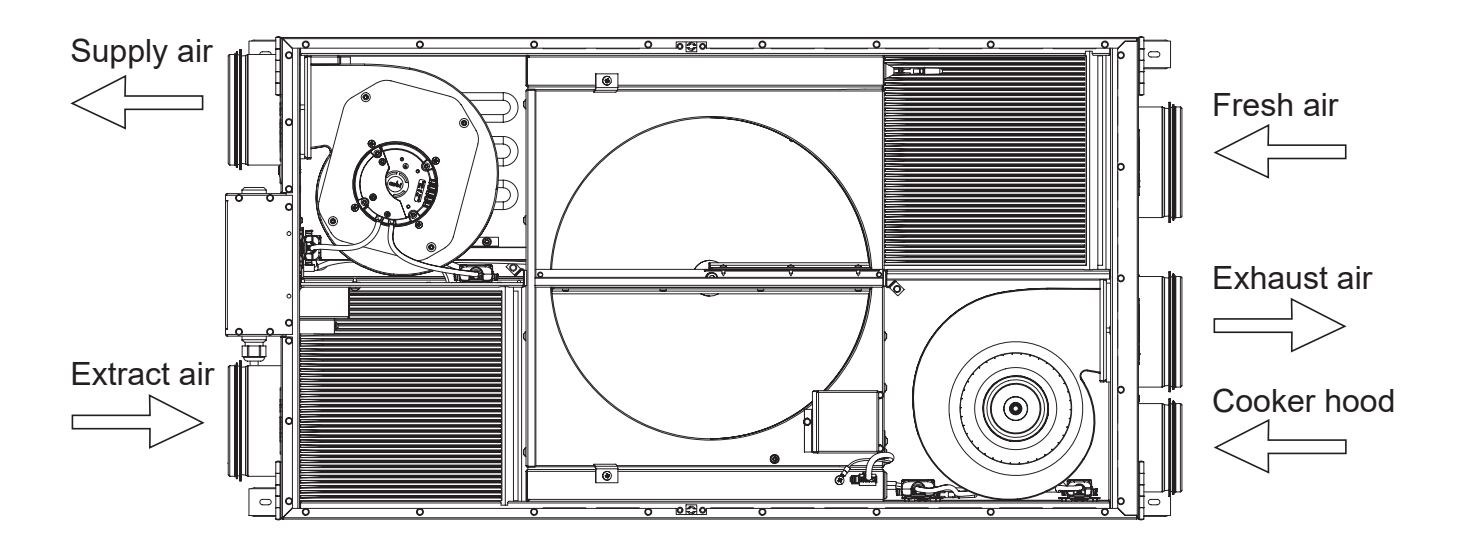

### LEFT HANDING APPLICATION:

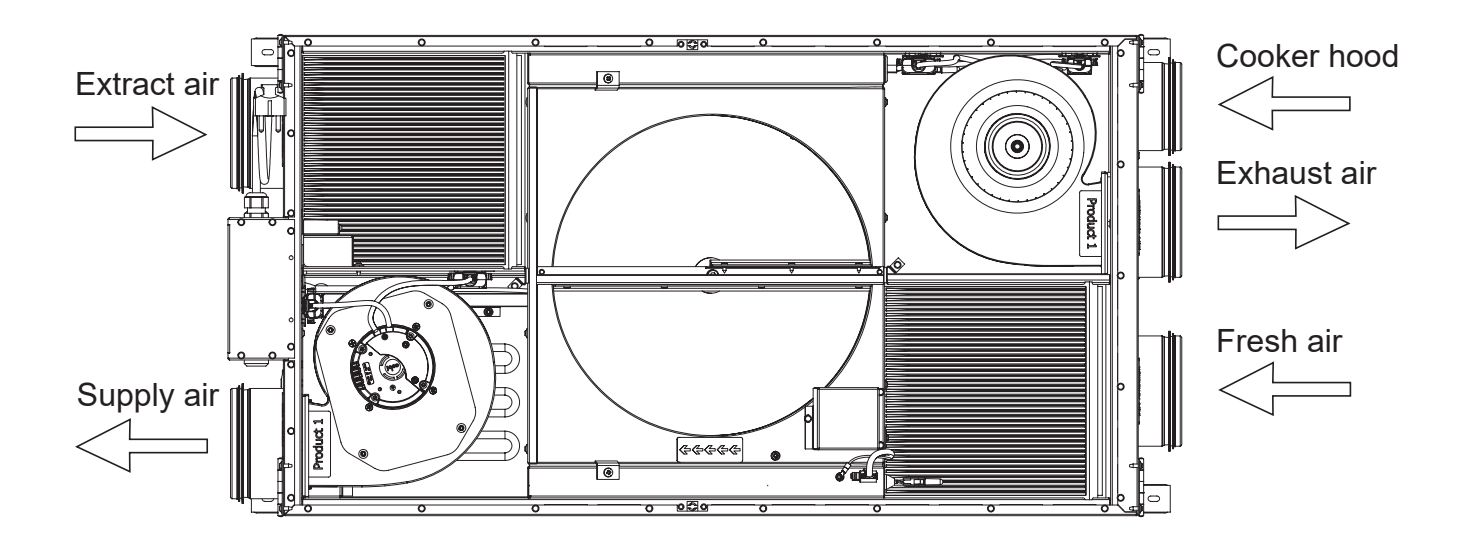

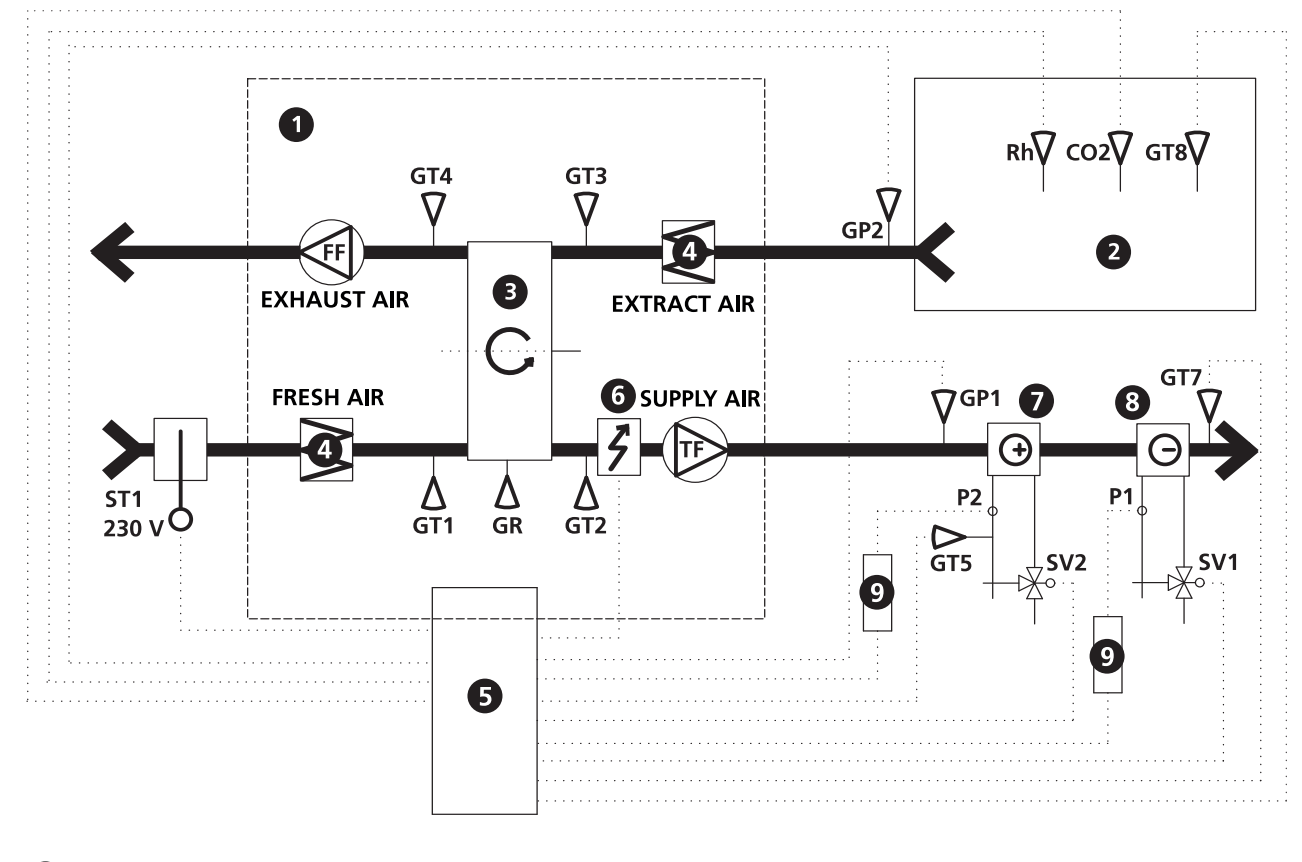

| 1                      | Heat recovery unit HERU | ST1 | Damper motor with pull back spring           |
|------------------------|-------------------------|-----|----------------------------------------------|
| 2                      | Room                    | GP1 | Pressure sensor supply air                   |
| B                      | Rotary heat exchanger   | GP2 | Pressure sensor extract air                  |
| Ă                      | Filter                  |     | Rotor sensor                                 |
| X                      |                         | GT1 | Internal temp. sensor fresh air              |
| Electric control board |                         | GT2 | Internal temp. sensor supply air             |
| 6                      | Electrical heater       | GT3 | Internal temp. sensor extract air            |
| 7                      | Heating coil            | GT4 | Internal temp. sensor exhaust air            |
| 8                      | Cooling coil            | GT5 | Freeze protection sensor                     |
| 9                      | Relay                   | GT7 | Temperature duct sensor supply air (min/max) |
|                        |                         |     |                                              |

- GT8 Temperature duct sensor
- Rh Room sensor, humidity
- CO2 Room sensor, carbon dioxide
- SV1 Valve, cooling
- SV2 Valve, heating
- TF Supply air fan
- FF Exhaust air fan
- P1 Circulation pump, hot water
- P2 Circulation pump, cold water

## **REGULATION FUNCTIONS**

#### **REGULATE THE TEMPERATURE**

The air temperature can be regulated either for constant supply air temperature, constant room temperature or constant exhtract air temperature.

For constant room temperature a sensor should be placed in the room for room regulation.

Extract air regulation functions in a similar way but with the difference being that the sensor is placed at the extract air of the unit.

The temperature can be regulated in 5 sequences:

- 1. Cooling recovery
- 2. Cooling recovery/Summer Cooling: The rotary heat exchanger starts if the extract air temperature is lower than outside temperatur.
- 3. Outside temperature = desired temperature: When the outside temperature is the same as desired supply air temperature the rotor stops.
- **4. Heat recovery:** The rotary heat exchanger starts to recover the warmer room temperature.
- 5. Heat recovery + heat: In climate conditions where the rotary heat exchanger, in spite of its high efficiency, is not sufficient to reach the desired supply air temperature, the controller can regulate the built-in electric duct..

#### FAN CAPACITY

Airflow (fan speed) is regulated via the week timer that can be programmed for specific time points when the fan speed should change from one speed to antoher (e.g. home or away setting). A special feature is that you can pressure compensate when supplementary heating, using an open fire or stove (the extract air fan then drops to a lower speed).

With the weektimer function it is possible to

schedule different fan speeds e.g away/boost or standby. The fan speed can also be controlled by a carbon dioxide ( $CO_2$ ) and humidity (RH) sensor so that the unit gives a higher airflow (boost) when the maximum limit value has been exceeded.

"Summer Cooling" is a function where you can use the cool outside temperature to cool down the inside air. The fan speed is boosted when the ratio between the outside temperature and the extract air temperature is within the programmed criteria. (Rotor stopped).

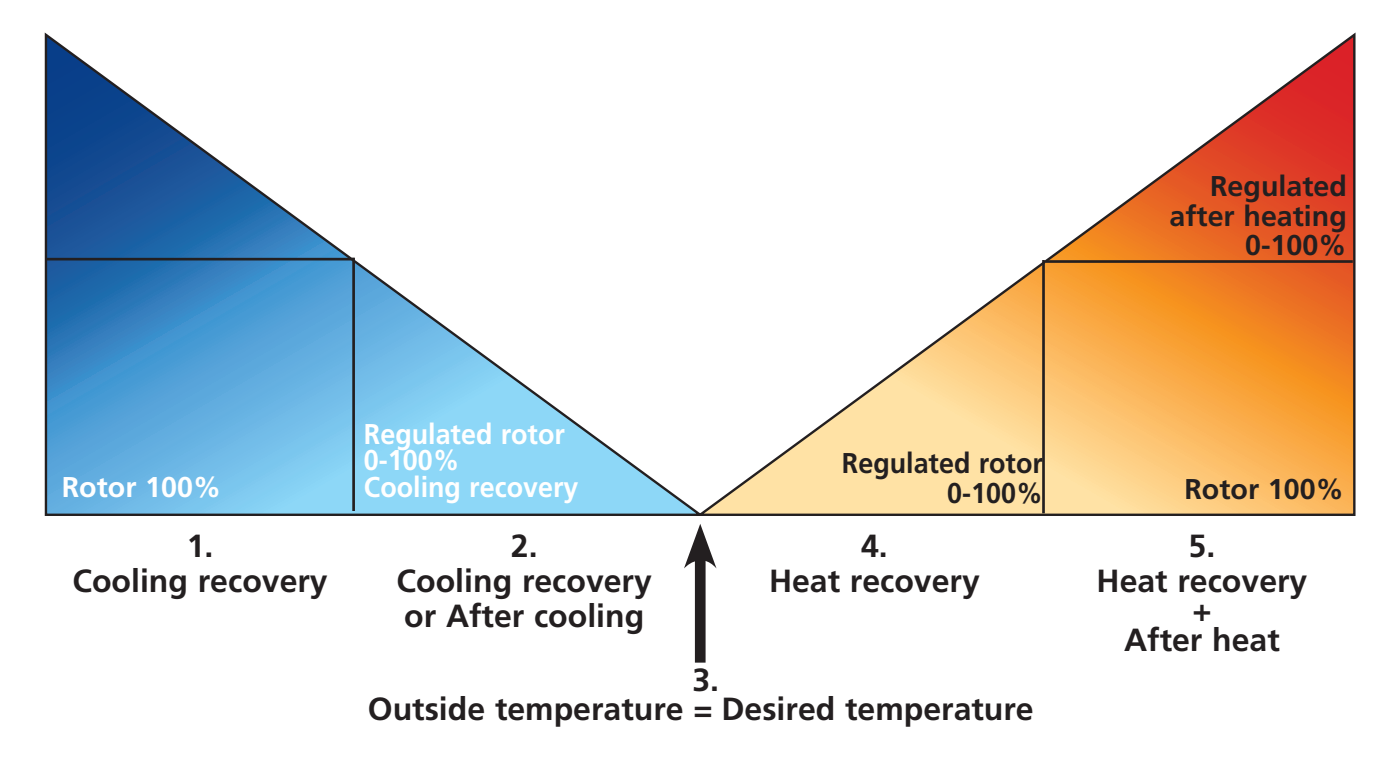

## **OPERATING THE CONTROL UNIT**

Information of the units current status such as temperature, fan speed, the rotor temperature efficiency when operating, heat respectively cooling needs is shown in the **VIEW MODE 1, 2, 3** and **4**. These menus is normally not lit up for battery-saving purposes but is lit up after the first press of the button and is switched off after about 2 minutes of not being in use.

The control unit automatically returns to **VIEW MODE 1** after one minute when one has viewed other submenus.

NB! At new setting a delay of 15 seconds should be taken into consideration.

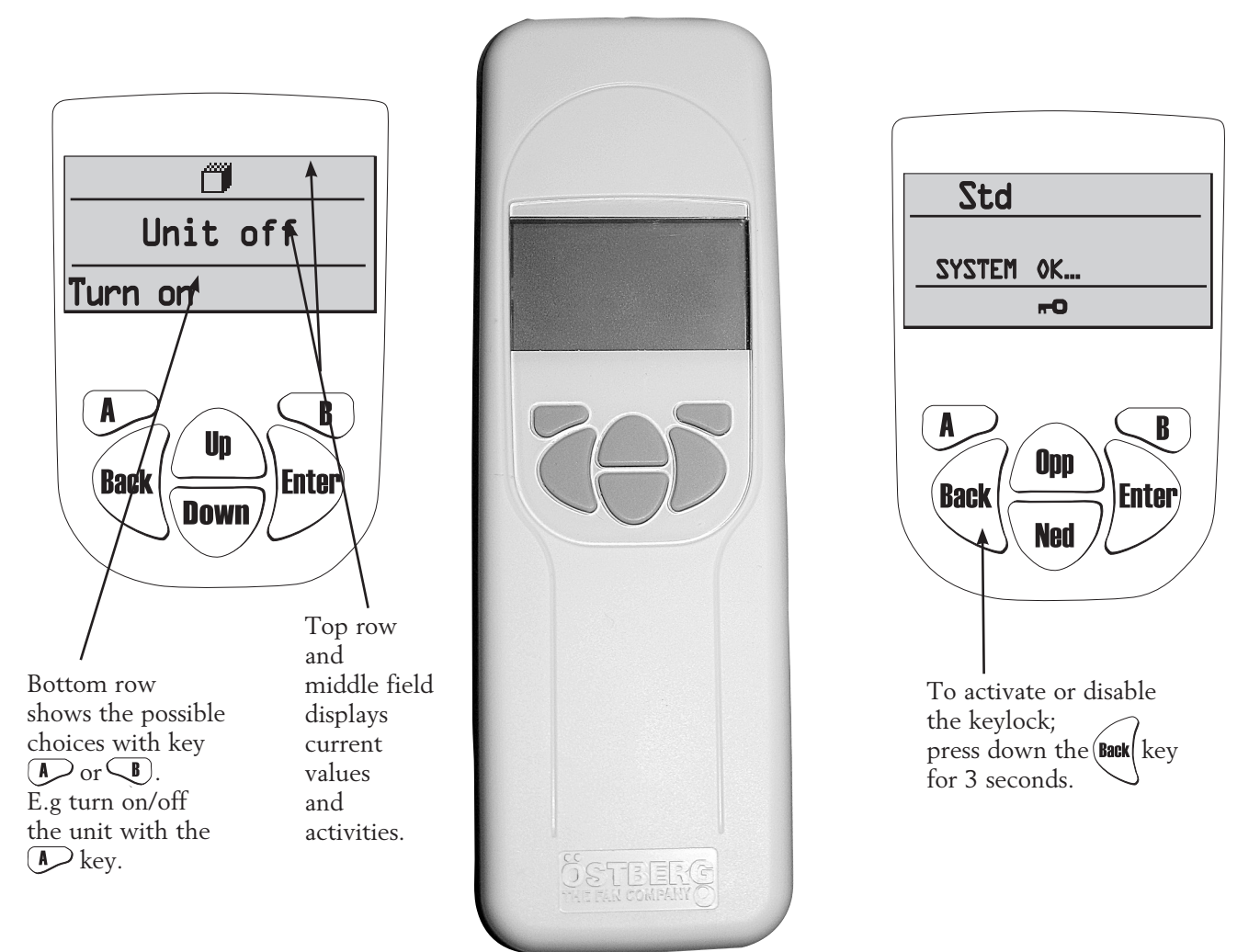

**VIEW MODE 1** shows alarm and **VIEW MODE 2** shows what kind of alarm.

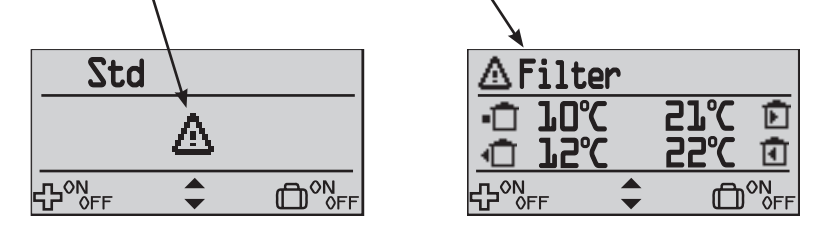

#### **VIEW MODE 1**

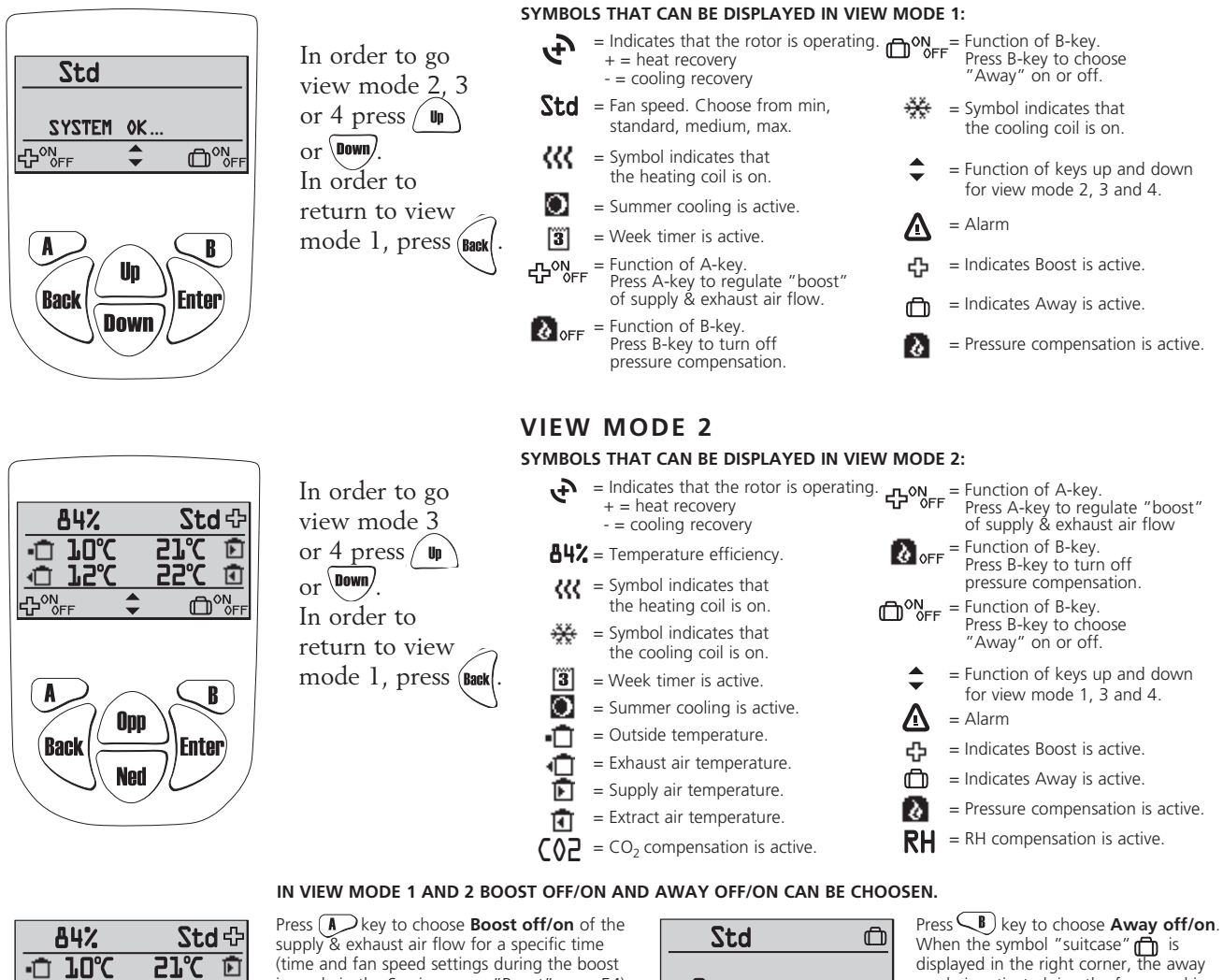

(time and fan speed settings during the boost is made in the Service menu "Boost" page 54). When the "plus" + symbol is displayed in the right corner, the boost is activated.

| Std                       |    | Ô |
|---------------------------|----|---|
| System                    | 0K |   |
| -<br>CP <sup>ON</sup> oFF | -  |   |

When the symbol "suitcase" is displayed in the right corner, the away mode is activated, i.e. the fan speed is minimum.

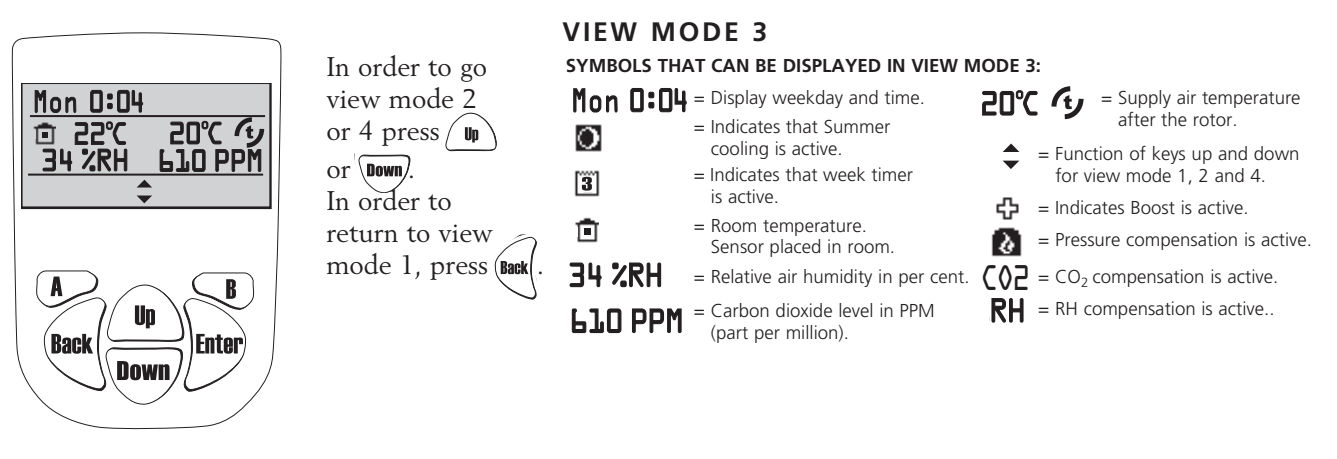

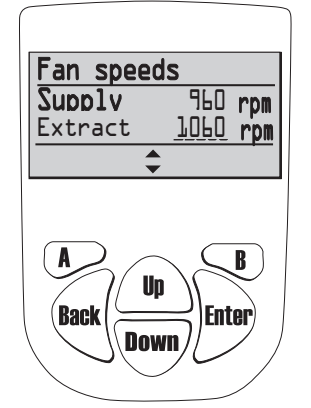

۰Ū 150

**г**\_ОŅ

**25**°C Ð

-

In order to go view mode 2 or 3 press / Up or Down). In order to return to view mode 1, press(Back

#### VIEW MODE 4 (only HERU<sup>®</sup>EC)

#### SYMBOLS THAT CAN BE DISPLAYED IN VIEW MODE 4:

Displayes fan speed of supply and extract air in rpm. At Constant pressure regulation the max speed, the fan speed and current pressure sensor value is displayed in per cent.

## "MAIN MENU"

In order to go forward in the menu from the View mode to the Main Menu press

In the Main Menu is used to select the desired menu, after the choice is made with The procedure is the same in the submenu. In order to return to the previous page press (Back .

### "FAN SPEED" MENU (Not used)

In this menu desired fan speed is chosen. You can choose from 4 speeds: Min, Standard, Medium and Max. Normal operation should be done in standard mode

Press Enter in order to go forward from the Main Menu. Press Enter again and then Up in order to choose the desired fan speed. Confirm with Enter.

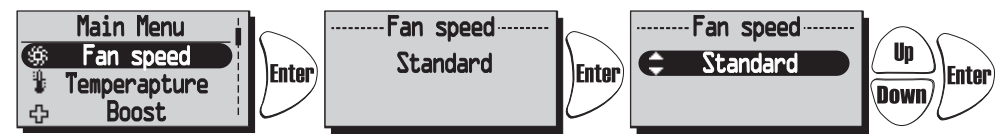

For HERU®EC, standard speed/mode during normal operation. Made settings is overridden if Week Timer is activated.

### TEMPERATURE" MENU

In this menu desired temperature is chosen (supply air, extract air or room temperature) depending on what kind of regulation that is choosed, see page 58.

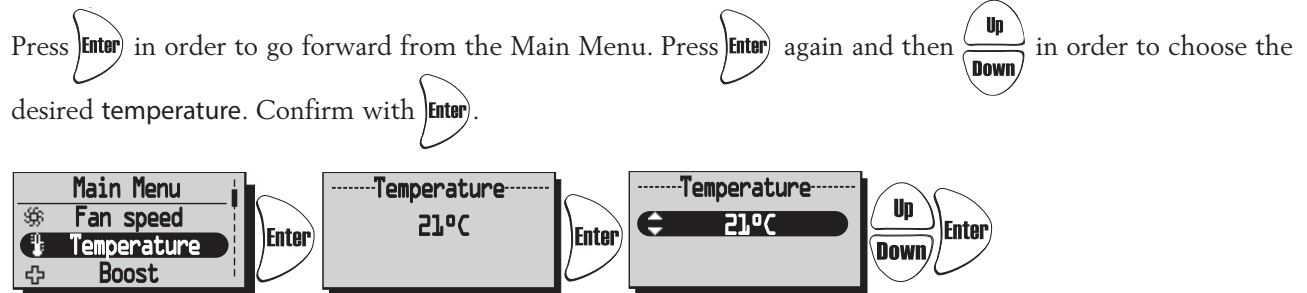

Made settings is overridden if Week Timer is activated.

### "BOOST<u>" MENU</u>

In this menu Boost On/Off is chosen. The time has the factory setting of 30 min. and fan speed Medium. To adjust the fan speed and time, see page 54.

Boost is activated/disable (On/Off) with the  $\swarrow$  key.

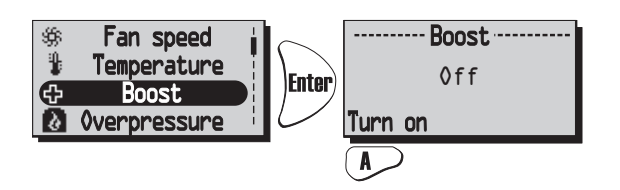

The boost function can also be activate with an external switch with double pressure. See wiring diagram page 76-77.

## **"OVERPRESSURE" MENU**

Overpressure is a special feature were you can pressure compensate when supplementary heating using an open fire or stove. The exhaust air fan then drops to a lower speed during set time.

In this menu Overpressure On/Off is chosen. The time has the factory setting of 15 min. To adjust the time, see page 54.

Overpressure is activated/disable (On/Off) with the  $\swarrow$  key.

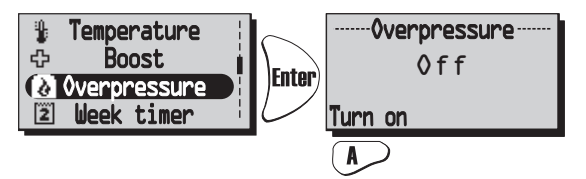

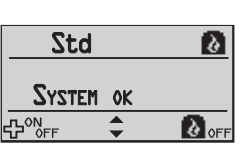

When pressure compensate is activated the symbol "Away" "Will be change to the symbol "Overpressure" in View mode 1 and 2. Than press b directly in the View mode to turn off Overpressure.

## **"WEEK TIMER" MENU**

When in normal operation the unit runs with the fan speed that was choosen in the "Fan Speed" menu and the temperature that was choosen in the "Temperature" menu. A departure from these programmed values that you periodically want to recall is done in this menu. For example if you want to have a lower flow/temperature during the daytime when nobody is at home then there is the possibility to adjust this here. Week timer. If end time is the same or less than start time the program will end the following day.

Press **Enter** in order to go forward from the Main Menu. Press **Enter** again and then **Up** in order to choose off/on of the week timer. Confirm with **Enter**. Press **Down** to choose/adjust the desired program. There are 5 programs for the adjustment of the fan speed and temperature available. Press **Up** to choose a program. Press **Enter** in order to go forward to choose a weekday, start time, end time, fan speed and temperature. Use the keys **Up** to choose the settings of weekday, start time, and end time, fan speed (Min, Standard,

Medium, Max, Standby\*) and temperature (15°C-30°C).

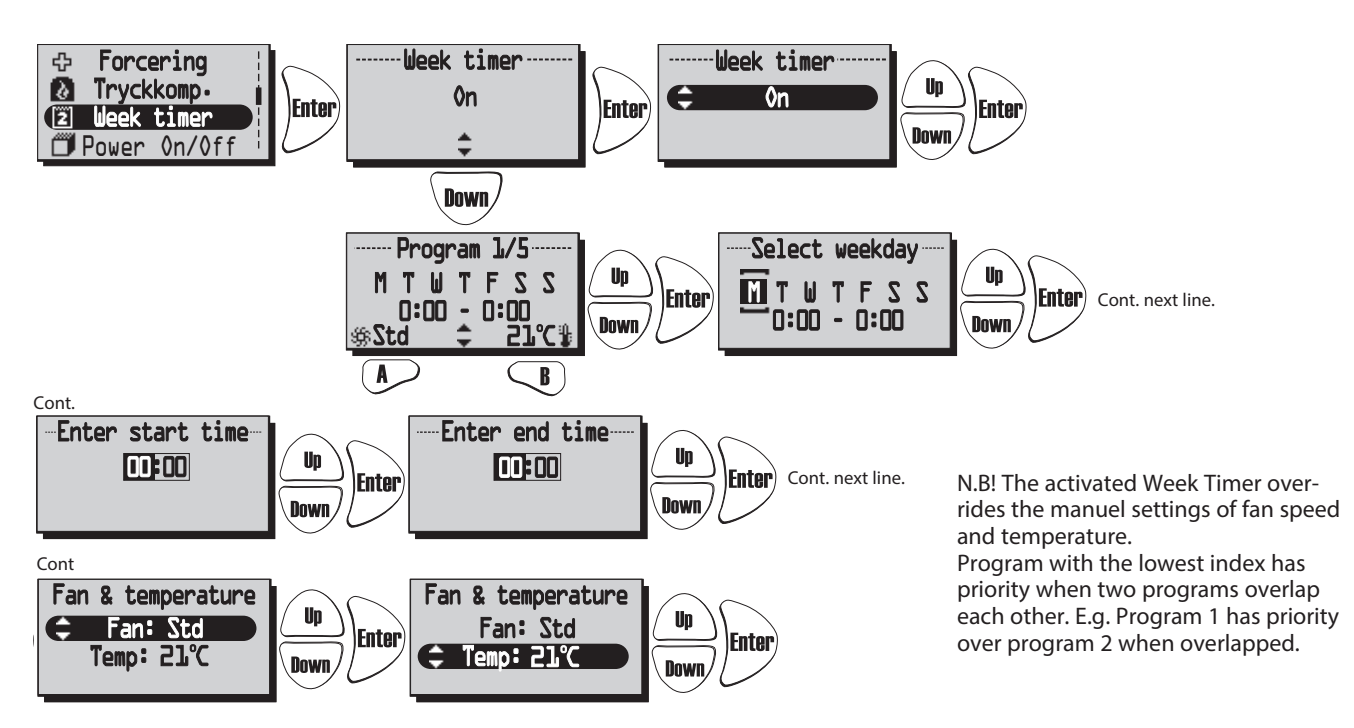

\* Standby mode must only be used if a motorized damper is mounted on the exhaust and fresh air duct, in order to protect from condensation inside the unit. The dampers should be connected to the control board "Duct valve".

## "POWER ON/OFF" MENU

In the "Power On/Off" Menu you have the possibility of turning off the unit via the wireless control unit. NB! The unit must be currentless during service and maintenance.

Press **Enter** in order to go forward from the Main Menu. Press **A** in order to choose **on/off** of the unit.

When "On" is displayed in the center of the display, the unit is on. When "Off" is displayed the unit is off.

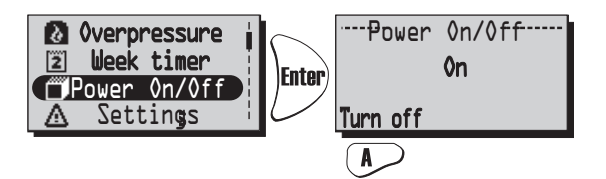

To avoid condensation in the unit during the cold season the unit should not be turned off for a longer period.

## "ALARMS" MENU (Displayed only if an alarm is triggered)

This meny displayes triggered alarms. View mode 1 shows alarm and View mode 2 shows what kind of alarm.

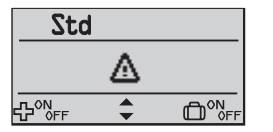

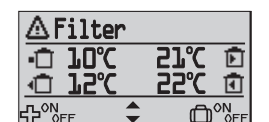

#### Alarms is shown for:

- "Fire alarm" "Sensor open" "Sensor shorted" "Overheating" "Freeze alarm" "Supply temp. low"
- "Rotor temp. low" "Rotor failure" "Filter" "Filter timer" "Supply fan alarm" "Exhaust fan alarm"

Press **Enter** in order to go forward from the Main Menu and to view status.

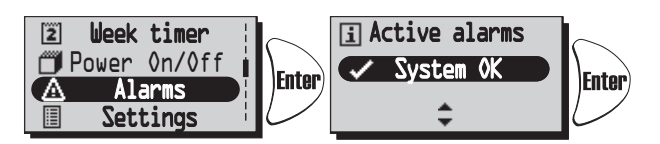

When alerting a dialogue box for the alarm is shown in the Main Menu and the display will flash. "View alarms" is shown and the possibility for equalization is given.

Press  $\overline{\mathbf{N}}$  to see the cause of alarm in Submenu. Control the cause and remedy the alarm.

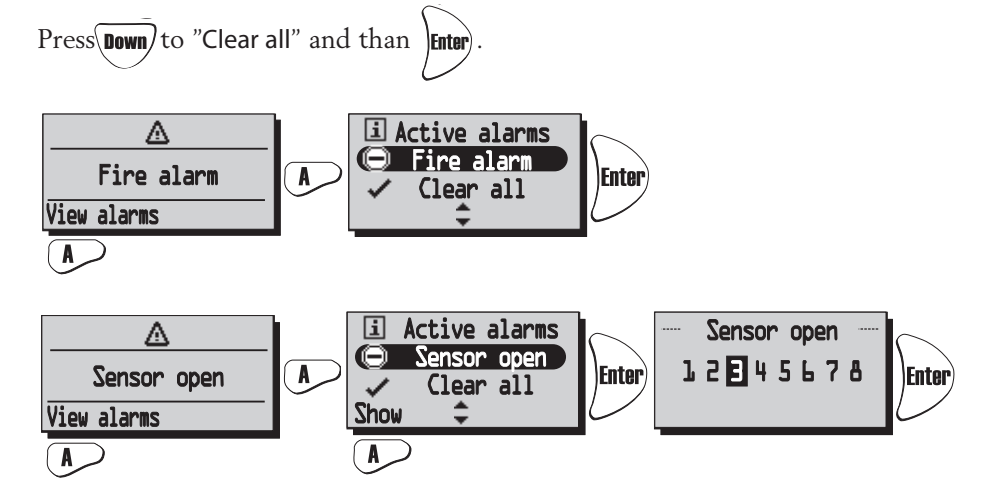

Current alarm is viewed. When "Sensor open" and "Sensor shorted" press **P**"Show" to view which sensor GT 1-8 is alerting. See Control diagrams on page 44.

In order to return to the previous pages press

When alarm for Filter timer is triggered it can be equalized with Reset. A reminder to change filter comes in a seven-day interval. To restart the timer see "Service Menu Alarm" page 55.

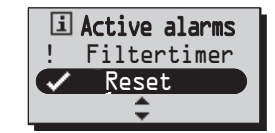

## "SETTINGS" MENU

In this menu settings are made for weekday, time what language and unit system.

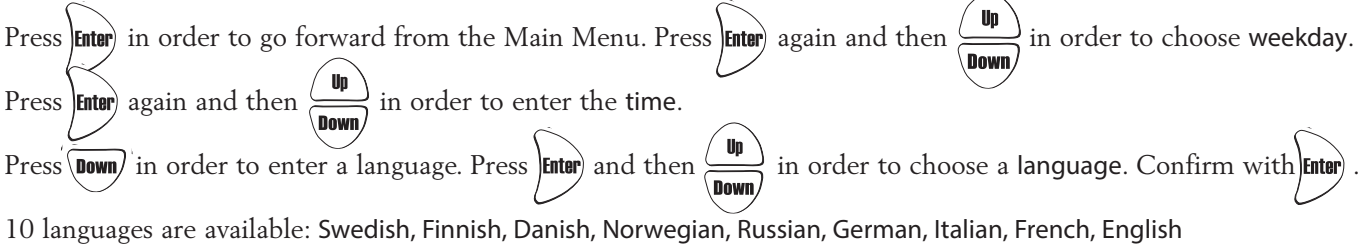

and Spanish.

Press Down in order to enter a unit system. Press Inter and then Down in order to choose. Confirm with Inter.

Choose from: Metric and Imperial.

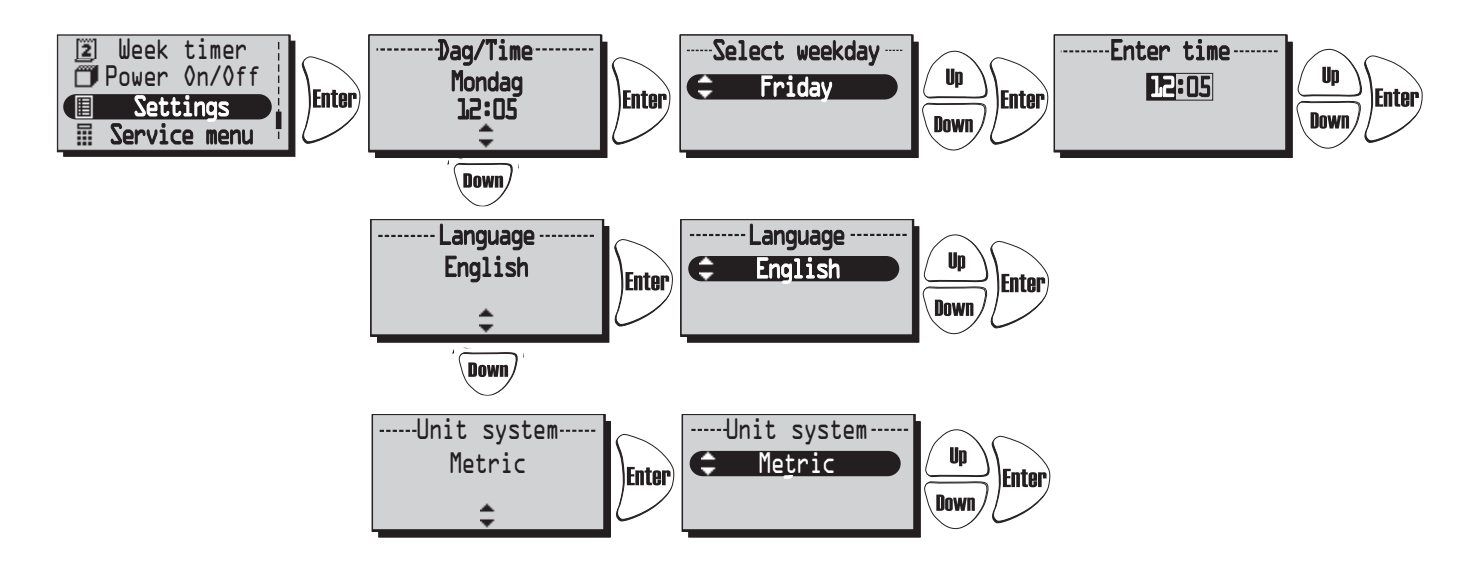

## THE "SERVICE MENU"

In this menu a password is required in order to make adjustments. The password is 1199 and it can not be changed.

Press **Enter**) in order to go forward from the Main Menu.

The password is entered with the  $\frac{y_p}{y_{pown}}$  keys and every number is confirmed with Enter

After the password 1199 to the Service Menu the question "Are you sure?" will be displayed.

Press for "No" or B for "Yes".

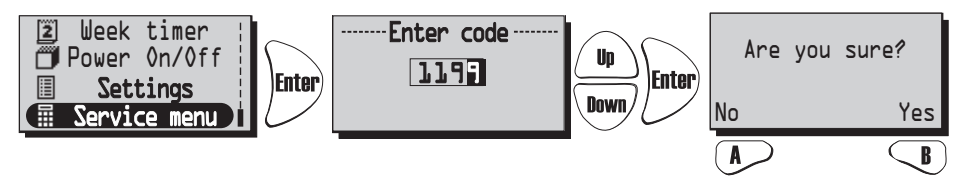

To go further to the different functions in the "Service menu" press  $(D_{p})$  or  $(D_{r})$ .

#### SERVICE MENU: "CONSTANT PRESSURE (Only for HERU®EC)

CPC (Constant Pressure Control) is set by the installer and should not be changed. CPC can only be used with pressure sensor in the supply and extract duct. See below for activation of installed sensor.

"Are you sure?" Press A or Back to return, or press B to make settings.

"Const. pr." If constant pressure is not activated this can now be done by pressing  $(\mathbf{A}, \mathbf{C})$  Go to settings for CPC with key  $(\mathbf{B})$ , or disable constant pressure with  $(\mathbf{A}, \mathbf{C})$ .

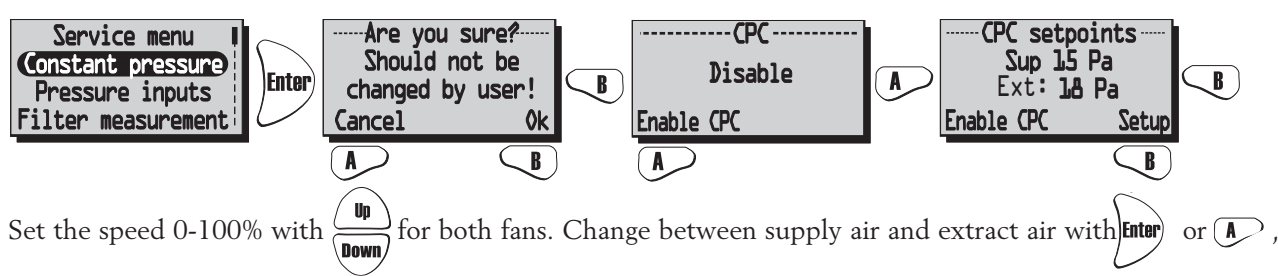

the current pressure is viewed. NB! After changing the pressure settings, please wait until it has stabilized.

When adjusting, the fans have constant speed and starts to regulate after the settings are saved, by pressing  $\bigcirc$  **B**.

NB! Only use clean filters when activating CPC.

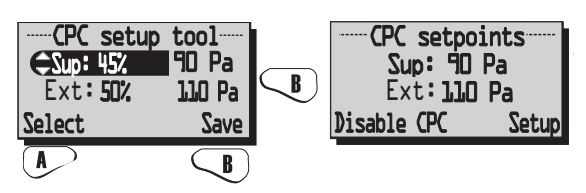

#### SERVICE MENU: "PRESSURE INPUTS"

HERU<sup>•</sup>EC: If a pressure sensor is installed a compatible range of pressure sensor can be set; -50/+50 Pa; 0/100 Pa; 0/150 Pa; 0/300 Pa; 0/500 Pa; 0/1000 Pa; 0/1600 Pa och 0/2500 Pa. Sensors with the same range must be installed at the supply and extract air side. The signal from the pressure sensor is 0-10 V DC.

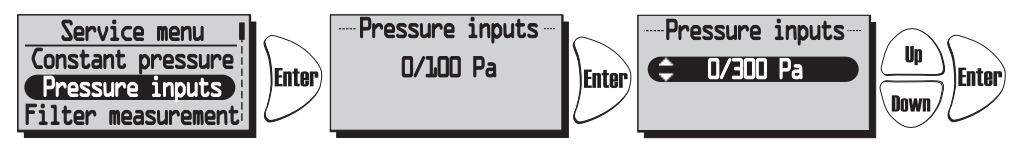

If filter switches are installed these can be activated in this meu.

If "None" is set, the filter measurement is automatically deactivated.

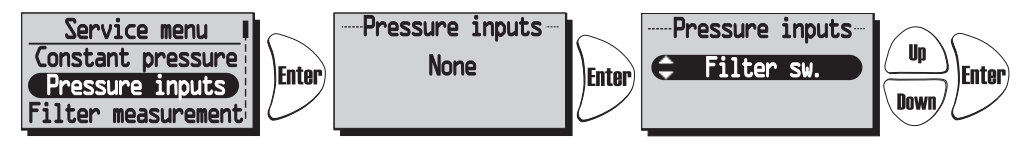

Pressure sensors can not be used for HERU®AC. Filter switch can be used for both HERU®EC and HERU®AC.

#### SERVICE MENU: "FILTER MEASUREMENT"

<u>Filter measurement HERU\*EC without CPC:</u> Filter measurement becomes active when "Filter control" is selected in menu "Pressure inputs". If filter switches are installed and activated, weekday and time is set when the unit should boost to measure the pressure drop in supply air filter GP1 and exhaust air filter GP2.

<u>HERU EC with CPC:</u> Filter measurement becomes active if the analog pressure sensor is choosed and CPC (Constant Pressure Control) is activated, and benchmarks are set and saved. Alarm is displayed when the benchmarks and increased fan speed exceeded set value. In this case with 15% to keep constant pressure in duct. It is possible to choose 5-50% increased speed or "Off" to deactivate.

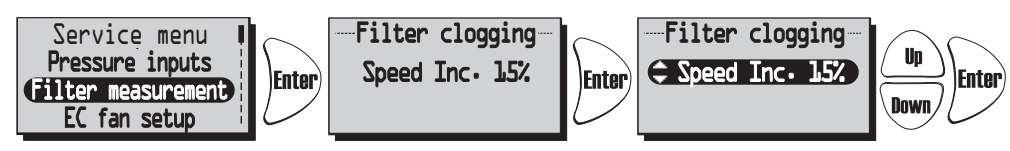

HERU<sup>\*</sup>AC (Not used): If filter switches are installed and activated, weekday and time is set when the unit should boost to measure the pressure drop in supply air filter GP1 and exhaust air filter GP2.

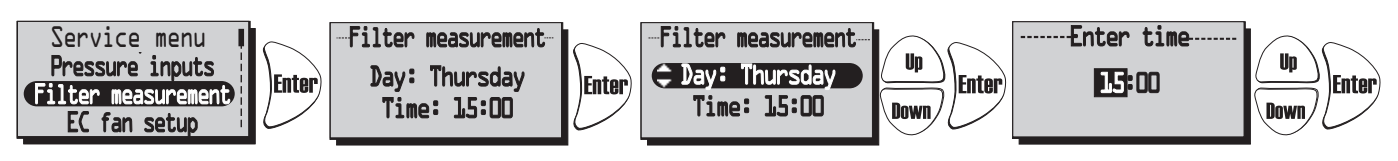

If no filter switches or pressure sensor are selected this is displayed:

| -Filter | ${\tt measurement}^{-}$ |
|---------|-------------------------|
|         | Off                     |
|         |                         |
|         |                         |

#### SERVICE MENU: "EC FAN SETUP": (Only for HERU®EC)

Fan speed settings for EC fans. No CPC.

The relation between supply and extract air is also retained at the other speeds. The ratio between supply and extract air is adjusted only in standard mode.

CPC (Constant Pressure Control) deactivated.

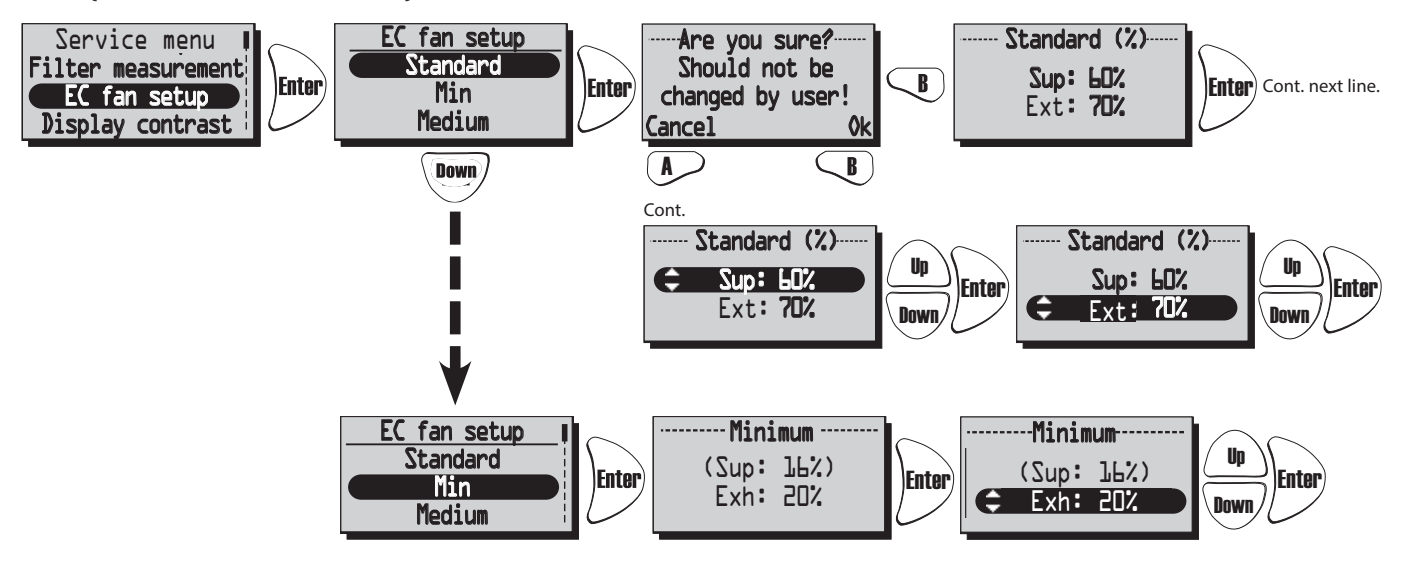

With the CPC activated the set value is displayed (current value). To change set value choose "To Constant pressure". See "Constant pressure" page 52.

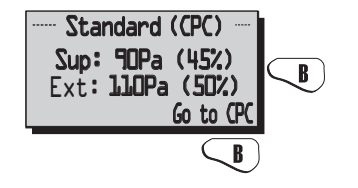

#### SERVICE MENU: "AC FAN SETUP": (Not used)

When adjusting the unit, the speed is set to standard and functions that may affect the fan speed, such as "Away" and "Boost", is inactivated.

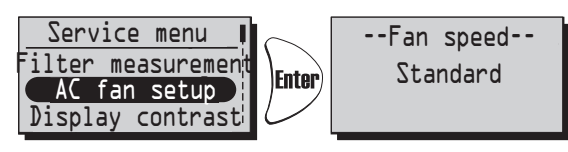

#### SERVICE MENU: "DISPLAY CONTRAST"

Display contrast setting. The contrast can be set between 0-63.

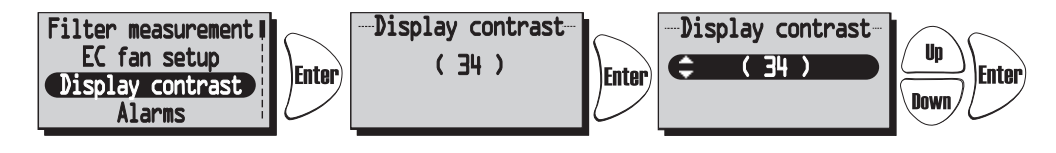

#### **SERVICE MENU: "BOOST":**

Time settings for Boost and Fan speed. Boost means that during a limited time the air flow increases, which can be good for example at larger gatherings.

This boost can then be activated at the View mode 1 and 2, and in the Main Menu "Boost".

Press **Enter**) in order to go forward from the Main Menu. Press **Enter**) again and then in order to choose

the desired duration. (10-240 min. with the interval of 10 min.)

Enter) in order to confirm and go forward to fan speed. Press

Choose the desired fan speed with (medium or max) and confirm with Enter

Boost is activated/disable (on/off) with the N key.

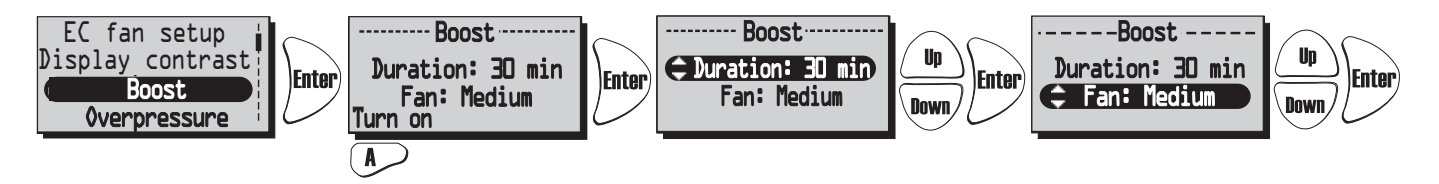

#### SERVICE MENU: "OVERPRESSURE"

Time settings for Overpressure. Overpressure compensate is a special feature when supplementary heating using an open fire or stove (the exhaust air fan drops to a lower speed during a specific time).

Un Press Enter) in order to go forward from the Service Menu. Press Enter) again and then Down

in order to choose the desired duration (5-60 min.).

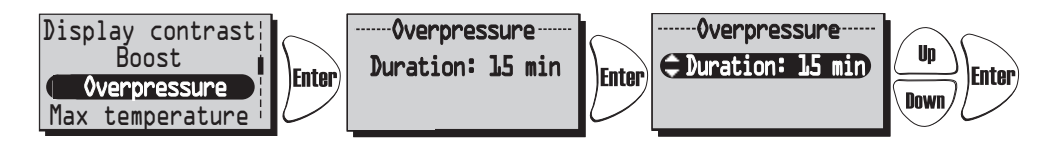

#### SERVICE MENU: "MAX TEMPERATURE":

Setting the Max temperature. This gives a max' temperature of electrical heater, supply air limit and temperature in the week timer. The factory setting is 30°C. Possible to change the max temperature to 40°C.

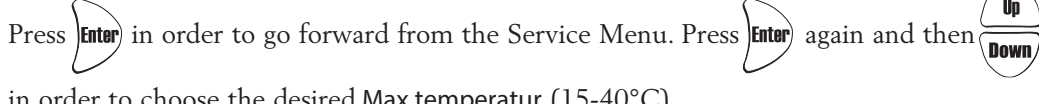

in order to choose the desired Max temperatur (15-40°C).

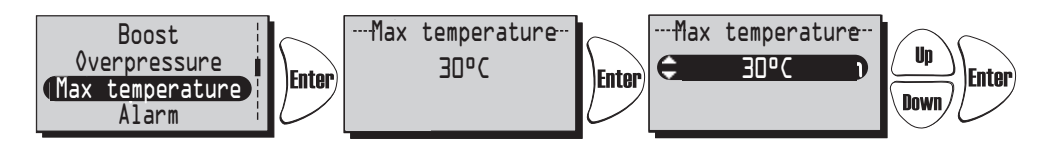

#### SERVICE MENU: "ALARM"

In this menu alarm limits is set for Filter timer, Low temperature and setting for Fire sensor, Automatic reset and Alarm indication to the alarm port.

"Filter timer" can be set from "Off" to "6-12 months" and generates alarm for filter change. Filter timer can not be used in combination with another filter measurement, see page 53. We recommend filter change at least once a year.

To restart the filter timer press "Reset" with the **A**-key.

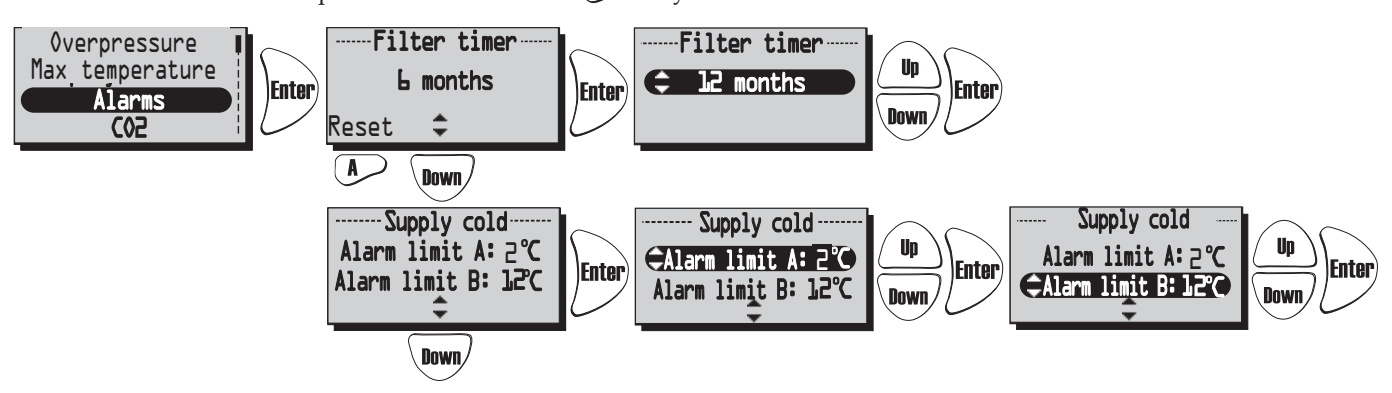

Alarm limits for "Low temperature".

Alarm limit A: (+2 till +10°C but must be lower than "Alarm limit B").

Alarm for low rotor temperature is displayed when the temperature is lower than set value. Normally nothing needs to be done. If "Rotor Alarm" appear at the same time as "Rotor temp. Low" the unit is stopped. Alarm limit B: Supply air flow is reduced with one step when the temperature in supply air duct (GT7) is lower than set value, the temperature efficiency will increase (the temperature can be change from +5 to +12°C but have to be higher than "Alarm limit A").

If the unit operating at Min. speed the extract air increases one step.

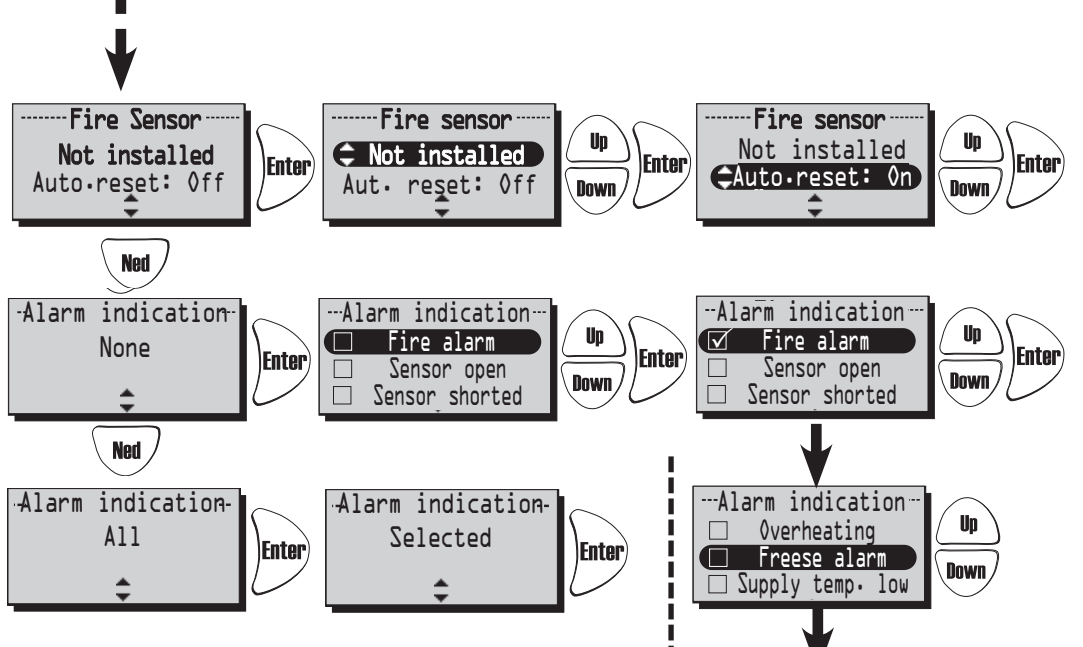

-Alarm indication

Fan failure

--Alarm indication

Filter

Filter timer

🗆 Rotor failure

Rotor failure

🗆 Rotor temp. low

Up

Down

Up

Down

In menu "Fire sensor" type of installed fire sensor is set.

Choose "Normally open" NO or "Normally closed" NC depending on the type of smoke detector.

"Automatic reset" allows a automatic restart of the unit after

the fire alarm is restored to normal (NO, NC).

In the menu "Alarm indication", the alarm can be associated to the alarm port on the control board (NO,NC).

If all is choosed this is indicated by "All". If only one or more is selected this is indicated by "Selected".

55

#### SERVICE MENU: "CO2" Carbon dioxide level in PPM (part per million).

In this menu settings are made for regulation with installed CO2 sensor.

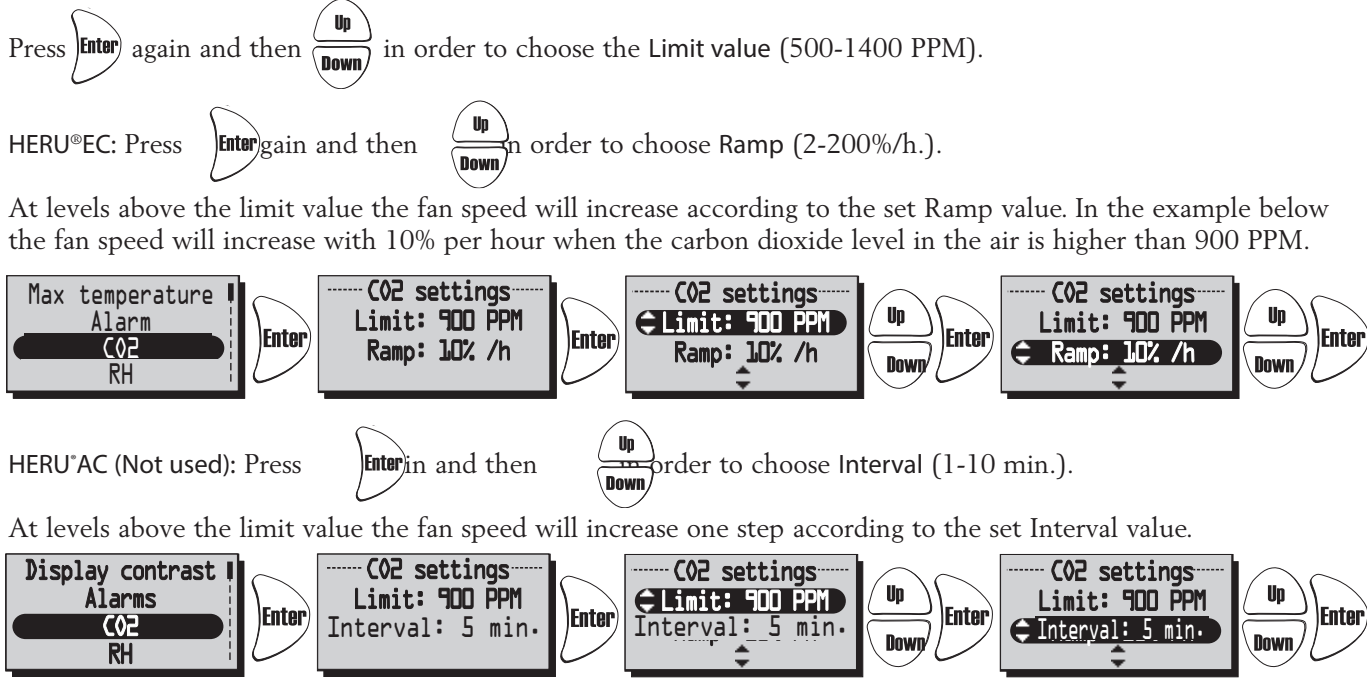

Current CO2 value is displayed in View mode 3, see page 47.

#### SERVICE MENU: "RH" Relative air humidity in percent

In this menu settings are made for regulation with installed RH sensor.

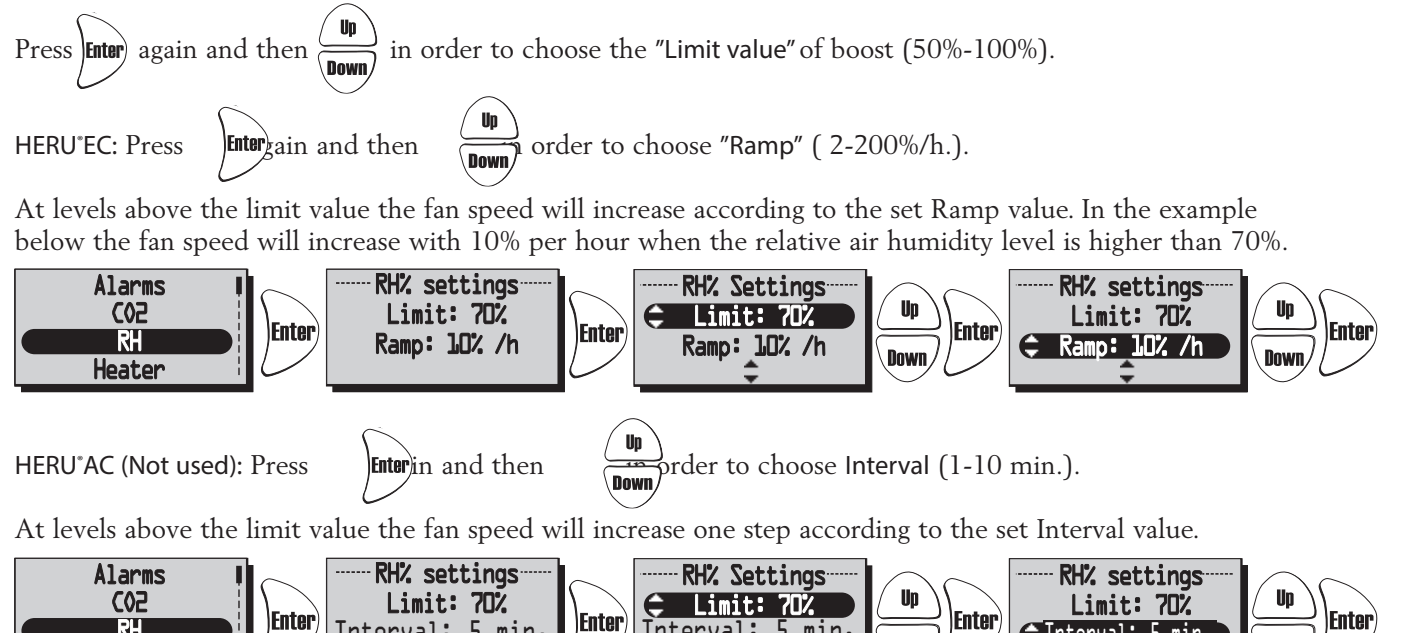

Interval: 5 min.

Down

韋 Interval: 5 min.

Down

Current RH value is displayed in View mode 3, see page 47.

RH

Heater

Interval: 5 min.

#### SERVICE MENU: "HEATER"

In this menu type of Heater is chosen to be activated.

If "Afterblow" is activated and the heater has operated, the supply air fan continues to run for at least two minutes after the heater is turned off.

If a heating coil is used a freeze protection sensor (GT5) must be installed, and a damper ST1 must be mounted in the fresh air duct. The GT7 must be mounted after the Heater.

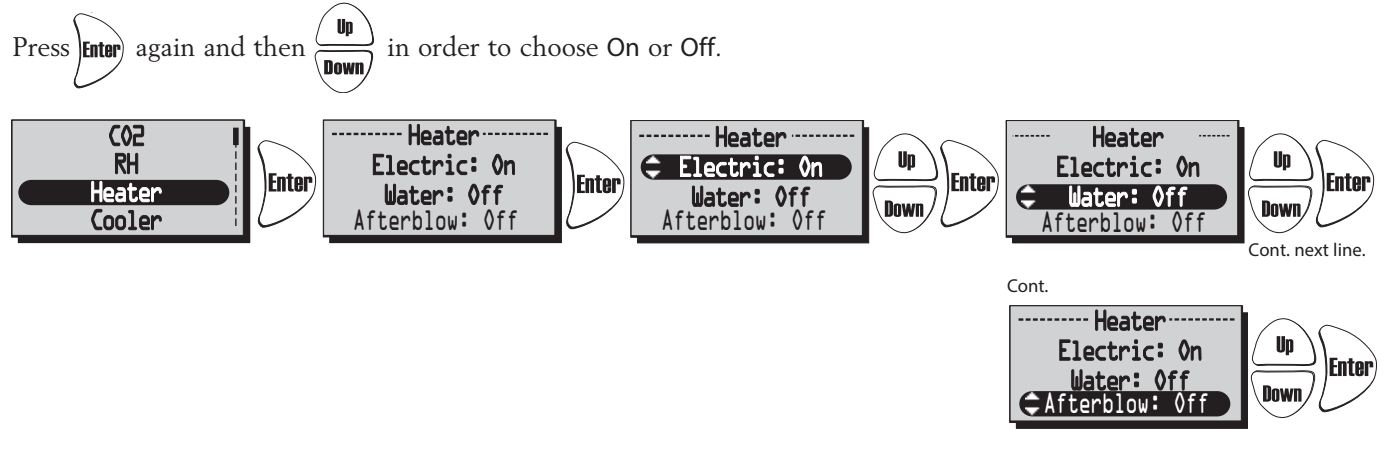

#### SERVICE MENU: "COOLER" (Not used)

In this menu a cooling coil can be activated if installed.

Upp in order to choose On or Off. Press Enter again and then Ned Cooler RH Cooler Cooler: Off Un Heater 🗘 Cooler: Off Enter Enter Enter Cooler Down Supply limits

#### SERVICE MENU: "SUPPLY LIMITS"

In this menu the upper and lower limit value for the supply air temperature at room or extract air regulation is set.

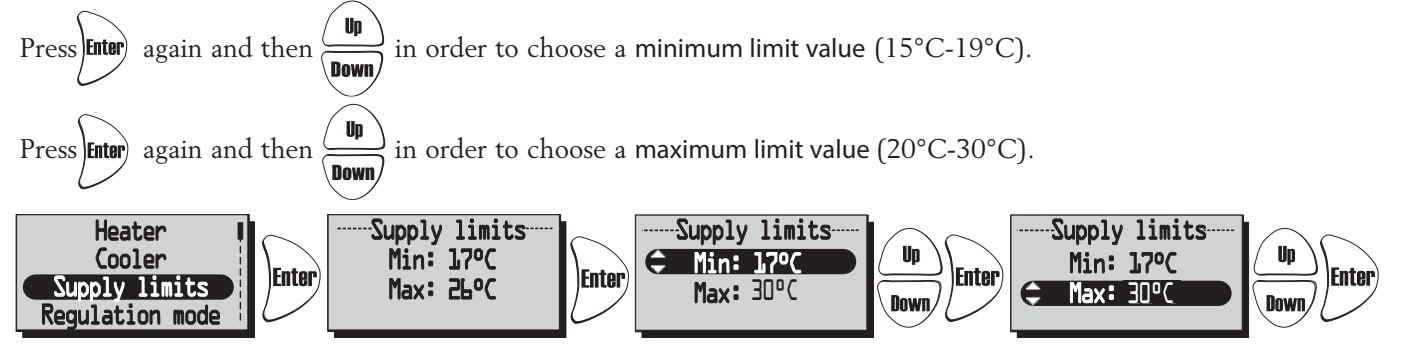

#### SERVICE MENU: "REGULATION MODE"

- 3 different types of regulation modes can be used.
- At a constant supply air regulation the temperature sensor (GT7) is placed in the supply air duct and a constant incoming air temperature is obtained.
- At room regulation a sensor (GT8) is placed in the room and a sensor (GT7) in the supply air duct (minimum/maximum limitation) and a constant room temperature is obtained (suitable when a cooling coil is installed).
- The extract air regulation works in a similar way as the room regulation with the difference being that the temperature is measured in the extract air duct.

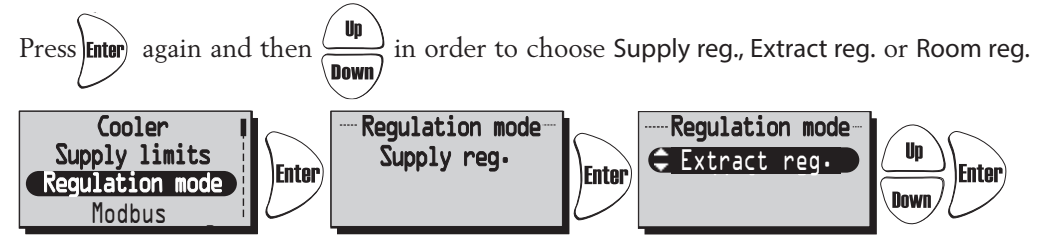

#### SERVICE MENU: "MODBUS"

Menu "Modbus" appears only in version + wireless control unit.

Version + wireless control unit activates the Modbus port on the control board and the ability to communicate via RS485. For this you need complete Modbus index that you can download from www.ostberg.com. ID and baud rate must match the client settings.

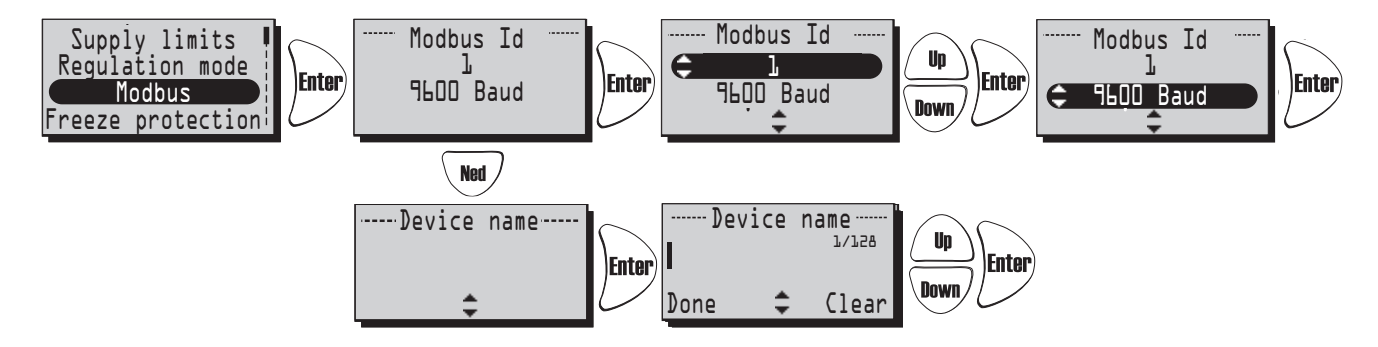

#### SERVICE MENU: "SUMMER COOLING"

If "Summer Cooling" "On" is chosen, the Summer cooling is activated when the extract air temperature is higher than "Extract HI" (19°C-26°C) and outside air is colder than "Extract - 'In OutDiff' (1°C-10°C difference between the temperature outside and extract air)".

Summer cooling is deactivated when exhaust air temperature is lower than "Extract LO" (18°C-24°C) or when the outside temperature is warmer than "Extract air - 'InOutDiff + 1,0°C' ". If Summer Cooling is activated, water cooling is disabled.

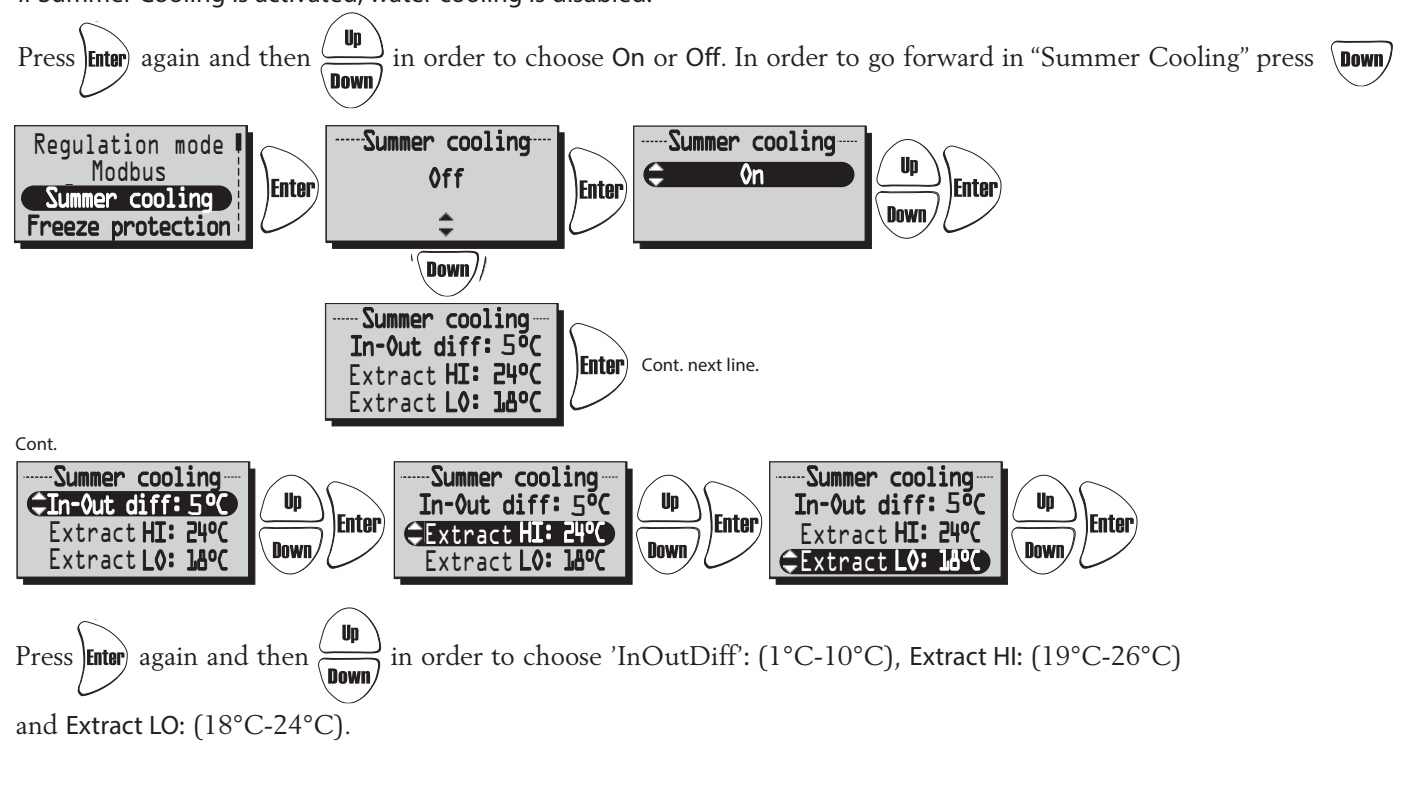

#### SERVICE MENU: "FREEZE PROTECTION" (Not used)

Setting of limit value when freeze protection sensor is installed. The sensor (GT5) is installed at the return pipe on the heating coil. When 3°C higher than set point the valve opens completely. If the temperature continues to fall to set point the unit will stop, but the valve remains open and the pump output remains active.

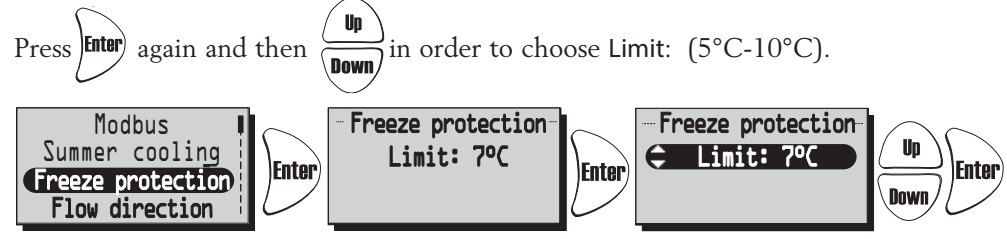

#### SERVICE MENU: "FLOW DIRECTION"

Make settings if the supply air and extract air are connected on the right or left hand.

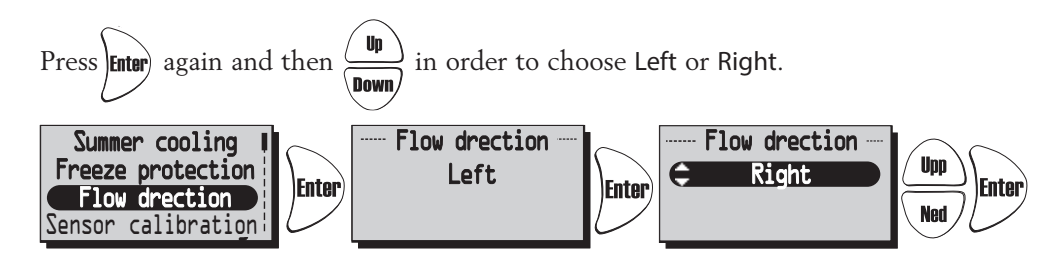

#### SERVICE MENU: "SENSOR CALIBRATION":

Setting for calibration of temperature sensors using an offset value of +-10°C. All temperature sensors will be adjusted to this value. It's not possible to calibrate individual donor.

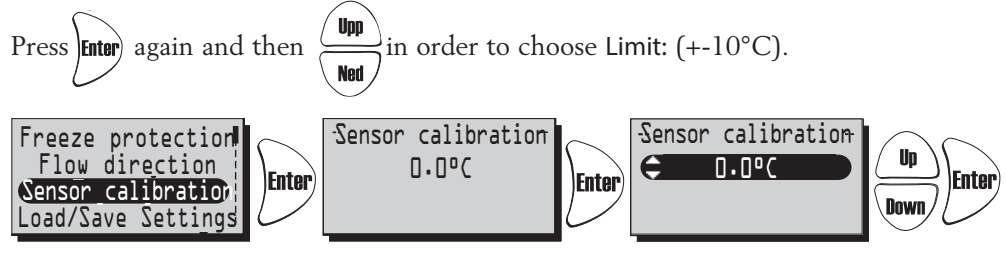

#### SERVICE MENU: "LOAD/SAVE SETTINGS"

"Load/Save" gives the installer the opportunity to save the set values in service menu after the installation, alt. load previously saved values.

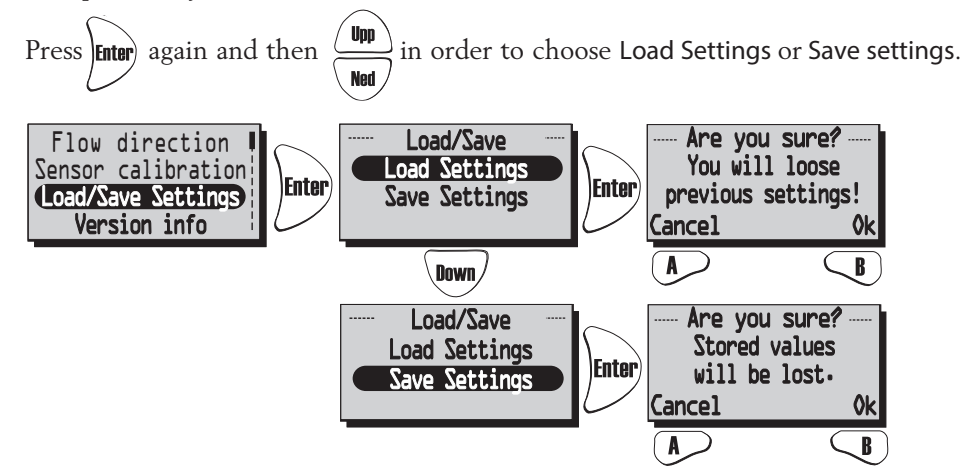

After you have "load" or "Saved" it may take a minute before the unit re-created connection to the wireless control unit and the right data is displayed.

#### **SERVICEMENY: "VERSION INFO"**

Displays the software version of the unit (Heru) and the wireless control (RC).

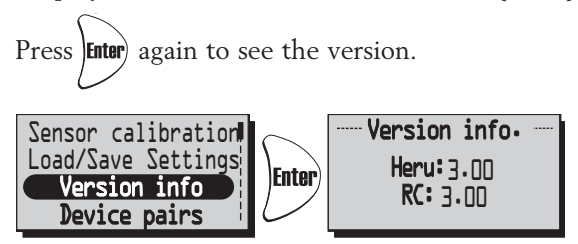

#### SERVICE MENU: "DEVICE PAIRS":

In this menu, the wireless control unit seeking the frequency that the control unit is using. This procedure has to be used e.g. when a new wireless control unit has obtained.

Connecting a new wireless control unit:

Press "Start" with the  $(\mathbf{A})$  key in the "Device pairs" menu and use a paper clip or similar tool to access the reset button on the back of the antenna.

Within seconds you will return to "Service menu" and the wireless control unit is connected.

Press Back to return to View Mode.

If you end up in "Device pairs" instead of "Service menu" the connection has failured. Try one more time. (If the wireless control unit has been used in an earlier assembly, it will say "Synchronize" instead of "Start").

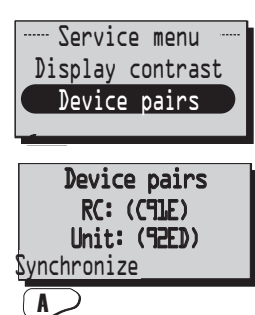

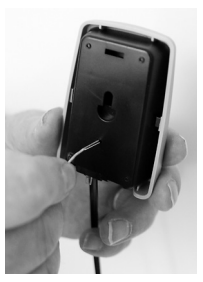

#### Synchronization option:

Disconnect the power to the unit. Press the reset button on the control board (small square button) about lsec. Use the wireless control unit and go into the "Service menu" (code 1199) and then go to the "Device pairs" menu. Press "Synchronize". When the wireless control unit shows the text "please vait..." turn on the unit's power. Within seconds you will return to "Service menu" and the wireless control unit is connected (see above). If you end up in "Device pairs" instead of "Service menu" the connection has failured (see above). Try one more time.

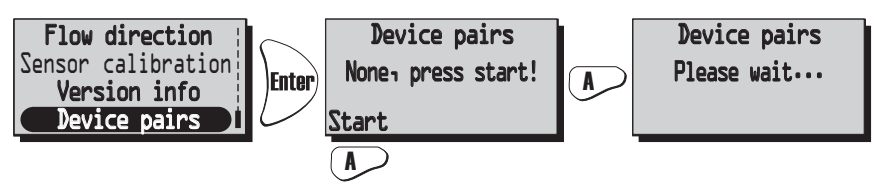

## CHANGING FROM EC TO AC MODE

All new HERU<sup>®</sup> control board kit is supplied for EC fans as standard. If your HERU<sup>®</sup> unit is equipped with AC fans, you must change the default settings before the unit will operate properly. Remember to note the rates under Service Menu 1199, EC motor setup, Standard, min, medium, max, before changing the control board.

The following instructions require that the wireless control unit is synchronized with the new control board (see above).

From View mode 1, press in order to come forward to Main menu.

Press (nown) and choose "Service menu". Enter code 1991 and confirm with

Choose menu "AC/EC fan" and confirm with Enter Choose mode "AC fan" and confirm with

The unit will now shut down and await the users startup.

After the startup sequence the unit will turn into normal operation.

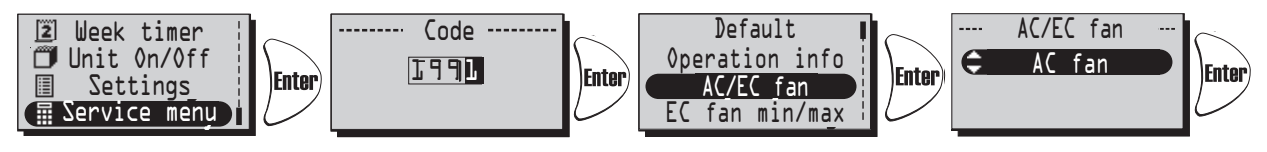

## **OTHER FUNCTIONS**

• Function test of rotor motor.

The rotor runs for three minutes every day at 12.03, if the rotor has not been operate for 24 hours.

• Function test of radiator valves and cirkulation pump.

Enter

Once a week (Mondays at 12.09) there is a maintenance program running in order to secure functions of valves and pumps.

## SERVICE HERU® LP

#### CLEANING/FILTER CHANGE

- Always disconnect the power and make sure that it can not be connected.
- Open the lid by removing the two screws (screw-driver PH2).
- Filter change should be done regularly. We recommend at least once a year. The filters should not be cleaned with compressed air or vacuum cleaner.

The filters (1) are removed by pulling them straight out. When changing filter also check if the fans are dirty.

• The fans are taken out after the quick connectors has been disconnected and the screw is loosen (2). Then just pull out the fan (3) straight out from the unit.

NOTE! Observe that the fans will fall down when the screw is loosened if the unit is roof-mounted.

Unscrew the motor plate from the fan housing (the outer screws) and lift out the motor with the fan wheel. If necessary the fan wheel and fan housing are wiped clean with a damp cloth.

NOTE! Beware the balancing weights on the impeller, be careful.

If needed, dried unit housing and the rotor unit clean internally.

Rotor unit (4) is taken out by disconnecting the quick connector of the rotor motor, then screw out the three screws (5) and then unplug the whole package.

NOTE! Observe that the rotor unit may fall down when the screws are removed if the unit is roof-mounted.

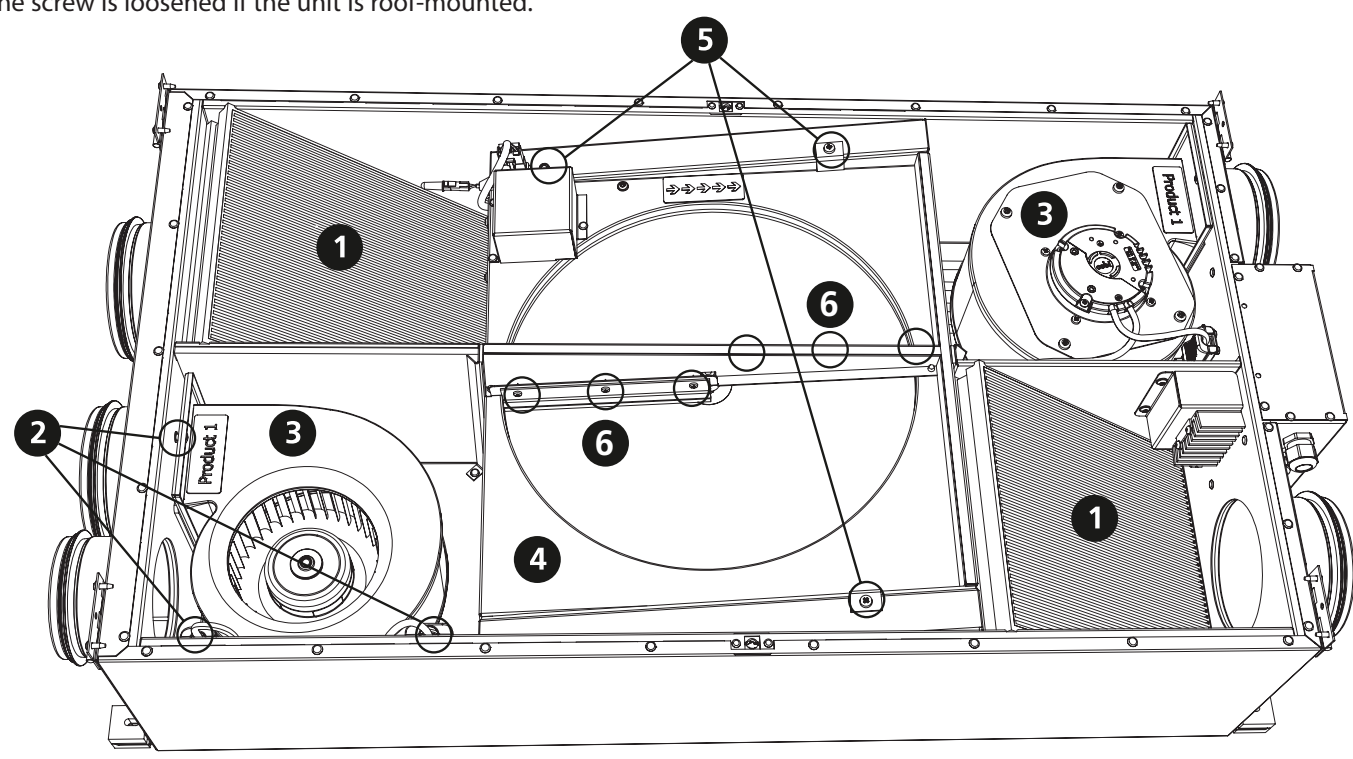

#### CHANGE OF THE BRUSH SEALS

Remove the rotor unit as described in paragraph (4) and (5). Unscrew the brush seals (6) on one side of the rotor (one long and one short brush seals). Mount the new brush seals, turn around the rotor unit and then do the same on the other side of the rotor.

#### CHANGE OF THE ELECTRIC HEATERS

Removing the supply air as described in paragraph (2) and (3). Unscrew the three screws (12) that holding the heat pack. Turn up the heat pack (13). Disconnect the quick connectors on the element pin and remove the two nuts on the element (14), install the new element and reassemble the parts in reverse order.

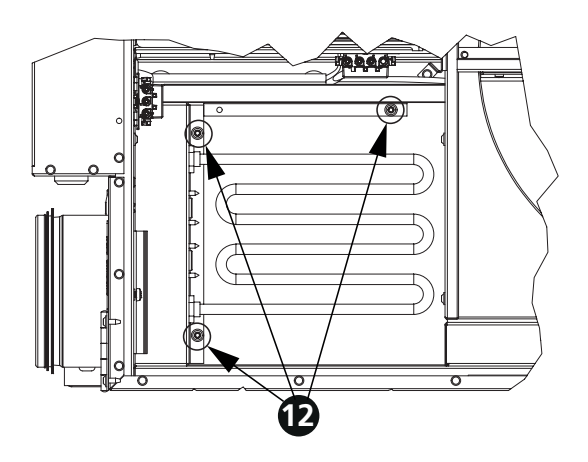

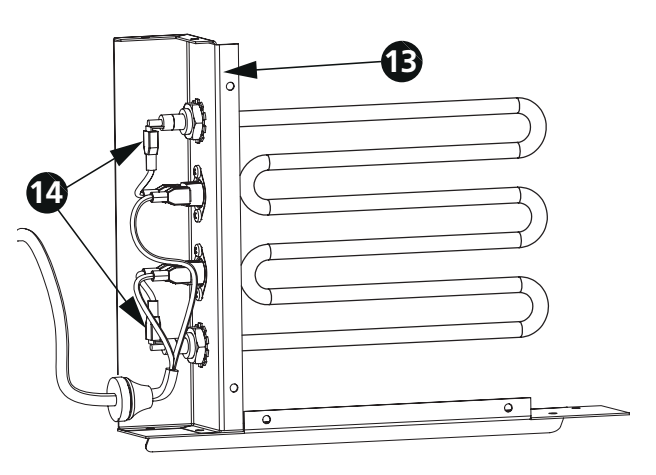

# **ACCESSORIES** (Function is only guaranteed with accessories from H. Östberg range)

| Wireless control unit 40           | )20454 |
|------------------------------------|--------|
| Wireless control unit+ Modbus 40   | )20554 |
| Control board                      | )20453 |
| Duct sensor (GT8 och GT7)          | )20286 |
| Room sensor (GT8)                  | )20310 |
| CO2 Room sensor                    | )20302 |
| RH Room sensor                     | )20301 |
| Pressure sensor                    | 500111 |
| Extension cord for antenna         | )10011 |
| Antenna                            | )20552 |
| Damper motor with pull back spring | 20488  |
| Relay pump control                 | 00195  |
| Outside wall hood Ø 160 mm, black  | 200101 |
| Outside wall hood Ø 160 mm, white  | 200102 |

## SPARE PARTS

Contact your installer/dealer for order.

## ERROR DETECTION

| Type of fault                                                                                                 | Check                                                                                                    | Remedy                                                                                                    |
|----------------------------------------------------------------------------------------------------|----------------------------------------------------------------------------------------------------|----------------------------------------------------------------------------------------------------|
| Nothing shows on the display.                                                                                 | The batteries.                                                                                                    | Change the 3 AA batteries.                                                                                                    |
| Can't enter the menus,<br>the keys are locked                                                                 | If keylock is activated.                                                                                                    | Disable, push the left buttom down work for 3 seconds.                                                                                                    |
| "Please wait" is displayed.                                                                                   | That the unit has power.<br>The antenna, it should not be mounted against<br>any metal ductwork as this can shield the signal.<br>That the wireless control unit is synchronized<br>with the unit.                      | Wait for 15 minutes. If the message still twinkles,<br>go to next step.<br>Check the fuse, residual current device and connection.<br>Move the antenna.<br>See page 61.                                               |
| The unit does not start.                                                                                      | That the unit has power.<br>That the set point is "On".<br>That the unit is connected correctly.<br>When the electrical supply is turned on the unit<br>starts automatically with a few minutes delay.<br>Other alarms. | Check the fuse, residual current device and connecting.<br>See page 50.<br>See page 76-77.<br>See page 42.<br>See below.                                                                                              |
| The unit has stopped.                                                                                         | That the unit has power.<br>If alarm is triggered.<br>That the right flow direction is choosed.                                                                                                    | Check the fuse and safety switch.<br>Check why the alarm is on.<br>When caused error is resolved, restore alarm.<br>After alarm reset, check so the rotor motor is rotating<br>and the fans spinning.<br>See page 59. |
| When starting the unit the wireless control unit displays wrong temperature alt. alarm of to low temperature. | If the unit is installed left or right handed.                                                                                                    | Set the flow direction. See page 59.                                                                                                    |
| Can't activate<br>the filter measurement.                                                                     | That pressure sensor is installed.                                                                                                    | Activate sensor. See page 52.                                                                                                    |
| <u>Other alarms:</u><br>Filter.                                                                               | If filters are dirty.<br>If the set time for filter measurement is reached                                                                                                    | Change filter.<br>Change filter.                                                                                                    |
| Sensor open.                                                                                                  | Which sensor is triggered, see page 50.<br>The menus for heater and regulation mode.                                                                                                    | Connection to relay card. If error remains,<br>change broken sensor.<br>Make the right setting for heater and regulation mode.<br>See pages 57-58.<br>Connection to relay card. If error remains                      |
| Rotor stop.                                                                                                   | The Function of rotor, rotor motor, roror sensor                                                                                                    | change broken sensor.<br>Replace the faulty part.                                                                                                    |
| Overheating.                                                                                                  | and that the rotor belt is intact?                                                                                                    | Restore the manual overheating protection and                                                                                                    |
|                                                                                                    | triggered. NB! The unit must be currentless.                                                                                                    | reset the alarm.                                                                                                    |
| Low supply an temperature.                                                                                    | If the rotor belt slips.<br>If the duct heater works.<br>That the right flow direction is choosed.                                                                                                    | Change inter.<br>Change rotor belt.<br>Ensure function before startup.<br>See page 59.                                                                                                    |
| Low rotor temperature.                                                                                        | If filters are dirty.<br>If the rotor belt slips.                                                                                                    | Change filter.<br>Change rotor belt.                                                                                                    |
| Fire alarm.                                                                                                   | Why the fire alarm is triggered.                                                                                                    | Ensure function before startup.                                                                                                    |
| Freeze protection.                                                                                            | There's enough heat to the heating coil.                                                                                                    | Ensure function of the heating coil before startup.                                                                                                    |
|                                                                                                    | The valve actuator opens as it should.                                                                                                    | Ensure function of the valve actuator before startup.                                                                                                    |
| Motor failure.                                                                                                | Power to the fans and quick connectors.<br>That the impeller is not blocked                                                                                                    | Ensure function and change broken fan before startup.<br>Ensure function before startup.                                                                                                    |
| Supply or exhaust air is missing.<br>or effeciency too high.                                                  | The air intake.<br>Supply and exhaust air filters.                                                                                                    | Clean intake grille if dirty.<br>Change filter                                                                                                    |
| Effeciency too low.                                                                                           | If filters are dirty<br>If extract air temperature is low.                                                                                                    | Change filter.<br>Check the installation.                                                                                                    |
| Problem when adjusting the air flow.                                                                          | That the function for summer cooling is "Off".                                                                                                    | See page 59.                                                                                                    |
| Electric heater is not warm.                                                                                  | If the heater is correct connected.<br>That electric heater is "On" in the Service menu.                                                                                                    | See page 76.<br>See page 57.                                                                                                    |

If none of the adjoining information helps to start/clear up the error then contact your electrician/retailer.

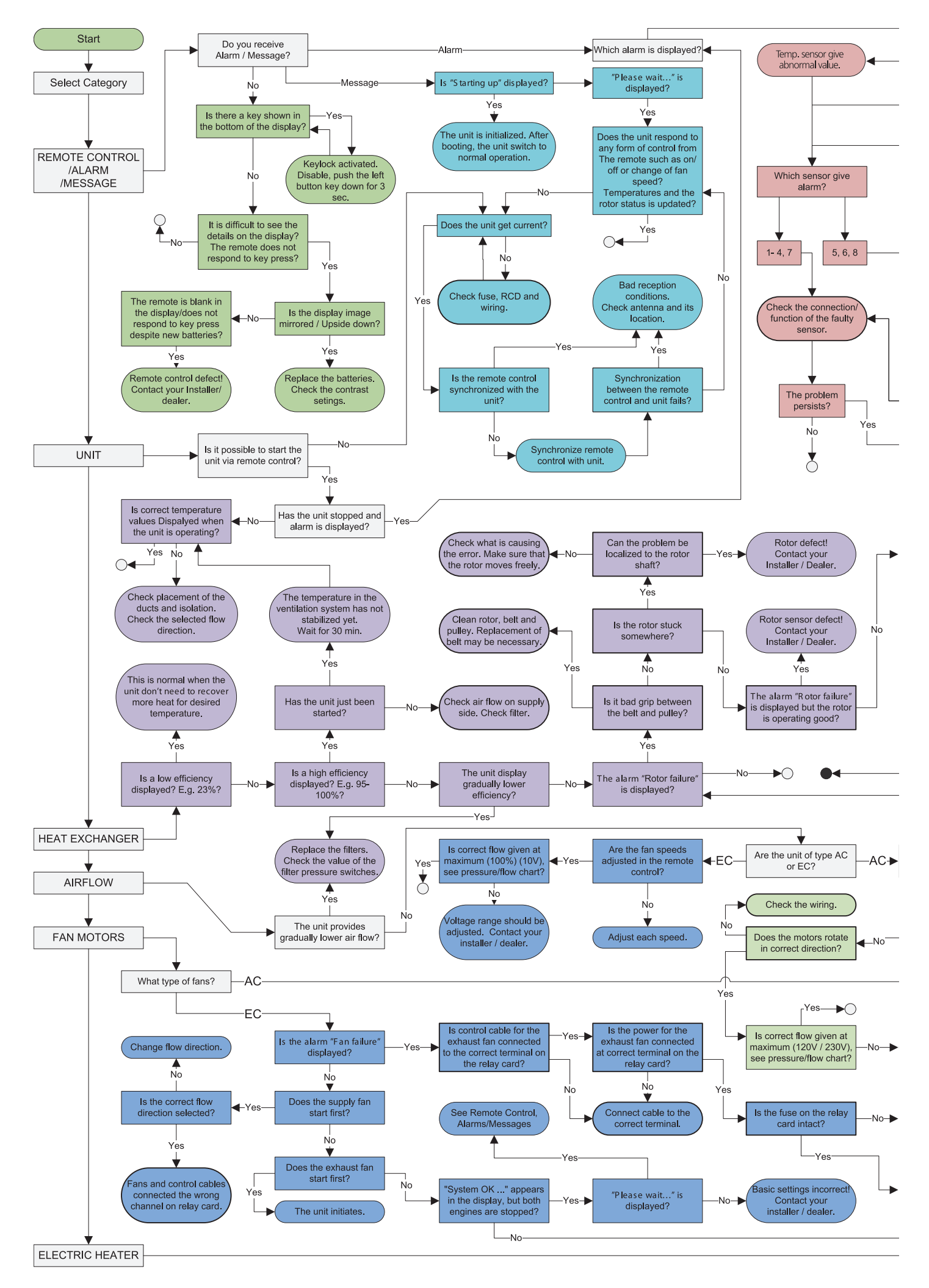

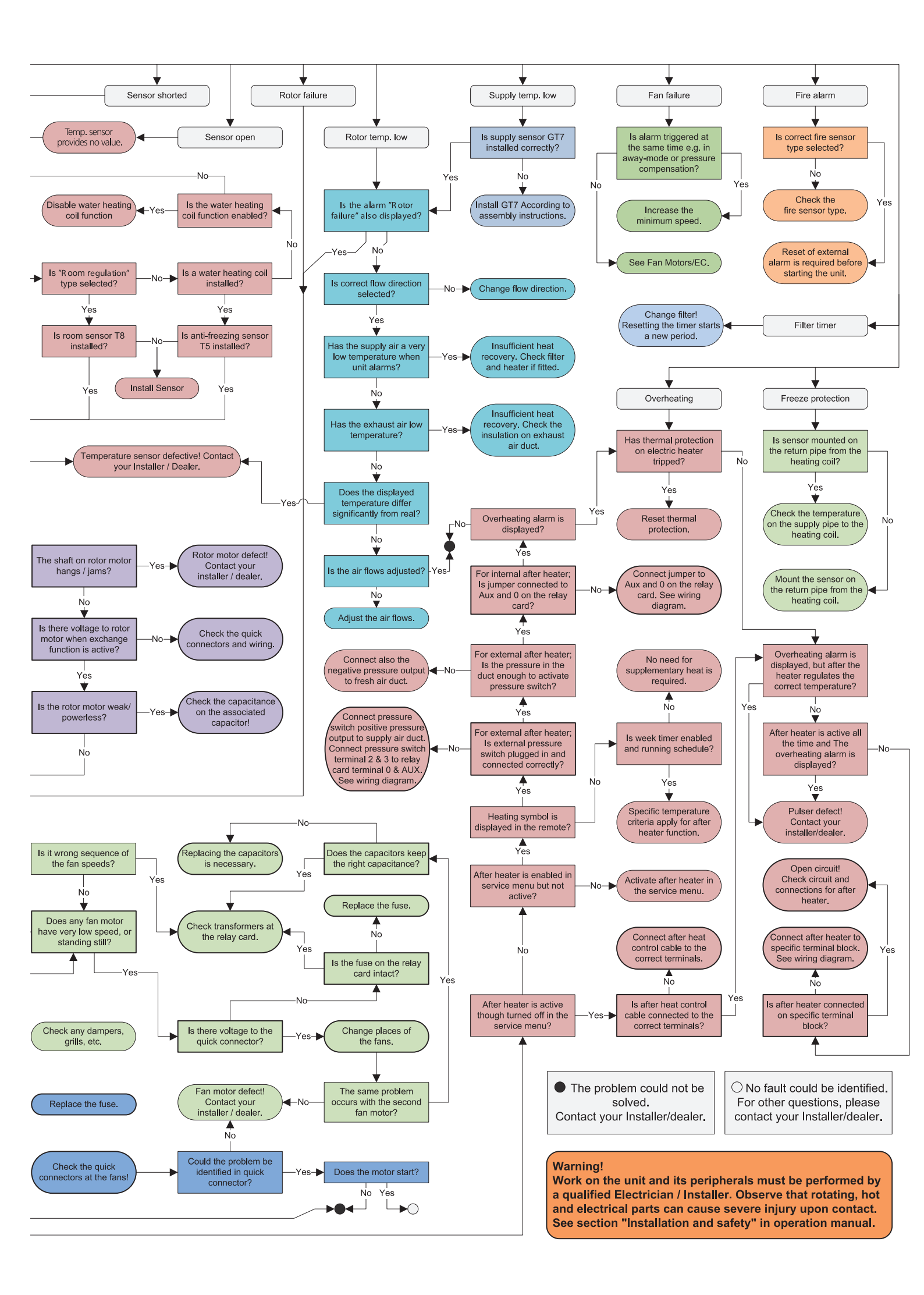

## INTERNAL SETTINGS EC

| Main Menu<br>Temperature<br>Boost<br>Verpressure                            | <b>Temperature:</b><br>(15°C-30°C)<br>Default:20°C                                                           | Display contrast<br>Alarms<br>CO2<br>RH                                         | Limit:<br>(500-1400 PPM) Default: 900 PPM<br>Ramp:<br>(2-200%/h) Default: 50%/h.                         |
|-----------------------------------------------------------------------------|----------------------------------------------------------------------------------------------------|---------------------------------------------------------------------------------|----------------------------------------------------------------------------------------------------|
| Temperature<br>Boost<br>Overpressure<br>Ueek timer                          | (5-60 min.)<br>Default : 15 min.                                                                             | Alarms<br>CO2<br>RH<br>Heater                                                   | Limit:<br>(50%-100%) Default: 70%.<br>Ramp:<br>(2-200%/h) Default: 5 min.                                |
| Service menu<br>Constant pressure<br>Pressure inputs<br>Filter measurement  | Sensor:<br>(None, SW, -50/+50, 0/100 Pa)<br>Default : None.                                                  | CO2<br>RH<br>Heater<br>Cooler                                                   | Electric:<br>(On/Off) Default: Off.<br>Water:<br>(On/Off) Default: Off.<br>Afterblow:                    |
| Constant pressure<br>Pressure inputs<br>Filter measurement<br>EC fan setup  | Filter measurement:<br>(Off/On) Default: Off.                                                                | RH<br>Heater<br>Cooler                                                          | (On/Off) Default: Av.                                                                                    |
| Pressure inputs I<br>Filter measurement<br>EC fan setup<br>Display contrast | Fan speed:    Standard supply air:                                                                           | Heater<br>Cooler<br>Supply limits<br>Regulation mode                            | Min:<br>(15°C-19°C) Default: 15°C.<br>Max:<br>(20°C-40°C) Default: 25°C.                                 |
| Main Menu<br>Temperature<br>Boost                                           | Time:<br>(10-240 min.) Default: 30 min.<br>Fan:<br>(medium or max) Default: Med.                             | Cooler<br>Supply limits<br>Regulation mode<br>Summer cooling                    | <b>Regulation mode:</b><br>(Constant Supply reg./Extract reg./Room reg.)<br>Default : Const. supply reg. |
| Forcering<br>Tryckkomp.<br>Max temperatur<br>Larm                           | Max temperature:                                                                                             | Supply limits<br>Regulation mode<br>Summer cooling                              | InOutDiff:<br>(1°C-10°C) Default: 5°C.<br>Extract HI:<br>(19°C-26°C) Default: 24°C.<br>Extract LO:       |
| Tryckkomp<br>Max temperatur<br>Larm<br>CO2                                  | Filter timer:<br>Default: 6 months<br>Low temp Limit A:<br>Default: 2°C<br>Low temp Limit B:<br>Default: 9°C | Regulation mode<br>Summer cooling                                               | (18°C-24°C) Default: 18°C.<br>Limit:<br>(5°C-10°C)<br>Default: 10°C.                                     |
|                                                                             | Fire alarm:<br>Default: Not installed<br>Aut.reset:<br>Default: Av<br>Alarm indication:<br>Default: None     | Summer cooling Freeze protection                                                | Flow direction:<br>(Right/Left)<br>Default:Right.                                                        |
| Supply limits<br>Regulation mode<br>Modbus<br>Freeze protection             | Modbus Id:<br>Default: 1<br>Baud:<br>Default: 9600<br>Device name:                                           | Freeze protection<br>Flow direction<br>Sensor calibration<br>Load/save settings | <b>Offset:</b><br>Default: 0°C                                                                           |

FILTER CHANGE: SERVICE:

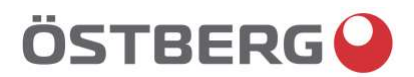

## **EU DECLARATION OF CONFORMITY**

We hereby confirm that our products comply with the requirements in the following EU-directives and harmonised standards and regulations.

Manufacturer: H. ÖSTBERG AB Industrigatan 2 SE-774 35 Avesta, Sweden Tel No +46 226 860 00 Fax No +46 226 860 05 <u>http://www.ostberg.com</u> <u>info@ostberg.com</u> VAT No SE556301220101

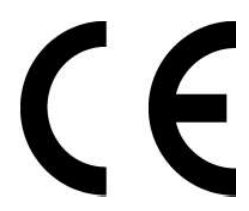

Products:Bidirectional ventilation unit RVU: HERU® 95 T EC, HERU® 100 T EC, HERU® 160 T EC,<br/>HERU® 200 T EC, HERU® 300 T EC, HERU® 100 S EC, HERU® 160 S EC, HERU® 200 S EC<br/>HERU® 300 S EC, HERU® 70 K EC, HERU® 50 LP EC, HERU® 90 LP EC, HERU® 180 S EC 2,<br/>HERU® 250 T EC, HERU® 130 S EC, HERU® 250 S EC<br/>Bidirectional ventilation unit NRVU: HERU® 400 T EC, HERU® 600 T EC, HERU® 800 T EC,<br/>HERU®, 1200 T EC, HERU® 400 S EC, HERU® 600 S EC, HERU® 800 S EC,<br/>HERU® 1200 S EC, HERU® 260 S EC, HERU® 800 S EC,<br/>HERU® 1200 S EC, HERU® 800 S EC, HERU® 600 S EC, HERU® 800 S EC,

This EU declaration is applicable for products including our accessories for mounting and installation only if the installation is made in accordance with the enclosed installation instructions and that the product has not been modified.

#### Radio Equipment Directive (RED) 2014/53/EU

Harmonised standards:

- EN 300 220-2:2018 V3.1.1
- EN 303 446-1:2019 (EN 55014-1:2017, A11, EN 55014-2:2015, EN IEC 61000-3-2:2019, EN 61000-3-3:2013, A1)
- EN 301 489-3:2019

#### Machinery Directive (MD) 2006/42/EC

Harmonised standards:

- EN ISO 12100:2010
- EN ISO 13857:2019
- EN 60204-1:2018
- EN 60335-1:2012, AC 1, A 13 R1, A 11, A 12, A 13, A 1, A 14, A2, A15
- EN 60335-2-40:2003, A13, A2, A12, A1, A11, C1, C2
- EN 60335-2-30:2010, A11, A1, A12

#### Ecodesign Directive 2009/125/EC

Harmonised regulation:

- 1253/2014 Ecodesign requirements for ventilation units
- 1254/2014 Energy labeling of residential ventilation units
- Standards:
- RVU: SS-EN 13141-7:2021 or NRVU: SS-EN 13053:2019

#### RoHS Directive 2011/65/EU

Harmonised standards:

• EN IEC 63000:2018

Avesta 2022-04-25

Mikael Östberg ( Product Manager

This document is digitally signed.

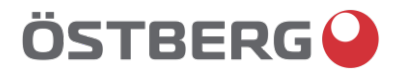

## **GB DECLARATION OF CONFORMITY**

We hereby confirm that our products comply with the requirements in the following UK legislations and designated standards.

H. ÖSTBERG AB Manufacturer: Industrigatan 2 SE-774 35 Avesta, Sweden Tel No +46 226 860 00 Fax No +46 226 860 05 http://www.ostberg.com info@ostberg.com VAT No SE556301220101 **Products:** Bidirectional ventilation unit RVU: HERU® 95 T EC, HERU® 100 T EC, HERU® 160 T EC, HERU® 200 T EC, HERU® 300 T EC, HERU® 100 S EC, HERU® 160 S EC, HERU® 200 S EC HERU® 300 S EC, HERU® 70 K EC, HERU® 50 LP EC, HERU® 90 LP EC, HERU® 180 S EC 2, HERU® 250 T EC, HERU® 130 S EC, HERU® 250 S EC Bidirectional ventilation unit NRVU: HERU® 400 T EC, HERU® 600 T EC, HERU® 800 T EC, HERU®, 1200 T EC, HERU® 400 S EC, HERU® 600 S EC, HERU® 800 S EC,

This GB declaration is applicable for products including our accessories for mounting and installation only if the installation is made in accordance with the enclosed installation instructions and that the product has not been modified.

#### Radio Equipment Regulations 2017, S.I. 2017 No. 1206

Designated standards:

- EN 300 220-2:2018 V3.1.1
- EN 303 446-1:2019 (EN 55014-1:2017, A11, EN 55014-2:2015, EN IEC 61000-3-2:2019, EN 61000-3-3:2013, A1)
- EN 301 489-3:2019

#### The Supply of Machinery (Safety) Regulations 2008, S.I. 2008 No. 1597

HERU® 1200 S EC, HERU® Select

Designated standards:

- EN ISO 12100:2010
- EN ISO 13857:2019
- EN 60204-1:2018
- EN 60335-1:2012, AC 1, A 13 R1, A 11, A 12, A 13, A 1, A 14, A2, A15
- EN 60335-2-40:2003, A13/AC, A2, A12, A1, A11, AC1, AC2

Standard:

• EN 60335-2-30:2010, A11, A1, A12

# The Ecodesign for Energy-Related Products and Energy Information (Amendment) (EU Exit) Regulations 2019, S.I. 2019 No. 539

Retained regulation:

- 1253/2014 Ecodesign requirements for ventilation units
- 1254/2014 Energy labeling of residential ventilation units
- Standards:
- RVU: SS-EN 13141-7:2010 or NRVU: SS-EN 13053:2019

# Restriction of the Use of Certain Hazardous Substances in Electrical and Electronic Equipment Regulations 2012, S.I. 2012 No. 3032

<u>Designated standards:</u>EN IEC 63000:2018

Avesta 2024-05-21

Mikael Östberg () Product Manager

### GARANTI

Garantiperioden gjelder i henhold til kjøpsavtalen regnet fra kjøpsdato

#### GARANTIINNHOLD

Garantien dekker feil oppstått i garantiperioden, som er meldt til forhandleren, eller konstatert av H. Östberg AB (garantisten) eller garantistens representant og som gjelder konstruksjons-, produksjonseller materialfeil samt følgefeil som har skjedde på selve produktet. Ovennevnte feil utbedres slik at produktet gjøres funksjonelt.

#### GENERELLE GARANTIBEGRENSNINGER

Garantiens ansvar er begrenset under disse garantivilkårene, og garantien dekker ikke eiendom eller personskade. Muntlige løfter i tillegg til denne garantiavtalen er ikke bindende for garantisten.

#### GARANTIBEGRENSNINGER

Denne garantien gis forutsatt at produktet brukes på normal måte eller under sammenlignbare forhold til det tiltenkte formålet og at bruksanvisningen er fulgt.

Garantien dekker ikke feil forårsaket av:

- Transport av produktet.
- Uforsiktig bruk eller overbelastning av produktet.
- At bruker ikke følger instrukser vedrørende montering, bruk, vedlikehold og stell.
- Feil installasjon eller feil plassering av produktet.
- Omstendigheter som ikke er avhengig av garantisten, f.eks. for store spenningsvariasjoner, lynnedslag, brann og andre ulykker.
- Reparasjoner, vedlikehold eller designendringer utført av en uautorisert part.
- Garantien dekker heller ikke uvesentlige mangler ut fra et funksjonssynspunkt, f.eks. riper på over flaten.
- Deler som ved håndtering eller normal slitasje er utsatt for større risiko for svikt enn normalt, f.eks. lamper, glass, porselen, papir og plastdeler samt filtre og sikringer dekkes ikke av garantien.
- Garantien dekker ikke innstillinger, informasjon om bruk, stell, service eller rengjøring som normalt er beskrevet i bruksanvisningen eller arbeid forårsaket av at brukeren ikke har fulgt advarselseller monteringsanvisninger, eller undersøkt slike.
- Garantien er kun ansvarlig for funksjonen dersom det benyttes godkjent tilbehør.
- Garantien dekker ikke feil på produktet forårsaket av tilbehør/utstyr av andre merker.

Aktuelle innstillinger på aggregatet skal skrives ned i monterings-/monteringsveiledningen under installasjonen for å unngå kostnader ved eventuelle feil. Kausjonisten bærer ikke kostnader som f.eks justeringskostnad ved utskifting av vifter og kontrollkort i aggregatet.

#### VILKÅR FOR SERVICE UNDER GARANTITID

I tilfeller hvor det benyttes servicepartnere belastes ikke kunden for arbeid, utskiftede deler, nødvendige transport- eller reisekostnader for reparasjoner som faller innenfor garantien.

Dette forutsetter imidlertid at:

- Garantien og servicepartneren har på forhånd avtalt hensiktsmessige tiltak.
- De defekte delene overleveres til servicepartneren for videresending til garantisten.
- Reparasjonen starter og arbeidet utføres i løpet av normal arbeidstid. For haste reparasjoner eller reparasjoner utført utenom normal arbeidstid, tjensterpartneren har rett til å belaste ekstra kostnader. Dersom feilene kan medføre fare for helse eller men betydelig økonomisk skade er reparert feil umiddelbart uten ekstra kostnad.
- Du kan bruke tjenestebil eller kollektivtransport som går i henhold til rutetidene (båter, fly eller snøscootere regnes ikke som kollektivtransport).

#### TILTAK NÅR FEIL OPPDAGES :

Nå en feil oppdages skal kunden melde dette inn til leverandøren. Oppgi hvilket produkt det gjelder (artikkelnummer og produksjonstid som du finner på etiketten for teknisk data på produktet) og beskriv feilen så nøye som mulig og hvordan feilen oppsto. En forutsetning for at garantien skal kunne gjøres gjeldende er at gyldig dokumentasjon/kvittering kan fremlegges. Etter at garantiperioden er utgått er eventuelle krav som ikke er gjort skriftlig før dette ugyldig.

Ellers i henhold til våre kjøpsvilkår.
## NORSKA

INNHOLD

| GARANTI                                     | 72      |
|---------------------------------------------|---------|
| ENHETSBESKRIVELSE                           | 74      |
| INSTALLASJON OG SIKKERHET                   | 75      |
| "BRUK" "SIKKERHET" "MONTERING"              | 75      |
| "KOBLE MODBUS TIL EKSTERN KONTROLL"         |         |
| "PLASSERING" "FRI PLASS"                    | 76      |
| "SKEMATISKE DIAGRAMMER FOR PLASSERING"      | 76      |
| "MONTERINGSINSTRUKSJONER "                  | 77      |
| OPPSTART AV ENHETEN                         | 78-79   |
| KONTROLLDIAGRAMMER                          | 80      |
| REGULERINGSFUNKSJONER                       | 81      |
| BETJENING AV KONTROLLENHETEN                | 82      |
| VISNINGSMODUS 1-4                           | 83      |
| HOVEDMENY                                   | 84      |
| "VIFTEHASTIGHET" MENY                       | 84      |
| "TEMPERATUR" MENY                           | 84      |
| "FORSERING" MENY                            | 84      |
| "OVERTRYKK" MENY                            | 85      |
| "UKEUR" MENY                                | 85      |
| "PÅ / AV" MENY                              | 86      |
| "ALARM" MENU                                | 86      |
| "INNSTILLINGER" MENY                        | 87      |
| "SERVICE MENYEN"                            | 88-97   |
| "KONSTANT TRYKK" "TRYKK INNGANGER"          | 88      |
| ""FILTER MÅLING" "EC VIFTE OPPSETT"         |         |
| "AC VIFTE OPPSETT"                          | 89      |
| "DISPLAY KONTRAST" "FORSERING"              |         |
| "OVERTRYKK" "MAKS TEMPERATUR"               | 90      |
| "ALARM"                                     | 91      |
| "CO2" "RH"                                  | 92      |
| "ETTERVARMER" "KJØLING"                     |         |
| "TILLUFTSGRENSE"                            | 93      |
| "REGULERINGSTYPE"                           | 94      |
| "Sommer Kjøling" "Frostvakt"                |         |
| "LUFTRETNING"                               | 95      |
| "KALIBRERING AV FØLER" "LAST/LAGRE INNSTILL | _INGER" |
| "VERSJON INFO"                              | 96      |
| "ENHET PAR"                                 | 97      |
| BYTTE FRA EC TIL AC MODUS                   | 97      |
| ANDRE FUNKSJONER                            | 97      |
| SERVICE                                     | 98-99   |
| TILBEHØR                                    | 100     |
| RESERVEDELER                                | 100     |
| FEILDETEKSJON                               | 101     |
| FEILDETEKSJONSDIAGRAM                       | 102-103 |
| EGNE INNSTILLINGER                          | 104     |
| EU-FORSIKRING                               | 105     |

| <b>SVENSKA</b> |
|----------------|
| ENGLISH        |
| NORSKA         |

SIDOR 2-35 PAGES 36-70 SIDER 72-111

### SVENSKA/ENGLISH/NORSKA

## TEKNISK INFO/TECHNICAL INFO/ TEKNISK INFO

| MÅTTSKISSER/ DIMENSIONS/ DIMENSJONER | 107 |
|--------------------------------------|-----|
| TEKNISKA/ TECHNICAL/ TEKNISK DATA    | 108 |
| LJUDDATA/ SOUND DATA/ LYDDATA        | 109 |

107-111

Denne "monterings-/installasjonsveiledningen" inneholder følgende produkter:

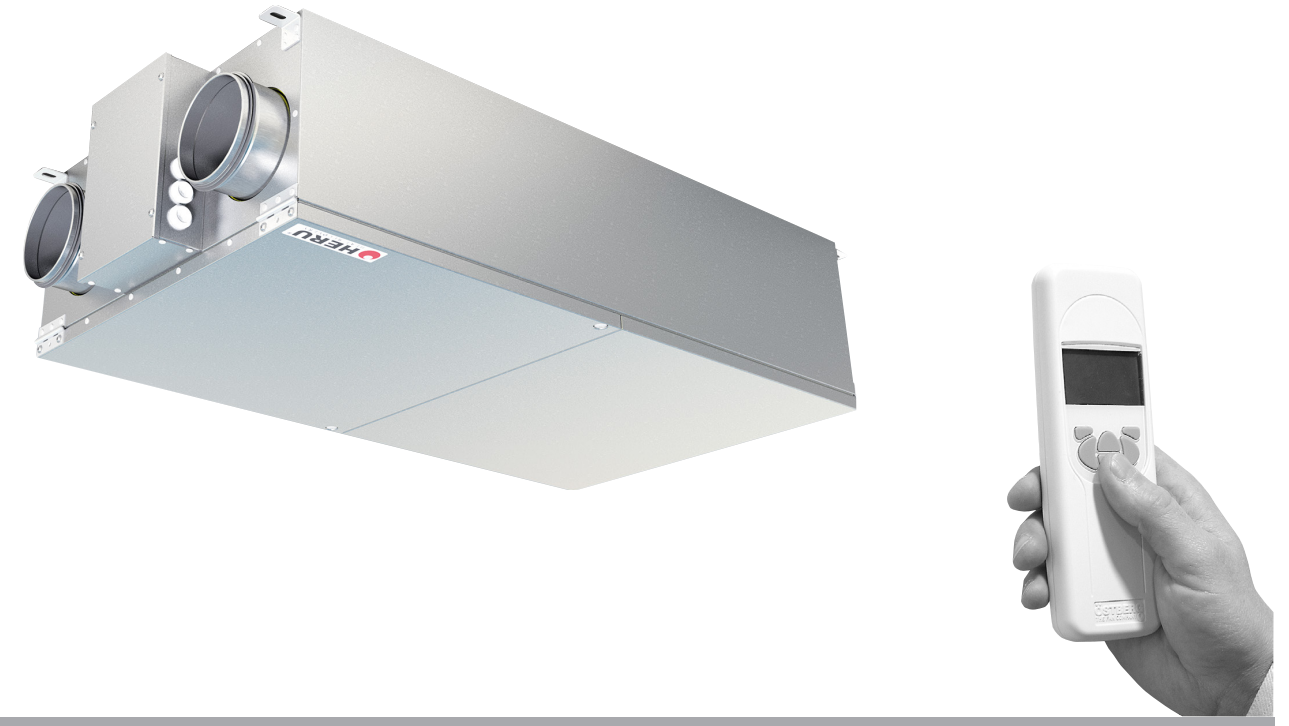

## **ENHETSBESKRIVELSE**

- Energigjenvinningsenheten HERU®LP er tilgjenglig med EC-motorer. De er designet for forsyning (tilluft/luftinntak) og avkast (avkast/ avtrekk) luftventilasjon kombinert med varme og kjøling gjenoppretting.
- HERU® LP kan brukes i boliger, kontorer, leiligheter etc. der det er behov for:
  - høy temperatureffektivitet
  - energisparing
  - lavt lydnivå
  - sikker drift
  - høy pålitelighet
- HERU®LP;
- har en roterende varmeveksler, av ikke-hygro skopisk type og er produsert av aluminium, plas sert sentralt i aggregatet.
- har bakoverbuede sentrifugalvifter med vedlike holdsfrie eksterne rotormotorer, som kobles til med hurtigbrytere, og er enkle å ta av for ren gjøring.
- har innebygget styring for oppvarming/kjøling.
- kan utstyres med innebygd elektrisk varmeovn.
- har som standard panelfilter ePM1 60%.
- har en trådløs fjernkontroll for betjening og overvåking av enheten.
   er forberedt for Modbus-kommunikasjon via RS485.
- har en dobbel skinnet galvanisert stålplate med mellomisolasjon.

- HERU®LP er montert i et varmt rom og er hovedsakelig designet for takmontering.
- HERU® LP betjenes via en trådløs fjernkontroll som kan betjene og forhåndsinnstille nødvendige parametere samt overvåke enhetens status. Driftsrekkevidden er omtrent 50 meter. Antennen som er plassert ved siden av enheten kan få redusert rekkevidde dersom det er tunge armeringsjern i betongkonstruksjonen og den bør da flyttes enten til en posisjon hvor signalet ikke er skjermet eller nærmere kontrolleren.
- Alle HERU®LP-enheter er utstyrt med en veggplugg.

### **INSTALLASJON OG SIKKERHET**

#### BRUK

 For å oppnå et så behagelig inneklima som mulig og for å unngå fuktskader på eiendommen, trenger huset en kontinuerlig og tilstrekkelig ventilasjon. Enheten må gå kontinuerlig og kun stoppes for vedlikehold.

Luftstrømmen styres av innstillinger i den trådløse kontrollenheten:

Borte – Redusert luftstrøm, kan brukes når ingen er hjemme.

Normal – Dette justeres av installatøren og skal ikke endres av brukeren.

Boost – En høyere luftstrøm enn normalt, valgbart medium/maks. Bør brukes når det er behov for høyere luftstrøm enn standardmodus er justert for, for eksempel ved matlaging, tørking av tøy, dusj og badstue.

Anbefalinger for tørking av tøy: På grunn av det høye fuktighetsinnholdet, bør en avtrekkslufttrommel eller et tørkeskap ikke kobles til systemet. Vi anbefaler en kondensbeholder uten kanaltilkobling.

- Ved installasjon av HERU® må det tas hensyn til eventuelle krav fra godkjenningsmyndighetene og anbefalinger vedrørende plassering, tilgjengelighet, elektriske tilkoblinger osv.
- HERU®-enheten er tilgjengelig for brukeren, i henhold til IEC 60335-2-40, for selv å utføre service og vedlikehold i henhold til denne bruks anvisningen. Men før dette arbeidet må enheten være strømløs. Med forbehold i henhold til IEC 60335-2-7.12 "Dette apparatet er ikke beregnet for bruk av personer (inkludert barn) med reduserte fysiske, sensoriske eller metalliske evner, eller mangel på erfaring og kunnskap, med mindre de har fått tilsyn eller instruksjoner om bruk av apparatet av en person som er ansvarlig for deres sikkerhet.» Barn bør overvåkes for å sikre at de ikke leker med apparatet."
- HERU®-enheten bør oppbevares på et lunt og tørt sted før installasjon.
- Dimensjonert luftstrøm bør ikke overstige 75 % av enhetens maksimale kapasitet.
- Sjekk med jevne mellomrom at tilluft og avtrekk fungerer.
- For å unngå kondens i enheten i den kalde årstiden, bør enheten ikke slås av over en lengre periode. Ved installasjon i varmt fuktig miljø som f. eks. kondens på bad og vaskerom kan oppstå på utsiden av enheten ved lave utetemperaturer. Hvis enheten installeres i den kalde årstiden og ikke begynner å gå direkte, bør kanalene plugges for å forhindre kondens.

#### SIKKERHET

- Vær oppmerksom på skarpe kanter og hjørner på HERU®-enheten og viftene.
- Vurder vekten på enheten. Se side 72.
- Før vedlikeholdsarbeid må HERU®-enheten være strømløs. Hvis det er behov for å endre eller komplementere noen elektriske komponenter, bør det gjøres av en kvalifisert person.
- HERU®-enheten inkluderer roterende deler som kan forårsake alvorlig fare ved kontakt. Dette er grunnen til at aggregatet må kobles til kanal og lokket lukkes med skruene strammet, før aggregatet tas i bruk.
- Etter at strømmen er kuttet for service og vedlikehold kan den elektriske varmeovnen fortsatt være varm.
- Pass på at tilgangskabelen ikke er skadet ved montering og installasjon.
- Jordfeilbryter skal kobles til HERU®.
- Eventuelle elektriske tilkoblinger må utføres av en kvalifisert elektriker.
- Enhver handling på enheten og dens periferiutstyr må utføres av en kvalifisert elektriker/ installatør.
- Husk at roterende, varme og elektriske komponenter kan forårsake alvorlig skade.
- Vær forsiktig når du åpner servicelokket. Servicelokket vil falle ned når den siste skruen fjernes.

#### MONTERING AV HERU®LP

- HERU®LP skal installeres i henhold til monteringsanvisningen på side 41.
- Monter til taket med festemidler som passer for takets konstruksjon og tilstand.
- Enheten skal monteres på en isolert vegg.
- Bruk kanalklemme eller flens med omfattende isolasjon ved tilkobling til kanal.
- Hvis tillufts- og avtrekkskanalene installeres i et kaldt rom, bør de isoleres. For å unngå kondens bør tilluftskanalen også isoleres hvis den installeres i varme rom ved lave tilluftstemperaturer.
- Friskluft- og avtrekksluftkanalen skal alltid være kondensisolert.
- Kanalene skal isoleres helt inn mot aggregatet.
- Kanalføler GT7 skal monteres i sjonen ved siden av aggregatet (ikke mot metall).
- Akustisk lyddemper bør planlegges ved hjelp av lyddata og nødvendige lydnivåer.
- Tenk på at kanaler fra kjøkkenhette ikke vil være montert på enheten.

### KOBLE MODBUS TIL EKSTERNT KONTROLLUTSTYR

Kontrollkortet til enheten er utstyrt med et 3-polet RS485-grensesnitt og er plassert på den ene kortenden av kontrollkortet. Terminalen er merket med 'A', 'B' og '0'.

Tre ledere brukes til å koble sammen; to av det binære datasignalet på klemmene 'A' og 'B', og en leder på klemmen for signalreferanse merket '0'.

Hvis det ikke er koblet noen leder på klemme '0' mellom styringssystemet og aggregatet, er det fare for spenningspotensial mellom aggregatet og det eksterne styringsutstyret, som kan føre til at aggregatets styringstavle og/eller den eksterne kontrollutstyr er skadet. Dataprotokollen Modbus RTU brukes for RS485. Det eksterne kontrollutstyret må støtte denne dataprotokollen for å kommunisere med enheten..

Maskinvaren til kontrollkortet er forberedt for Modbus, men funksjonen er ikke aktivert som standard. Den kan aktiveres med den Modbuskompatible fjernkontrollen og deretter synkroniseres med enheten som muliggjør aktivering av Modbusfunksjonene.

For mer informasjon om konfigurering av Modbus via fjernkontrollen, se kapittel: Meny "Servicemeny" og Modbus på side 92.

#### SKJEMATISK DIAGRAM FOR HERU®LP PLASSERT I ET VARMT PLASS

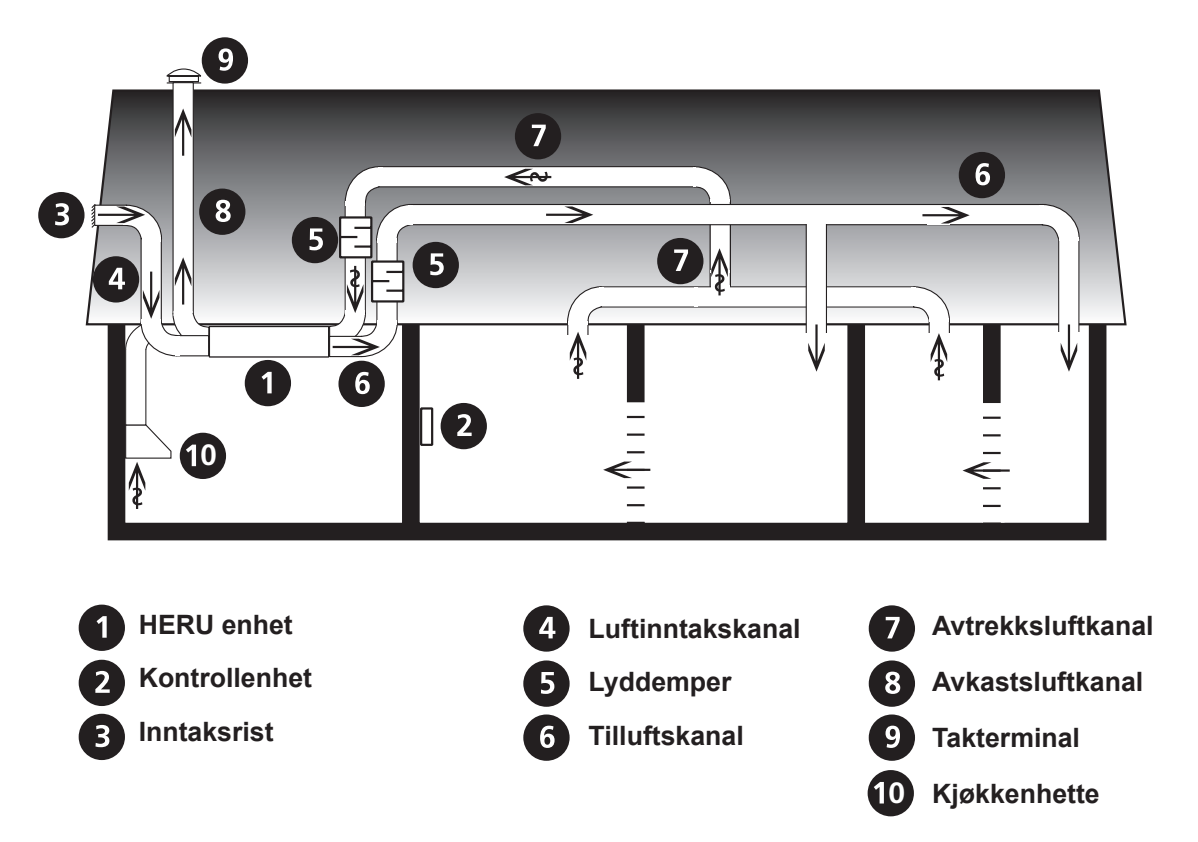

#### PLASSERING AV HERU®LP-ENHETEN

Det må tas hensyn til tilgang til enheten for service eller vedlikehold.

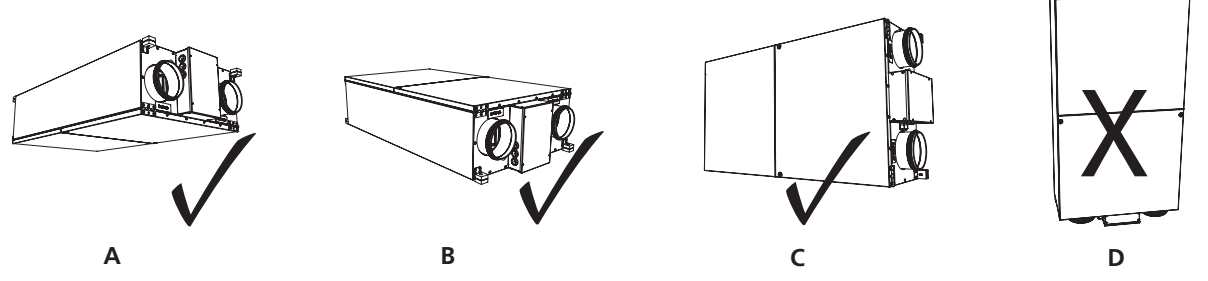

HERU®LP skal installeres i henhold til bildene A-C. Det må tas hensyn til tilgang til enheten for service eller vedlikehold.

### MONTERINGSVEILEDNING FOR HERU®LP

Monter enheten i de tiltenkte brakettene.

Enheten leveres ikke med takskruer.

Sørg for at det er ledig serviceplass på minst 500 mm foran lokkene og minst 300 mm foran el-boksen.

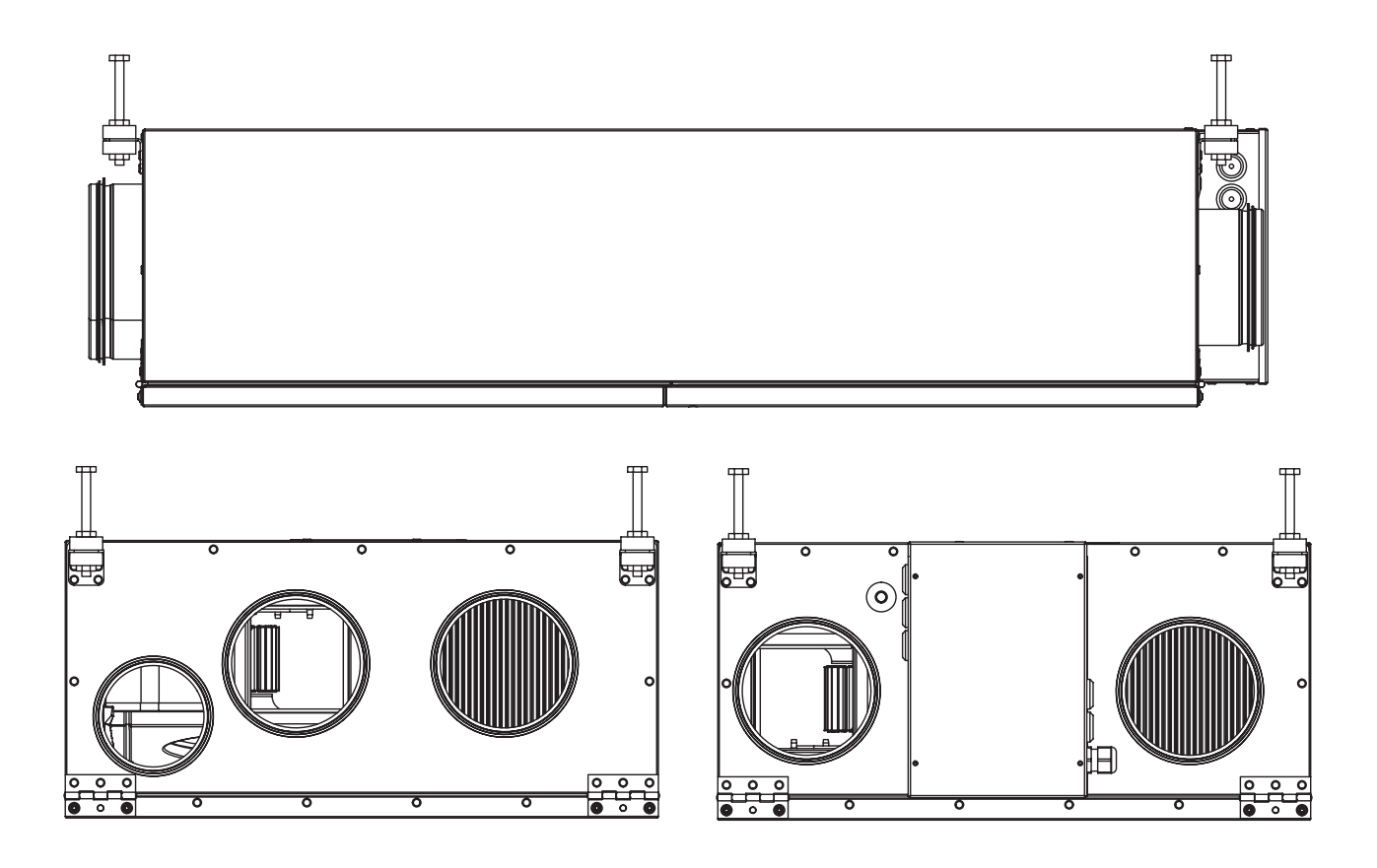

## **OPPSTART AV ENHETEN**

NB! Viktig informasjon før start!

Les nøye gjennom bruksanvisningen før du starter enheten.

- MERK! Monter alltid temperaturføler GT7 i tilluftskanalen. Se side 78. GT7 kobles til kontrollpanelet.
- Antennen skal monteres utenfor enheten. Antennen til HERU® leveres tilkoblet. MERK! Antennen bør ikke monteres mot metallområder eller metallgjenstander, da dette vil skjerme signalet. Antennen bør monteres så sentralt som mulig. Dette for å oppnå det beste signalet over hele huset. Om nødvendig er en skjøteledning tilgjengelig som tilbehør.
- Installer de 3 AA-batteriene i den trådløse kontrollenheten som er plassert inne i HERU<sup>®</sup> ved levering.
- HERU® starter automatisk (med noen få minutters forsinkelse) når strømmen slås på, alternativt med den trådløse kontrollenheten. Ved strømbrudd må du alltid kontrollere at enheten starter opp igjen.
- HERU® LP leveres for høyre- og venstrehendt påføring med eller uten tilkobling for kjøkkenhette. Se bilder på neste side.

- Viktig ved justering av flyten: Gå til Servicemeny (passord 1199), velg "EC-motor setup". Dette deaktiverer funksjoner som sommerkjøling eller boost under flytjustering. Viftehastigheten er standard. Se side 87.
- Alle HERU® kan utstyres med en innebygd elektrisk varmeovn. Velg varmeapparat "På/Av" i henhold til instruksjonene på side 91.
- Still inn temperaturen i henhold til instruksjonene på side 82.
- Lagre innstillingene i henhold til instruksjonene på side 94.
- MERK! Enheten må ikke fungere uten filter.

## OPPSTART AV ENHETEN

#### HØYREUTFØRENDE:

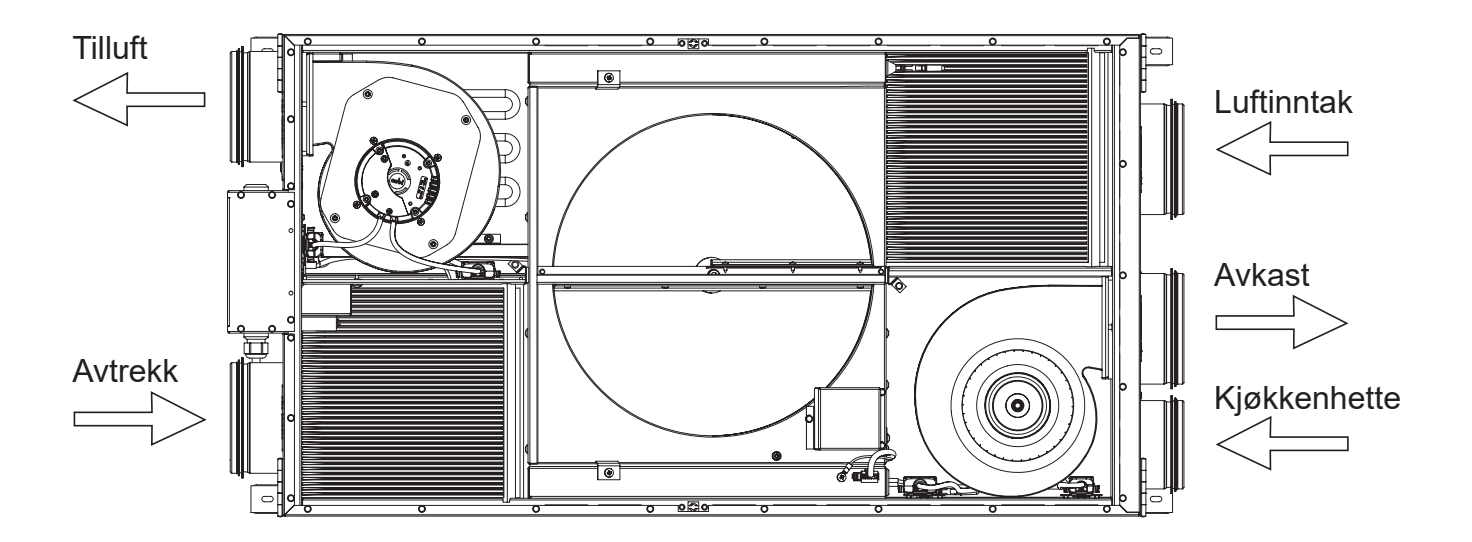

VENSTREUTFØRENDE:

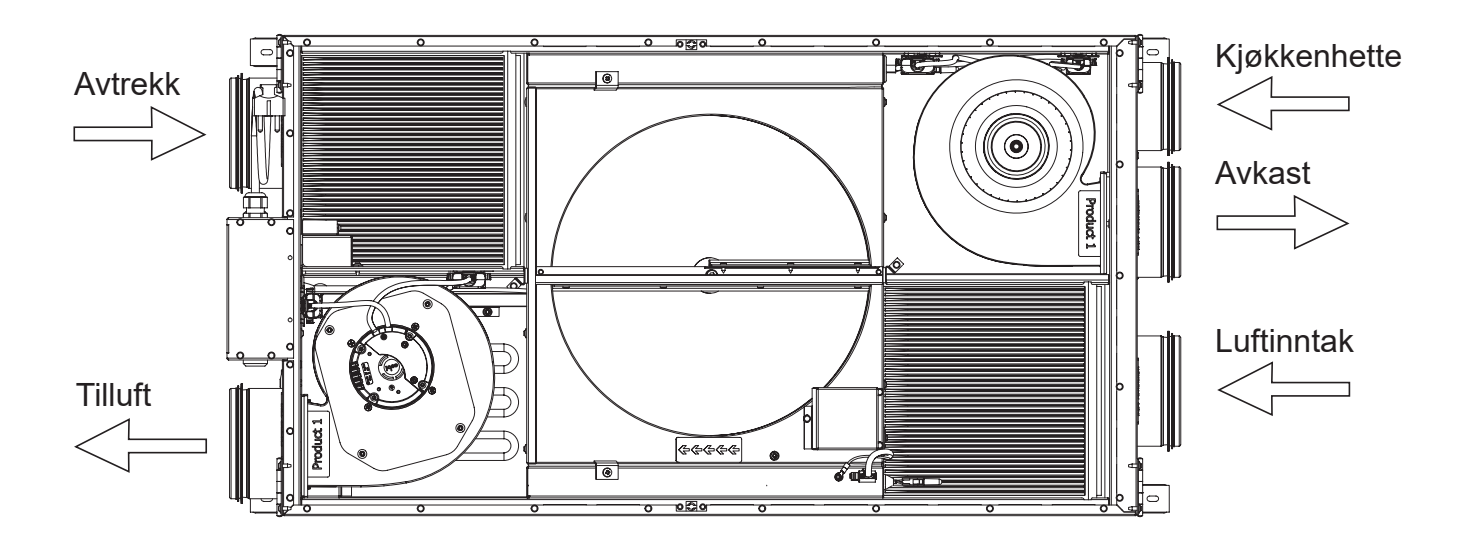

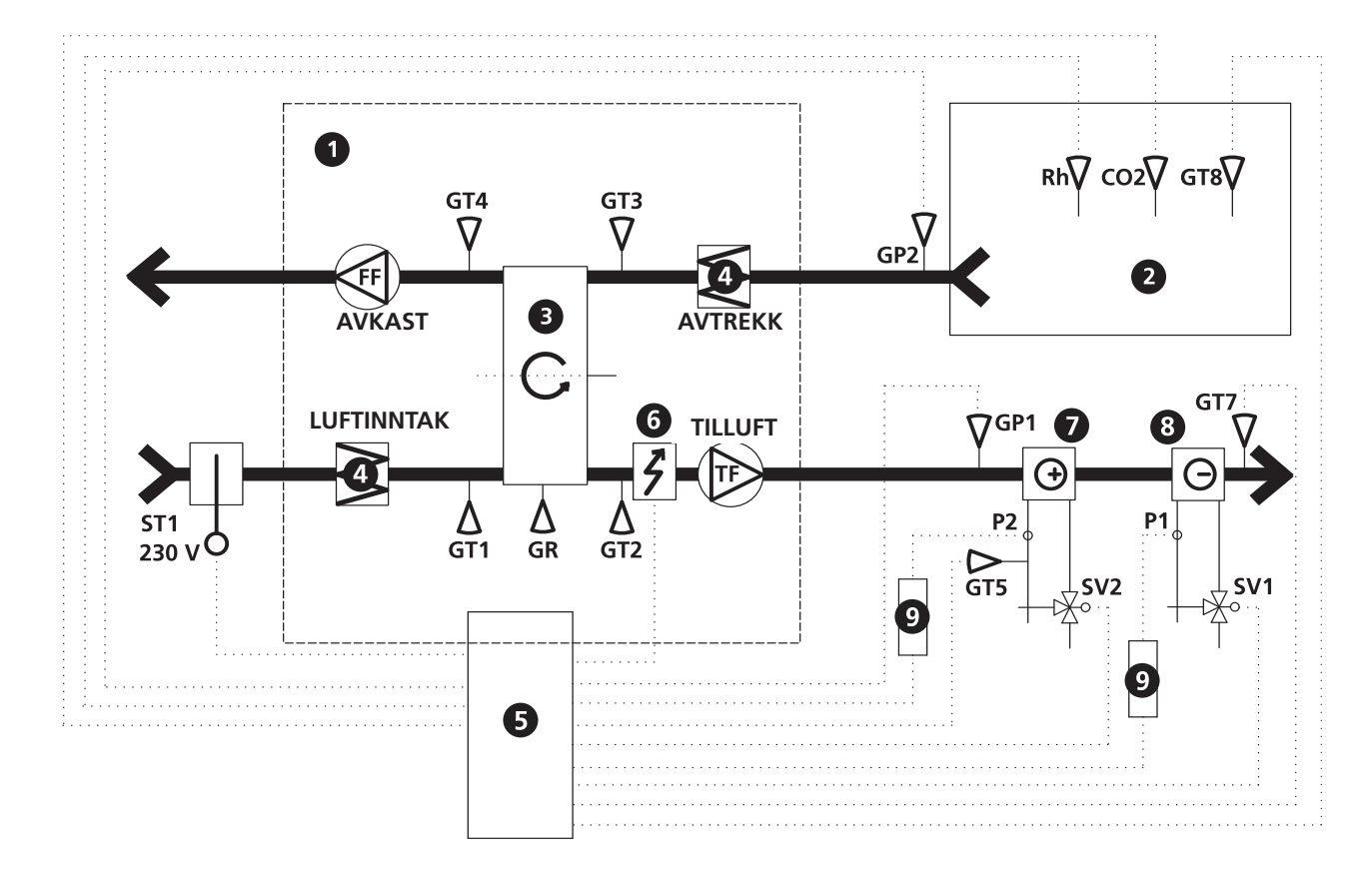

- 1Varmegjenvinningsenhet HERUSi2RomG3Roterende varmevekslerG4FilterG5Elektrisk kontrollpanelG6Elektrisk varmeapparatG7VarmespiralG8KjølespoleG9ReléG
- ST1 Spjeldmotor med tilbaketrekksfjær
  - GP1 Trykksensor tilluft
  - GP2 Trykksensor avtrekksluft
  - **GR** Rotorsensor
  - GT1 Innvendig temp, sensor luftinntak
  - GT2 Innvendig temp, sensor tilluft
  - GT3 Innvendig temp, sensor avtrekk
  - GT4 Innvendig temp, sensor avkast
  - GT5 Frostbeskyttelsessensor
  - GT7 Temperatur kanalføler tilluft (min/max)

- GT8 Temperatur kanalføler
- Rh Romføler, fuktighet
- CO2 Romføler, karbondioksid
- SV1 Ventil, kjøling
- SV2 Ventil, oppvarming
- TF Tilluft, vifte
- FF Avtrekksluft, vifte
- P1 Sirkulasjonspumpe, varmvann
- P2 Sirkulasjonspumpe, kaldt vann

## REGULERINGSFUNKSJONER

#### **REGULER TEMPERATUREN**

Lufttemperaturen kan reguleres enten for konstant tilluftstemperatur, konstant romtemperatur eller konstant avtrekkstemperatur.

For konstant romtemperatur bør en føler plasseres i rommet for romregulering.

Avtrekksluftreguleringen fungerer på samme måte, men med forskjellen er at føleren er plassert ved aggregatets avtrekksluft.

Temperaturen kan reguleres i 5 sekvenser:

- 1. Kjølegjenvinning
- 2. Kjølegjenvinning/Sommerkjøling: Den roterende varmeveksleren starter hvis avtrekkslufttemperaturen er lavere enn utetemperaturen.
- 3. Utetemperatur=ønsket temperatur: Når utetemperaturen er den samme som ønsket tilluftstemperatur stopper rotoren.
- **4.Varmegjenvinning:** Den roterende varmeveksler en begynner å gjenvinne den varmere romtemperaturen.
- 5. Varmegjenvinning + varme: I klimaforhold hvor den roterende varmeveksleren, til tross for høy virkningsgrad, ikke er tilstrekkelig til å oppnå ønsket tilluftstemperatur, kan regulatoren regulere den innebygde elektriske kanal.

#### VIFTEKAPASITET

Luftmengde (viftehastighet) reguleres via uketimeren som kan programmeres for bestemte tidspunkter når viftehastigheten skal endres fra én hastighet til en annen (f.eks. hjemme- eller borteinnstilling). En spesiell funksjon er at du kan trykkkompensere ved tilleggsoppvarming, ved bruk av åpen ild eller komfyr (avtrekksviften faller da til lavere hastighet). Med weektimer-funksjonen er det mulig å planlegge forskjellige viftehastigheter, f.eks. bort/boost eller standby. Viftehastigheten kan også styres av en karbondioksid (CO2) og fuktighetssensor (RH) slik at enheten gir en høyere luftstrøm (boost) når maksimal grenseverdi er overskredet.

"Summer Cooling" er en funksjon der du kan bruke den kjølige utetemperaturen til å kjøle ned inneluften. Viftehastigheten økes når forholdet mellom utetemperatur og avtrekkslufttemperatur er innenfor de programmerte kriteriene. (Rotoren stoppet).

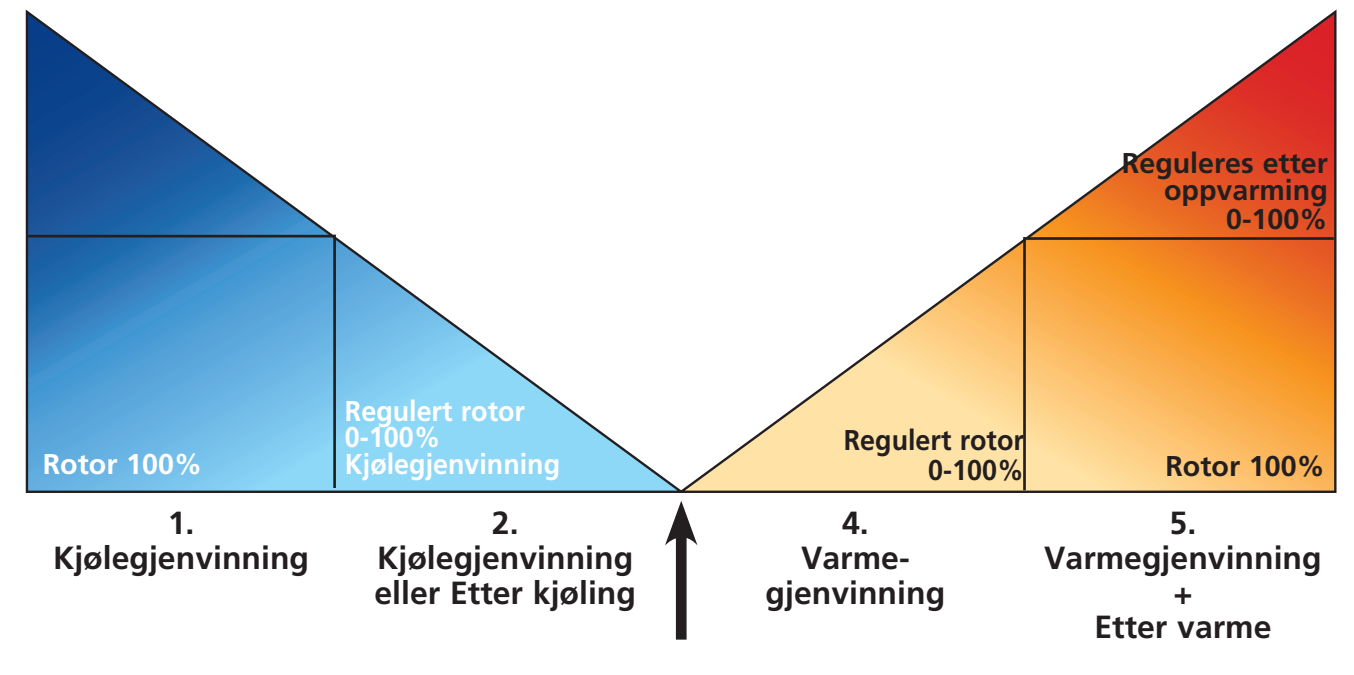

Utetemperatur = Ønsket temperatur

## BETJENING AV KONTROLLENHETEN

Informasjon om enhetens gjeldende status som temperatur, viftehastighet, rotorens temperatureffektivitet under drift, varme eller kjølebehov vises i **VISNINGSMODUS 1, 2, 3** og **4**. Disse menyene lyser normalt ikke opp for å spare batteri. men lyser etter første trykk på knappen og slås av etter ca. 2 minutter uten bruk. Kontrollenheten går automatisk tilbake til **VISNINGSMODUS 1** etter ett minutt når man har sett på andre undermenyer.

MERK! Ved ny innstilling bør en forsinkelse på 15 sekunder tas i betraktning.

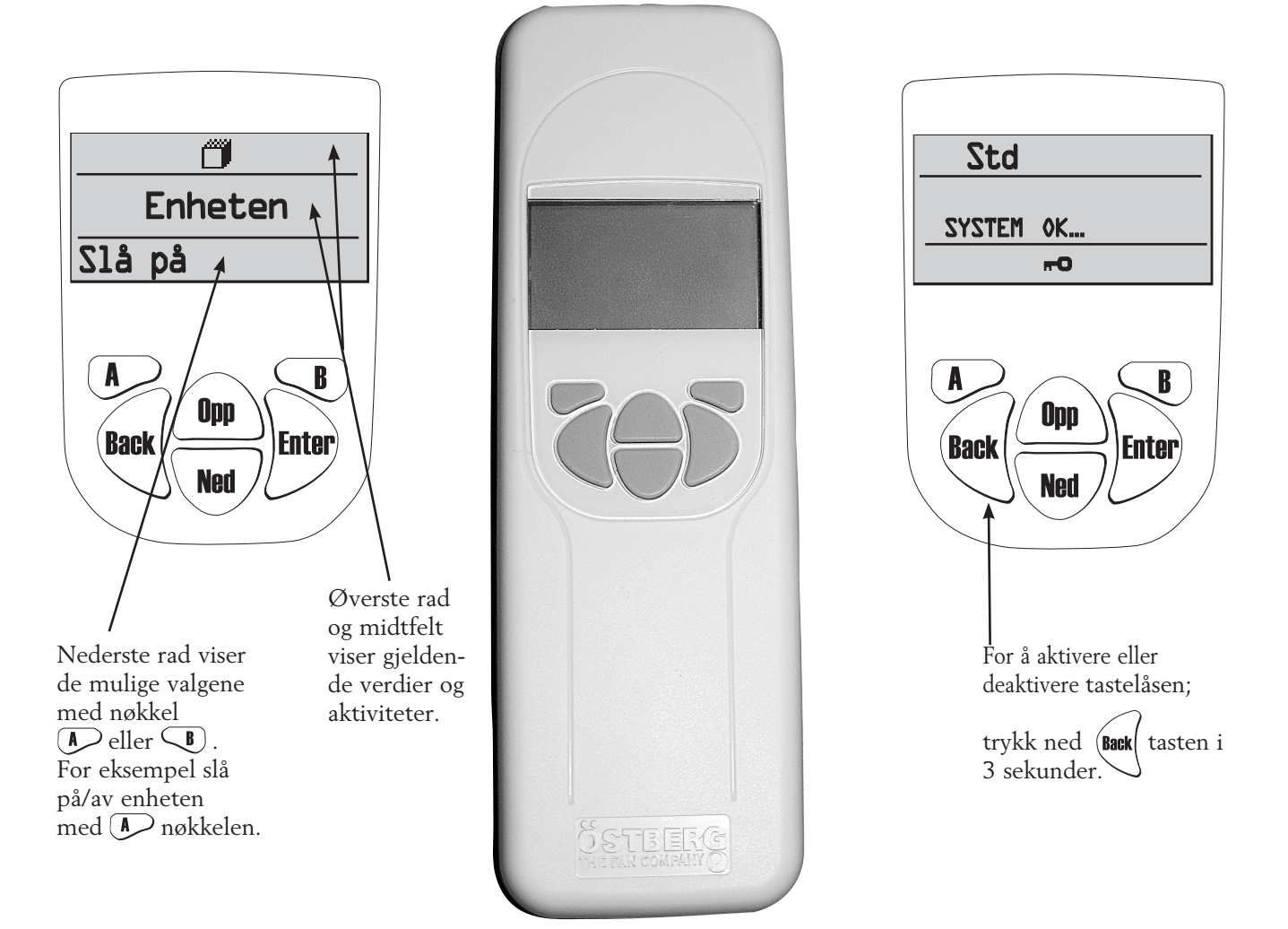

VISNINGSMODUS 1 viser alarm og VISNINGSMODUS 2 viser hva slags alarm.

|     | $\backslash$ |  | À            |               |
|-----|--------------|--|--------------|---------------|
| Std | 7            |  | ▲Filter      |               |
|     | À            |  | -🗇 10°C      | 21°C 🗈        |
|     | <u> </u>     |  | <u> 12°C</u> | <u>⊡</u> 22°C |
|     | •            |  |              |               |

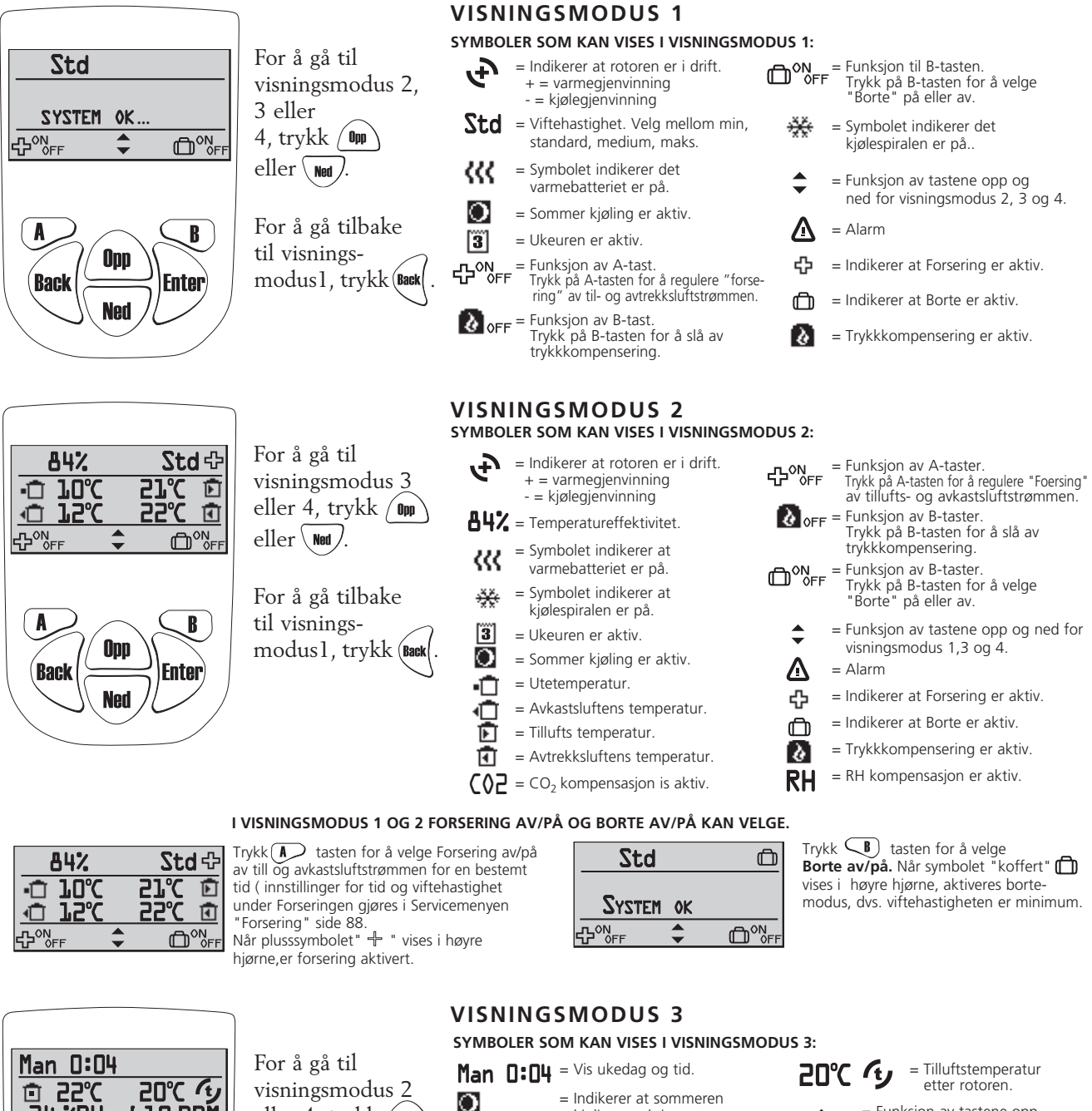

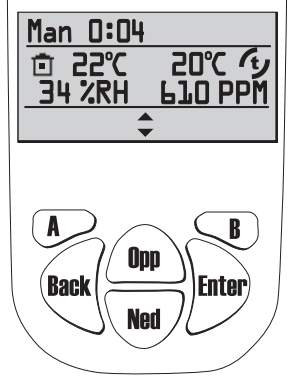

visningsmodus 2 eller 4, trykk ( Opp eller \ <sub>Ned</sub> ).

For å gå tilbake til visningsmodus1, trykk (Back

| SYMBOLER SC | OM KAN VISES I VISNINGSMODUS                                       |
|-------------|--------------------------------------------------------------------|
| Man 0:04    | = Vis ukedag og tid.                                               |
| 0           | <ul> <li>Indikerer at sommeren<br/>kjøling er aktiv.</li> </ul>    |
| 3           | = Indikerer at ukeuren<br>er aktiv.                                |
| Ō           | = Romtemperatur.<br>Sensor plassert i rommet.                      |
| 34 %RH      | = Relativ luftfuktighet i prosent.                                 |
| 610 PPM     | <ul> <li>Karbondioksidnivå i PPM<br/>(del per million).</li> </ul> |

= Funksjon av tastene opp og ned for visings modus 1, 2 og 4. = Indikerer at Forsering er aktiv. = Trykkkompensering er aktiv. ð

- $\bigcirc 2 = CO_2$  kompensasjon er aktiv.
  - = RH kompensasjoner aktiv.

RH

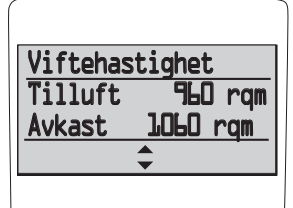

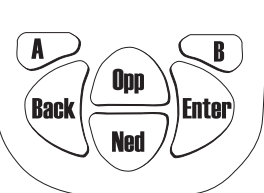

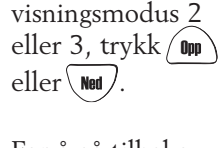

For å gå til

For å gå tilbake til visningsmodus1, trykk (Back

### VISNINGSMODUS 4 (kun HERU®EC)

#### SYMBOLER SOM KAN VISES I VISNINGSMODUS 4:

Viser viftehastighet på tilluft og avtrekk i 0/min (rqm). Ved konstanttrykkregulering vises maks hastighet, viftehastighet og gjeldende trykksensorverdi i prosent.

## "HOVEDMENY"

For å gå videre i menyen fra visningsmodus til Hovedmeny, trykk

I hovedmenyen brukes til å velge ønsket meny, etter at valget er gjort med **Enter**.

Fremgangsmåten er den samme i undermenyen. For å gå tilbake til forrige side trykk

## "VIFTEHASTIGHET" MENY (Ikke brukt)

I denne menyen velges ønsket viftehastighet. Du kan velge mellom 4 hastigheter: Min, Standard, Medium og Maks. Normal drift bør gjøres i standardmodus.

Trykk **Enter** for å gå fremover fra hovedmenyen. Trykk **Enter** igjen og deretter **O**pp **Ned** for å velge ønsket viftehastighet. Bekreft med **Enter**.

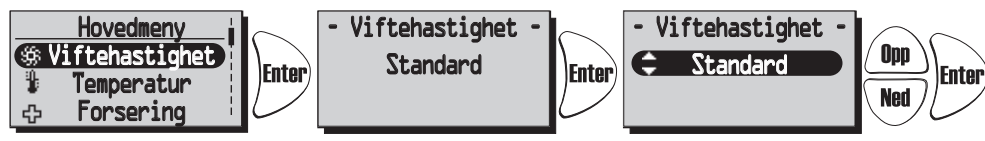

For HERU®EC, standard speed/mode during normal operation. Gjorde innstillinger overstyres hvis Ukeur er aktivert.

## TEMPERATUR" MENU

I denne menyen velges ønsket temperatur (tilluft, avtrekk eller romtemperatur) avhengig av hva slags regulering som velges, se side 92.

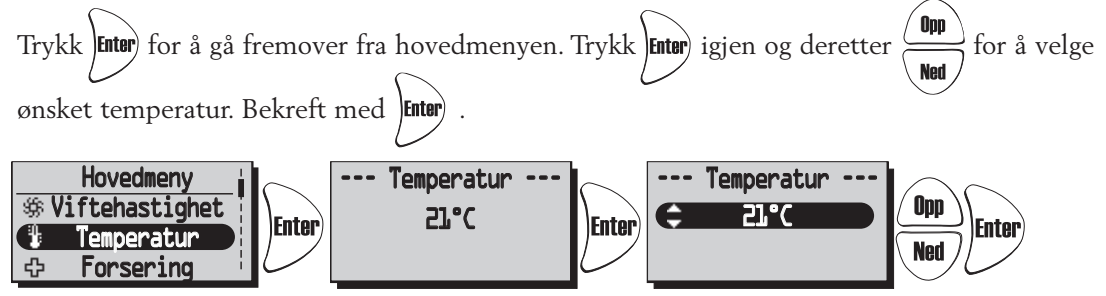

Gjorde innstillinger overstyres hvis ukeur er aktivert.

## **"FORSERING" MENY**

I denne menyen er Forsering På/Av valgt. Tiden har fabrikkinnstilling på 30 min. og medium viftehastighet. For å justere viftehastighet og tid, se side 88.

Forsering aktiveres/deaktiveres (På/Av) med 🔊 tasten.

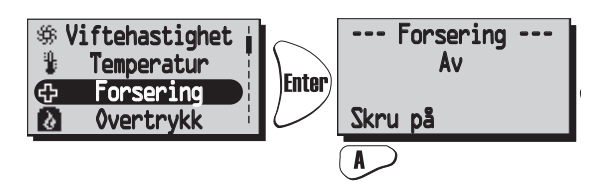

Forsering funksjonen kan også aktiveres med en ekstern bryter med dobbelttrykk. Se koblingsskjema side 108-109.

## **OVERTRYKK" MENY**

Overtrykk er en spesiell funksjon der du kan trykkkompensere ved tillegg oppvarming ved hjelp av åpen ild eller komfyr. Avtrekksluftviften synker da til lavere hastighet under innstilt tid.

I denne menyen er **Overtrykk På/Av** valgt. Tiden har fabrikkinnstilling på 15 min. For å justere tiden, se side 88.

Overtrykk aktiveres/deaktiveres (På/Av) med tasten **A**.

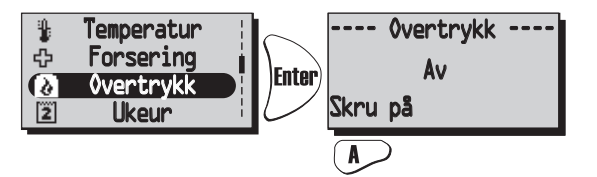

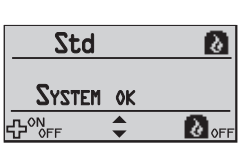

Når trykkkompensere er aktivert symbolet "Borte" "Overtrykk" i sikte visningsmodus 1 og 2. Trykk deretter B direkte i Visningsmodus for å slå av overtrykk.

## **"UKEUR" MENY**

Ned

Ved normal drift kjører enheten med viftehastigheten som ble valgt i **menyen** "Viftehastighet" og temperaturen som ble valgt i "Temperatur"-menyen. En avvik fra disse programmerte verdiene som du med jevne mellomrom ønsker å hente frem gjøres i denne menyen. For eksempel hvis du ønsker å ha lavere flyt/temperatur på dagtid når ingen er hjemme så er det mulighet for å justere dette her.

Ukeur. Hvis slutttiden er den samme eller kortere enn starttiden, avsluttes programmet neste dag.

Tryk **Enter** for å gå fremover fra hovedmenyen.

Trykk  $\underbrace{\text{Enter}}_{\text{Ned}}$  igjen og deretter  $\underbrace{(\text{DPP})}_{\text{Ned}}$  for å velge av/på for ukeur. Bekreft med

Trykk (Net) for å velge/justere ønsket program. Det er 5 programmer for justering av

viftehastigheten og temperatur tilgjengelig. Trykk ( Opp ) for å velge et program.

Trykk **Enter**) for å gå fremover for å velge ukedag, starttid, sluttid, viftehastighet og temperatur.

Bruk tastene in stillingene for ukedag, starttid og sluttid, viftehastighet

(Min, Standard, Medium, Maks, Standby\*) og temperatur (15°C-30°C).

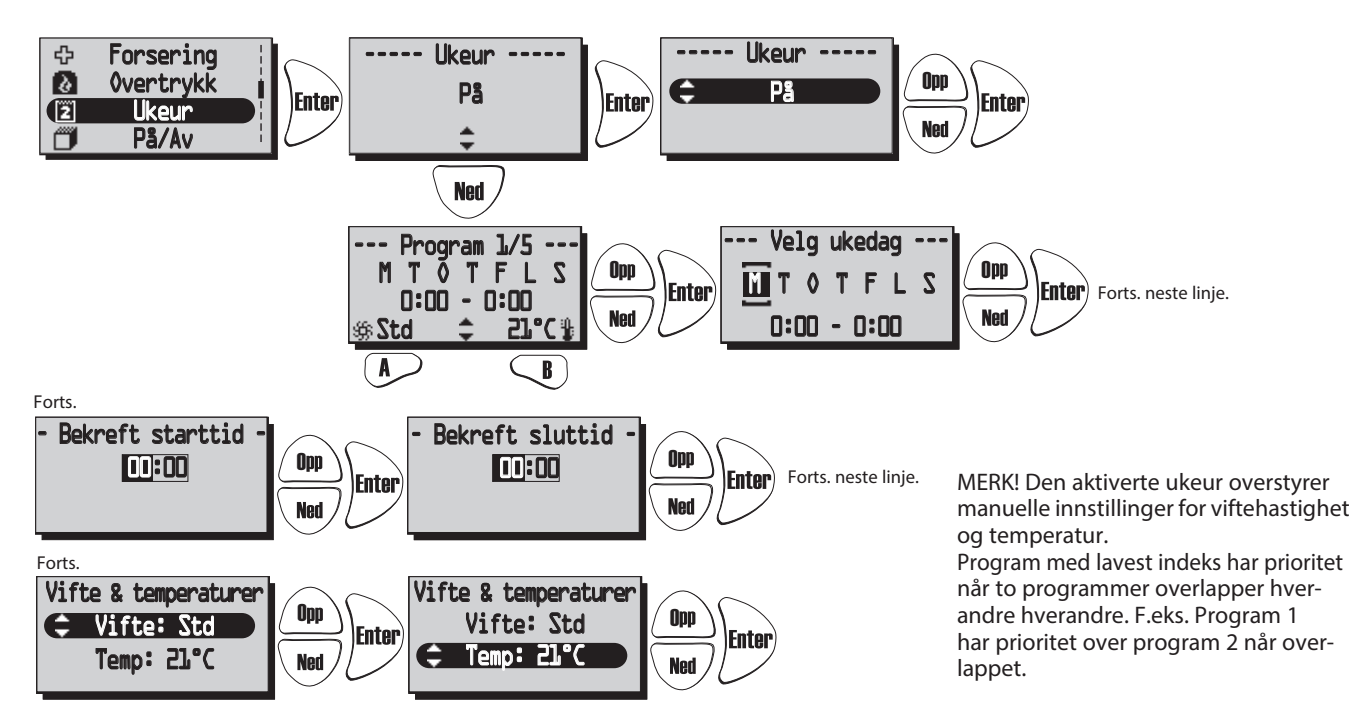

\* Standby-modus må kun brukes hvis motorisert spjeld er montert på avtrekks- og luftinntakskanalen, for å beskytte mot kondens inne i enheten. Spjeldene skal kobles til styrekortet "Kanalventil".

## "PÅ / AV" MENY

I menyen "På/Av" har du mulighet til å slå av enheten via den trådløse kontrollenheten. MERK! Enheten må være strømløs under service og vedlikehold.

Trykk for å gå fremover fra hovedmenyen. Trykk <math>f for å velge på/av for enheten.

Når "På" vises i midten av displayet, er enheten på. Når "Av" vises, er enheten av."

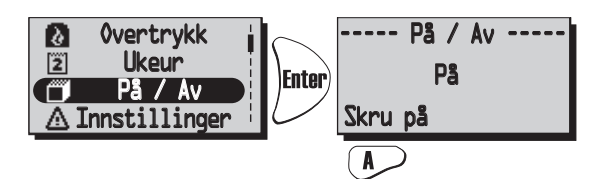

For å unngå kondens i enheten i den kalde årstiden Innstillinger På / Av enheten bør ikke slås av over en lengre periode.

## "ALARM" MENY (Vises kun hvis en alarm utløses.)

Denne menyen viser utløste alarmer. Visningsmodus 1 viser alarm og Visningsmodus 2 viser hva slags alarm.

| Std |           |  |
|-----|-----------|--|
|     | ≙         |  |
|     | <b>\$</b> |  |

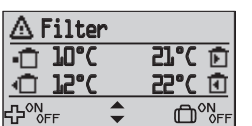

### Alarmer vises for:

• "Brannalarm" • "Sensor open" • "Sensor kortslutte" • "Overopphet.vern" • "Fryse alarm" • "Tillluftstemp. lav"

• "Rotortemp. lav" • "Rotorfeil" • "Filter" • "Filter tidsur" • "Alarm for tilluftsvifte" • "Alarm avkastsvifte"

Trykk **Enter** for å gå fremover fra hovedmenyen og for å se status.

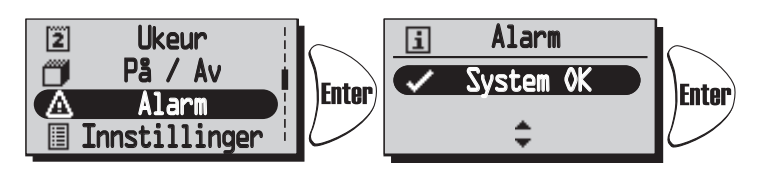

Ved varsling vises en dialogboks for alarmen i hovedmenyen og displayet vil blinke. "Se alarm" vises og mulighet for utjevning er gitt.

Trykk 🔎 for å se årsaken til alarmen i undermenyen. Kontroller årsaken og utbedre alarmen.

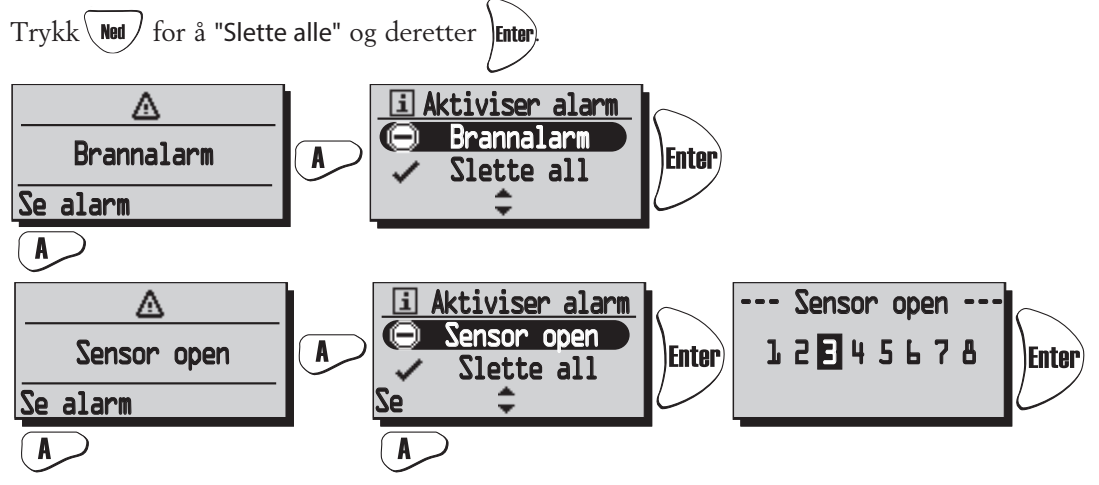

Gjeldende alarm vises. Når "Sensor open" og "Sensor kortslutte" trykker du på "Se" for å se hvilken sensor GT 1-8 som varsler. Se Kontrolldiagrammer på side 78.

For å gå tilbake til forrige sider trykk Back

Når alarm for filtertimer utløses kan den utjevnes med tilbakestilling. En påminnelse om å bytte filter kommer i et intervall på syv dager. For å starte timeren på nytt, se **"Service meny alarm"** side 89.

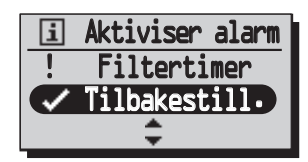

## "INNSTILLINGER" MENY

I denne menyen gjøres innstillinger for ukedag, tid hvilket språk og enhetssystem.

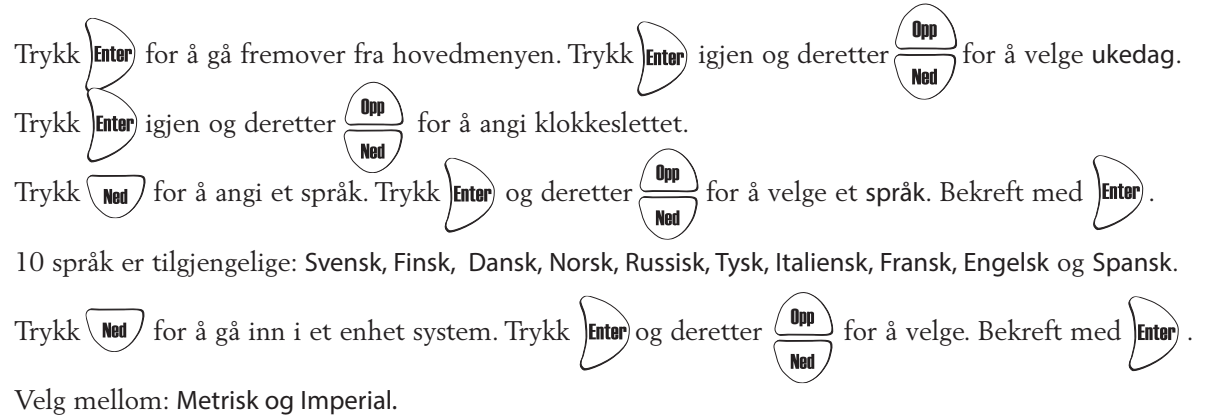

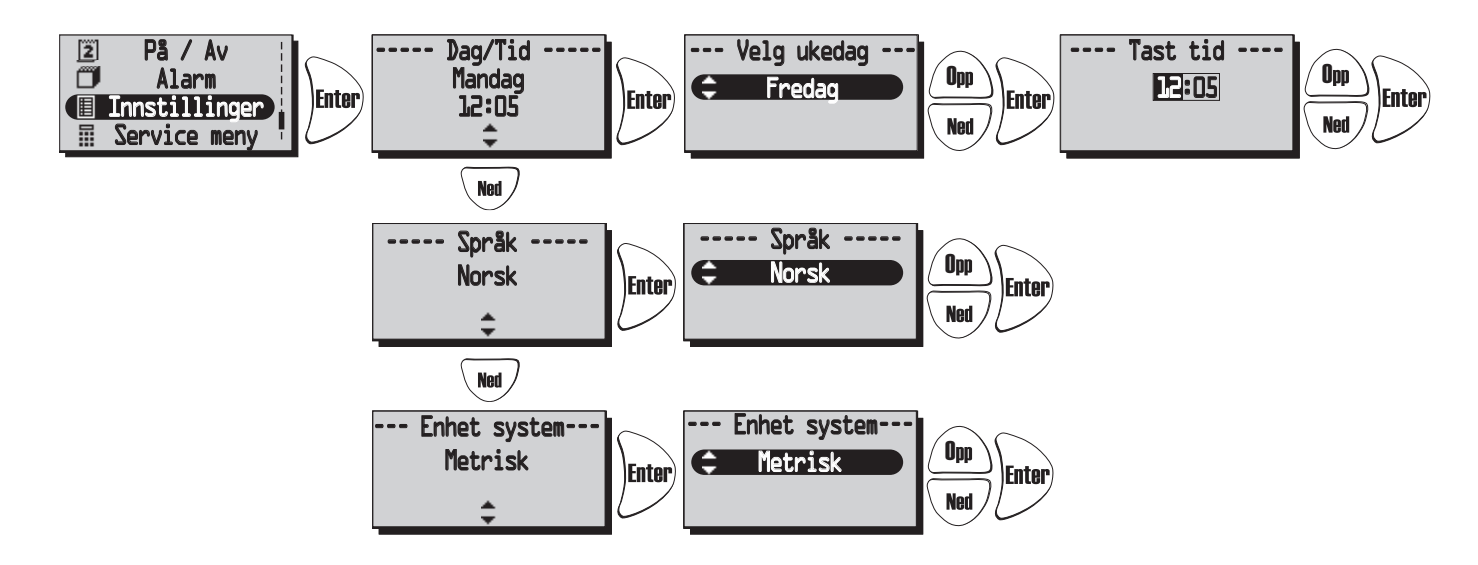

## **"SERVICE MENY"**

I denne menyen kreves et passord for å gjøre justeringer. Passordet er 1199 og det kan ikke endres.

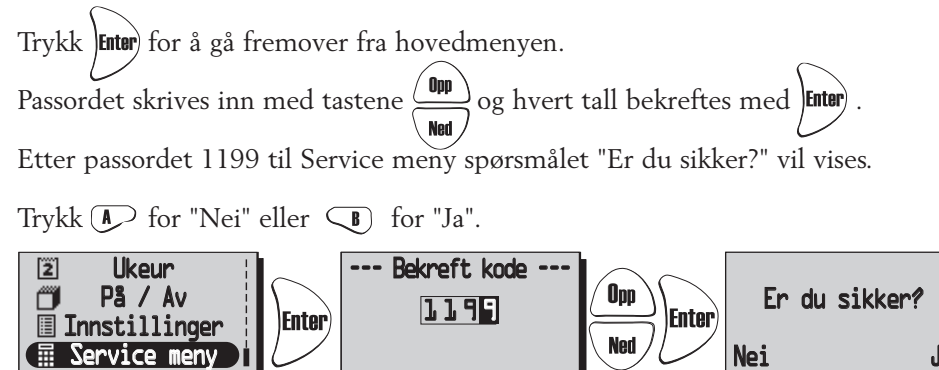

For å gå videre til de forskjellige funksjonene i "Service meny" trykk  $(\Omega_{PP})$  eller (Ned)

### **SERVICE MENY: "KONSTANT TRYKK"** (kun for HERU®EC)

CPC (konstant trykkkontroll) stilles inn av installatøren og skal ikke endres. CPC kan bare brukes med trykksensor i till- og avtrekkskanal. Se nedenfor for aktivering av installert sensor.

"Er du sikker?" Trykk Aller (Back for å gå tilbake, eller trykk Sor å gjøre innstillinger.

Konst. tr." Hvis konstant trykk ikke er aktivert kan dette nå gjøres ved å trykke  $\square$  Gå til innstillinger for CPC med nøkkel  $\square$  , eller deaktiver konstant trykk  $\square$  med.

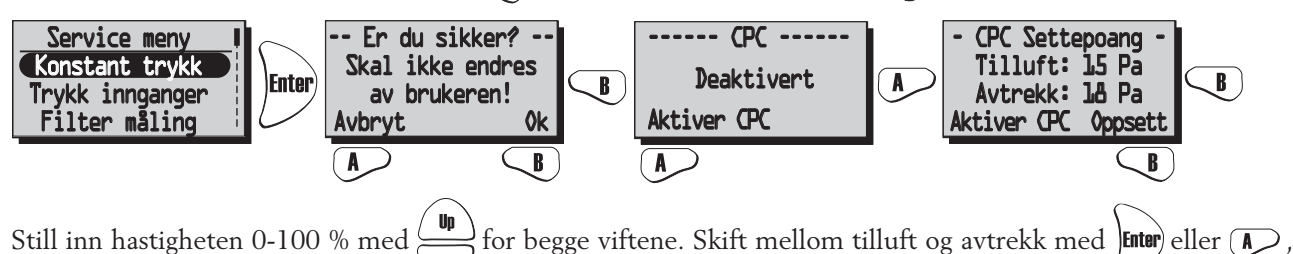

gjeldende trykk vises. MERK! Etter å ha endret trykkinnstillingene, vennligst vent til det har stabilisert seg.

Ved justering har viftene konstant hastighet og begynner å regulere etter at innstillingene er lagret, ved å trykke på ().

MERK! Bruk kun rene filtre når du aktiverer CPC.

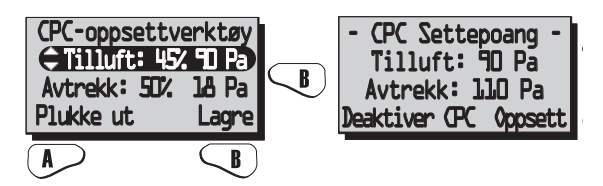

R

### SERVICE MENY: "TRYKK INNGANGER"

HERU<sup>•</sup>EC: Hvis en trykksensor er installert, kan et kompatibelt utvalg av trykksensorer stilles inn; -50/+50 Pa; 0/100 Pa; 0/150 Pa; 0/300 Pa; 0/500 Pa; 0/1000 Pa; 0/1600 Pa og 0/2500 Pa. Sensorer med samme rekkevidde skal monteres på til- og avtrekkssiden. Signalet fra trykksensoren er 0-10 V DC.

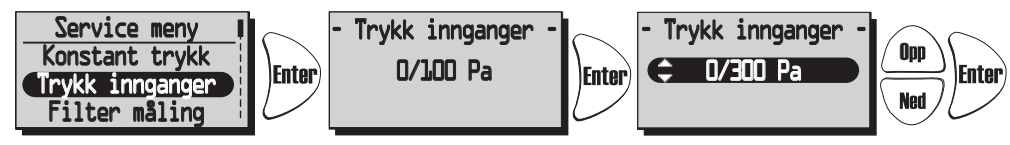

Hvis filter brytere er installert kan disse aktiveres i denne menyen. Hvis "Ingen" er satt, deaktiveres filter målingen automatisk.

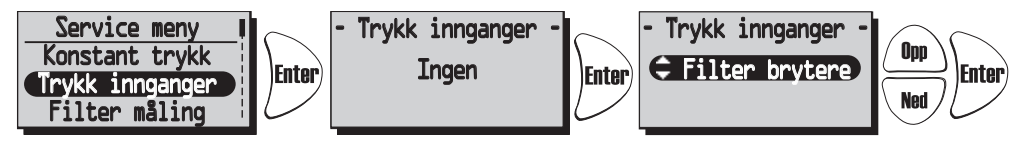

Trykksensorer kan ikke brukes til HERU®AC. Filter bryter kan brukes til både HERU®EC og HERU®AC.

#### SERVICE MENY: "FILTER MÅLING"

<u>Filter måling HERU®EC uten CPC</u>: Filter måling blir aktiv når "Filterkontroll" er valgt i menyen "Trykk innganger". Hvis filter brytere er installert og aktivert, settes ukedag og klokkeslett når enheten bør øke for å måle trykkfallet i tilluftsfilter GP1 og avtrekksluftfilter GP2.

<u>HERU®EC med CPC</u>: Filter måling blir aktiv hvis analog trykksensor velges og CPC (Konstant trykkkontroll) aktiveres, og benchmarks settes og lagres. Alarm vises når benchmarks og økt viftehastighet overskred innstilt verdi. I dette tilfellet med 15 % for å holde konstant trykk i kanalen. Det er mulig å velge **5-50** % økt hastighet eller "Av" for å deaktivere.

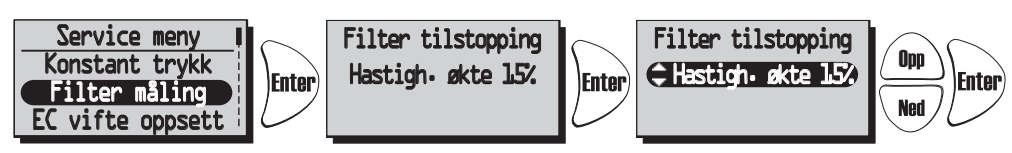

HERU<sup>\*</sup>AC (Ikke brukt): Hvis filter brytere er installert og aktivert, settes ukedag og klokkeslett når enheten bør øke for å måle trykkfallet i tilluftsfilter GP1 og avtrekksluftfilter GP2.

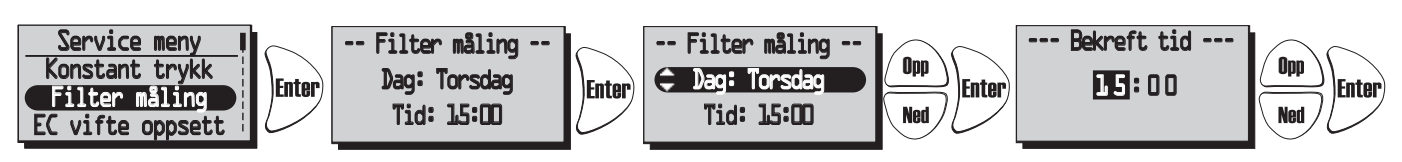

Hvis ingen filter brytere eller trykksensor er valgt, vises dette:

| <br>Filter måling |
|-------------------|
| Av                |
|                   |

#### SERVICE MENY: "EC VIFTE OPPSETT": (kun for HERU®EC)

Viftehastighetsinnstillinger for EC-vifter. Ingen CPC. Forholdet mellom tilluft og avtrekk beholdes også ved de andre hastighetene. Forholdet mellom tilluft og avtrekk justeres kun i standardmodus.

CPC (Constant Pressure Control) deaktivert.

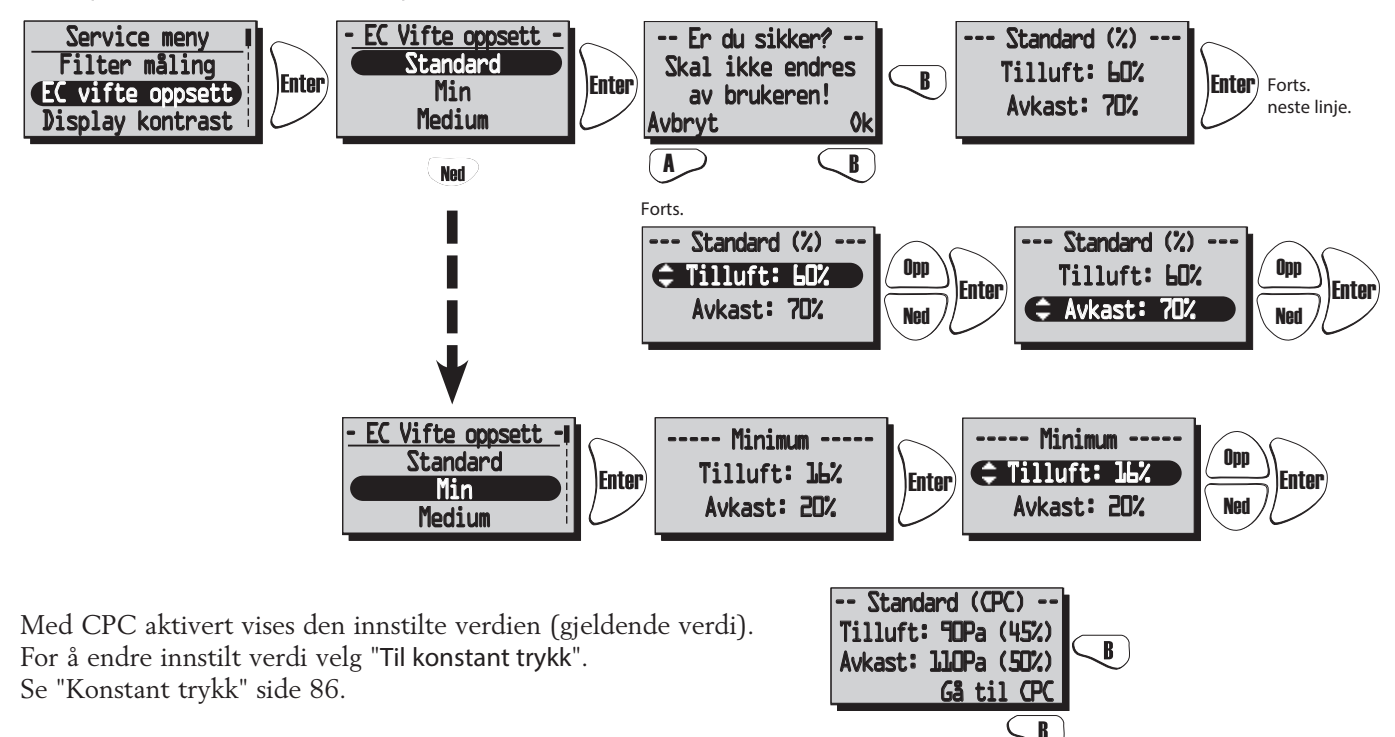

#### **SERVICE MENY: "AC MOTOR OPPSETT":** (ikke brukt)

Ved justering av enheten settes hastigheten til standard og funksjoner som kan påvirke viftehastighet, for eksempel "Borte" og "Forsering", er inaktivert.

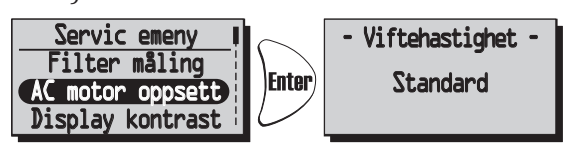

#### SERVICE MENY: "DISPLAY KONTRAST"

Display kontrast innstilling. Kontrasten kan stilles inn mellom 0-63.

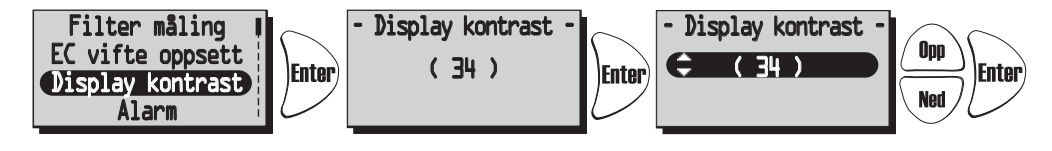

#### SERVICE MENY: "FORSERING":

Tidsinnstillinger for Forsering og Viftehastighet. Forsering gjør at i løpet av en begrenset tid øker luftstrømmen, noe som kan være bra for eksempel ved større samlinger.

Denne Forsering kan deretter aktiveres i visningsmodus 1 og 2, og i hovedmenyen "Forsering".

Trykk **Enter** for å gå fremover fra hovedmenyen. Trykk **Enter** igjen og deretter **Ned** for å velge ønsket varighet.

(10-240 min. med et intervall på 10 min.)

Trykk Enter) for å bekrefte og gå fremover til viftehastighet.

Velg ønsket viftehastighet med (middels eller maks) og bekreft med Enter .

Forsering aktiveres/deaktiveres (på/av) med 🚺 tasten.

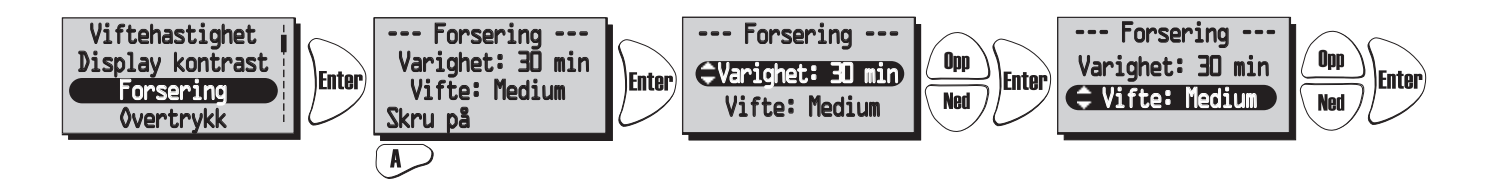

#### SERVICE MENY: "OVERTRYKK"

Tidsinnstillinger for **Overtrykk**. Overtrykkskompensering er en spesiell funksjon ved tilleggsoppvarming ved bruk av åpen ild eller komfyr (avtrekksluftviften faller til lavere hastighet i løpet av en bestemt tid).

Trykk Enter for å gå fremover fra service menyen. Trykk Enter igjen og deretter (Dpp) for å velge ønsket

varighet (5-60 min.).

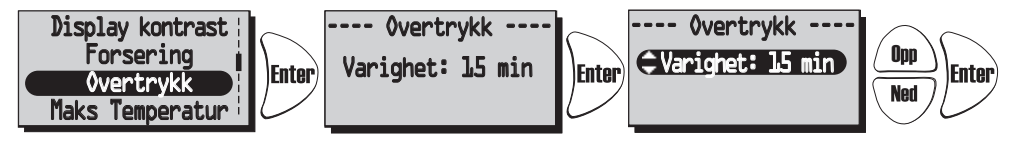

#### SERVICE MENY: "MAKS TEMPERATUR":

Stille inn Maks temperatur. Dette gir en maks' temperatur på elektrisk varmeovn, tilluftsgrense og temperatur i uketimeren. Fabrikkinnstillingen er 30°C. Mulig å endre maks temperaturen til 40°C.

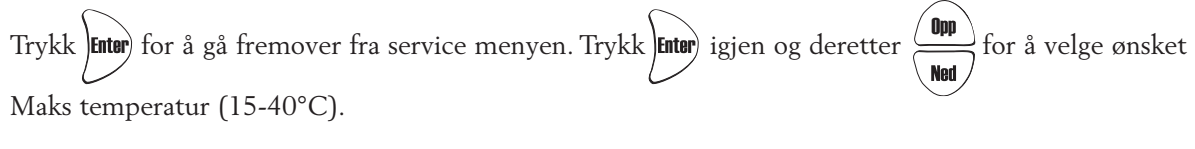

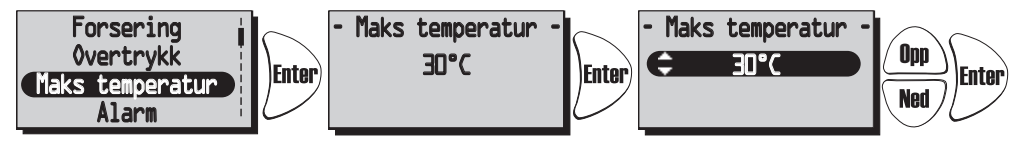

#### SERVICE MENY: "ALARM"

I denne menyen settes alarmgrenser for Filtervakt, Lav temperatur og innstilling for Brannføler, Automatisk tilbakestilling og Alarm indikasjon til alarmporten.

"Filtervakt" kan stilles fra "Av" til "6-12 måneder" og gir alarm for filterbytte. Filtervakt kan ikke brukes i kombinasjon med en annen filter måling, se side 87.

Vi anbefaler filterskift minst en gang i året.

For å starte filtervakten på nytt trykk "Restart" *M* med tasten.

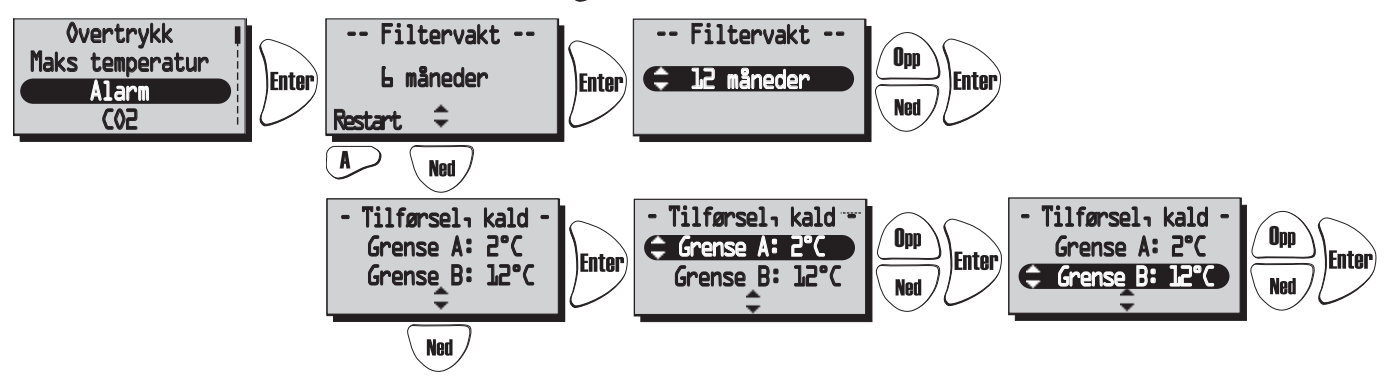

Grenser for "Lav temperatur".

Grense A: (+2 til +10°C, men må være lavere enn "Grense B").

Alarm for lav rotortemperatur vises når temperaturen er lavere enn innstilt verdi. Normalt ingenting må gjøres. Hvis "Rotor Alarm" vises samtidig som "Rotor temp. Lav" stoppes enheten.

Grense B: Tilluftsmengden reduseres med ett trinn når temperaturen i tilluftskanalen (GT7) er lavere enn innstilt verdi, vil temperatureffektiviteten øke (temperaturen kan endres fra +5 til +12°C men må være høyere enn "Grense A").

Hvis enheten kjører på Min. hastighet avtrekksluften øker ett trinn.

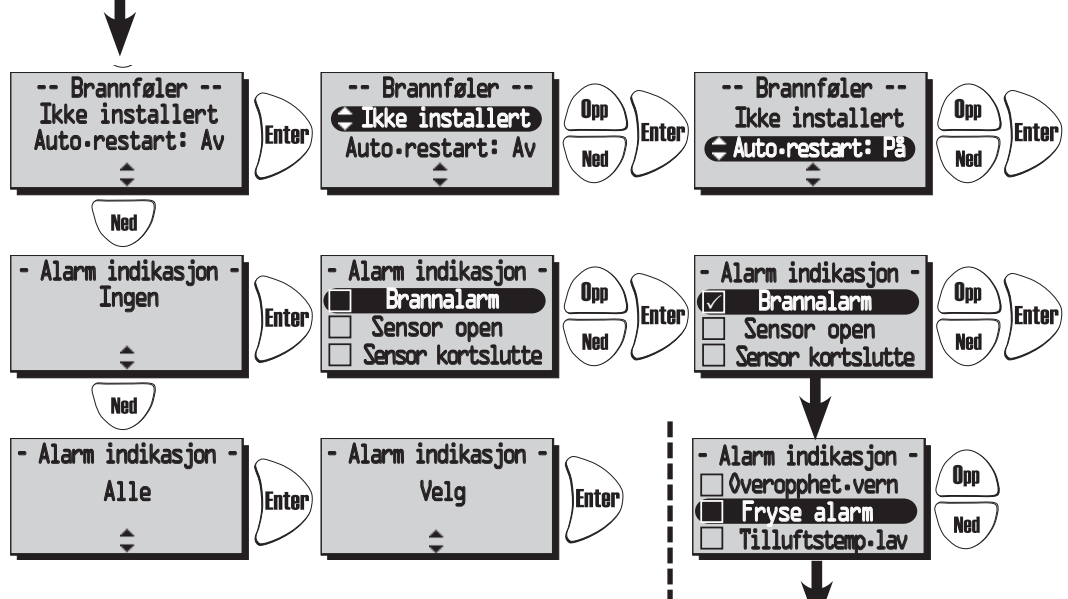

I menyen "Brannføler" settes type installert brannføler.

Velg "Normalt open" NEI eller "Normalt lukket" NC avhengig av typen røykvarsler.

"Automatisk restart" tillater en automatisk omstart av enheten etterpå brannalarmen gjenopprettes til normal (NO, NC).

I menyen "Alarm indikasjon" kan alarmen knyttes til alarmen port på kontrollkortet (NO,NC).

Hvis alle er valgt, indikeres dette med "Alle". Hvis bare én eller flere er valgt dette er indikert med "Velg".

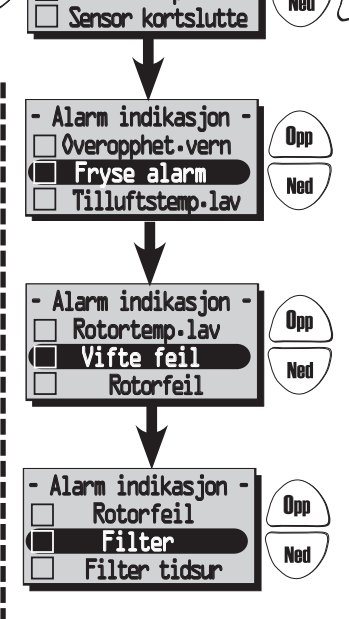

#### SERVICE MENY: "CO2" Karbondioksidnivå i PPM (del per million).

I denne menyen gjøres innstillinger for regulering med installert CO2-sensor.

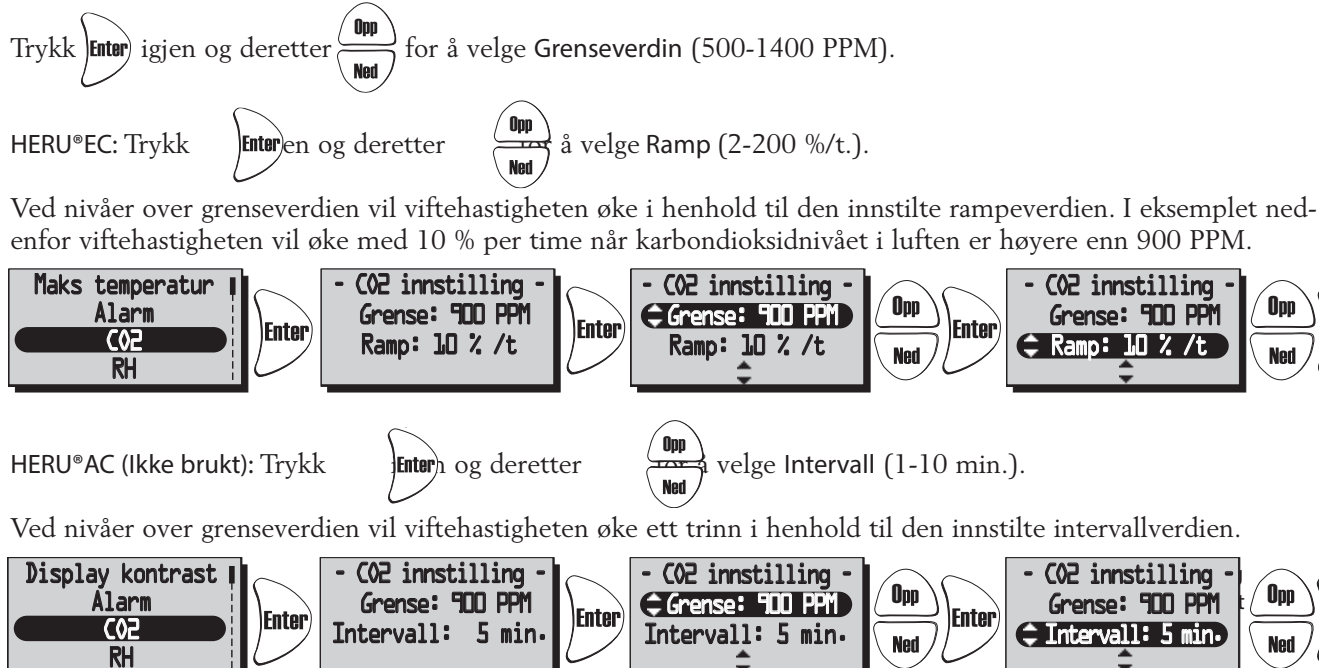

Opp

Opp

Ned

Enter

Enter

Gjeldende CO2-verdi vises i Visningsmodus 3, se side 81.

#### SERVICE MENY: "RH" Relativ luftfuktighet i prosent

I denne menyen gjøres innstillinger for regulering med installert RH-sensor.

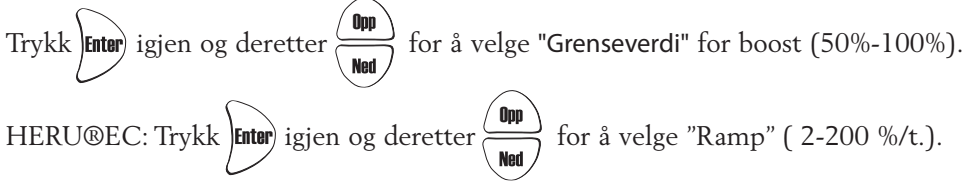

Ved nivåer over grenseverdien vil viftehastigheten øke i henhold til den innstilte rampeverdien. I eksemplet under viftehastigheten vil øke med 10 % per time når den relative luftfuktigheten er høyere enn 70 %.

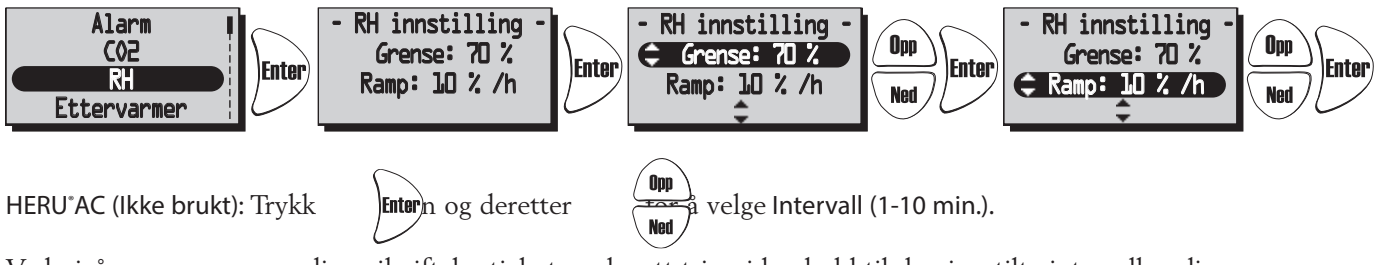

Ved nivåer over grenseverdien vil viftehastigheten øke ett trinn i henhold til den innstilte intervallverdien.

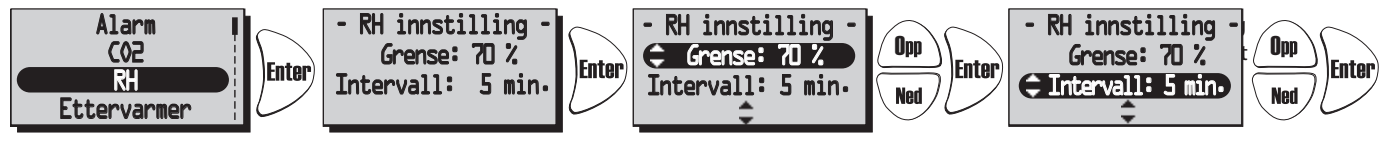

Gjeldende RH-verdi vises i Visningsmodus 3, se side 81.

#### SERVICE MENY: "ETTERVARMER"

I denne menyen velges Ettervarmer for å aktiveres.

Hvis "Etterslag" er aktivert og varmeren har fungert, fortsetter tilluftsviften å gå i minst to minutter etter at varmeren er slått av.

Ved bruk av varmebatteri skal det monteres frysesikringsføler (GT5), og spjeld ST1 skal monteres i friskluftkanalen. GT7 må monteres etter varmeren.

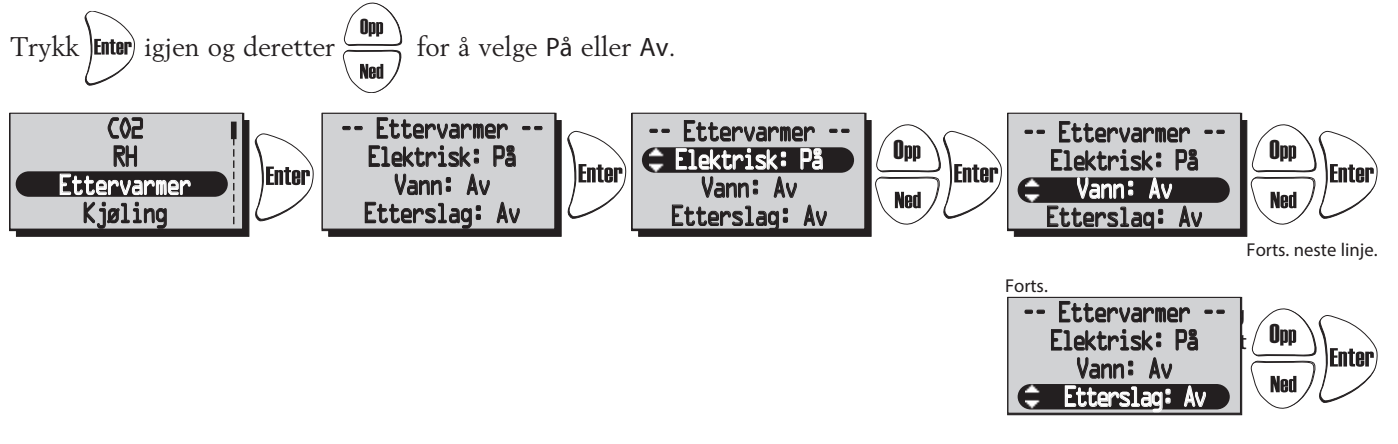

#### SERVICE MENY: "KJØLING" (Ikke brukt)

I denne menyen kan en kjølebatteri aktiveres hvis den er installert.

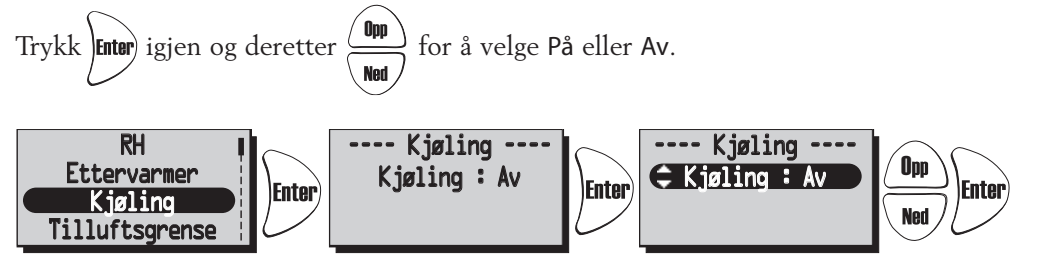

### SERVICE MENY: "TILLUFTSGRENSE"

I denne menyen settes øvre og nedre grenseverdi for tilluftstemperatur ved rom- eller avtrekksregulering.

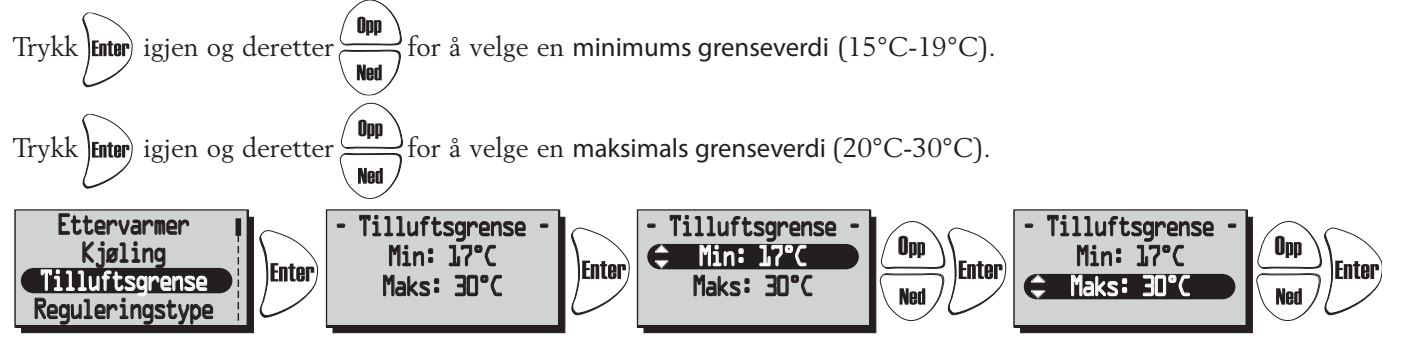

#### SERVICE MENY: "REGULERINGSTYPE"

3 forskjellige typer regulering modus kan brukes.

• Ved konstant tilluftsregulering plasseres temperaturføleren (GT7) i tilluftskanalen ogen konstant innkommende lufttemperatur oppnås.

• Ved romregulering plasseres en føler (GT8) i rommet og en føler (GT7) i tilluftskanalen.(minimum/maksimum begrensning) og en konstant romtemperatur oppnås (egnet når en kjølespiral er installert).

• Avtrekksluftreguleringen fungerer på samme måte som romreguleringen med forskjellen at temperaturen måles i avtrekksluftkanalen.

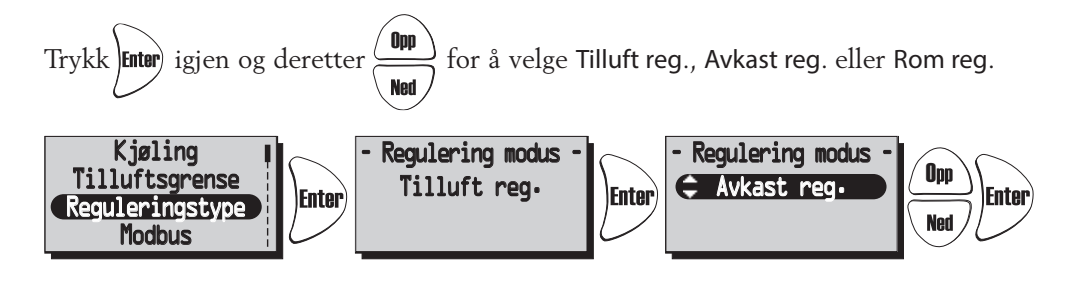

#### SERVICE MENY: "MODBUS"

Meny "Modbus" vises kun i versjon + trådløs styreenhet.

Versjon + trådløs kontrollenhet aktiverer Modbus-porten på styrekortet og muligheten til å kommunisere via RS485. Til dette trenger du komplett Modbus-indeks som du kan laste ned fra www.ostberg.com. ID og overføringshastighet må samsvare med klientinnstillingene.

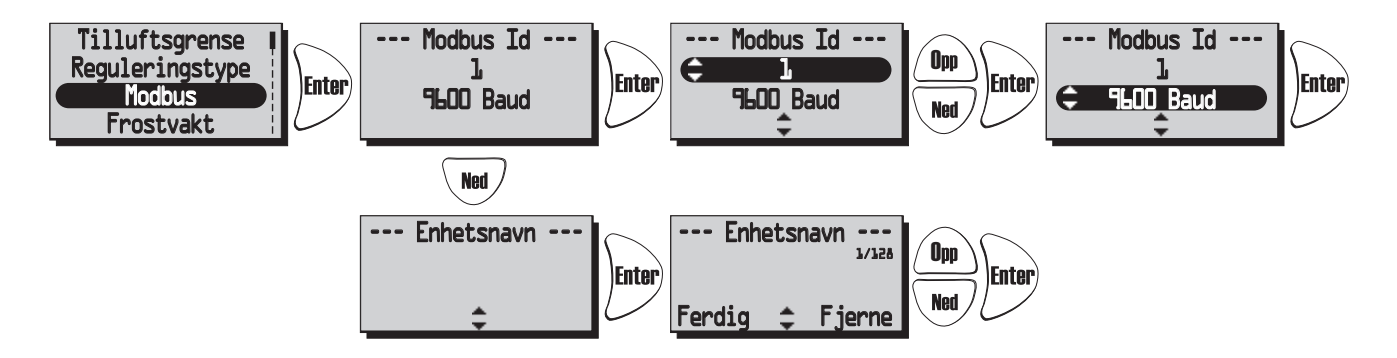

#### SERVICE MENY: "SOMMER KJØLING"

Hvis "Sommer kjøling" "På" er valgt, aktiveres sommer kjøling når avtrekkslufttemperaturen er høyere enn «Avkast høy» (19°C-26°C) og uteluften er kaldere enn «Avkast - 'Inn- ut diff' (1°C-10°C) forskjellen mellom temperaturen ute og avkastsluften).

Sommer kjøling deaktiveres når avkastslufttemperaturen er lavere enn "Avkast lav" (18°C-24°C) eller når utetemperaturen er varmere enn "Avkastsluft - 'Inn-ut diff + 1,0°C'". Hvis sommer kjøling er aktivert, er vannkjøling deaktivert.

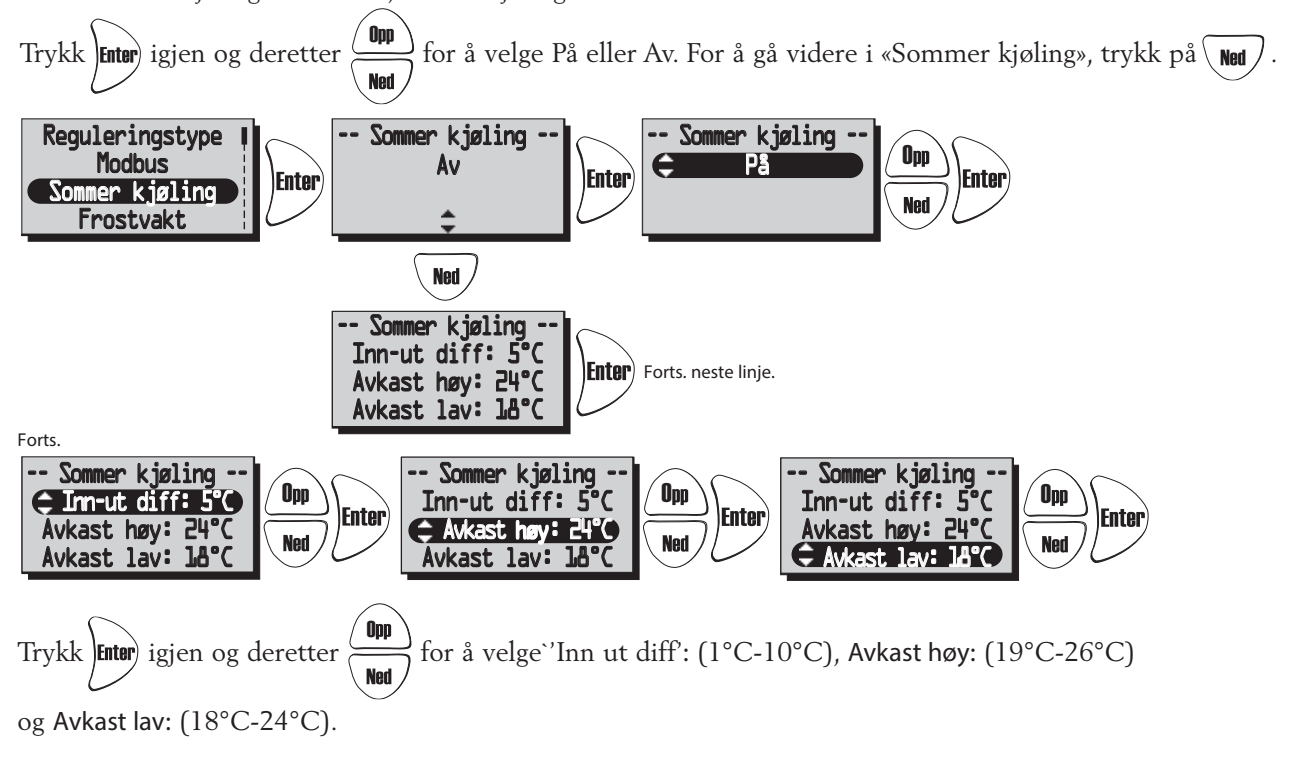

#### SERVICE MENY: "FROSTVAKT" (IKKE brukt)

Innstilling av grenseverdi når frostvaktssensor er installert. Føleren (GT5) monteres ved returrøret på varmebatteriet. Når 3°C høyere enn innstillingspunktet åpnes ventilen helt. Hvis temperaturen fortsetter for å falle til settpunktet vil enheten stoppe, men ventilen forblir åpen og pumpeutgangen forblir aktiv.

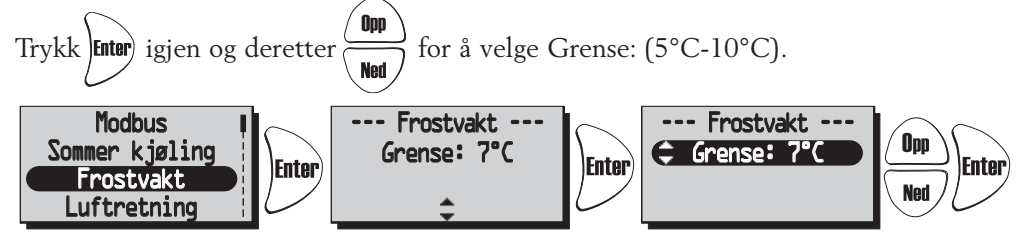

### SERVICE MENY: "LUFTRETNING"

Foreta innstillinger hvis tilluft og avtrekk er tilkoblet på høyre eller venstre hånd.

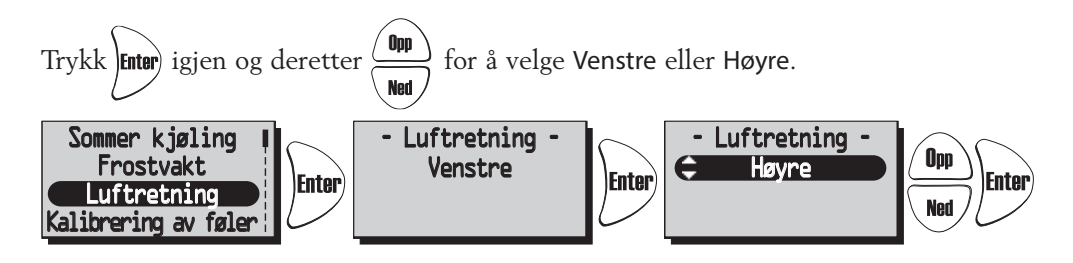

#### SERVICE MENY: "KALIBRERING AV FØLER":

Innstilling for kalibrering av temperatursensorer med en offsetverdi på +-10°C. Alle temperatursensorer vil bli justert til denne verdien. Det er ikke mulig å kalibrere individuell donor.

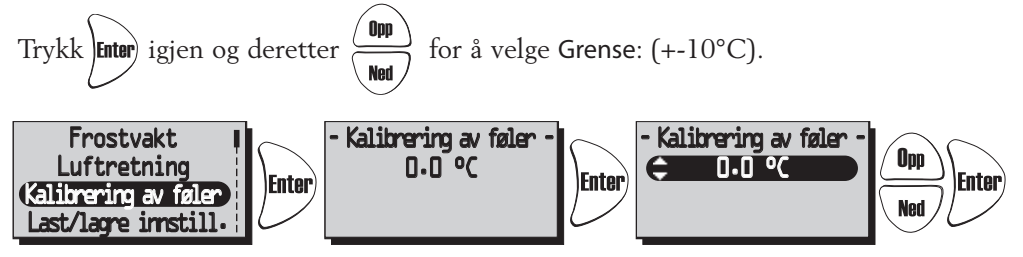

#### SERVICE MENY: "LAST/LAGRE INNSTILLINGER"

"Last/Lagre" gir installatøren mulighet til å lagre de innstilte verdiene i service menyen etter installasjonen, alt. last tidligere lagrede verdier.

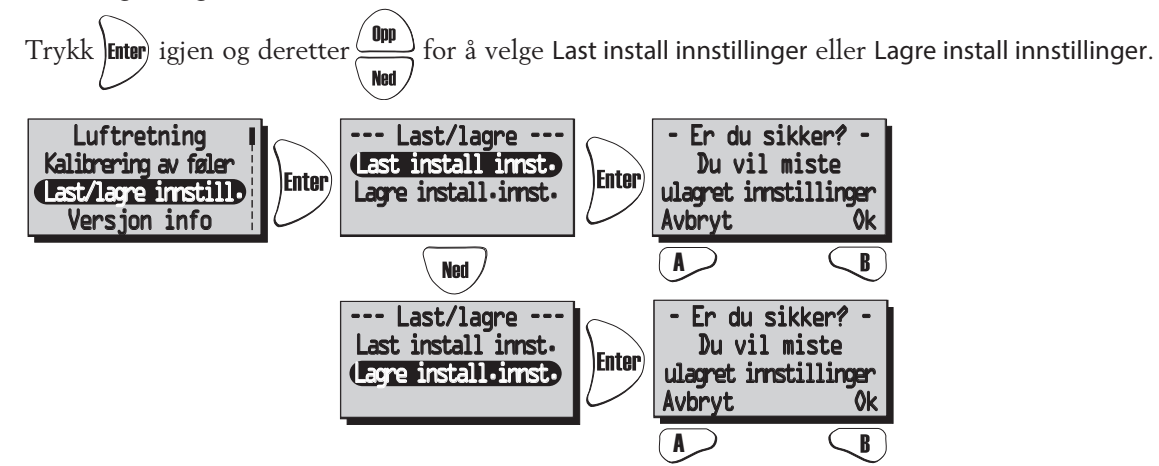

Etter at du har "Last" eller "Lagret" kan det ta et minutt før enheten gjenopprettet tilkoblingen til det trådløse kontrollenheten og de riktige dataene vises.

#### SERVICE MENY: "VERSJON INFO"

Viser programvareversjonen til enheten (Heru) og den trådløse kontrollen (RC).

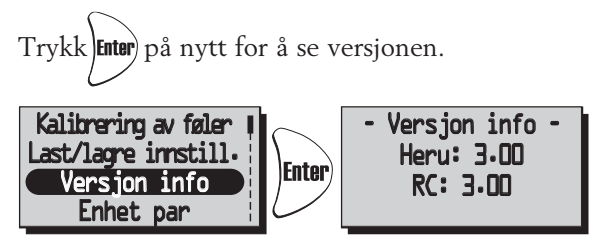

#### SERVICE MENY: "ENHET PAR":

I denne menyen søker den trådløse kontrollenheten frekvensen som kontrollenheten er bruker. Denne prosedyren må brukes f.eks. når en ny trådløs kontrollenhet er anskaffet.

#### Koble til en ny trådløs kontrollenhet:

Trykk på «Start» med () tasten i «Enhet par»-menyen og bruk en binders eller lignende verktøy for å få tilgang til tilbakestillingsknappen på baksiden av antennen.

I løpet av sekunder vil du gå tilbake til "Service meny" og den trådløse kontrollenheten er tilkoblet.

Trykk (Back for å gå tilbake til visningsmodus.

Hvis du havner i "Enhet par" i stedet for "Service meny" tilkoblingen har feilet. Prøv en gang til. (Hvis den trådløse kontrollenheten har blitt brukt i en tidligere montering, det vil si "Synkroniser" i stedet for "Start").

#### Synkroniseringsalternativ:

Koble fra strømmen til enheten. Trykk på tilbakestillingsknappen på kontrollkortet (liten firkantet knapp) ca. 1 sek. Bruk den trådløse kontrollenheten og gå inn i "Service menyen" (kode 1199) og gå deretter til menyen "Enhet par". Trykk på "Synkroniser". Når den trådløse kontrollenheten viser teksten "please vait..." slå på enhetens strøm. I løpet av sekunder kommer du tilbake til "Service meny" og den trådløse kontrollenheten kobles til (se over). Hvis du havner i "Enhet par" i stedet for "Service meny" har tilkoblingen sviktet (se ovenfor). Prøv en gang til.

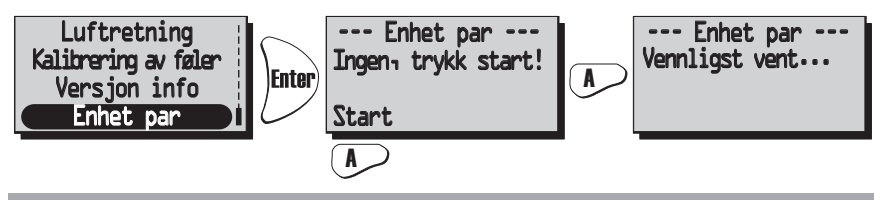

## BYTTE FRA EC TIL AC MODUS

Alle nye HERU® styrekortsett leveres for EC-vifter som standard. Hvis HERU®-enheten din er utstyrt med AC vifter, må du endre standardinnstillingene før enheten fungerer som den skal. Husk å notere prisene under Service meny 1199, EC motoroppsett, Standard, min, medium, maks, før du bytter kontrollpanel.

Følgende instruksjoner krever at den trådløse kontrollenheten er synkronisert med det nye kontrollkortet (se ovenfor).

Fra visningsmodus 1, trykk finter for å komme frem til hovedmenyen.

Trykk Ned og velg "Service meny". Tast inn kode 1991 og bekreft med Enter .

Velg menyen "AC/EC valg" og bekreft med Enter). Velg modus "AC vifte" og bekreft med

Enheten vil nå slå seg av og avvente brukerens oppstart. Etter oppstartssekvensen vil enheten gå over til normal drift.

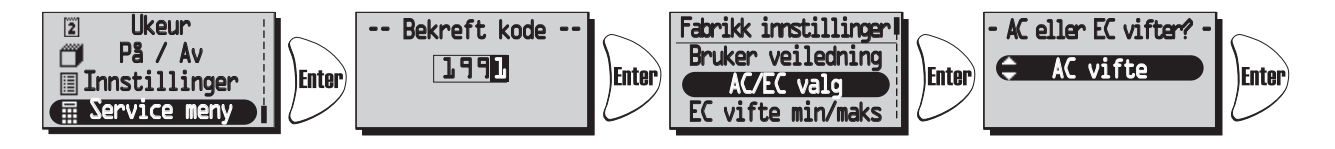

## ANDRE FUNKSJONER

- Funksjonstest av rotormotor.
   Rotoren går i tre minutter hver dag kl 12.03, hvis rotoren ikke har vært i drift i 24 timer.
- Funksjonstest av radiatorventiler og sirkulasjonspumpe.
- En gang i uken (mandager kl. 12.09) kjøres et vedlikeholdsprogram for å sikre funksjoner ti ventiler og pumper.

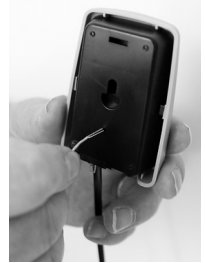

Service meny --

Enhet par ---RC: (C91E)

Enhet: (92ED)

Synkroniser

Display kontrast Enhet par

## SERVICE HERU® LP

#### RENGJØRING/FILTERBYTTE

- Koble alltid fra strømmen og sørg for at den kan ikke kobles til.
- Åpne lokket ved å fjerne de to skruene (skrutrekker PH2).
- Filterskift bør gjøres regelmessig. Vi anbefaler minst en gang i året. Filtrene skal ikke rengjøres med trykkluft eller støvsuger.

Filtrene (1) fjernes ved å trekke dem rett ute. Når du skifter filter, sjekk også om viftene er det skitten.

• Viftene tas ut etter hurtigkoblingene er koblet fra og skruen er løsnet (2).

Så er det bare å trekke ut viften (3) rett ut fra enhet. MERK! Vær oppmerksom på at viftene vil falle ned når skruen løsnes hvis enheten er takmontert. Skru løs motorplaten fra viftehuset (det ytre skruer) og løft ut motoren med viftehjulet. Hvis nødvendig viftehjulet og viftehuset tørkes rene med en fuktig klut.

MERK! Pass på balansevektene på løpehjulet,vær forsiktig.

Om nødvendig, tørket enhetshus og rotorenheten rengjøres internt.

Rotorenheten (4) tas ut ved å koble fra hurtigkoblingen kontakten til rotormotoren, skru deretter ut de tre skruer (5) og koble deretter fra hele pakken. MERK! Vær oppmerksom på at rotorenheten kan falle ned når skruene fjernes hvis enheten er takmontert.

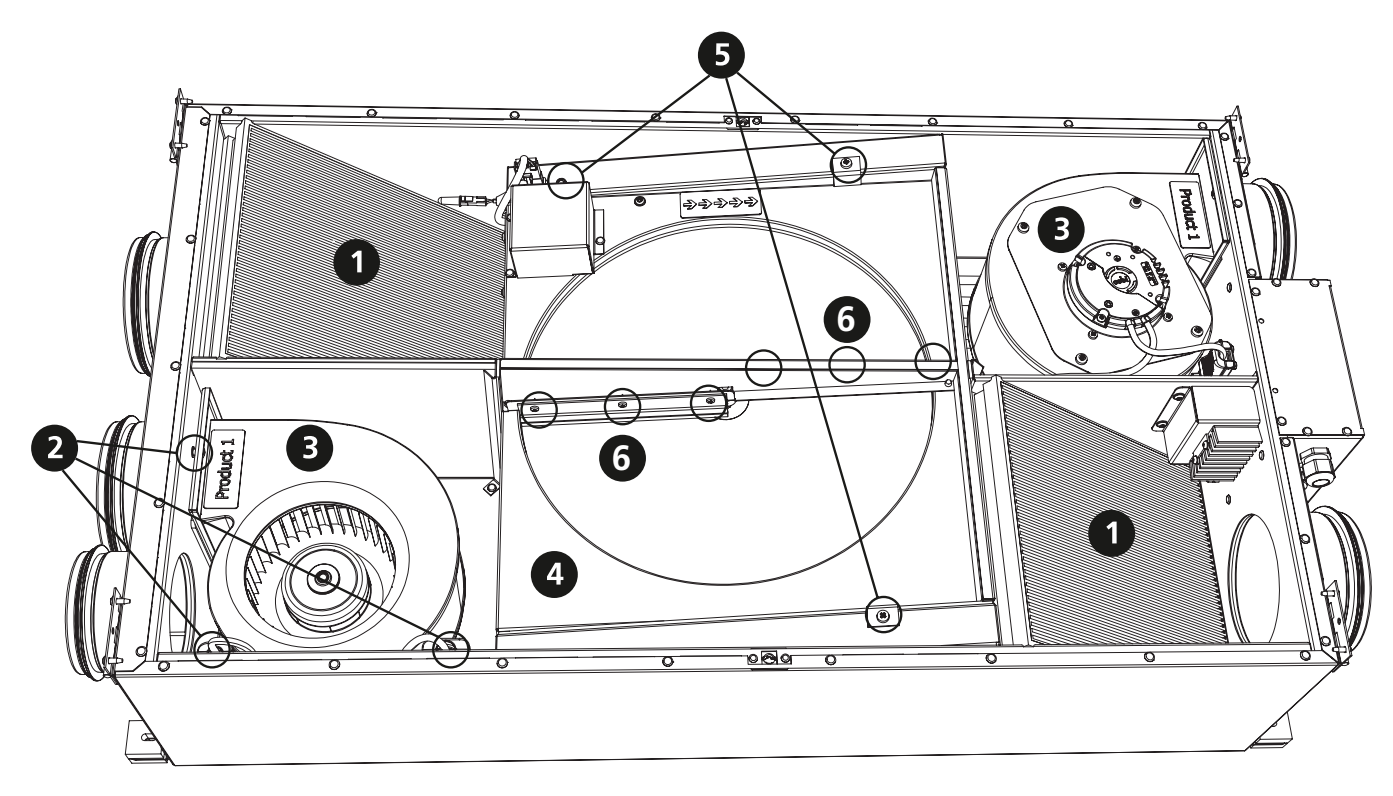

#### BYTTE AV BØRSTETETNINGENE

Fjern rotorenheten som beskrevet i avsnitt (4) og (5). Skru av børstetetningene (6) på den ene siden av rotoren (en lange og en kort børsteforsegling). Monter de nye børstetetningene, snu rotorenheten og gjør det samme på den andre siden av rotoren.

### CHANGE OF THE ELECTRIC HEATERS

Fjerning av tilluften som beskrevet i avsnitt (2) og (3). Skru løs de tre skruene (12) som holder varmepakken. Skru opp varmepakken (13). Koble fra hurtigkoblingene på elementpinnen og fjern de to mutterne på elementet (14), installer det nye elementet og sett sammen delene i motsatt rekkefølge.

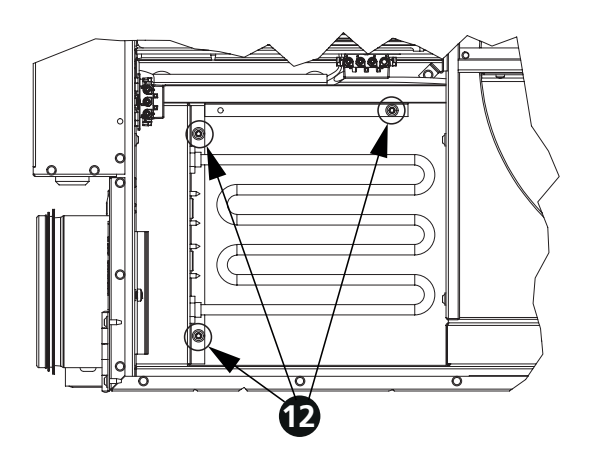

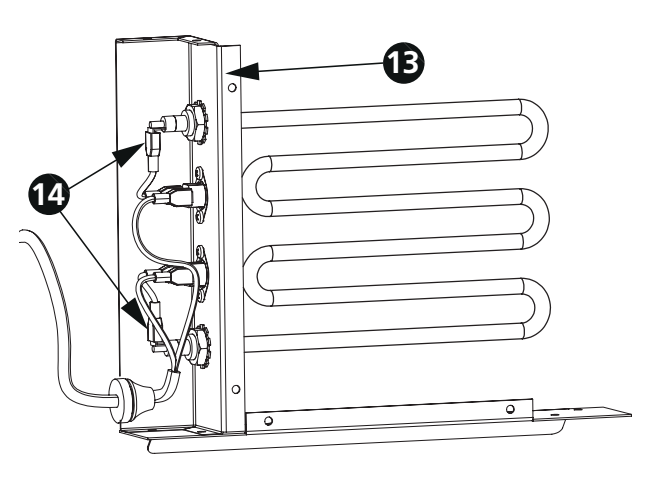

# **TILBEHØR** (Funksjonen er kun garantert med tilbehør fra H. Östberg-serien )

| rnkontroll                      | 20454<br>20554 |
|---------------------------------|----------------|
| ntrollpanel                     | 0453           |
| nalsensor (GT8 og GT7)          | 0286           |
| mføler (GT8)                    | 0310           |
| rbondioksidsensor CO2           | 20302          |
| ktighets-Temperatursensor       | 20301          |
| /kkfølere                       | 0111           |
| rlengelseskabel, antenne        | 0011           |
| tenne                           | 20552          |
| ieldmotor med tilbaketrekksfjær | 20488          |
| lépumpestyringl                 | 0195           |
| mpikappe 160, Ø 160 mm, svart   | 0101           |
| mpikappe 160, Ø 160 mm, hvitt   | 0102           |

# RESERVEDELER

| Rotormotor, komplett, HERU®LP         |
|---------------------------------------|
| Varmeapparat, 900 W, HERU®LP          |
| Varmeforsegling, HERU®LP              |
| Rundt belte, HERU®LP                  |
| Viftepakke Avtrekk HERU®90 LP Høyre   |
| Viftepakke Tilluft HERU®90 LP Høyre   |
| Viftepakke Avtrekk HERU®90 LP Venstre |
| Viftepakke Tilluft HERU®90 LP Venstre |
| Viftepakke Avtrekk HERU®50 LP Høyre   |
| Viftepakke Tilluft HERU®50 LP Høyre   |
| Viftepakke Avtrekk HERU®50 LP Venstre |
| Viftepakke Tilluft HERU®50 LP Venstre |

Kontakt din installatør/forhandler for bestilling.

## FEILDETEKSJON

| Type feil                                                                                                  | Kryss av                                                                                                    | Middel                                                                                                    |
|----------------------------------------------------------------------------------------------------|----------------------------------------------------------------------------------------------------|----------------------------------------------------------------------------------------------------|
| Ingenting vises på displayet.                                                                              | Batteriene.                                                                                                    | Bytt ut de 3 AA-batteriene.                                                                                                    |
| Kan ikke gå inn i menyene,<br>tastene er låst.                                                             | Hvis tastelåsen er aktivert.                                                                                                    | Deaktiver, trykk venstre knapp ned (Baak i 3 sekunder.                                                                                                    |
| "Vennligst vent" vises.                                                                                    | <ul> <li> At enheten har strøm.</li> <li> Antennen, den skal ikke monteres mot ethvert<br/>metallrør da dette kan skjerme signalet.</li> <li> At den trådløse kontrollenheten er synkronisert<br/>med enheten.</li> </ul> | Vent i 15 minutter. Hvis meldingen fortsatt blinker,<br>gå til neste trinn.<br>Kontroller sikring, jordfeilbryter og tilkobling. Flytt<br>antennen.<br>Se side 95.                                                                      |
| Enheten starter ikke.                                                                                      | At enheten har strøm.<br>At settpunktet er "På".<br>At enheten er riktig tilkoblet. Når strømfor<br>syningen er slått på enheten starter automatisk<br>med noen minutters forsinkelse.<br>Andre alarmer.                  | Sjekk sikring, jordfeilbryter og tilkobling.<br>Se side 84.<br>Se side 76-77.<br>Se side 76.<br>Se nedenfor.                                                                                                    |
| Enheten har stoppet.                                                                                       | At enheten har strøm.<br>Hvis alarmen utløses.<br>At riktig strømningsretning velges.                                                                                                    | Sjekk sikringen og sikkerhetsbryteren.<br>Sjekk hvorfor alarmen er på.<br>Når forårsaket feil er løst, gjenopprett alarmen.<br>Etter tilbakestilling av alarm, kontroller at rotormotoren<br>roterer og viftene snurrer.<br>Se side 93. |
| Når du starter enheten trådløs<br>kontrollenhet vises feil<br>temperatur alt. alarm til lav<br>temperatur. | Hvis enheten er installert venstre- eller<br>høyrehendt.                                                                                                    | Still inn strømningsretningen. Se side 93.                                                                                                    |
| Kan ikke aktiveres<br>filtermålingen.                                                                      | Den trykksensoren er installert.                                                                                                    | Aktiver sensor. Se side 86.                                                                                                    |
| <u>Andre alarmer:</u><br>Filter.                                                                           | Hvis filtrene er skitne.<br>Hvis innstilt tid for filtermåling er nådd.                                                                                                    | Bytt filter.<br>Bytt filter.                                                                                                    |
| Sensor åpen.                                                                                               | Hvilken sensor som utløses, se side 84.<br>Menyene for varmeapparat og reguleringsmodus.                                                                                                    | Tilkobling til relékort. Hvis feilen vedvarer,<br>bytte ødelagt sensor.<br>Gjør riktig innstilling for varmeapparat og reguleringsmodus.<br>Se side 91-92.                                                                              |
| Sensor kortsluttet.                                                                                        | Hvilken sensor som utløses, se side 84.                                                                                                    | Tilkobling til relékort. Hvis feilen vedvarer, bytte ødelagt sensor.                                                                                                    |
| Rotorstopp.                                                                                                | Funksjonen til rotor, rotormotor, rororsensor og at rotorremmen er intakt?                                                                                                    | Bytt ut den defekte delen.                                                                                                    |
| Overoppheting.                                                                                             | Hvis varmebeskyttelsen til kanalvarmeren er<br>utløst. <b>MERK!</b> Enheten må være strømløs.                                                                                                    | Gjenopprett den manuelle overopphetingsbeskyttelsen og utløst.                                                                                                    |
| Lav tilluftstemperatur.                                                                                    | Hvis filtrene er skitne.                                                                                                    | Bytt filter.                                                                                                    |
|                                                                                                    | Hvis rotorremmen sklir.<br>Hvis kanalvarmeren fungerer.<br>At riktig strømningsretning velges.                                                                                                    | Bytt rotorreim.<br>Sørg for funksjon før oppstart.<br>Se side 93.                                                                                                    |
| Lav rotortemperatur.                                                                                       | Hvis filtrene er skitne.<br>Hvis rotorremmen sklir.                                                                                                    | Bytt filter.<br>Bytt rotorreim.                                                                                                    |
| Brannalarm.                                                                                                | Hvorfor brannalarmen utløses.                                                                                                    | Sørg for funksjon før oppstart.                                                                                                    |
| Frostbeskyttelse.                                                                                          | Det er nok varme til varmebatteriet.                                                                                                    | Sørg for funksjon av varmebatteriet før oppstart.                                                                                                    |
|                                                                                                    | Ventilaktuatoren åpner som den skal.                                                                                                    | Sørg for funksjon av ventilaktuatoren før oppstart.                                                                                                    |
| Motorfeil.                                                                                                 | Strøm til viftene og hurtigkoblingene.<br>At løpehjulet ikke er blokkert.                                                                                                    | Sørg for funksjon og bytt ødelagt vifte før oppstart.<br>Sørg for funksjon før oppstart.                                                                                                    |
| Til- eller avkastsluft mangler.<br>Eller for høy effektivitet.                                             | Luftinntaket.<br>Til- og avkastsluftfiltre.                                                                                                    | Rengjør inntaksgitteret hvis det er skittent.<br>Bytt filter                                                                                                    |
| Effektiviteten er for lav.                                                                                 | Hvis filtrene er skitne.<br>Hvis avtrekkslufttemperaturen er lav.                                                                                                    | Bytt filter.<br>Sjekk installasjonen.                                                                                                    |
| Problem ved justering<br>luftstrømmen.                                                                     | At funksjonen for sommerkjøling er "Av".                                                                                                    | Se side 93.                                                                                                    |
| Den elektriske varmeovnen er<br>ikke varm.                                                                 | Hvis varmeren er riktig tilkoblet.<br>At elvarmeren er "På" i Service-menyen.                                                                                                    | Se side 76.<br>Se side 91.                                                                                                    |

Hvis ingen av informasjonen ved siden av hjelper til med å starte/oppklare feilen, kontakt din elektriker/forhandler.

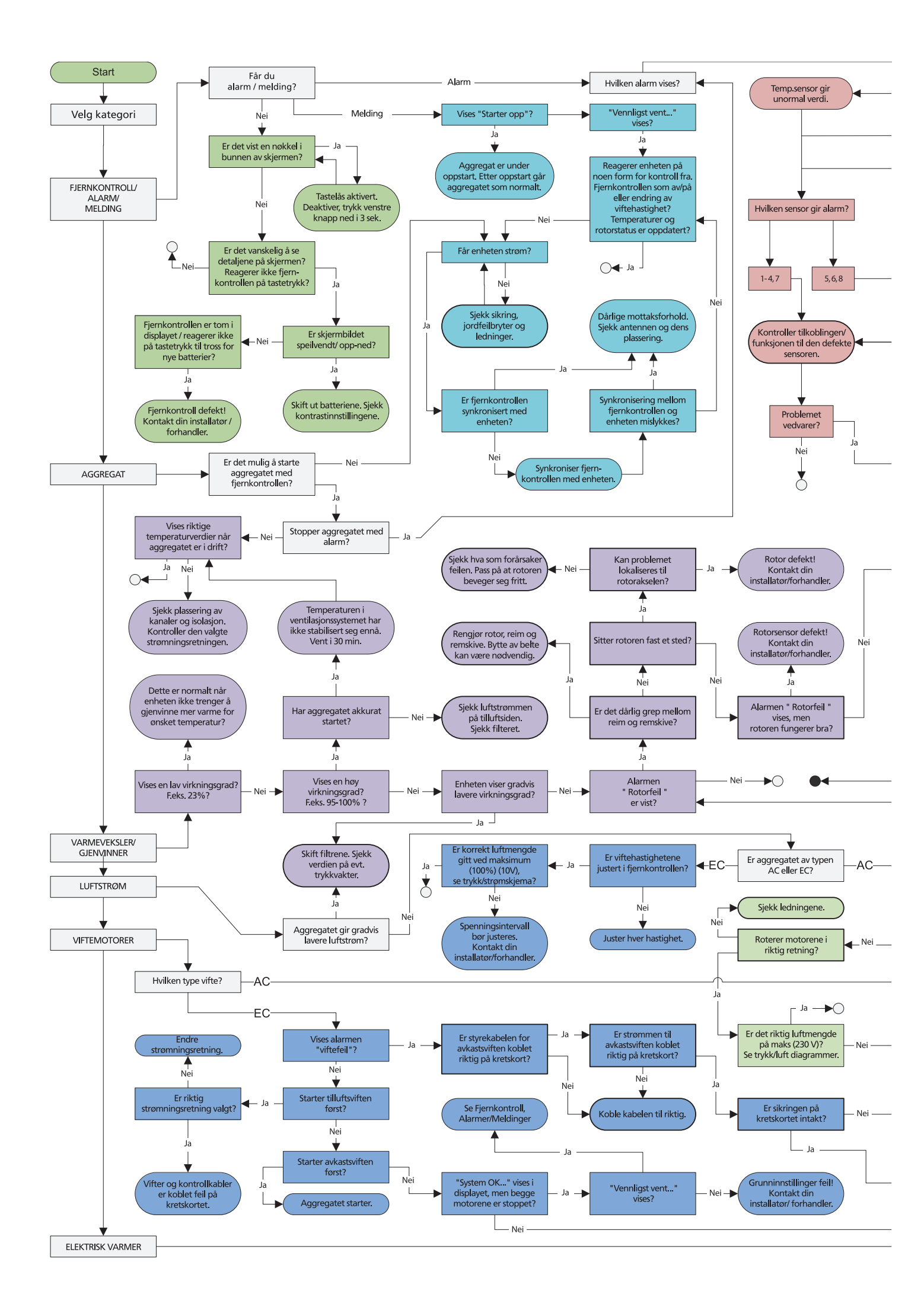

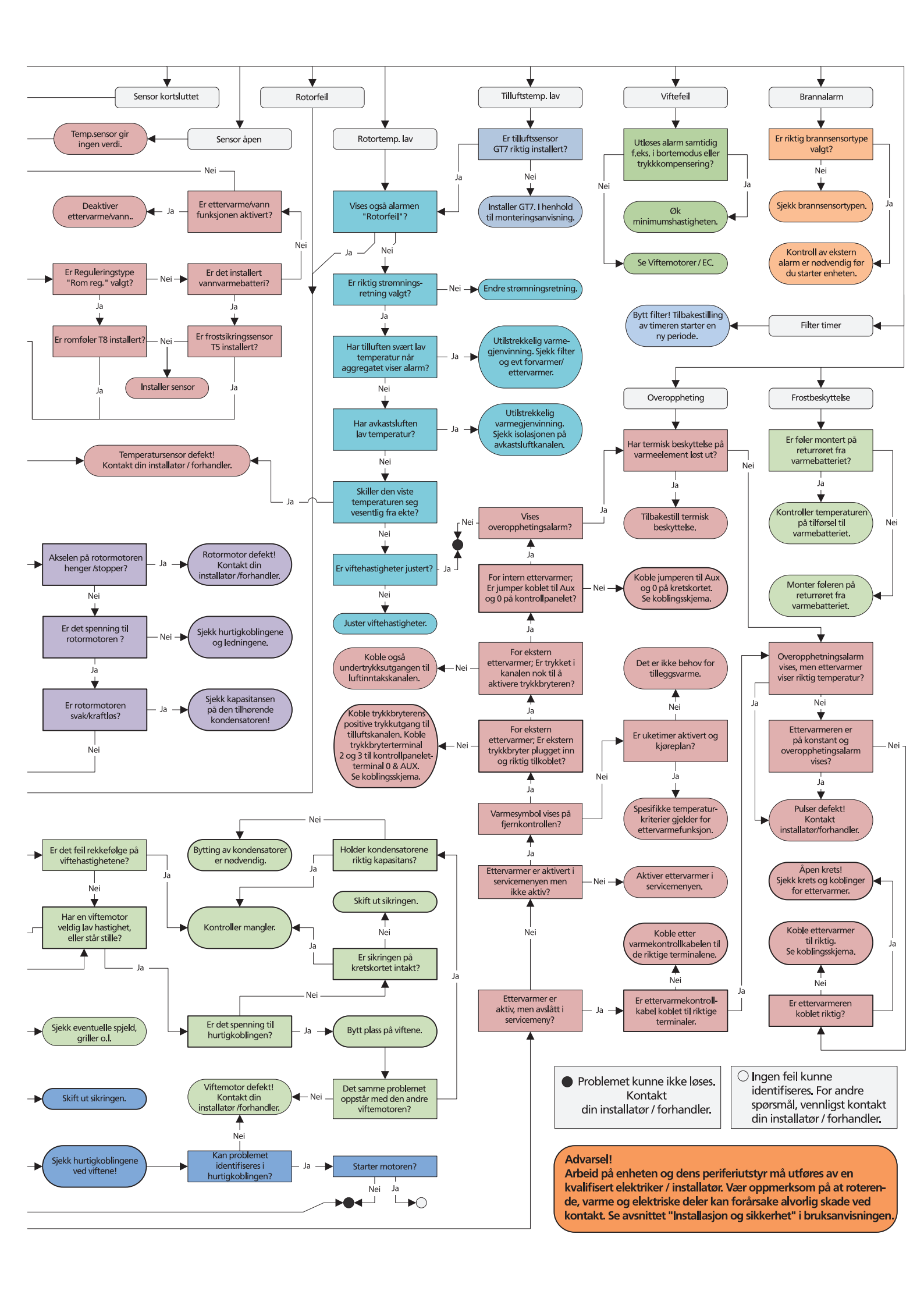

## EGNE INNSTILLINGER EC

| Hovedmeny<br>Temperatur<br>Forsering<br>Overtrykk                          | Temperatur:<br>(15°C-30°C)<br>Misligholde: 20°C                                                                                                    | Display kontrast<br>Alarm<br>CO2<br>RH                        | Grense:<br>(500-1400 PPM) Misligholde: 900 PPM<br>Ramp:<br>(2-200%/h) Misligholde: 50%/h. |
|----------------------------------------------------------------------------|----------------------------------------------------------------------------------------------------|---------------------------------------------------------------|-------------------------------------------------------------------------------------------|
| <pre>     Temperatur     Forsering     Overtrykk     Ukeur </pre>          | Tid:<br>(5-60 min.)<br>Misligholde : 15 min.                                                                                                    | Alarm<br>CO2<br>RH<br>Ettervarmer                             | Grense:<br>(50%-100%) Misligholde: 70%.<br>Ramp:<br>(2-200%/h) Misligholde: 5 min.        |
| Service meny<br>Konstant trykk<br>Trykk innganger<br>Filter måling         | Sensor:<br>(Ingen, SW, -50/+50, 0/100 Pa)<br>Misligholde : Ingen.                                                                                   | CO2<br>RH<br>Ettervarmer<br>Kjøling                           | Electric:<br>Av/På) Misligholde: Av.<br>Vann:<br>(Av/På) Misligholde: Av.<br>Etterslag:   |
| Service meny<br>Konstant trykk<br>Filter måling<br>EC vifte oppsett        | Filter måling:<br>(Av/På) Mislighol de: Av.                                                                                                    | RH<br>Ettervarmer<br>Kjøling                                  | (Av/På) Misligholde: Av.<br><b>Kjøling:</b><br>( Av/På) Misligholde: Av.                  |
| Trykk innganger I<br>Filter måling<br>EC vifte oppsett<br>Display kontrast | Vifte oppsett:         Standard Tilluft:         Standard Avtrekk:         min:       rpm         Medium:       rpm         Maks:       rpm         | Ettervarmer<br>Kjøling<br>Tilluftsgrense                      | Min:<br>(15°C-19°C) Misligholde: 15°C.<br>Maks:<br>(20°C-40°C) Misligholde: 25°C          |
| Hovedmeny<br>Temperatur<br>Forsering<br>Vertrykk                           | Tid:<br>(10-240 min.) Misligholde: 30 min.<br>Vifte:<br>(medium eller maks) Misligholde: Med.                                                       | Kijøling<br>Tilluftsgrense<br>Reguleringstype                 | (Konstant Tilførel reg./<br>Avtrekk reg./Rom reg.)<br>Misligholde : Konst. Tilførsel reg. |
| Tvinge<br>Trykkkomp.<br>Maks temperatur<br>Alarm                           | Maks temperatur:<br>Misligholde: 30°C.                                                                                                    | Tilluftsgrense<br>Reguleringstype<br>Sommer kjøling           | Inn utDiff:<br>(1°C-10°C) Misligholde 5°C.<br>Avtrekk HI:                                 |
| Trykkkomp• I<br>Maks temperatur<br>Alarm                                   | Filter timer:<br>Misligholde: 6 måneder<br>Lav temp.grens A:                                                                                        | <b>Frostvakt</b>                                              | Avtrekk L0:<br>(18°C-24°C) Misligholde: 18°C.                                             |
| <u> </u>                                                                   | Misligholde 2°C         Lav temp•grens B:         Misligholde: 9°C         Brannalarm:         Misligholde: Ikke installert         Aut•nullstille: | Reguleringstype<br>Sommer kjøling<br>Frostvakt<br>Luftretning | <b>Grense :</b><br>(5°C-10°C)<br>Misligholde : 10°C.                                      |
|                                                                            | Misligholde: Av<br>Alarm indikasjon:<br>Misligholde: Ingen                                                                                          | Sommer kjøling<br>Frostvakt                                   | Luftretning:<br>(Høyre /venstre))<br>Misligholde : Høyre.                                 |
| Tilluftsgrense<br>Reguleringstype<br>Modbus<br>Frostbeskyttelse            | Modbus Id:<br>Misligholde: 1<br>Baud:<br>Misligholde: 9600<br>Enhetsnavn:                                                                           | Last/lagre innstill.<br>Frostbeskyttelse                      | <b>Offset:</b><br>Misligholde: 0°C                                                        |
| ii                                                                         |                                                                                                    | Sensorkalibrering<br>Laste/lagre innstill.                    |                                                                                           |

FILTERBYTTE: SERVICE:

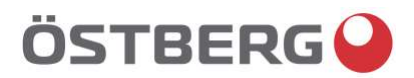

# **EU DECLARATION OF CONFORMITY**

We hereby confirm that our products comply with the requirements in the following EU-directives and harmonised standards and regulations.

Manufacturer: H. ÖSTBERG AB Industrigatan 2 SE-774 35 Avesta, Sweden Tel No +46 226 860 00 Fax No +46 226 860 05 <u>http://www.ostberg.com</u> info@ostberg.com VAT No SE556301220101

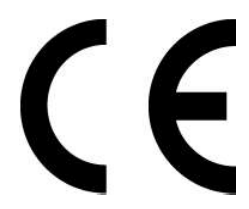

Products:Bidirectional ventilation unit RVU: HERU® 95 T EC, HERU® 100 T EC, HERU® 160 T EC,<br/>HERU® 200 T EC, HERU® 300 T EC, HERU® 100 S EC, HERU® 160 S EC, HERU® 200 S EC<br/>HERU® 300 S EC, HERU® 70 K EC, HERU® 50 LP EC, HERU® 90 LP EC, HERU® 180 S EC 2,<br/>HERU® 250 T EC, HERU® 130 S EC, HERU® 250 S EC<br/>Bidirectional ventilation unit NRVU: HERU® 400 T EC, HERU® 600 T EC, HERU® 800 T EC,<br/>HERU®, 1200 T EC, HERU® 400 S EC, HERU® 600 S EC, HERU® 800 S EC,<br/>HERU® 1200 S EC, HERU® 260 S EC, HERU® 800 S EC,<br/>HERU® 1200 S EC, HERU® 800 S EC, HERU® 600 S EC, HERU® 800 S EC,

This EU declaration is applicable for products including our accessories for mounting and installation only if the installation is made in accordance with the enclosed installation instructions and that the product has not been modified.

#### Radio Equipment Directive (RED) 2014/53/EU

Harmonised standards:

- EN 300 220-2:2018 V3.1.1
- EN 303 446-1:2019 (EN 55014-1:2017, A11, EN 55014-2:2015, EN IEC 61000-3-2:2019, EN 61000-3-3:2013, A1)
- EN 301 489-3:2019

#### Machinery Directive (MD) 2006/42/EC

Harmonised standards:

- EN ISO 12100:2010
- EN ISO 13857:2019
- EN 60204-1:2018
- EN 60335-1:2012, AC 1, A 13 R1, A 11, A 12, A 13, A 1, A 14, A2, A15
- EN 60335-2-40:2003, A13, A2, A12, A1, A11, C1, C2
- EN 60335-2-30:2010, A11, A1, A12

#### Ecodesign Directive 2009/125/EC

Harmonised regulation:

- 1253/2014 Ecodesign requirements for ventilation units
- 1254/2014 Energy labeling of residential ventilation units
- Standards:
- RVU: SS-EN 13141-7:2021 or NRVU: SS-EN 13053:2019

#### RoHS Directive 2011/65/EU

Harmonised standards:

• EN IEC 63000:2018

Mikael Östberg ( Product Manager

Avesta 2022-04-25

## SVENSKA/ENGLISH/NORSKA

## TEKNISK INFO/TECHNICAL INFO/ TEKNISK INFO

## 107-111

MÅTTSKISSER/ DIMENSIONS/ DIMENSJONER.... 107 TEKNISKA/ TECHNICAL/ TEKNISK DATA..... 108 LJUDDATA/ SOUND DATA/ LYDDATA..... 109

#### HERU<sup>®</sup> 50/90 LP EC

## **RIGHT HANDING APPLICATION / HÖGERUTFÖRANDE / HØYREUTFØRENDE:**

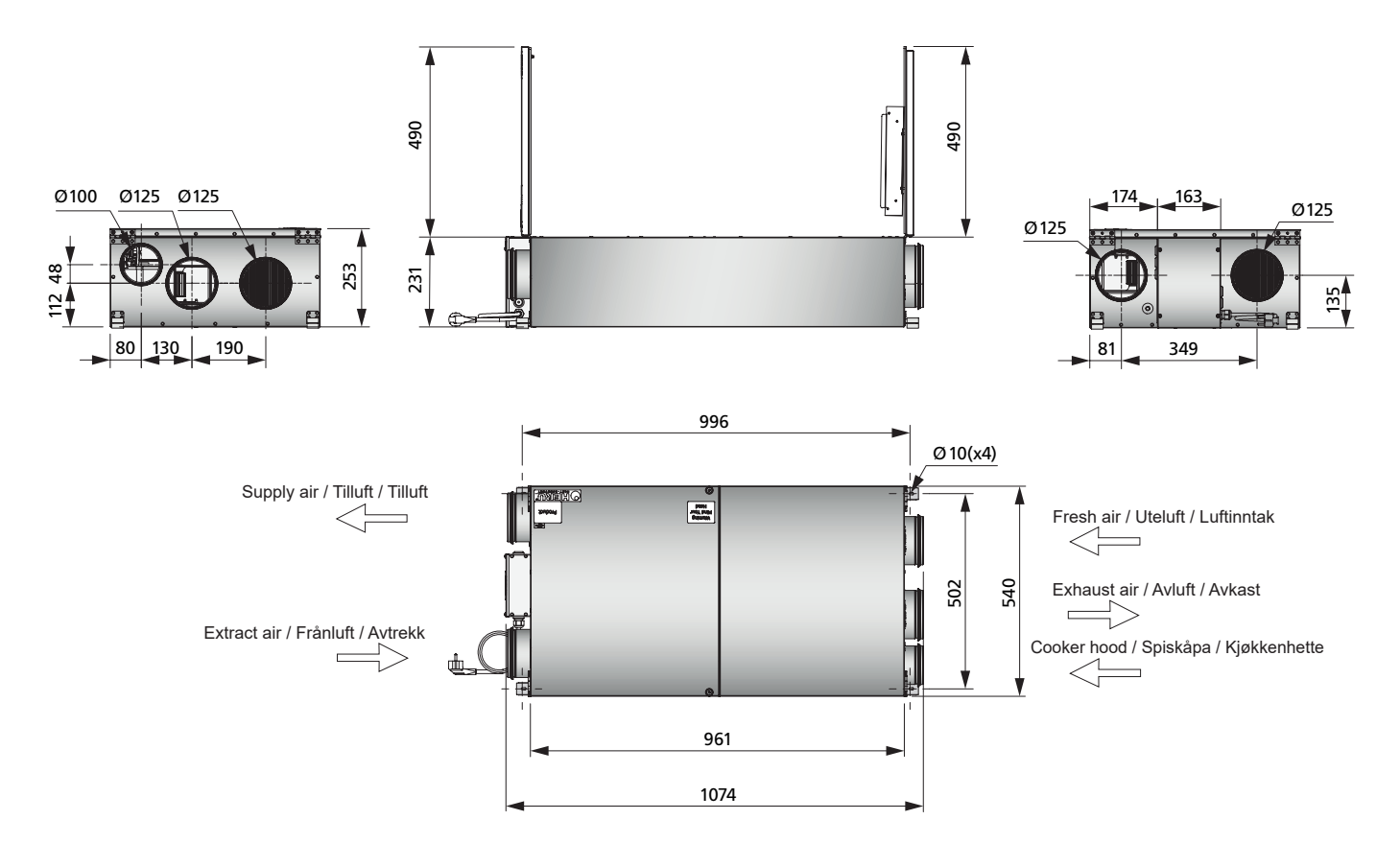

LEFT HANDING APPLICATION / VÄNSTERUTFÖRANDE / VENSTREUTFØRENDE:

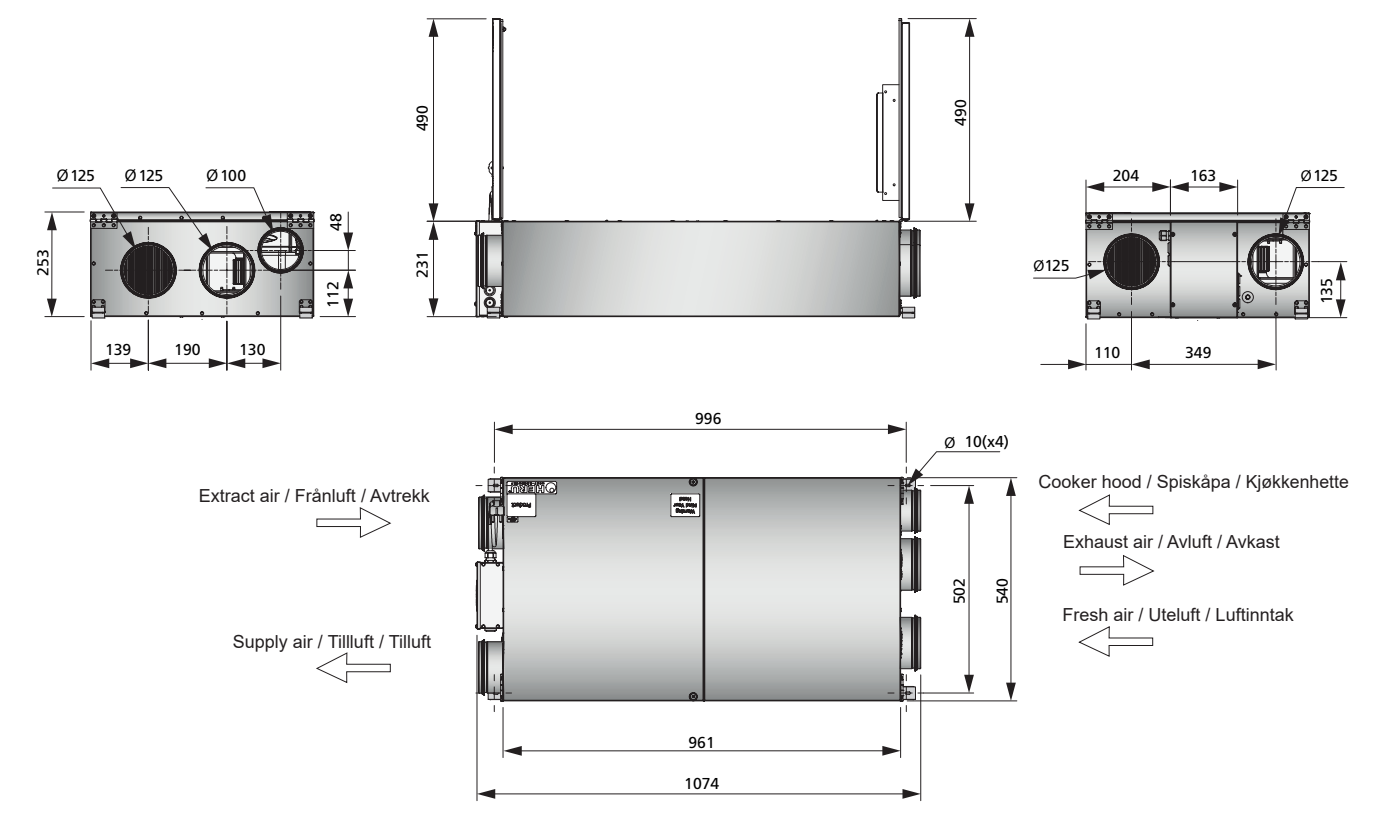

# TECHNICAL DATA / TEKNISKA DATA / TEKNISKE DATA

Data stated at 100 Pa external pressure drop. See below for explanation of Sound pressure level. / Data angiven vid 100 Pa externt tryckfall. Se nedan för förklaring av ljudtrycksnivå./ Data oppgitt til 100 Pa eksternt trykkfall. Se nedenfor for forklaring av lydtrykknivå.

|                                                                        |      | HERU 50 LP EC A | HERU 50 LP EC C | HERU 90 LP EC A | HERU 90 LP EC C |
|------------------------------------------------------------------------|------|-----------------|-----------------|-----------------|-----------------|
| Voltage/Spänning/Spenning                                              | V/HZ | 230/50          | 230/50          | 230/50          | 230/50          |
| Current fans/Fläktström/ Nåværende fans                                | А    | 1,02            | 1,02            | 1,89            | 1,89            |
| Current total /Totalström/ Nåværende total                             | А    | 5,00            | 1,12            | 5,90            | 1,99            |
| Power fans /Fläkteffekt/ Kraftvifter                                   | W    | 115             | 115             | 242             | 242             |
| Power total/Total effekt/ Total kraft                                  | W    | 1040            | 142             | 1170            | 269             |
| Power electric heater/ Effekt elwärmar<br>Strøm elektrisk varmeapparat | W/A  | 900/3,91        | 0               | 900/3,91        | 0               |
| Sound pressure level/ Ljudtrycksnivå/<br>Lydtrykknivå                  | LpA  | 41              | 41              | 46              | 46              |
| Weight/Vikt/ Vekt                                                      | kg   | 46              | 45              | 46              | 45              |
| Duct connection/ Kanalanslutning/<br>Kanaltilkobling                   | mm   | Ø125            | Ø125            | Ø125            | Ø125            |
# SOUND DATA / LJUDDATA / LYDDATA

# HERU<sup>®</sup> 50 LP E C

| L <sub>wA</sub>                    | Total | 63Hz | 125Hz | 250Hz | 500Hz | 1KHz | 2KHz | 4KHz | 8KHz |
|------------------------------------|-------|------|-------|-------|-------|------|------|------|------|
| 10V / 40 I/s                       |       |      |       |       |       |      |      |      |      |
| Surrounding/ Omgivning/ Omgivelser | 48    | 37   | 44    | 45    | 34    | 30   | 28   | 28   | 28   |
| Extract/ Frånluft/ Avtrekk         | 71    | 59   | 61    | 64    | 64    | 65   | 63   | 58   | 56   |
| Supply/ Tilluft/ Tilluft           | 70    | 58   | 59    | 63    | 64    | 63   | 61   | 57   | 54   |
| 8V / 37 I/s                        |       |      |       |       |       |      |      |      |      |
| Surrounding/ Omgivning/ Omgivelser | 46    | 35   | 42    | 43    | 35    | 28   | 26   | 27   | 28   |
| Extract/ Frånluft/ Avtrekk         | 69    | 58   | 59    | 61    | 62    | 63   | 60   | 56   | 52   |
| Supply/ Tilluft/ Tilluft           | 68    | 56   | 57    | 61    | 62    | 61   | 58   | 54   | 50   |
| 6V / 31 I/s                        |       |      |       |       |       |      |      |      |      |
| Surrounding/ Omgivning/ Omgivelser | 44    | 33   | 41    | 40    | 32    | 27   | 24   | 26   | 28   |
| Extract/ Frånluft/ Avtrekk         | 66    | 55   | 55    | 59    | 59    | 60   | 56   | 51   | 46   |
| Supply/ Tilluft/ Tilluft           | 65    | 54   | 55    | 59    | 59    | 58   | 55   | 50   | 45   |
| 4V / 23 I/s                        |       |      |       |       |       |      |      |      |      |
| Surrounding/ Omgivning/ Omgivelser | 42    | 29   | 39    | 36    | 26    | 25   | 22   | 26   | 28   |
| Extract/ Frånluft/ Avtrekk         | 62    | 53   | 52    | 55    | 55    | 56   | 51   | 46   | 38   |
| Supply/ Tilluft/ Tilluft           | 61    | 54   | 51    | 55    | 54    | 54   | 50   | 44   | 36   |
| 3V / 20 I/s                        |       |      |       |       |       |      |      |      |      |
| Surrounding/ Omgivning/ Omgivelser | 41    | 27   | 39    | 34    | 24    | 25   | 22   | 26   | 28   |
| Extract/ Frånluft/ Avtrekk         | 59    | 51   | 49    | 52    | 52    | 53   | 47   | 42   | 32   |
| Outlet/Supply/ Tilluft/ Tilluft    | 58    | 51   | 49    | 52    | 51    | 51   | 46   | 40   | 30   |

## HERU<sup>®</sup> 90 LP EC

| LwA                                | Total | 63Hz | 125Hz | 250Hz | 500Hz | 1KHz | 2KHz | 4KHz | 8KHz |
|------------------------------------|-------|------|-------|-------|-------|------|------|------|------|
| 10V / 84 l/s                       |       |      |       |       |       |      |      |      |      |
| Surrounding/ Omgivning/ Omgivelser | 53    | 33   | 47    | 51    | 44    | 36   | 35   | 33   | 31   |
| Extract/ Frånluft/ Avtrekk         | 61    | 51   | 58    | 56    | 47    | 45   | 43   | 33   | 23   |
| Supply/ Tilluft/ Tilluft           | 77    | 64   | 63    | 68    | 70    | 70   | 72   | 67   | 67   |
| 8V / 79 I/s                        |       |      |       |       |       |      |      |      |      |
| Surrounding/ Omgivning/ Omgivelser | 52    | 32   | 44    | 50    | 43    | 35   | 34   | 32   | 30   |
| Extract/ Frånluft/ Avtrekk         | 60    | 50   | 57    | 55    | 46    | 45   | 41   | 32   | 22   |
| Supply/ Tilluft/ Tilluft           | 76    | 60   | 62    | 66    | 68    | 68   | 70   | 65   | 65   |
| 6V / 68 l/s                        |       |      |       |       |       |      |      |      |      |
| Surrounding/ Omgivning/ Omgivelser | 50    | 30   | 42    | 48    | 39    | 33   | 31   | 30   | 29   |
| Extract/ Frånluft/ Avtrekk         | 57    | 47   | 53    | 53    | 45    | 42   | 37   | 30   | 17   |
| Supply/ Tilluft/ Tilluft           | 73    | 58   | 59    | 63    | 65    | 66   | 66   | 62   | 61   |
| 4V / 54 l/s                        |       |      |       |       |       |      |      |      |      |
| Surrounding/ Omgivning/ Omgivelser | 45    | 25   | 38    | 43    | 35    | 31   | 27   | 27   | 28   |
| Extract/ Frånluft/ Avtrekk         | 53    | 41   | 50    | 49    | 40    | 38   | 32   | 25   | 11   |
| Supply/ Tilluft/ Tilluft           | 68    | 55   | 56    | 60    | 61    | 63   | 60   | 57   | 54   |
| 2V / 38 l/s                        |       |      |       |       |       |      |      |      |      |
| Surrounding/ Omgivning/ Omgivelser | 40    | 19   | 31    | 38    | 29    | 26   | 23   | 26   | 28   |
| Extract/ Frånluft/ Avtrekk         | 47    | 35   | 43    | 43    | 35    | 32   | 25   | 18   | 4    |
| Outlet/Supply/ Tilluft/ Tilluft    | 62    | 52   | 51    | 54    | 54    | 57   | 52   | 48   | 41   |
|                                    |       |      |       |       |       |      |      |      |      |

The sound data have been compiled by means of sound measurement methods as follows: Pressure and flow: SS-ISO 5801.Determination of acoustic sound power level in duct: SS-ISO 5136.Determination of acoustic sound power level in reverberation room: SS-EN ISO 3741.

### DESIGNATIONS

The table above present the total A-weighted sound power level,  $\boldsymbol{L}_{\boldsymbol{\mathsf{W}}\boldsymbol{\mathsf{A}}},$  as well as in octave bands in dB(A) (ref 10<sup>-12</sup>W).

In the "Technical Data", the total sound pressure,  $L_{pA\prime}$  calculated from the total surrounding sound power level,  $L_{WA\prime}$  at 230 V is presented in dB(A) (ref 20 x 10°Pa).

The relationen between sound pressure and sound power is + 10 x loa L. Q + 4 4pr<sup>2</sup> A<sub>Ekv</sub>

$$-pA = L_{WA} + 10 \times 10g$$

where Q is the propagation factor, r is the distance from the unit and  $A_{\mathsf{Ekv}}$  is the equivalent absorbtion area.

When calculationg the  $L_{\mbox{pA}}$  it has been assumed that  $\mbox{ Q=2, r=3 m and } A_{\mbox{Ekv}}\mbox{=}20\mbox{ m}^2,$ which gives LpA » LwA -

Ljuddata har framtagits med följande standarder för ljudmätning: Tryck och flöde: SS-ISO 5801. Bestämning av ljudeffektnivå i kanal: SS-ISO 5136.

Bestämning av ljudeffektnivå i efterklangsrum: SS-EN ISO 3741.

### FÖRKLARINGAR

Tabellen ovan visar total A-vägd ljudeffektnivå,  $L_{WA}$ , samt denna uppdelad i oktavband i dB(A) (ref 10<sup>-12</sup>W).

I "Tekniska Data", återfinns total ljudtrycksnivå, **L<sub>pA</sub>**, i dB(A) (ref 20 x 10<sup>4</sup>Pa) beräknat på den totala ljudeffektnivån för aggregatljud vid 230 V. Relationen mellan ljudtryck och ljudeffekt är

$$L_{pA} = L_{wA} + 10 \times \log \left( Q + 4 \right)$$

4pr<sup>2</sup> A<sub>Ekv</sub>

där Q är riktningsfaktor, r är avstånd från aggregatet och A<sub>Ekv</sub> är ekvivalent absorbtionsarea. Vid beräkning av  $L_{\mbox{pA}}$  har det antagits att Q=2, r=3 m och  $~A_{\mbox{Ekv}}\mbox{=}20~\mbox{m}^2,$  vilket ger att LpA » LwA - 7.

Ljuddata har framtagits med følgende standarder for lydmätning:Trykk og flöde: SS-ISO 5801. Stemning av lydeffektnivå i kanal: SS-ISO 5136. Stemning av lydeffektnivå i etterklangsrum: SS-EN ISO 3741.

#### FÖRKLARINGAR

Tabellene viser totalt A-vägd lydeffektnivå, LwA, samt denne oppdelade i oktavband i Böchreite viset forste vagen getresetting, evwn, samt benne oppositete forste voring i Ø(A) (ref 10-12W). I "Peiniska Data", återfinns totalt ljudtrykksnivå, LpA, i Ø(A) (ref 20 x 10-6Pa) beregnet på den totale lydeffektnivån for aggregatijud ved 230 V. Relationen mellom lydtrykk og lydeffekt er

$$L_{pA} = L_{wA} + 10 \text{ x log} \left( \begin{array}{c} Q + 4 \\ 4pr^2 & AFky \end{array} \right)$$

Hvor Q er forplantningsavstanden, r fra enheten og A<sub>Ekv</sub> er det ekvivalente absorbsjonsarealet. Ved beregning av L<sub>pA</sub> er detantatt at Q=2, r=3 m och A<sub>Ekv</sub>=20 m<sup>2</sup>, noe som gir L<sub>pA</sub> » L<sub>wA</sub> - 7.

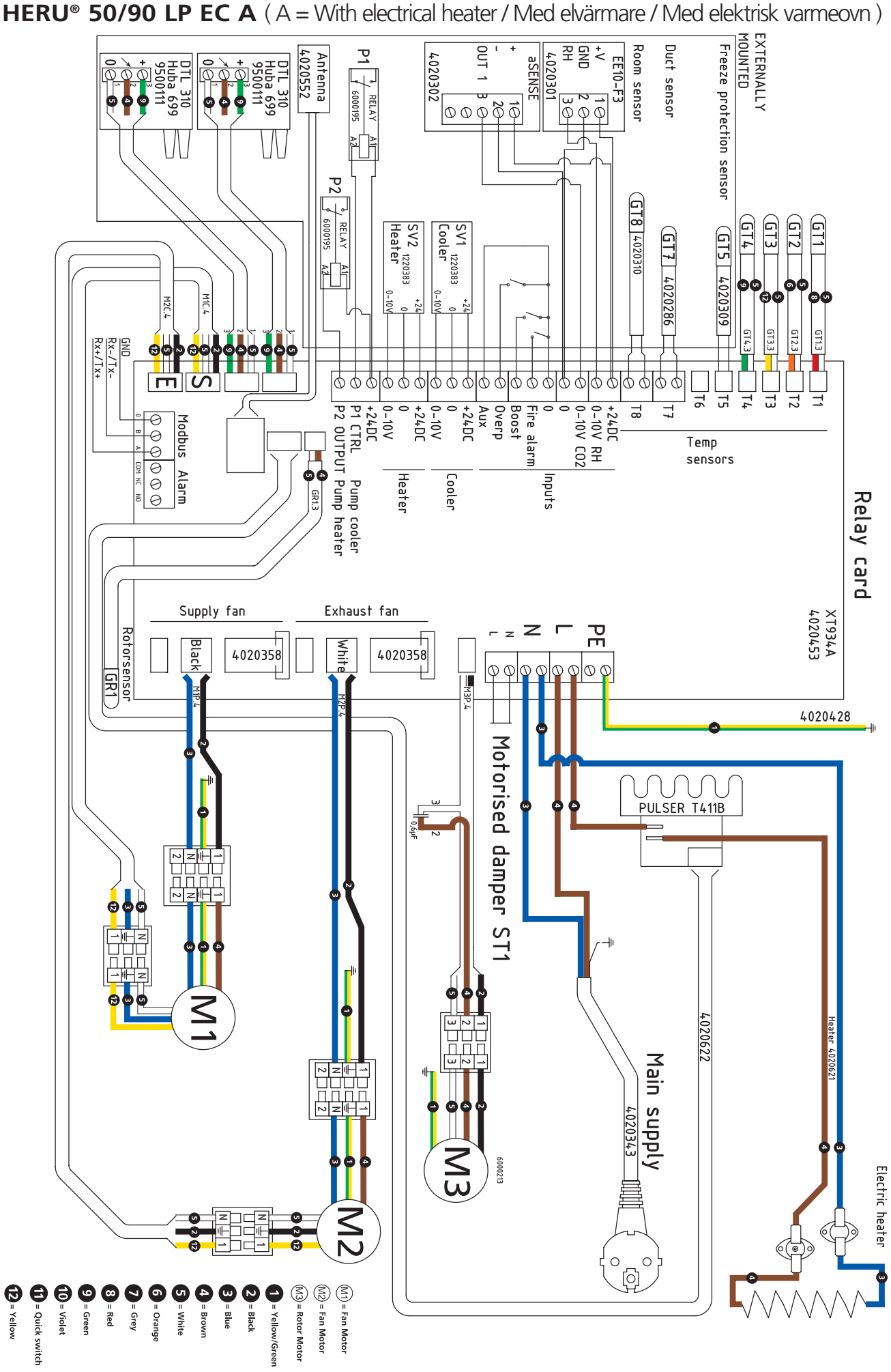

WIRING DIAGRAM/ KOPPLINGSSCHEMA/ KOBLINGSSKJEMA 4040200

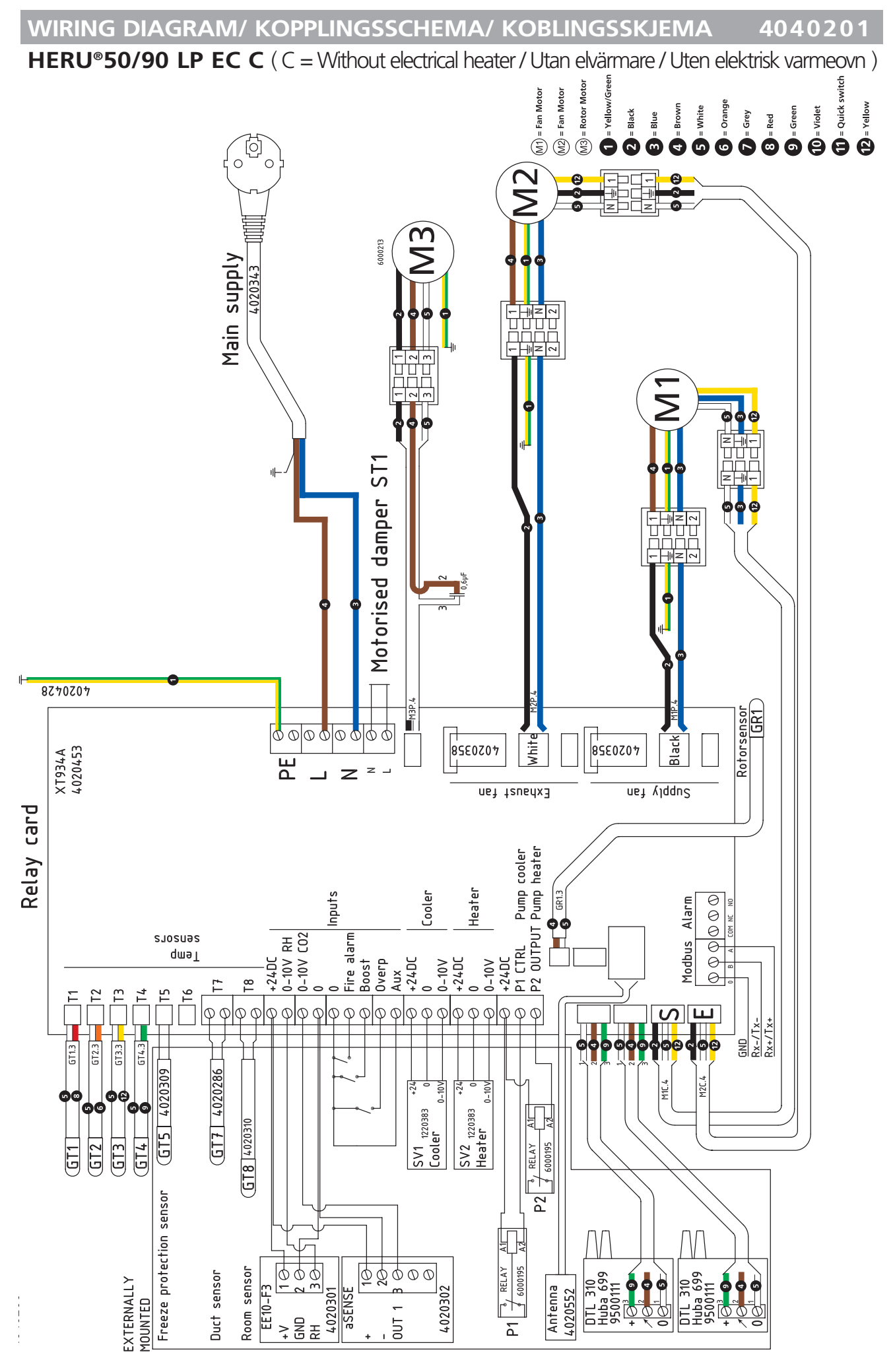

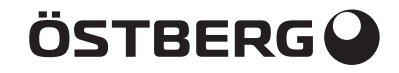

H. ÖSTBERG AB Industrigatan 2, SE-774 35 Avesta, Sweden. Tel: +46 226 860 00. Fax: +46 226 860 05 E-mail: info@ostberg.com, www.ostberg.com

# ÖSTBERG NORGE AS

Vakåsveien 7, 1395 Hvalstad, Norge Tel: 67 17 77 00 Faks: 67 17 77 10 E-mail: post@ostberg com, www ostbergnorge no

**H. Östberg Oy** Lukkosepänkatu 10, 20320 Turku, Suomi. Puh: 02 275 77 00. Faksi: 02 275 77 33 E-mail: info@ostberg.fi, www.ostberg.com.

1270630/utg 1.01